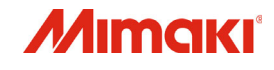

## カラーインクジェットプリンタ

# *Tx300P-1800B*

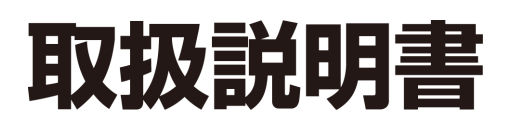

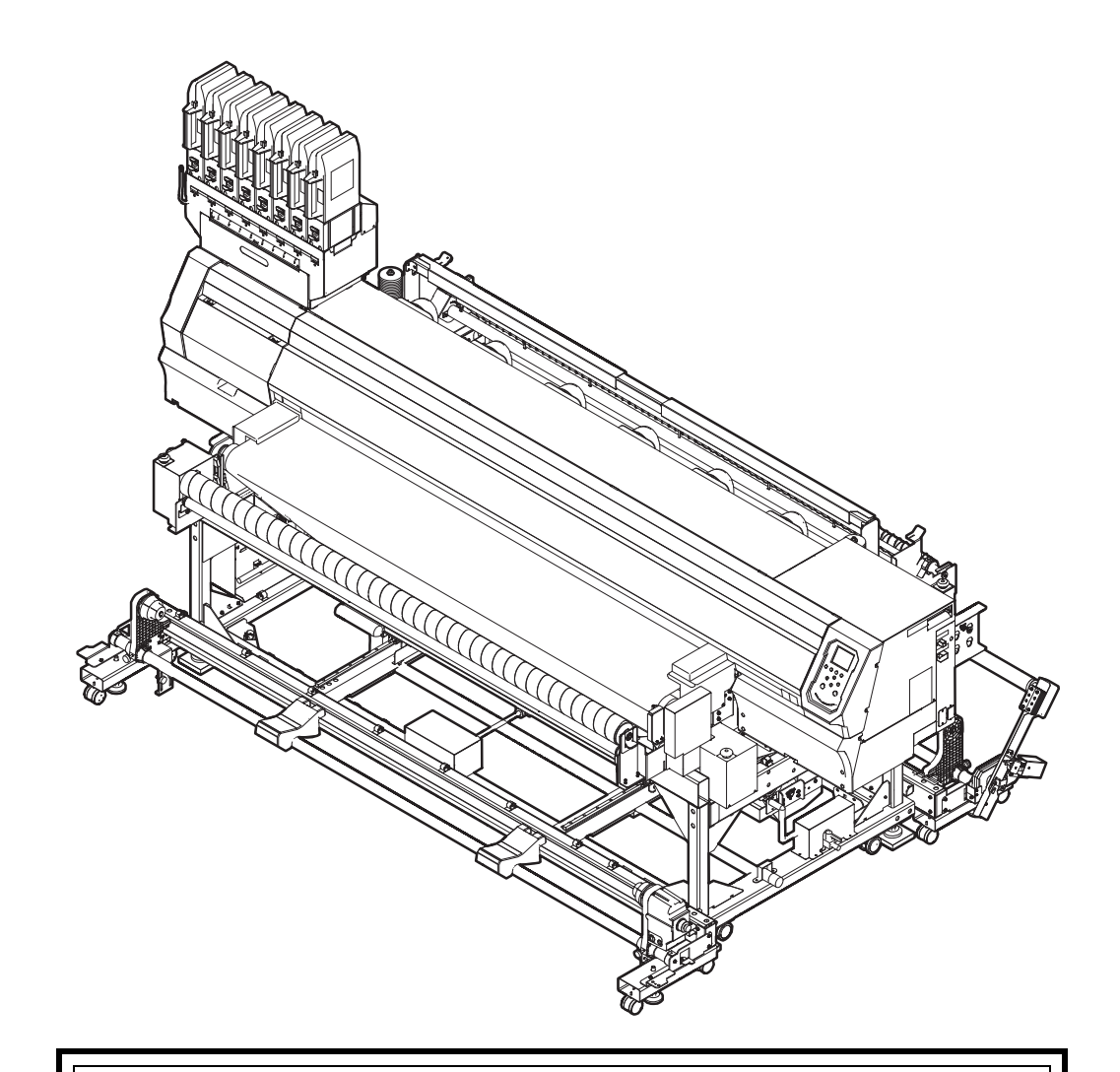

取扱説明書の最新版は、弊社ホームページからもダウンロードできます。

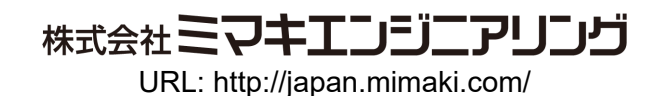

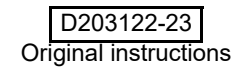

## 目次

| ご注意              | v    |
|------------------|------|
| ご注意              | v    |
| おねがい             | v    |
| 電波障害自主規制         | v    |
| テレビ/ラジオの受信障害について | v    |
| はじめに             | v    |
| 使用できるインクについて     | v    |
| 取扱説明書について        | v    |
| 安全にお使いいただくために    | vi   |
| マーク表示について        | vi   |
| 安全インターロックについて    | viii |
| 非常停止スイッチについて     | ix   |
| 警告ラベルについて        | X    |
|                  |      |

### 第1章 ご使用の前に

| 本機の移動                    | 1-2  |
|--------------------------|------|
| 設置場所について                 | 1-2  |
| 使用環境温度について               | 1-2  |
| 本機の移動                    | 1-2  |
| 各部の名称とはたらきについて           |      |
| 装置前面                     | 1-4  |
| 装置背面 / 側面                | 1-5  |
| 操作パネル                    | 1-6  |
| キャリッジ                    | 1-8  |
| キャッピングステーション             | 1-8  |
| ケーブルを接続する                | 1-8  |
| USB2.0 インターフェイスケーブルを接続する | 1-8  |
| LAN ケーブルを接続する            | 1-9  |
| 電源ケーブルを接続する              | 1-10 |
| インクをセットする                | 1-10 |
| インクパック取り扱い上のご注意          | 1-13 |
| メディアについて                 |      |
| 使用可能メディアサイズ              | 1-14 |
| メディア取り扱い上の注意             | 1-14 |
| 使用制限のあるメディアについて          | 1-15 |
| メニューモードについて              | 1-16 |

### 第2章 基本的な使い方

| 作業の流れ       | 2-2 |
|-------------|-----|
| 電源を入れる / 切る | 2-3 |
| 電源を入れる      | 2-3 |
| 電源を切る       | 2-3 |

| メディアをセットする                                  | 2-4  |
|---------------------------------------------|------|
| 繰出 / 巻取ユニットの設定                              | 2-4  |
| ヘッド高さを調整する                                  | 2-5  |
| 作図幅                                         | 2-6  |
| 布巻ローラーを取り付ける                                | 2-6  |
| テンションバーを使ってロールメディアをセットする                    | 2-7  |
| テンションバーを使わずにロールメディアをセットする                   | 2-12 |
| 引き剥がしを使いメディアをセットする                          | 2-14 |
| 引き剥がしを使わずにメディアをセットする                        | 2-14 |
| 繰出/ 巻取装置について                                |      |
|                                             |      |
| 川庄ローフーのワエイト調整                               |      |
| うら刻かしビノリの世世詞登                               |      |
| 高田ハーを使うて入りすどのにるのを取る<br>シロ取りローラーの取り外しとコマスも基う |      |
| テストプリントをする                                  | 2-24 |
| テストプリントを行う                                  | 2-24 |
| メディアの送りを設定する                                | 2-25 |
| メディア送り補正の流れ                                 | 2-25 |
| ヘッドクリーニング                                   | 2-26 |
| ヘッドクリーニングについて                               | 2-26 |
| テストプリントの結果に合わせてヘッドクリーニングを行う                 | 2-26 |
| フィード補正の設定                                   | 2-26 |
| フィード補正の設定                                   | 2-26 |
| ドットの位置がずれたら                                 | 2-27 |
| データをプリントする                                  | 2-27 |
| プリントを開始する                                   | 2-27 |
| プリントを中止する                                   | 2-28 |
| 受信したデータを消去する(データクリア)                        |      |
| プリント完了後の動作                                  |      |
| メディアのムダを減らす                                 | 2-28 |
|                                             |      |

## 第3章 セットアップ

| 設定メニューについて                  | 3-2  |
|-----------------------------|------|
| 設定メニューー覧表                   | 3-3  |
| 使い方に合わせた最適なプリント条件を登録する      | 3-4  |
| フィード補正の設定                   | 3-5  |
| ドットの位置がずれたら                 | 3-6  |
| ロジカルシークの設定                  | 3-7  |
| 重ね塗りの設定                     | 3-7  |
| 乾燥時間の設定                     | 3-8  |
| フィード速度の設定                   | 3-8  |
| MAPS4 の設定                   | 3-8  |
| オートクリーニングの設定                | 3-10 |
| 定期ワイピングの設定                  | 3-11 |
| 外部ヒーターの設定                   | 3-11 |
| メディア送り量を変更して画質を向上させる(ベルト補正) | 3-11 |
| ベルト洗浄の設定                    | 3-11 |
| メンテナンス目安時期を設定する(カウンターリミット)  | 3-12 |

| マシン設定メニューについて             | 3-13 |
|---------------------------|------|
| マシン設定メニューー覧表              | 3-14 |
| オートパワーオフの設定               | 3-15 |
| トップブロワの設定                 | 3-15 |
| メディア残量表示の設定               | 3-16 |
| PG 着弾調整の設定                | 3-16 |
| メディア検出の設定                 | 3-16 |
| 乾燥フィードの設定                 | 3-17 |
| 言語の設定                     | 3-17 |
| 時刻の設定                     | 3-17 |
| 単位(温度/長さ)の設定              | 3-17 |
| キーブザーの設定                  | 3-18 |
|                           |      |
| 余日フィード万式の設定               |      |
| ネットリークの設定                 |      |
| イベントメール機能の設定              |      |
| 設定した内容を初期状態に戻り            |      |
| ノスルナエックメニューについて           |      |
| ノズルチェックメニュー一覧表            | 3-24 |
| 印刷中ノズルチェックの流れ             | 3-25 |
| 「ノズル抜け」判定時ならびにエラー発生時の印刷動作 |      |
| 印刷中ノスルチェックの設定             |      |
| 目動ノスルリカバリの設定              |      |
|                           |      |
| 情報メニューについて                |      |
| 情報メニューー覧表                 | 3-27 |
| 情報を表示させる                  | 3-28 |
|                           |      |

## 第4章 お手入れ

| 日常のお手入れ                      |      |
|------------------------------|------|
| お手入れ上のご注意                    | 4-2  |
| メンテナンス液について                  | 4-2  |
| 外装のお手入れ                      | 4-2  |
| 引き剥がしローラーの清掃                 | 4-2  |
| ベルト補正ユニットの清掃                 |      |
| メンテナンスニューについて                |      |
| メンテナンスメニューー覧表                | 4-5  |
| キャッピングステーションのメンテナンス          |      |
| ワイパーとキャップの清掃                 |      |
| ヘッドノズルの洗浄                    | 4-7  |
| インク排出路の洗浄                    | 4-9  |
| 長期間使用しない場合                   | 4-10 |
| ヘッド周辺の清掃                     |      |
| ノズルリカバリ機能                    | 4-14 |
| 設定値をリセットする                   | 4-15 |
| リカバリできない条件を確認する              | 4-15 |
| テストプリント時にノズルリカバリを有効にするか設定する. |      |
| オートメンテナンス機能                  |      |
| リフレッシュ間隔を設定する                |      |
| チューブ洗浄間隔を設定する                |      |
| クリーニング間隔とタイプを設定する            | 4-17 |
| ノズル洗浄を中断する                   | 4-17 |
|                              |      |

| 4-18 |
|------|
| 4-18 |
| 4-18 |
| 4-19 |
| 4-19 |
| 4-20 |
| 4-21 |
| 4-21 |
|      |
| 4-24 |
| 4-24 |
|      |
| 4-28 |
|      |
|      |
| 4-30 |
|      |

## 第5章 困ったときは

| 故障かな?と思う前に         | 5-2 |
|--------------------|-----|
| 電源が入らない            | 5-2 |
| プリントできない           | 5-2 |
| メディア詰まり / メディアが汚れる | 5-2 |
| 画質不良が発生したときは       | 5-3 |
| ノズル詰まりを解消したいとき     | 5-3 |
| インク IC 異常が発生したら    | 5-3 |
| インク漏れが発生したら        | 5-3 |
| メッセージを表示するトラブル     | 5-4 |
| ワーニングメッセージ         | 5-4 |
| エラーメッセージ           | 5-8 |
|                    |     |

## 第6章 付録

| 仕様                | 6-2 |
|-------------------|-----|
| 本体仕様              | 6-2 |
| インク仕様             | 6-3 |
| インク種によるセットの違いについて | 6-4 |
| インクカートリッジのセット順    | 6-4 |
| お問い合わせシート         | 6-5 |

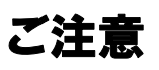

#### ご注意

株式会社ミマキエンジニアリングの保証規定に定めるものを除き、本機の使用または使用不能から生ずるいかなる 損害(逸失利益、間接損害、特別損害またはその他の金銭 的損害を含み、これらに限定しない)に関して一切の責任 を負わないものとします。

また、株式会社ミマキエンジニアリングに損害の可能性に ついて知らされていた場合も同様とします。

ー例として、本機を使用したメディア等の損失や、作成さ れた物によって生じた間接的な損失等の責任負担もしな いものとします。

本機を使用したことによる金銭上の損害および逸失利益、 または第三者からのいかなる請求についても、当社は一切 その責任を負いかねますので、あらかじめご了承ください。

#### おねがい

- •この取扱説明書は、内容について十分注意しておりますが、万一ご不審な点などがありましたら、販売店または弊社営業所までご連絡ください。
- この取扱説明書は、改良のため予告なく変更する場合 があります。

#### 電波障害自主規制

本機は、クラス A 情報技術装置です。本機を家庭で使用すると電波妨害を引き起こすことがあります。この場合には使用者が適切な対策を講ずるよう要求されることがあります。

VCCI-A

#### テレビ / ラジオの受信障害について

本機は、使用時に高周波が発生します。このため、本機が 不適切な条件下で設置または使用した場合、ラジオやテレ ビの受信障害を発生する可能性があります。従って特殊な ラジオ/テレビに対しては保証しておりません。

本機がラジオ/テレビ受信の障害原因と思われましたら、 本機の電源を切り、ご確認ください。電源を切り受信障害 が解消すれば、本機が原因と考えられます。

次の手順のいずれか、またはいくつかを組み合わせてお試 しください。

- ・テレビやラジオのアンテナの向きを変え、受信障害の 発生しない位置をさがしてください。
- この製品から離れた場所にテレビやラジオを設置して ください。
- •この製品とは別の電源供給路にあるコンセントにテレビやラジオを接続してください。

## はじめに

この度は、カラー インクジェットプリンタTx300P-1800B をお買い上げいただき、誠にありがとうございます。 Tx300P-1800B は、1.9m 幅のメディアに昇華転写インク (4 色 /6 色 /8 色) でプリントする、高画質に対応したカ ラーインクジェットプリンタです。

#### 使用できるインクについて

本機で使用できるインクは、昇華転写インク・分散染料インク・捺染顔料インク・酸性染料インク・反応染料インク になります。

(重要!)・使用できるインクについて、詳しくは P.6-3 「インク仕様」および P.6-4「インクカート リッジのセット順」をご参照ください。

#### 取扱説明書について

- 本書は、「カラーインクジェットプリンタ Tx300P-1800B」(以後本機と称します)の操作やメンテナンス などの取り扱いについて説明いたします。
- 本書をお読みになり、十分理解してからお使いください。また、本書をいつも手元に置いてお使いください。
- 本書は、本機をお使いになる担当者のお手元に確実に 届くようお取りはからいください。
- 本書は、内容について十分注意して作成していますが、 万一不審な点がありましたら、販売店または弊社営業 所までご連絡ください。
- 本書は、改良のため予告なく変更する場合があります。
   ご了承ください。
- ・本書が焼失/破損などの理由により読めなくなった場合は、新しい取扱説明書を弊社営業所にてお買い求めください。
- ・取扱説明書の最新版は、弊社ホームページからもダウ ンロードできます。

本書の内容を無断で転載することは禁止されています。 ©株式会社ミマキエンジニアリング All Rights Reserved.Copyright

## 安全にお使いいただくために

#### マーク表示について

本書では、マーク表示により操作上の注意内容を説明しています。注意内容により表示するマークは異なります。各マーク表示の持つ意味をご理解し、本機を安全に正しくお使いください。

#### マーク表示の例

|         | 内容                                                                                   |
|---------|--------------------------------------------------------------------------------------|
|         | 「警告」マークは、指示を無視して誤った取り扱いをすると、人が死亡または重傷を負う可能性が想定される内容を示しています。必ずよくお読みになり、正しくお使いください。    |
| 注意      | 「注意」マークは、指示を無視して誤った取<br>り扱いをすると、人が傷害を負う可能性が想<br>定される内容および物的損害の発生が想定<br>される内容を示しています。 |
| 重要!     | 「重要」マークは、本機をお使いいただく上<br>で、知っておいていただきたい内容が書かれ<br>ています。操作の参考にしてください。                   |
| Į.      | 「ヒント」マークは、知っておくと便利なこ<br>とが書かれています。 操作の参考にしてくだ<br>さい。                                 |
| (F      | 関連した内容の参照ページを示しています。                                                                 |
| <u></u> | ▲マークは、注意(危険・警告を含む)を<br>促す内容があることを告げるものです。中に<br>具体的な注意事項(左図の場合は感電注意)<br>が描かれています。     |
|         | ◇記号は、禁止の行為であることを告げる<br>ものです。図の中や近傍に具体的な禁止内容<br>(左図の場合は分解禁止)が描かれています。                 |
|         | ●記号は、行為を強制したり、指示する内容を告げるものです。図の中に具体的な指示内容(左図の場合は差し込みプラグをコンセントから抜いてください)が描かれています。     |

#### 使用上の警告と注意

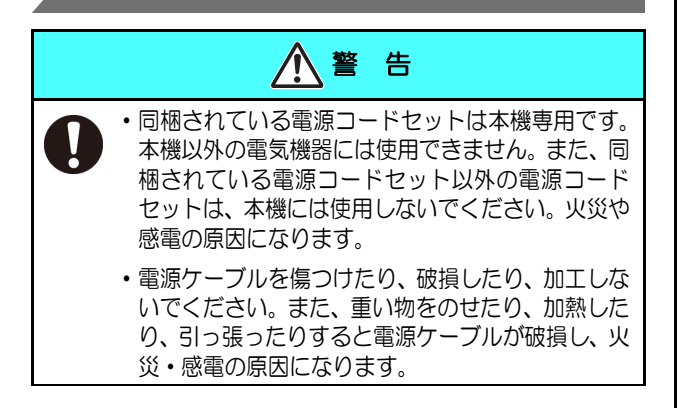

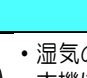

Q

V

 ・湿気の多い場所での使用は避けてください。また、 本機に水をかけないでください。火災や感電、故障の原因になります。

・万一、煙が出ている、変な臭いがするなどの異常事 態のまま使用すると、火災・感電の原因になりま

▲ 警告

- 態のまま使用すると、火災・感電の原因になります。すぐに、電源スイッチをオフにして、その後必ずプラグをコンセントから抜いてください。煙が出なくなるのを確認してから、販売店または弊社営業所に修理をご依頼ください。お客様による修理は危険ですから絶対に行わないでください。
  - ・万一、金属、水、液体などの異物が本機内部に入ったときは、すぐに電源を切ってください。その後必ず電源プラグをコンセントから抜いてサービス実施店に連絡してください。そのまま使用すると火災や感電の原因になります。
  - インク漏れが発生した場合は、主電源スイッチをオ フにして電源プラグを抜いてから、販売店または弊 社営業所、コールセンターにお問い合わせください。
  - ・地張り剤の塗り替え作業時は火気厳禁とし、周囲に ある装置(ヒーター等)の電源は、必ず OFF にして ください。また、換気を必ず行ってください。
  - 本機やインクパックの分解・改造は、絶対にしない でください。感電や故障の原因になります。
  - ・延長コードは使用しないでください。火災や感電の 原因になります。
  - ・電源プラグの刃に金属などが触れると、火災や感電の原因になります。
  - ・タコ足配線をしないでください。火災や感電の原因 になります。
  - 電源コードが傷んだり、芯線の露出・断線などが見られるときはサービス実施店に交換を依頼してください。そのまま使用すると火災や感電の原因になります。
  - 濡れた手で電源プラグを抜き差ししないでください。感電の原因になります。
  - 電源プラグを抜くときは、必ず電源プラグを持って抜いてください。電源コードを引っ張らないでください。コードが傷つき、火災や感電の原因になります。
  - ・表示された電源電圧以外の電圧で使用しないでく ださい。火災や感電の原因になります。
  - ・表示された電源周波数以外では使用しないでくだ さい。火災や感電の原因になります。
  - ・危険な可動部に、指や体の他の部分を近づけないで ください。
  - 本機を移動する場合は、最寄のサービス店にご相談 ください。
  - 本機の近くまたは内部で可燃性のスプレーや引火
  - 性溶剤などを使用しないでください。引火による火 災や感電の原因になります。
  - 本機の上や近くに花瓶、植木鉢、コップ、化粧品、 薬品、水などの入った容器または小さな金属物を置 かないでください。こぼれたり、中に入ったりする と、火災や感電の原因になります。

使用上のご注意

| ▲注意                                                                                                  | ・インクが皮膚に付着した場合は、大量の水および石<br>鹸または皮膚用洗剤を使用して充分に洗い落とし                                                  |
|----------------------------------------------------------------------------------------------------|----------------------------------------------------------------------------------------------------|
| 電源供給について                                                                                             | (くにさい。                                                                                              |
| <ul> <li>・ブレーカーは常時 ON にしておいてください。</li> <li>・側面にある主電源スイッチは OFF にしないでくだ</li> </ul>                     | <ul> <li>インクパックは子供の手の届かない所に保管して</li> <li>ください。</li> </ul>                                           |
|                                                                                                    | <ul> <li>・インクスロットを長時間空いたままにしないでく</li> <li>ボさい、フロット部分が乾燥し、特異内でインクが</li> </ul>                        |
| 電源ゲーノルについて                                                                                           | 周まるなど インク供給ができなくなることがあり                                                                             |
| ・ 極性付きのコンセントに接続してください。                                                                               | ます。                                                                                                 |
| <ul> <li>・必ず本機の近くにある電源コンセントに接続し、容易に取り外しができるようにしてください。</li> </ul>                                     | <ul> <li>インクスロットにインクパックがセットされてい<br/>ないと、プリンタのディスプレイにインクパックの</li> </ul>                              |
| <ul> <li>・電源プラグは年に1回以上コンセントから抜いて、<br/>プラグの刃と刃の周辺部分を清掃してください。ホ</li> </ul>                             | セットを促すエラーメッセージが表示されます。 前<br>に使用していたインクと同色のインクパックを                                                   |
| コリかたまると、火災の原因になります。                                                                                  | セットしてください。                                                                                          |
| メンテナンス上の注意                                                                                           | ・使いかけのインクパックを台座から取り外したと                                                                             |
| ・インクステーションやヘッドを清掃する際は、必ず                                                                             | きは、綿棒などを使用してインクパックのコネクタ                                                                             |
| 何属の保護メガイと手袋を着用してくたさい。<br>・インク、メンテナンフ海を取り扱う場合は、換気に                                                    | 品の例に11目しているインジを払き取ってくたさ<br>い。                                                                       |
| ・100、メリアリンス液を取り扱う場合は、換気に<br>+分注意して、必ず付属の保護メガネと手袋を着用<br>してください。                                       | 、。<br>コネクタ部内側のインクが乾燥すると、再使用する<br>ときにインク漏れの原因となります。                                                  |
| ・手袋は消耗品です。付属の手袋がなくなりましたら                                                                             | $\checkmark$                                                                                        |
| 市販品をご使用ください。                                                                                         |                                                                                                    |
| 本体の取り扱い上の注意                                                                                          |                                                                                                    |
| <ul> <li>・換気の悪い部屋、または密閉された部屋で使用しないでください。</li> </ul>                                                  |                                                                                                    |
| ・使用の際には十分な換気を行ってください。                                                                                | 0                                                                                                   |
| <ul> <li>・湿気やホコリの多い場所に置かないでください。火</li> <li>災や感電の原因になります。</li> </ul>                                  | ・エコケースを台座から取り外すときは、保護メガネ                                                                            |
| <ul> <li>ぐらついた台の上や傾いた所など不安定な場所に<br/>置かないでください。落ちたり、倒れたりして、け<br/>がの原因になります。</li> </ul>                | 等を着用してください。インクが飛んで目に入る可<br>能性があります。                                                                 |
| <ul> <li>メディアを交換するときは、指を挟んだり、けがを<br/>しないように注意してください。</li> </ul>                                      | ご注意とお願い                                                                                             |
| <ul> <li>本機内部の掃除をサービス実施店に相談してくだ。</li> </ul>                                                          |                                                                                                    |
| さい。本機内部にホコリがたまったまま長い間掃除                                                                              |                                                                                                    |
| をしないと、火災や故障の原因になります。なお、                                                                              | インクパックの取り扱い                                                                                         |
| 本 徳内部の 伊味 貸用に JN しは 販売店 まには リー     ビフ 宇施 庄に 相談して ください     ビ     フ 宇施 庄に 相談して ください                    | ・当社推奨インクにより安全性を評価しています。安全にご使                                                                        |
| インクパックの取り扱いについて                                                                                      | 用いただくため、当社推奨インクをご使用ください。                                                                            |
| <ul> <li>・インクは火気のない所で換気しながらお使いください。</li> </ul>                                                       | <ul> <li>インクパック内のインクを詰め替えないでください。</li> <li>詰め替えたインクを使用して生じた不具合について、弊社は<br/>一切の責任を負いかねます。</li> </ul> |
| ・万一、インクが目に入った場合は、直ちに大量の清<br>浄な水で15分以上洗い流し、まぶたの裏まで完全                                                  | <ul> <li>インクパックを寒い所から暖かい所に移した場合は、3時間</li> <li>以上室温環境下に放置してから使用してください。</li> </ul>                    |
| に洗い流してください。また、できるだけ早く医師                                                                              | • インクパックは、取り付け直前に開封してください。                                                                          |
| の診察を受けてくたさい。<br>・インク、メンテナンス液の取り扱い前に必ず安全                                                              | 開封した状態で長時間放置しておくと、正常にプリントできない場合があります。                                                               |
| ナーダンート (SDS) をの読みくにさい。<br>・誤ってインクを飲み込んだ提会け、安静にして声な                                                   | • インクパックは、冷暗所で保存してください。                                                                             |
| に医師の診断を受けてください。嘔吐物は、飲み込ませないでください。その後、(財)日本中毒情報                                                       | <ul> <li>インクパックや廃インクタンクは、子供の手の届かない場所<br/>に保管してください。</li> </ul>                                      |
| センター 中毒 110 番に連絡してください。<br>大阪: 072-727-2499                                                          | <ul> <li>インクパックを強くたたいたり、激しく振り回さないでください。</li> </ul>                                                  |
| つくは: 029-852-9999                                                                                    | インクパックからインクが漏れる場合があります。                                                                             |
| <ul> <li>・蒸気を大量に吸い込んで気分が悪くなった場合は、<br/>直ちに空気の新鮮な場所に移り、暖かくして呼吸し<br/>やすい姿勢で安静にしてください。また、直ちに医</li> </ul> | <ul> <li>インクパックは、開封してから3カ月以内に使い切ってください。</li> <li>説封後、長時間経過したものは、プリント品質が低下</li> </ul>                |
| 師の診断を受けてください。                                                                                        | しまり。                                                                                                |

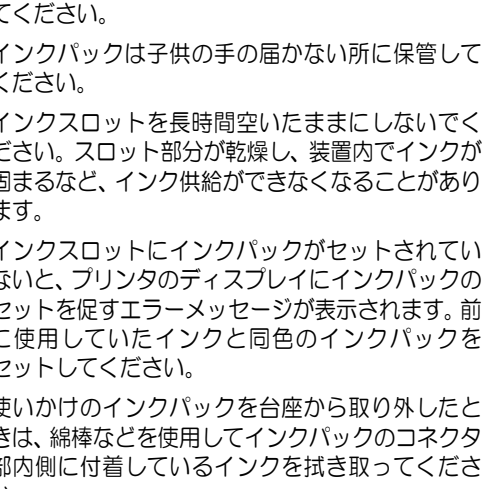

⚠ 注 意

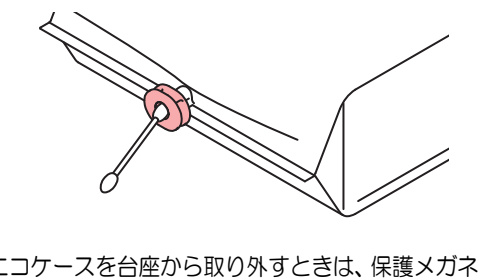

#### 5

#### /!\ 警告

#### り扱い

- より安全性を評価しています。安全にご使 当社推奨インクをご使用ください。
- インクを詰め替えないでください。 を使用して生じた不具合について、弊社は かねます。
- い所から暖かい所に移した場合は、3時間 放置してから使用してください。
- 取り付け直前に開封してください。 時間放置しておくと、正常にプリントでき す。
- 令暗所で保存してください。
- インクタンクは、子供の手の届かない場所 い。
- くたたいたり、激しく振り回さないでくだ

| ▲ 警告                                                                                                    |    |
|----------------------------------------------------------------------------------------------------|----|
| <ul> <li>・不要になったインクパック・廃インクは、販売店またはサービス実施店へお渡しください。なお、お客様自身で廃棄処理される場合は、産業廃棄物処理業者または各国の地域の条例に従って処理してください。</li> </ul>                                                            | Ĩ  |
| <ul> <li>ベルト洗浄水は、産業廃棄物処理業者に処理を依頼するか、</li> <li>各国の地域の条例に従って処理してください。</li> </ul>                                                                                                 |    |
| メディアの取り扱い                                                                                                    |    |
| <ul> <li>・ 推奨メディアをご使用ください。</li> <li>安定した高画質でプリントするには、弊社推奨のメディアをご使用ください。</li> </ul>                                                                                             | ¢  |
| <ul> <li>メディアの伸縮にご注意ください。</li> <li>包装を開けて間もないメディアは、使用しないでください。</li> <li>室内の温度や湿度によって、メディアが伸縮する場合があります。</li> <li>包装を開けて、使用する場所で 30 分以上さらしてから装置に取り付けてください。</li> </ul>            | ŧ  |
| <ul> <li>カールしたメディアは使用しないでください。</li> <li>メディア詰まりの原因になるだけでなく、画質にも影響を及ぼします。</li> <li>また、カールのきついメディアは、カールを取り除いてから使用してください。コーティングした定型サイズ紙をまるめて保管する場合は、コーティング面が外側になるようにして</li> </ul> |    |
| ください。<br>メディアとホコリについて                                                                                                    |    |
| <ul> <li>・メディアは袋に入れて保管してください。メディアに付着したホコリを拭き取ると、静電気により逆効果になります。</li> </ul>                                                                                                    |    |
| <ul> <li>夜帰宅する際は、メディアをロールハンガーに掛けっぱなしにしないでください。メディアの上にホコリが付着してしまいます。</li> </ul>                                                                                                 |    |
| 定期交換部品について                                                                                                    |    |
| <ul> <li>本機は、定期的にいくつかの部品を交換する必要があります。弊社サービスまたはお買い上げの販売店とアフターサービスの契約を行い、末永く安全に本機をご使用になることをお勧めします。</li> </ul>                                                                    | 本  |
| 本機の廃棄について                                                                                                    | にす |
| <ul> <li>本機を廃棄するときは、お買い上げの販売店か弊社サービス<br/>にご相談ください。なお、お客様自身で廃棄処理される場合<br/>は、産業廃棄物処理業者または各国の地域の条例に従って処<br/>理してください。</li> </ul>                                                   | 9  |
| メンテナンス上の注意                                                                                                    |    |
| <ul> <li>本機は、ホコリの少ない部屋で使用することをお勧めします。</li> </ul>                                                                                                    |    |
| <ul> <li>プリントをしていないときは、フロントカバーを閉じておいてください。開けたままにしておくと、ヘッドやノズルにホコリが付着し、プリント中にインク滴が突然メディアに落ちる場合があります。</li> <li>このような場合は、ヘッドの清掃をしてください。</li> </ul>                                |    |
| <ul> <li>インクステーションやヘッドを清掃するときは、必ず付属の<br/>手袋と保護メガネを装着してください。</li> </ul>                                                                                                    |    |
| <ul> <li>本機の状態を良好に保つため、ワイパーとキャップの清掃を<br/>こまめに行い、ホコリや紙粉を取り除いてください。</li> </ul>                                                                                                   |    |

設置上のご注意

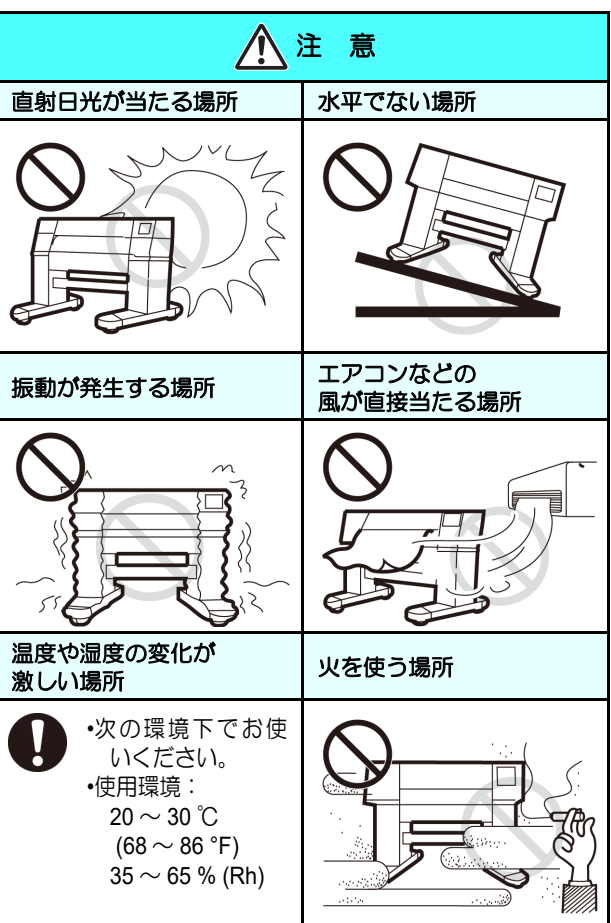

#### 安全インターロックについて

本機は安全のため、プリント中などにカバーが開いた場合 に動作を中断させるためのインターロックが付いていま す。(下図の赤丸部分)

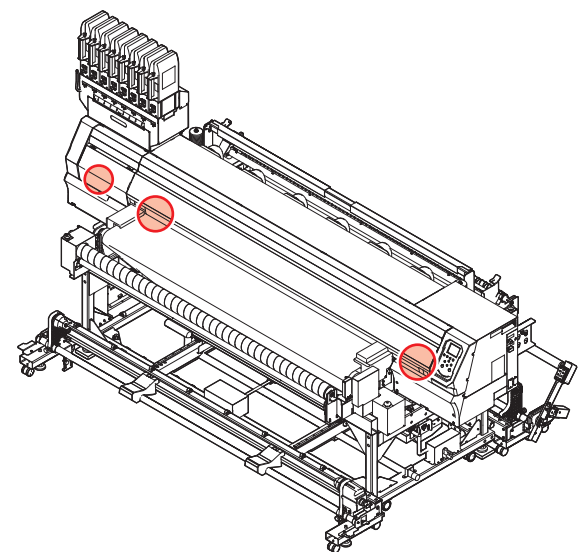

#### 非常停止スイッチについて

安全上の理由で、本機を緊急停止したいときに押します。 非常停止スイッチは、装置前面に 2 箇所、背面に 2 箇所 あります。

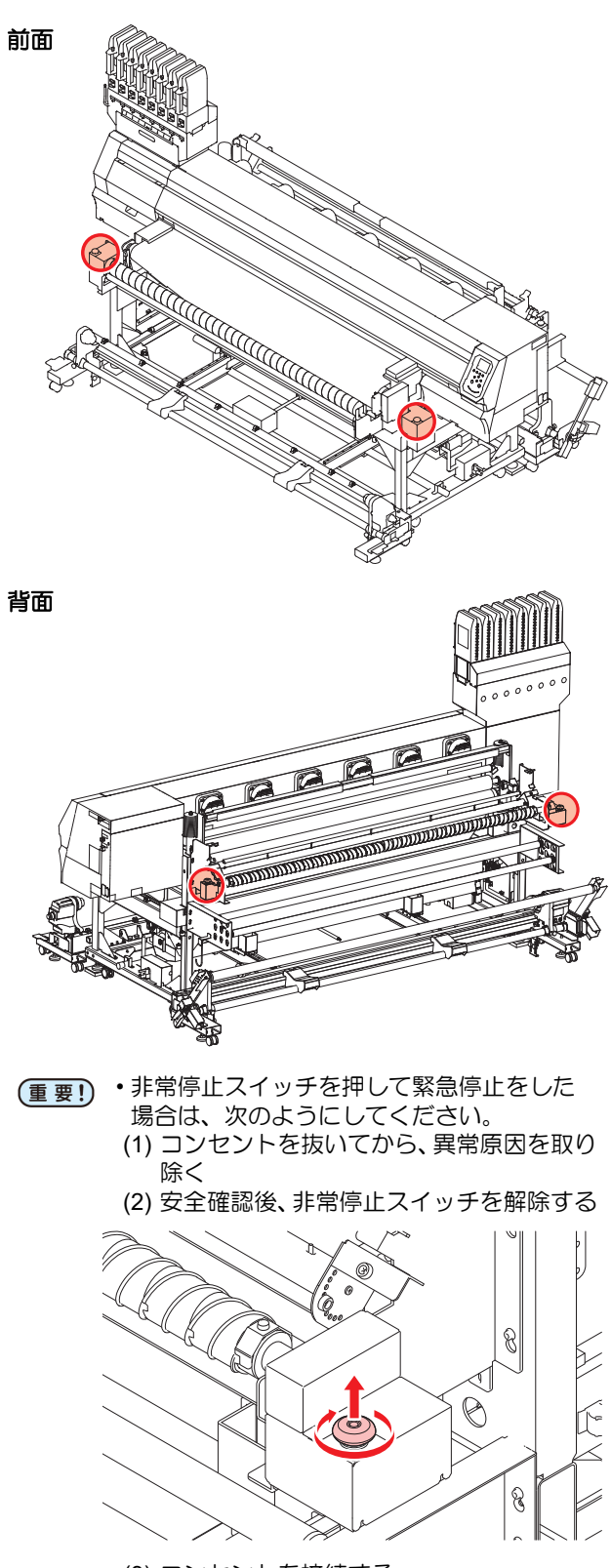

(3) コンセントを接続する

## 警告ラベルについて

本機には、下記の警告ラベルが貼ってあります。警告ラベルの内容を十分理解してください。 なお、警告ラベルが汚れて読めなくなったり剥がれた場合は、新しい警告ラベルを販売店または弊社営業所にてお買い求 めください。

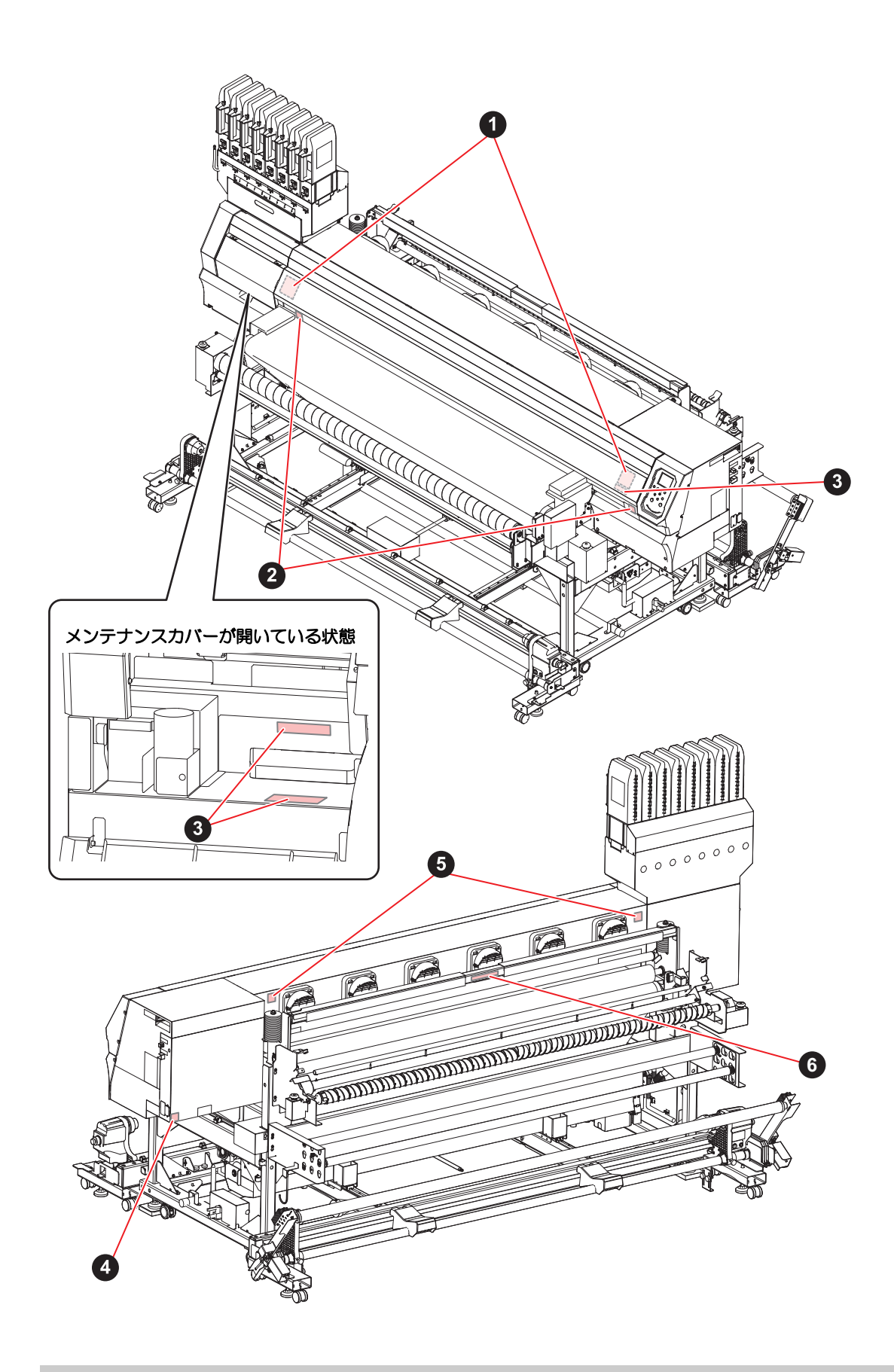

| No. | 注文番号    | ラベル                                                                                                    |  |  |
|-----|---------|----------------------------------------------------------------------------------------------------|--|--|
| 1   | M910931 | COVER HAZARD<br>May result in severe injury.<br>Whon open and close the<br>cover, hold a cover until the<br>end.<br>COUVERCLE-DANGER<br>Paut entrainer de graves<br>blessures.<br>Lors de louverture ou de la<br>formeture du couvercle,<br>tenir le couvercle jusqu'à la<br>fin.<br>カバー危落下あり<br>指を検束れると、ケガや骨折<br>の恐れあり、<br>カバーの開開は、最後まで手<br>を添えて行ってください。                                                                                                    |  |  |
| 2   | M907833 |                                                                                                    |  |  |
| 3   | M903330 |                                                                                                    |  |  |
| 4   | M907935 | 4                                                                                                    |  |  |
| 5   | M913867 | Keep fingers and other<br>body pars away.     CEF XHPLICHE<br>EFFECTENCEE<br>EFFECTENCEE<br>Digts et autres parties du<br>corps sont hors de portée. |  |  |
| 6   | M913939 | CAUTION<br>ATTENTION<br>注意Be sure to operate with both hands, because the handle rises up rapidly by the weight<br>of the pressure roller.Veuillez vous assurer de manipuler l'appareil à deux mains; le poids du rouleau de<br>pression entraîne la poignée vers le haut à grande vitesse.加圧ローラの重量によりハンドルが勢いよく上がるため、必ず両手で<br>操作すること。                                                                                                    |  |  |

## 第 1 章 ご使用の前に

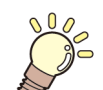

この章では…

本機の各部の名称や設置方法など、ご使用の前に知っておいていただきたいことについて説明します。

| 本機の移動          | 1-2 |
|----------------|-----|
| 設置場所について       | 1-2 |
| 使用環境温度について     | 1-2 |
| 本機の移動          | 1-2 |
| 各部の名称とはたらきについて | 1-4 |
| 装置前面           | 1-4 |
| 装置背面 / 側面      | 1-5 |
| 操作パネル          | 1-6 |
| キャリッジ          | 1-8 |
| キャッピングステーション   | 1-8 |
| ケーブルを接続する      | 1-8 |

| USB2.0 インターフェイスケーブルを |      |
|----------------------|------|
| 接続する                 | 1-8  |
| LAN ケーブルを接続する        | 1-9  |
| 電源ケーブルを接続する          | 1-10 |
| インクをセットする            | 1-10 |
| インクパック取り扱い上のご注意      | 1-13 |
| メディアについて             | 1-14 |
| 使用可能メディアサイズ          | 1-14 |
| メディア取り扱い上の注意         | 1-14 |
| 使用制限のあるメディアについて      | 1-15 |
| メニューモードについて          | 1-16 |
|                      |      |

#### 第1章 ご使用の前に

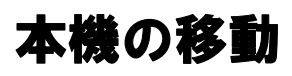

#### 設置場所について

本機を組み立てる前に、設置するスペースを確保してくだ さい。

本体の大きさとプリントのために必要なスペースを考慮 して設置します。

| 機種           | 横幅     | 奥行き    | 高さ     | 全体重量  |
|--------------|--------|--------|--------|-------|
| Tx300P-1800B | 3183mm | 1912mm | 1844mm | 627kg |

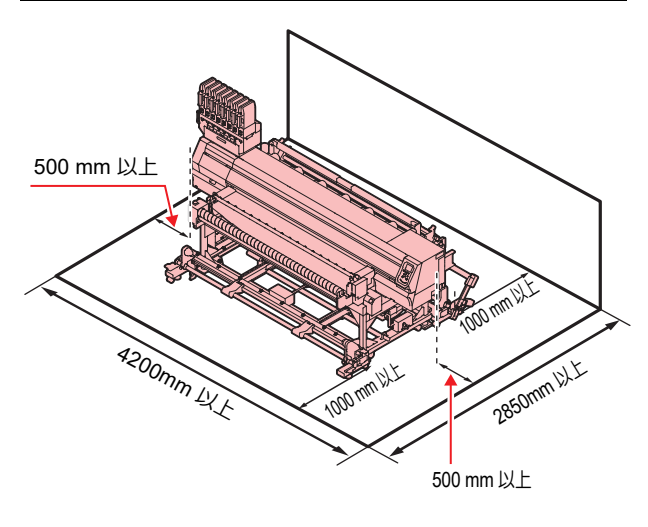

#### 使用環境温度について

本機は安定したプリントを行うために、20~30 ℃の環 境でご使用ください。

#### 本機の移動

本機を止むを得ず、段差のない同一フロアー内で移動する 場合は、下記のように行ってください。

(重要!)・本機の移設の際は、弊社営業所または販売店まで ご連絡ください。 お客様が本機の移設を行うと、故障や破損の原因 になります。 本機の移設は、必ず専門の担当者におまかせくだ さい。

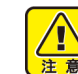

- 移動するときは、大きな振動を与えないでくださ
- l١, •移動後は、アジャスタフットを下げ、各調整を 行ってください。

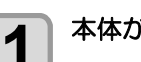

本体から巻取ユニットを取り外す

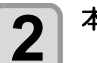

本体から繰出ユニットを取り外す

本体のアジャスタフットを上げる

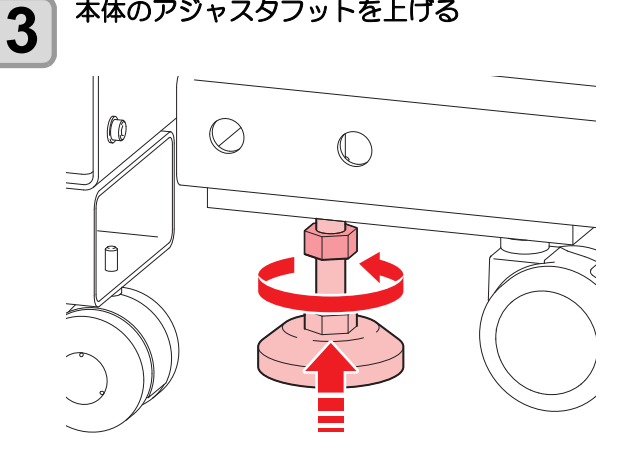

4

#### 図のようにして、移動する

・本機を移動するときは、必ず4人以上で行ってく ださい。

・カバーを押して移動すると、カバーが割れる可能 性があります。

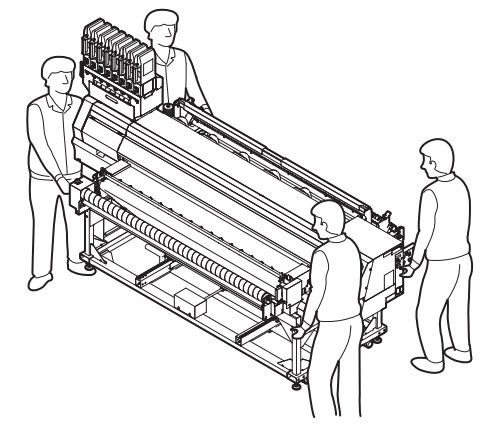

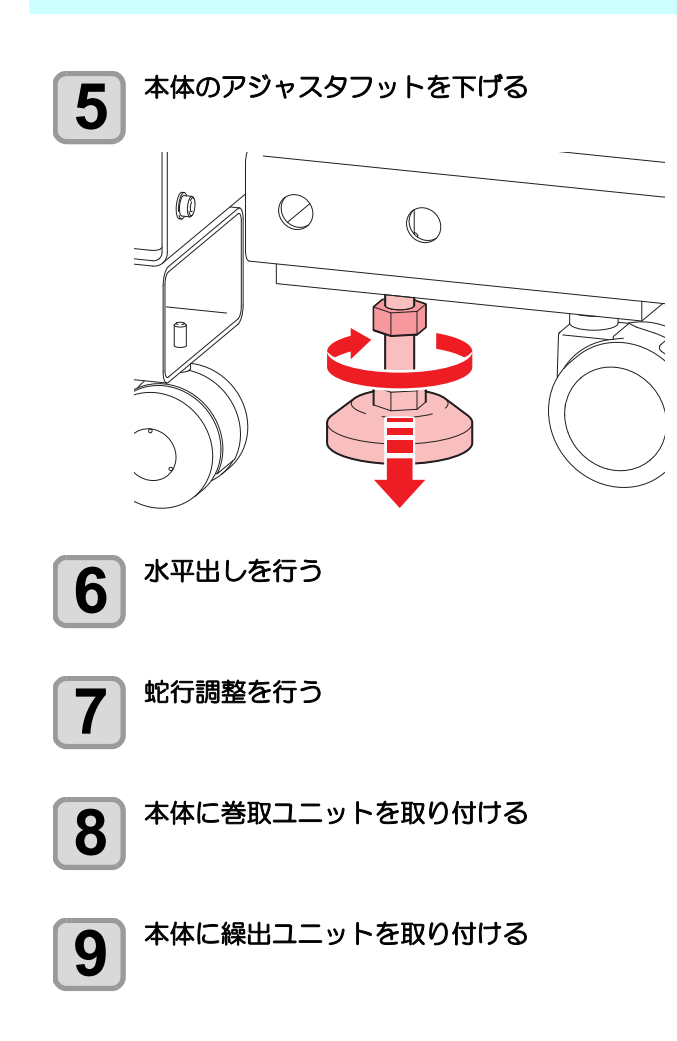

## 各部の名称とはたらきについて

#### 装置前面

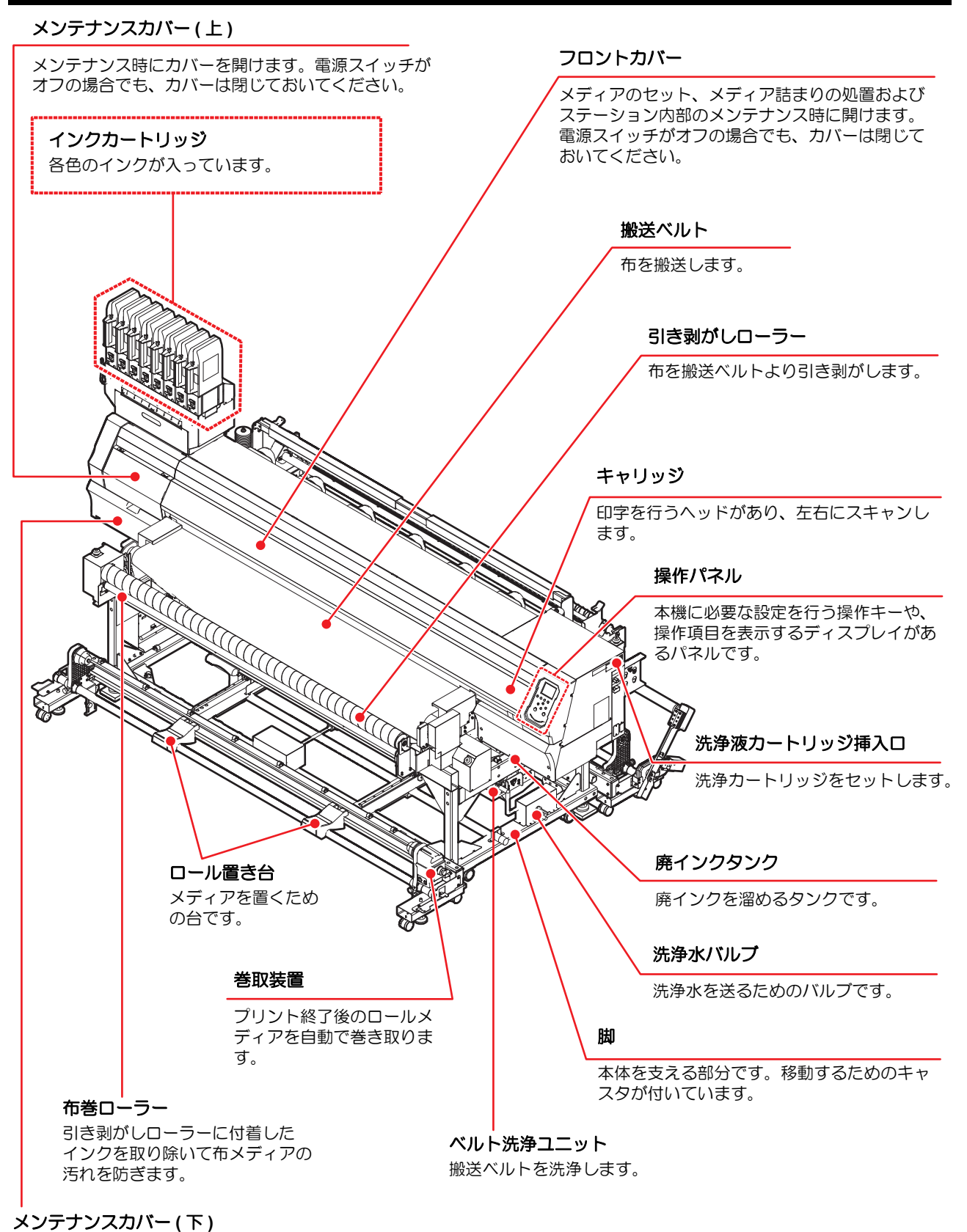

メンテナンス時にカバーを開けます。電源スイッチが オフの場合でも、カバーは閉じておいてください。

#### 装置背面/側面

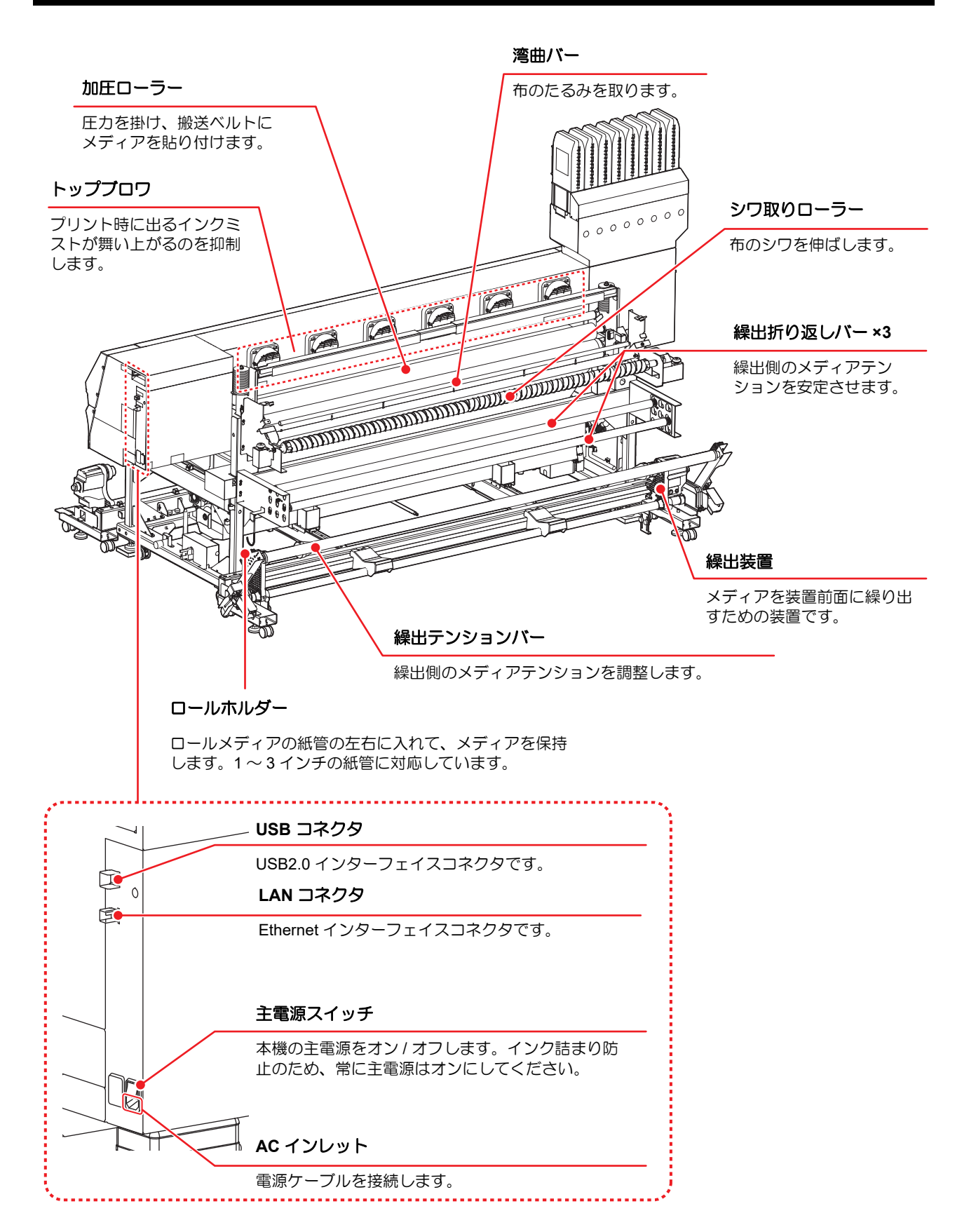

#### 操作パネル

操作パネルは、プリント方法の設定、各種操作に使用します。

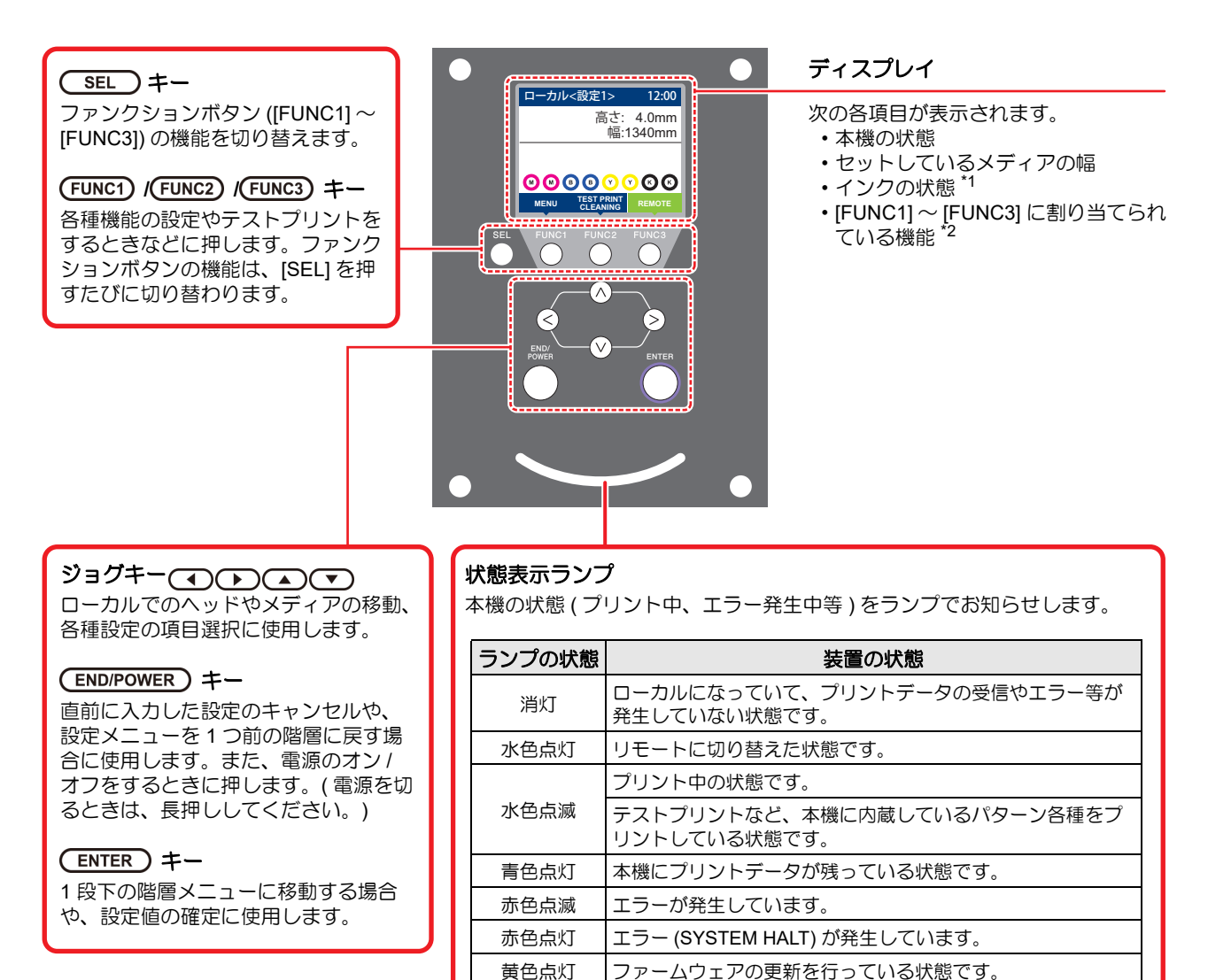

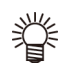

 ・電源スイッチをオンにすると操作パネル下の電源スイッチが青に点灯し、オフにすると消灯します。主電源スイッチ (公) P.1-5)をオンにしておくと、電源スイッチをオフにしても定期的にインク詰まり防止動作を行います。 (オートメンテナンス機能)

#### \*1:インクの状態について

ディスプレイにインクカートリッジの状態(インク残量 / エラーなど)をアイコンで表示しています。 各々のアイコンについて説明します。

| アイコン  | 内容                                                                                |  |  |  |
|-------|-----------------------------------------------------------------------------------|--|--|--|
|       | インク残量を9段階で表示します。右に行くに従って、インク残量が少なくなっています。                                         |  |  |  |
| M     | $\begin{tabular}{ c c c c c c c c c c c c c c c c c c c$                          |  |  |  |
|       | インクフル  約 1/8 消費  約 1/4 消費  約 3/8 消費  約 1/2 消費  約 5/8 消費  約 3/4 消費  約 7/8 消費 二アエンド |  |  |  |
| - M - | インクエンド (4 色インクセット使用時のみ ) やインクニアエンドになると表示します。                                      |  |  |  |
|       | -<br>インクエンドまたはインクエラー ( インク残量 0、カートリッジ未装着など ) 状態で、カートリッジが使用できな<br>いことを表します。        |  |  |  |
|       | <br>インク期限切れ、期限切れ 1ヶ月を示します。早めに使用してください。インク期限切れ 2ヶ月を過ぎると使用て<br>きなくなります。             |  |  |  |

#### \*2: [FUNC1]~ [FUNC3] に割り当てられている機能

[FUNC1]~[FUNC3]に割り当てられている機能の内容を説明します。

| アイコン                   | 内容                                          |
|------------------------|---------------------------------------------|
| MENU                   | 各機能を設定する "MENU" が表示されます。                    |
| TEST PRINT<br>CLEANING | テストプリント・クリーニング等のメンテナンス機能が表示されます。            |
| REMOTE                 | ローカルで、リモートに移行し、プリントを開始します。                  |
| ADJUST                 | フィード補正、ドット位置補正等の調整機能が表示されます。                |
| DATA CLEAR             | データクリアを実行します。                               |
| LOCAL                  | リモートにてプリントを中断し、ローカルへ移行します。                  |
| >>                     | MENU 画面等で、複数の項目がある場合、次のページへ移動します。           |
| <<                     | MENU 画面等で、複数の項目がある場合、前のページへ移動します。           |
| ок                     | 警告メッセージが表示された場合など、確認の完了を行う場合に使用します。         |
| OFF                    | ヒーター設定を OFF にする場合など、機能を OFF や無効にする場合に使用します。 |
| $\underline{\Psi}$     | 何らかの設定や機能が割り当てられています。各機能の説明に従い、操作してください。    |
| \$                     | クリーニングの対象ヘッド選択など、複数の項目を選択する場合に有効/無効を切り替えます。 |
| MEDIA                  | メディアの検出とメディアリセットを行います。                      |

Ÿ

本機の状態によって、アイコンの色は変化します。
 アイコンの色が緑色のとき:本機がリモートの状態になっている
 アイコンの色が紺色のとき:本機がローカルの状態になっているとき
 アイコンの色が黄色のとき:ワーニングが発生しているとき
 アイコンの色が赤色のとき:エラーが発生しているとき

#### キャリッジ

キャリッジには、プリント用のインクヘッドやセットする メディアの幅を手動で設定する (公) P.2-15) ために使う "LED ポインタ"が内蔵されています。 また、メディアの厚さに合わせて、ヘッドの高さを調整す

また、メディアの厚さに合わせて、ハットの高さを調整するレバーが付いています。(22 P.2-5)

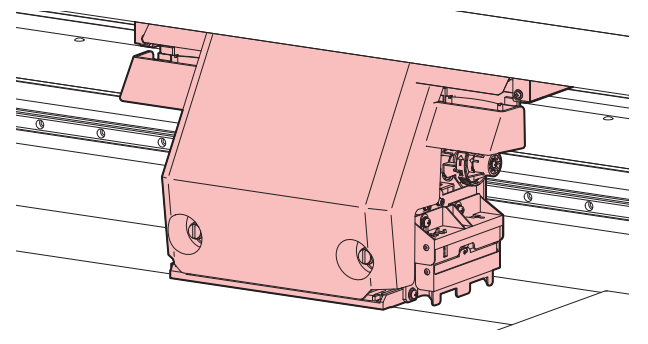

#### キャッピングステーション

キャッピングステーションは、インクキャップやヘッドの メンテナンスに必要なワイパーなどで構成されています。 インクキャップは、インクヘッドのノズル乾きを防ぎま す。

ワイパーは、ヘッドのクリーニングに使用します。 ワイパーは、消耗品です。ワイパーが変形したりメディア が汚れる場合は、新しいワイパーに交換してください。

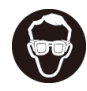

 キャッピングステーション内をクリーニングする 場合は、必ず付属の保護メガネを着用してください。目にインクが入る危険があります。

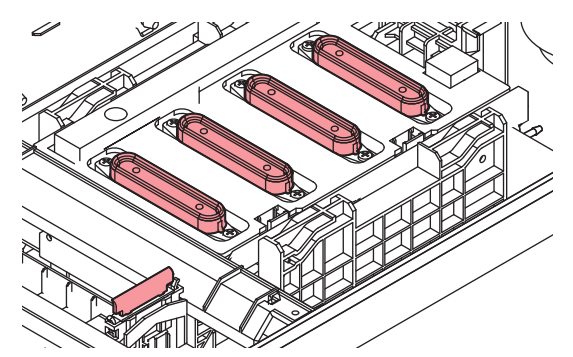

## ケーブルを接続する

#### USB2.0 インターフェイスケーブルを 接続する

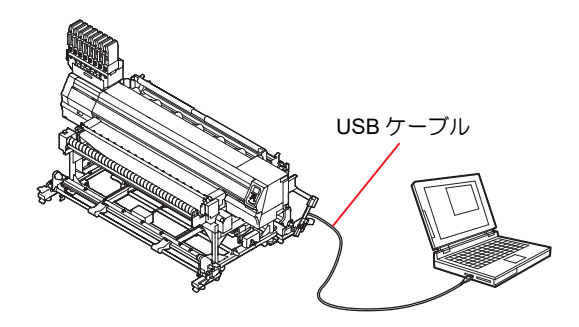

コンピュータと本機をUSB2.0インターフェイスケーブル で接続します。

- 注意
- ご使用の RIP が USB2.0 インターフェイスに対応 している必要があります。

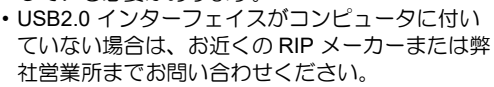

USB 2.0 インターフェイスについての注意 事項

- (重要!)
   ・ご使用の RIP が、USB 2.0 に対応している必要が あります。
- 1台のパソコンに複数のTx300P-Bを接続する場合 1 台のパソコンに Tx300P-B を複数台接続する場合、 Tx300P-B を正常に認識できない場合があります。 複数の USB ポートが付いているパソコンの場合は、 他の USB ポートに接続して Tx300P-B を認識できる か確認してください。USB ポートを変えても Tx300P-B を認識しない場合は、市販の USB2.0 リピータケー ブルを使用してください。

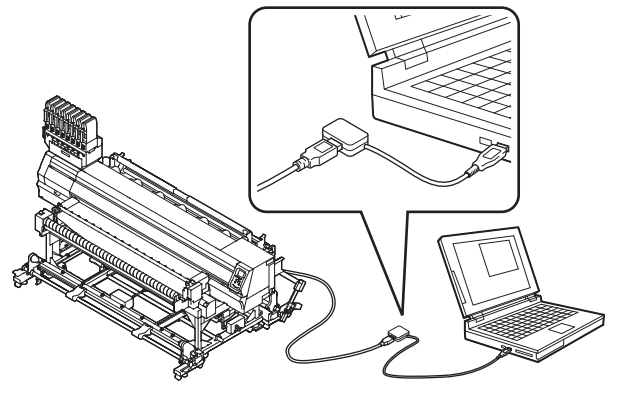

USB ハイスピードモードの周辺機器について
 Tx300P-B と USB ハイスピードモードで動作する周辺機器 (USB メモリ、USB-HDD など)を併用した場合、USB 機器が認識できない場合があります。
 外付けの USB のハードディスクドライブなどを接続したパソコンに Tx300P-B を接続した場合、Tx300P-B へのデータ出力速度が遅くなる場合があります。
 よって、プリント中にヘッドが右端または左端でいったん停止する原因になります。

#### **USB**メモリの抜きかた

Tx300P-B を接続してあるパソコンに USB メモリを 差してある場合は、「ハードウェアの安全な取り外し」 により「停止」させてから抜いてください。 [ERROR 10 コマンドエラー]発生の原因になります。 スプールデータをハードディスクにコピーした後、プ リント出力してください。

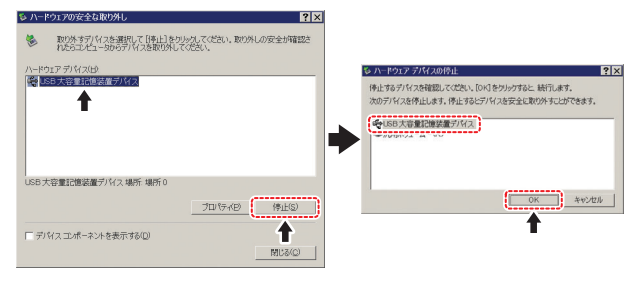

#### LAN ケーブルを接続する

LAN ケーブルを接続するときは、以下の注意事項を厳守 してください。

- (重要! ・カチッと音が出るまで確実に差し込んでください。
  - データ転送中は、ケーブルの抜き差しをしないでください。

#### ネットワーク経由で印刷を行う場合

ネットワーク経由で印刷を行う場合、下記の環境でネット ワークを構築する必要があります。

不適切な環境で構築を行うと、印刷が停止する原因となり ます。

- ・カテゴリー 6 以上の LAN ケーブルを使用する。
- 1000BASE-T 対応の PC、スイッチングハブを使用する。

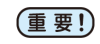

・印刷データを送信する PC とプリンタは同じネットワークとなるようにしてください。
 ・ルータを経由した接続はできません。

▶ プリンタと直接接続する場合

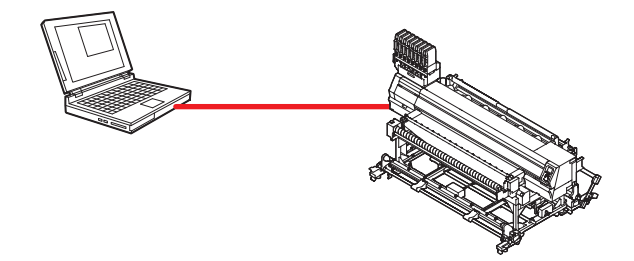

● スイッチングハブを経由して接続する場合

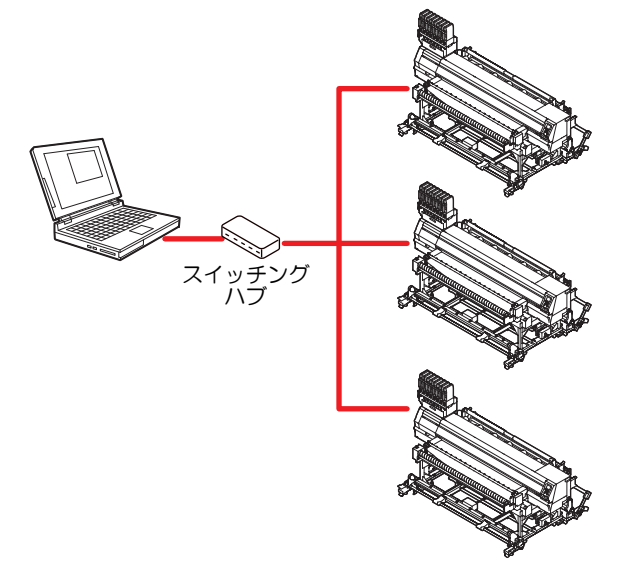

プリンタに接続したPC、機器が1000BASE-T以外の場合、 印刷できません。

接続後、以下を確認してください。

- (1) プリンタの画面表示を確認する。
  - ローカル画面、メディア検出画面から [ENTER] キーを数 回押し、情報画面を表示する。
  - ・LAN ステータスの項目に「1000Mbps」と表示されている ことを確認する。

 (重要!)
 ・[100Mbps], [10Mbps], [接続なし] と表示してい る場合、LAN を使用して印刷を行うことができま せん。

 [100Mbps], [10Mbps] の場合、イベントメール
 (② 3章「イベントメール機能の設定」)は使用 できます。

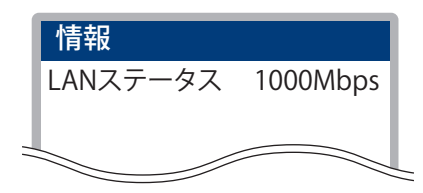

 (2) LAN コネクタの緑ランプを確認する
 ・本体起動後、以下のように LAN コネクタのランプが点灯 します。

| 色 | 状態 | 状態               |
|---|----|------------------|
| 緑 | 点灯 | 1000BASE-T で接続   |
|   | 消灯 | 1000BASE-T 以外で接続 |
| 黄 | 点灯 | リンクアップ           |
|   | 点滅 | データ受信中           |
|   | 消灯 | リンクダウン           |

**重要!**・黄色 1000 ブル

・黄色のみが点灯もしくは点滅している場合、
 1000Mbps となっていません。PC、機器、ケーブルの仕様を確認してください。

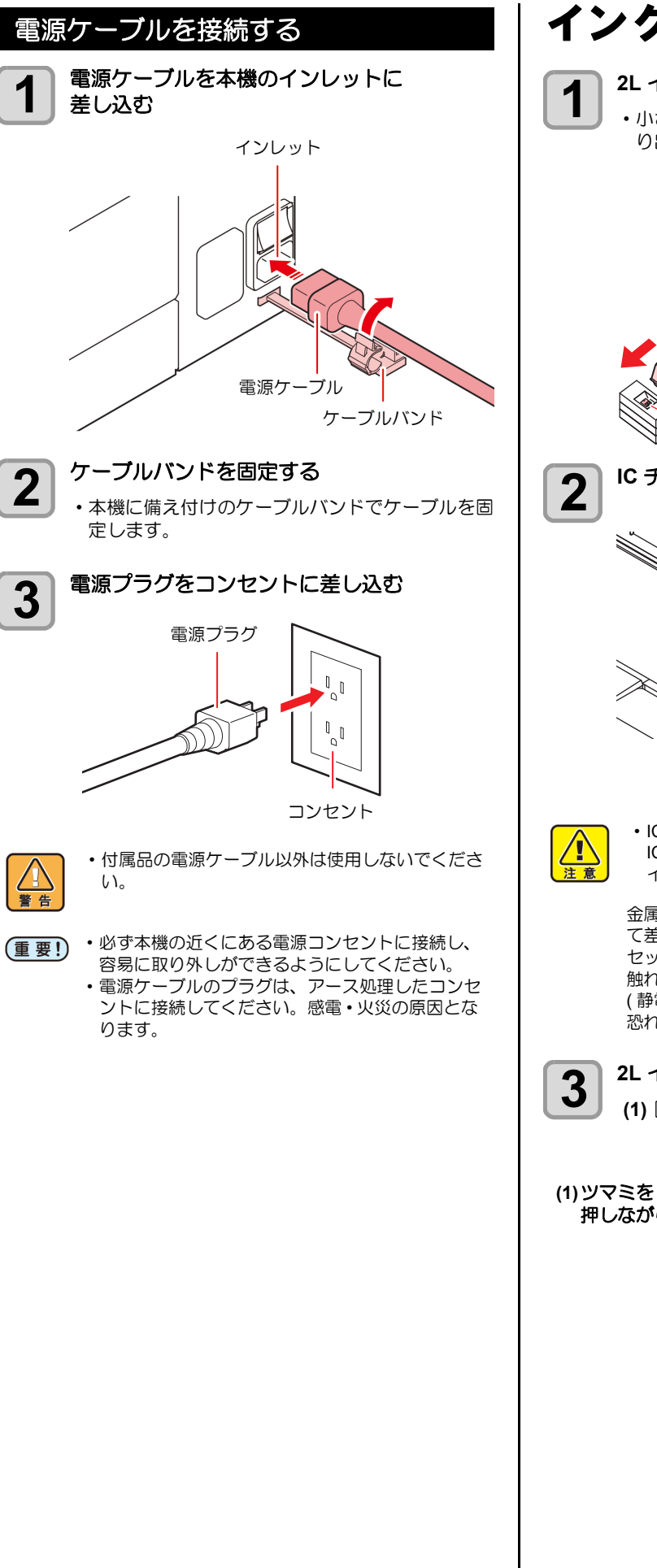

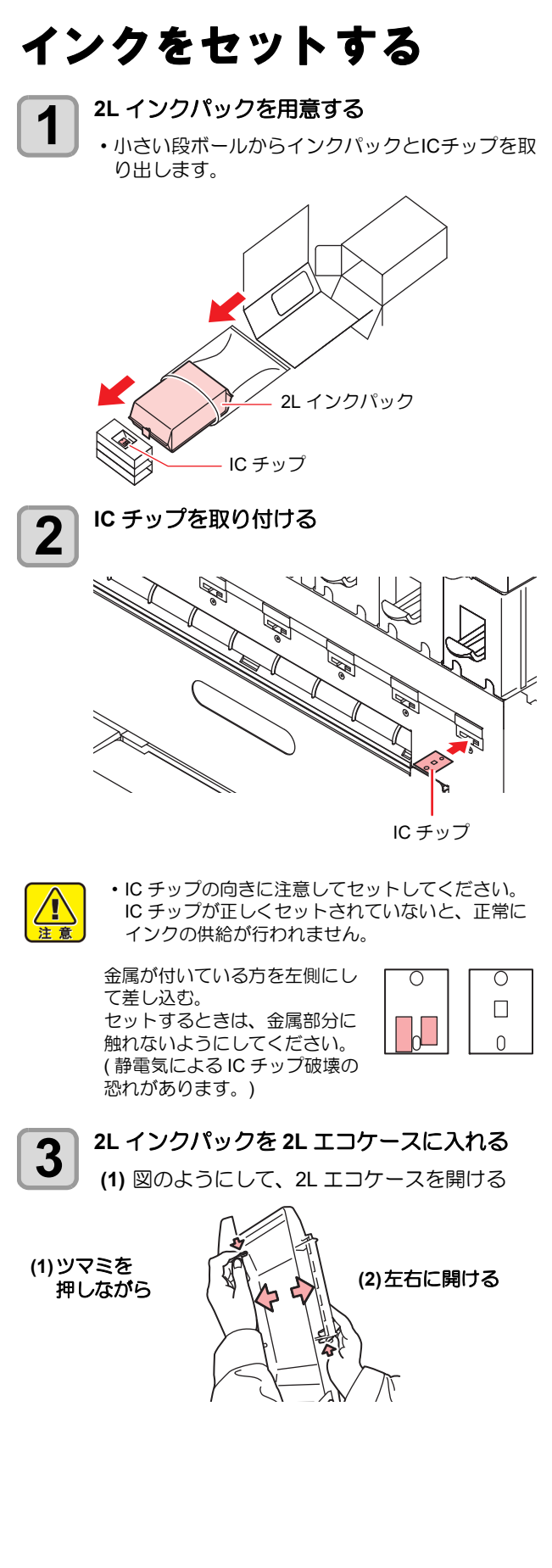

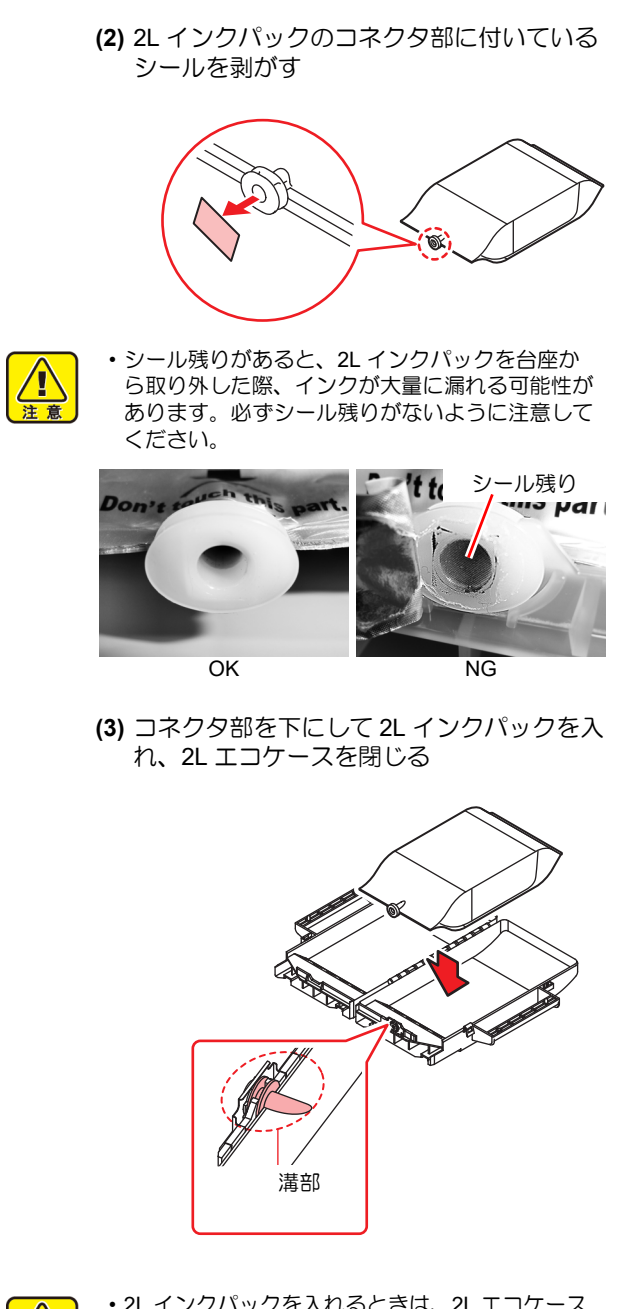

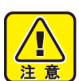

- ・2Lインクパックを入れるときは、2Lエコケース内にあるラベルに従って、形を整えてください。形を整えずにインクパックを入れると、インクを使い切れない場合があります。
- 2L エコケースを閉じる前に、2L エコケースの溝 部にインクパックのコネクタが合っていることを ご確認ください。コネクタが溝部に合っていない 状態になってると、インク供給ができなくなるこ とがあります。

4

2L エコケースを台座に取り付ける

- ・2L エコケースから接続しているプリンタにイン クが供給されます。
- ・1~2分すると、接続しているプリンタの EMPTY ランプが消灯します。

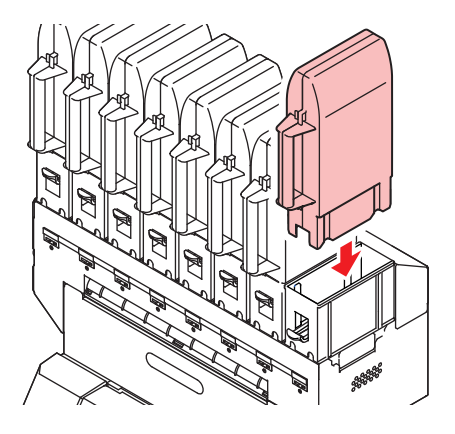

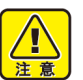

 2L エコケースは、奥までしっかりと押し込んで ください。十分に押し込まれていないと、インク が供給されない場合があります。

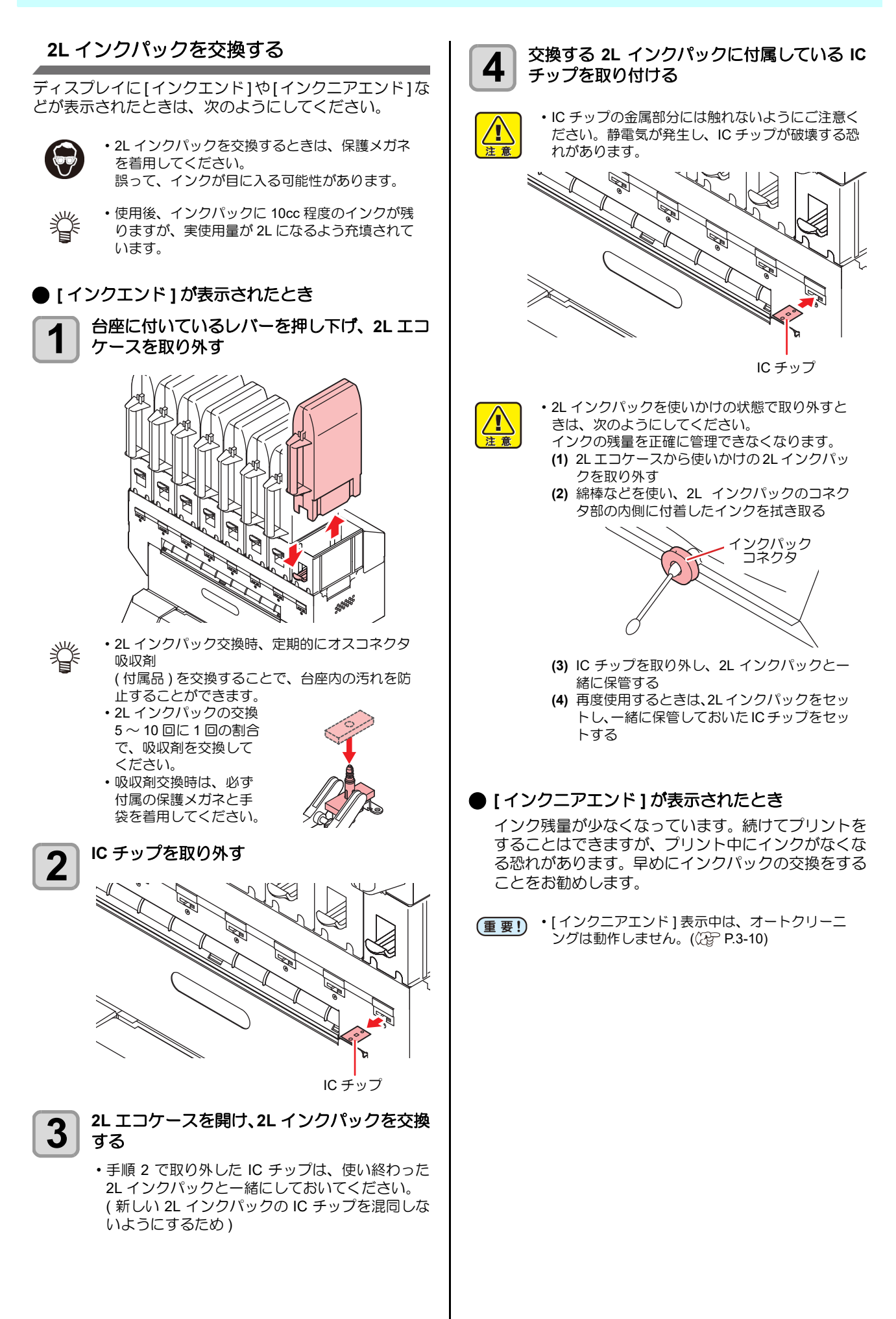

#### インクカートリッジランプについて

インクカートリッジの下にあるランプで、セット中のイン クカートリッジの状態を確認することができます。

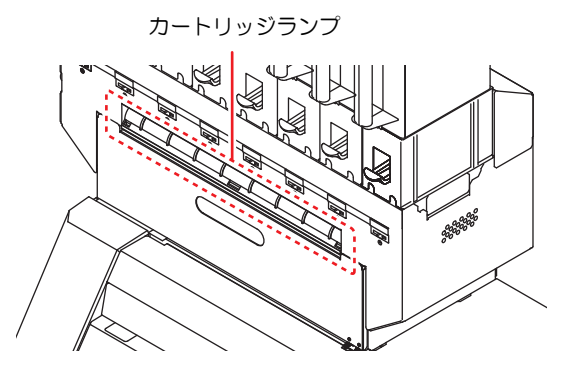

| ランプの状態         | 説明                                                                               |
|----------------|----------------------------------------------------------------------------------|
| 青色に点灯          | 異常なし(インク供給中)                                                                     |
| 消灯             | 異常なし                                                                             |
| 黄色に点灯<br>または点滅 | 次のいずれかのエラーを発生しています。<br>・インクニアエンド<br>・インク期限切れ (1ヶ月)                               |
| 赤色に点滅          | インク期限切れ (2ヶ月)                                                                    |
| 赤色に点灯          | 次のいずれかのエラーを発生しています。<br>・インクエンド<br>・インク IC チップが挿入されていない<br>・その他のインクエラー (公P P.5-7) |

#### インク使用期限について

インクカートリッジには使用期限があります。 使用期限を過ぎると、ローカルとガイダンスメッセージに メッセージが表示されます。(公) P.5-4、 P.5-7) カートリッジに記載してある期限の翌々月までは使用可 能ですが、3ヶ月後になった時点で使用できなくなりま す。LED「赤」が早く点滅してお知らせするので、交換し てください。

- 例)消費期限の記載が4月の場合
  - 5月:使用可能
  - 6月:使用可能(LED 黄点灯)
  - 7月:使用不可(LED赤点滅)

#### 名称について

本書では、2Lインクパック/2Lエコケース/インクICチップの3つを合わせて「インクカートリッジ」と言う名称で説明しています。

#### インクパック取り扱い上のご注意

- ・本機には専用のインクパックをお使いください。
  - 本機は、専用のインクパックを認識して動作し ます。インクパック等の改造により故障した場 合は、保証期間内であっても保証の対象外にな ります。
  - インクパックを寒い所から暖かい所に移した場合は、3時間以上、室温環境下に放置してから使用してください。
  - インクパックは開封してから3ヶ月以内に使い 切ってください。開封後、長時間経過したもの はプリント品質が低下します。
  - ・インクパックは冷暗所で保存してください。
  - インクパックは、子供の手の届かない場所に保 管してください。
  - ・空になったインクパックは、産業廃棄物の処理 業者に処理を依頼してください。
  - 新規設置およびスパウトゴム新品交換時の注意 点
    - スパウトゴム表面をメンテナンス液で十分に 湿らせてから差し込んでください。スパウト ゴムを湿らさずにエコケースに差し込むと、 ゴムが破損する恐れがあります。

#### (重要!)・この時、メンテナンス液はインク種 にあったものを使用してください。

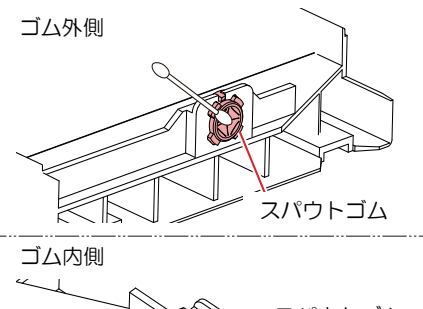

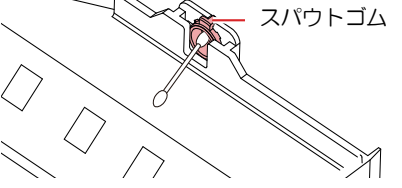

 使いかけのインクパックを使用する際の注意点
 インクパックのコネクタ内側に付着している インクを、綿棒で拭き取ってください。
 コネクタ内側にインクが残ったままインク パックを差し込むと、インクパックを再び使 用するときにインク漏れの原因となります。

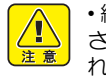

・綿棒は深く挿し込みすぎないでください。インクパックからインクが漏れ出し、止まらなくなる可能性があります。

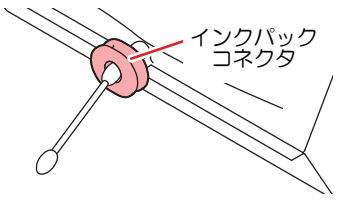

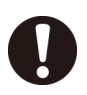

本体にエコケースをセットするときの注意点
 エコケースを根元まで十分に差し込んでください。台座をエコケースの隙間を確認し、隙間がある場合は、エコケースを差し込み直してください。

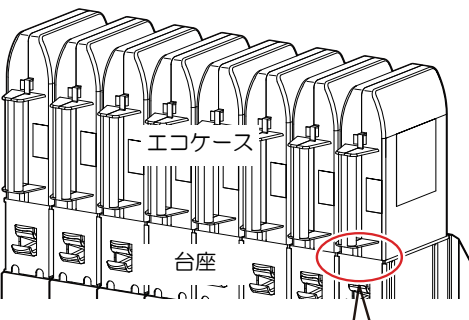

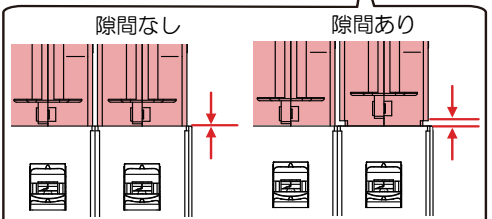

- エコケース内インクパックの攪拌方法について パックを外して攪拌する場合(推奨方法)
   ・インクパックのコネクタと、スパウトゴム内側
  - のインクを拭いてから再セットしてください。
  - ・攪拌はインクパックのコネクタを不織布(ウエ ス等)で覆ってから行ってください。
- エコケースごと攪拌する場合
- スパウトゴムを不織布(ウエス等)で覆ってから攪拌してください。

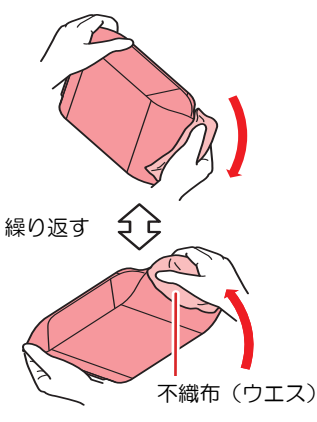

- ・インクパックを強く振らないでください。強く振ったり、振り回したりすると、インクパックからインクが漏れることがあります。
   ・インクパックのインクを詰め替えないでください。故障の原因になります。また、インクを詰め替えて使用したことによって生じた不具合について、弊社は一切責任を負いかねます。
  - インクパックは分解しないでください。

## メディアについて

使用可能なメディアサイズと、その取り扱い方法について 説明します。

#### 使用可能メディアサイズ

|          | 機種名     | Tx300P-1800B                                   |  |
|----------|---------|------------------------------------------------|--|
| 最大幅      |         | 1900 mm                                        |  |
| 最小       | 小幅      | 210mm                                          |  |
| 最大プリント範囲 |         | 1880mm                                         |  |
|          | 厚さ      | 1.0 mm 以下                                      |  |
| ロールメディア  | ロール外径   | Φ250mm 以下                                      |  |
|          | ロール重量   | 40㎏ 以下 (2 ~ 3 インチ紙管)<br>34㎏ 以下 (1 ~ 1.5 インチ紙管) |  |
|          | 紙管内径    | 1~1.5インチ, 2~3インチ                               |  |
|          | プリント面   | 内巻き / 外巻き不問                                    |  |
|          | 巻き終わり処理 | 紙管にテープ止め、または弱粘着                                |  |

#### メディア取り扱い上の注意

メディアの取り扱いについて、次の点にご注意ください。

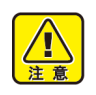

- 布の前後処理は弊社推奨レシピをお使いください。それ以外の処理で発生したトラブルについては、責任を負いかねます。
- (重要!)・安定した高画質でプリントするために、弊社推奨 のメディアをご使用ください。
  - ・布をセットする場合、必ず布の厚さに合わせて ヘッドの高さ調整をしてください。プリント布や ヘッドを破損する恐れがあります。
  - ・布の厚さに対して左右端のガミング処理(布端ほつれ防止処理)やテンタ跡が厚くなっている場合は、布の左右端の厚さに合わせてヘッド高さを調整してください。
  - ・布の左右端が厚くなっている布を使用すると、巻き取り時にロール左右端が盛り上がるために巻きズレを起こしやすくなります。巻きズレをすると布が斜行しやすくなり、ヘッドノズル面との接触などのトラブルの原因となります。
  - インク付着によるぬれ伸縮率の高い布地や、弾力 性の高い布地は、使用しないでください。ヘッド ノズル面との接触や、プリントがずれるなどのト ラブルを発生する原因になります。
  - カールのきつい布は、カールを取り除いてから使用してください。カールがきついと、プリント品質に影響を及ぼしたり、ヘッドノズル面と接触し吐出不良の原因となります。
  - ・使用する布を保管する場合は、袋に入れて保管してください。布に付着したホコリ、紙くず、および繊維くずを拭き取ると、静電気により逆効果になってしまいます。
  - 静電気を起こしやすい布メディアを使ってプリントする場合は、添付の除電布をお使いください。
     また、加湿器などを使って、使用環境の湿度を上げてください。

#### 使用制限のあるメディアについて

下記のようなメディアは、プリンタ側での補正が困難な素材です。 使用する場合は、任意のテストデータによるプリントを行い、使用可能かどうかを判断してください。

- ・ 伸縮性の大きい素材 (ストレッチ材、縦方向に伸縮するニット等)
- ・印字によって濡れると、伸び縮みの度合いが大きい素材
- ・幅のバラツキが大きい素材
- ・平坦面に広げたとき、部分的にシワ、たるみが発生している素材、全体に曲がっている素材
- ロール状態でのメディア幅端面の巻きズレが大きい素材
- ・使用している紙管の強度が不足し、繰出し装置に取り付けたとき、たわんでいるもの

(重要!)・上記以外のメディアを使用する場合も、必ず任意のテストデータによるプリントを行ってください。プリント結果を確認してから、使用が可能か判断してください。

#### プリントできる布の条件

| 項目                      | 条件                                   | 備考 |
|-------------------------|--------------------------------------|----|
| 幅バラツキ                   | 片側側面で <del>±</del> 5mm 以下            |    |
| 広げたときの湾曲                | 一方向曲がり不可                             |    |
| 平坦面に広げたときのシワ<br>(たるみ)高さ | 2mm 以下                               |    |
| ロールエッジのズレ               | ±15mm、<br>反物 ( 幅 500mm 以下 ) は ±2mm   |    |
| ロール内径                   | 1~1.5インチ,2~3インチ                      |    |
| 紙管強度                    | セット時のロール曲がり 5mm 以下                   |    |
| 紙管との固定                  | テープ3点以上または弱接着                        |    |
| ロール外径                   | φ250mm 以下                            |    |
| ロール重量                   | 1~1.5 インチ 34kg 以下<br>2~3 インチ 40kg 以下 |    |
| プリント面                   | 外巻き / 内巻き不問                          |    |
| 巻きシワ                    | 不可                                   |    |

## メニューモードについて

本機には4つのモードがあります。各メニューモードについて説明します。

ノットレディモード

メディアを検出する前のモードです。

ローカルモード

ローカルモードは、プリント準備状態のモードです。 全てのキーが有効です。 コンピュータから、データを受信できます。ただし、プリントは行いません。

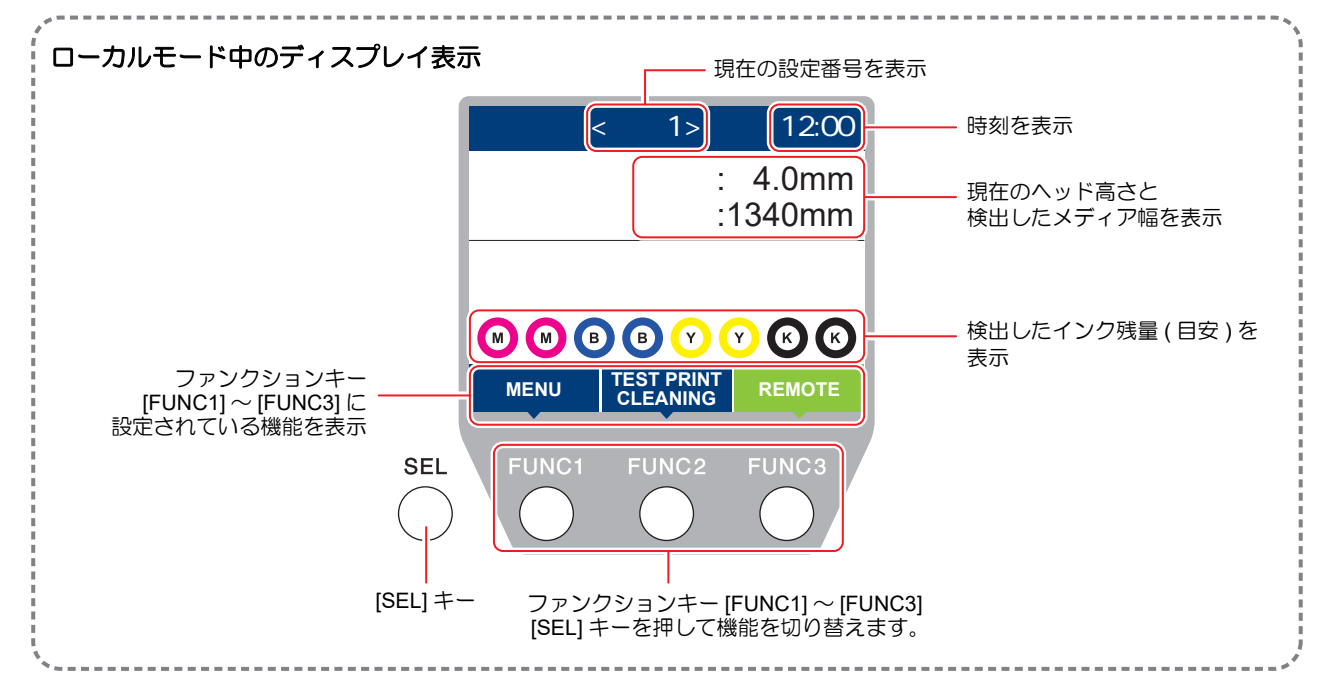

ローカルでは以下の操作が可能です。

- ・ジョグキーを押して、プリント原点やプリント範囲を設定します。
- [ENTER] キーを押して、インク残量、カートリッジエラーの内容、機種名およびファームウェアバージョンなどを確認します。

#### メニューモード

ローカル時に、[FUNC1] キーを押すとメニューモードになり、各機能を設定できます。

#### リモートモード

受信したデータをプリントします。

## 第2章 基本的な使い方

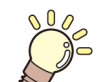

この章では ...

プリントするためのインク/メディアの準備や、プリントまでの手順や設定方法について説明します。

| 作業の流れ               | 2-2    |
|---------------------|--------|
| 電源を入れる/切る           | 2-3    |
| 電源を入れる              | 2-3    |
| 電源を切る               | 2-3    |
| メディアをセットする          | 2-4    |
| 繰出 / 巻取ユニットの設定      | 2-4    |
| ヘッド高さを調整する          | 2-5    |
| 作図幅                 | 2-6    |
| 布巻ローラーを取り付ける        | 2-6    |
| テンションバーを使ってロールメディアを | 7      |
| セットする               | 2-7    |
| テンションバーを使わずにロールメディフ | ヮを     |
| セットする               | . 2-12 |
| 引き剥がしを使いメディアをセットする  | 2-14   |
| 引き剥がしを使わずにメディアを     |        |
| セットする               | . 2-14 |
| 繰出/巻取装置について         | . 2-17 |
| 原点を変更する場合は          | . 2-20 |
| 加圧ローラーのウェイト調整       | . 2-20 |
| 引き剥がしセンサの位置調整       | . 2-21 |
| 湾曲バーを使ってメディアの       |        |
| たるみを取る              | . 2-21 |

| シワ取りローラーの取り外しと  |      |
|-----------------|------|
| コマ入れ替え          | 2-22 |
| テストプリントをする      | 2-24 |
| テストプリントを行う      | 2-24 |
| メディアの送りを設定する    | 2-25 |
| メディア送り補正の流れ     |      |
| ヘッドクリーニング       | 2-26 |
| ヘッドクリーニングについて   |      |
| テストプリントの結果に合わせて |      |
| ヘッドクリーニングを行う    |      |
| フィード補正の設定       |      |
| フィード補正の設定       |      |
| ドットの位置がずれたら     | 2-27 |
| データをプリントする      |      |
| プリントを開始する       |      |
| プリントを中止する       |      |
| 受信したデータを消去する    |      |
| (データクリア)        | 2-28 |
| プリント完了後の動作      |      |
| メディアのムダを減らす     |      |
|                 |      |

## 作業の流れ

| 1 | 電源を入れる / 切る | 「電源を入れる / 切る」 (碇 P.2-3) を参照してくだ<br>さい。 |
|---|-------------|----------------------------------------|
| 2 | メディアをセットする  | 「メディアをセットする」(☞ P.2-4) を参照してく<br>ださい。   |
| 3 | テストプリントをする  | 「テストプリントをする」(燈 P.2-24) を参照して<br>ください。  |
| 4 | ヘッドクリーニング   | 「ヘッドクリーニング」(颂PP.2-26) を参照してく<br>ださい。   |
| 5 | データをプリントする  | 「データをプリントする」(燈 P.2-27) を参照して<br>ください。  |

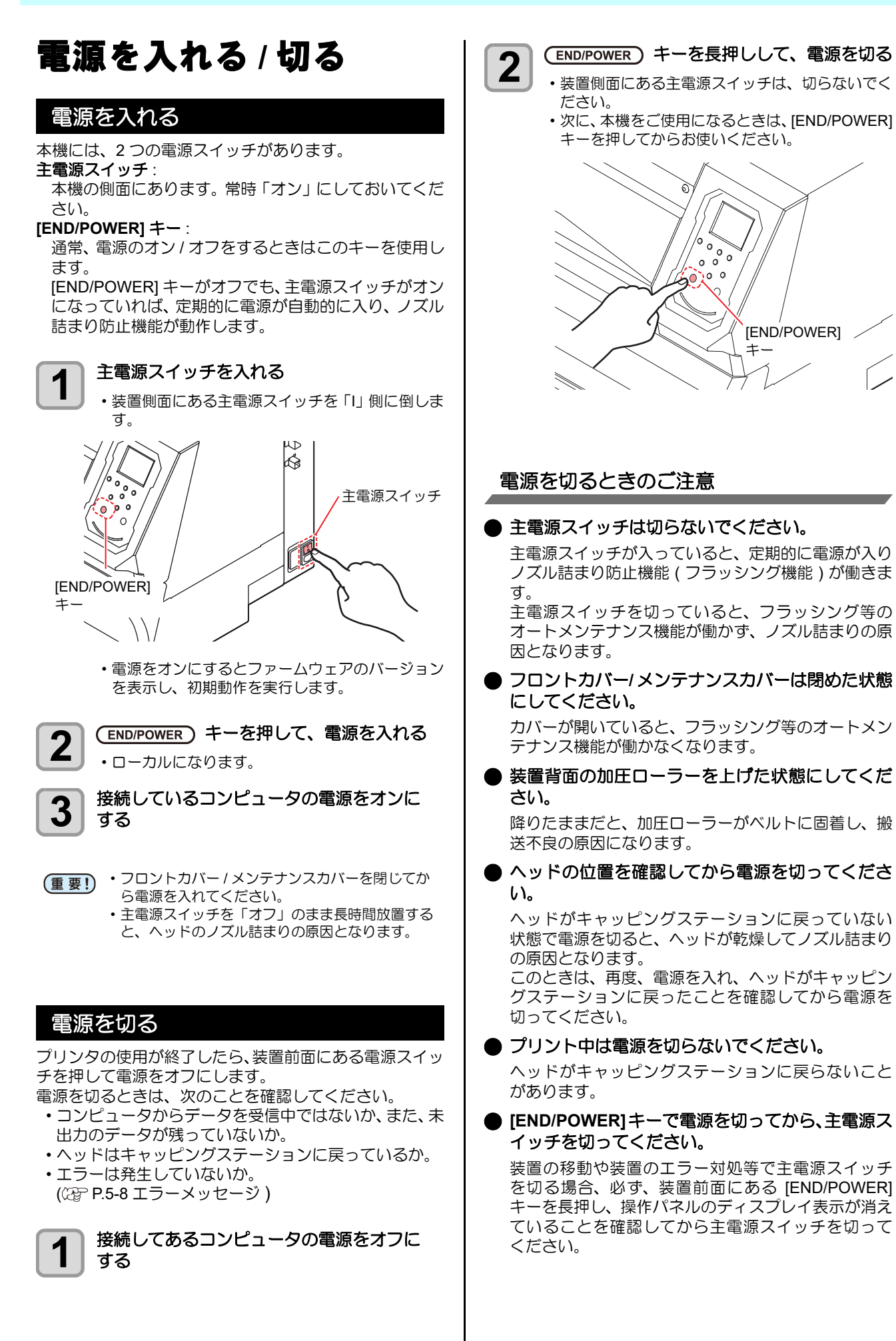

## メディアをセットする

本機では、ロールメディアとリーフメディアをご使用にな れます。

使用できるメディアについては、P.1-14「使用可能メディ アサイズ」を参照してください。

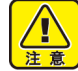

 ロールメディアをセットするときは、メディアを 足などに落とさないように注意してください。メ ディアの重みでケガをすることがあります。 ・ロールメディアをセットする場合は、2人以上で

セットしてください。ロールメディアの重みで腰 を傷める可能性があります。 ・ヘッド高さの調整は、メディアをセットする前に

行ってください。メディアをセットした後に調整 すると、メディア詰まりやプリント品質の低下、 ヘッドの破損の原因となります。

#### 繰出 / 巻取ユニットの設定

繰出 / 巻取ユニットの設定では、次の項目を設定します。 ・ 繰出装置および巻取装置を使用する / しない

- ・繰出テンションバーを使用する / しない
- 引き剥がしを使用する / しない
- ・繰出 / 巻取装置のオン / オフボタンを押したときの動作

本機では、繰出 / 巻取ユニットの設定で繰出テンション バーの使用方法を選択することによって、次の2種類の 方法でプリントできます。

| 繰出テンションバー | メディアのセット方法             |
|-----------|------------------------|
| 使用する      | ②PP.2-7を参照してセットする      |
| 使用しない     | (27) P.2-12 を参照してセットする |

また、引き剥がしの使用方法を選択することによって、次 の2種類の方法でプリントできます。

| 引き剥がし | メディアのセット方法         |
|-------|--------------------|
| 使用する  | ②P.2-14 を参照してセットする |
| 使用しない | ②P.2-14 を参照してセットする |

#### □ーカルで、(FUNC1) (MENU) → (2 □) → 1 ENTER)キーを押す

マシン設定メニューが表示されます。

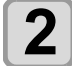

3

▲ ▼ を押して"繰出/巻取ユニット"を選 び、(ENTER)キーを押す

(ENTER)キーを押す ・"繰出ユニット"が選択されます。

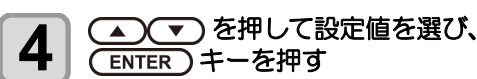

ENTER)キーを押す

- ・設定値: ON/ OFF
  - OFF を選択した場合は、手順7に進みます。

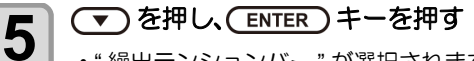

・"繰出テンションバー"が選択されます。

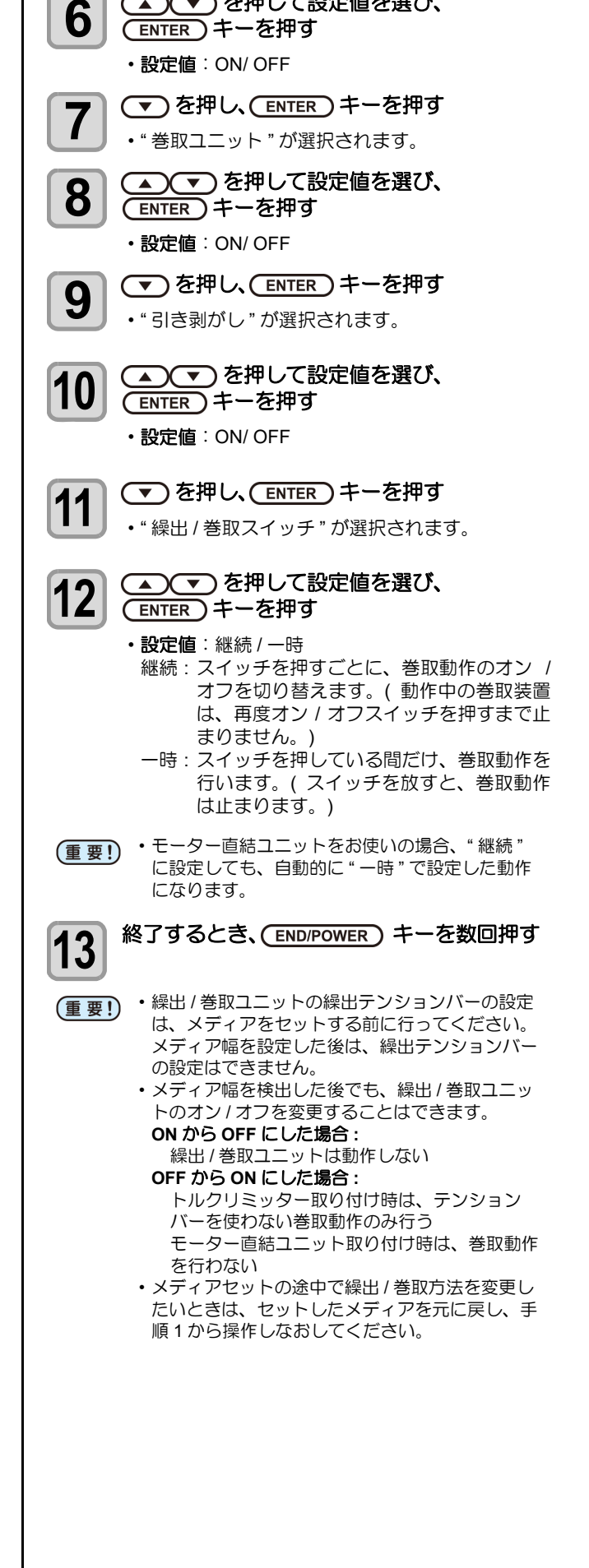

▲ を押して設定値を選び、

#### ヘッド高さを調整する

ヘッド高さ(メディアからヘッドノズル面までの高さ)を 設定します。

プリント時やメンテナンス機能などでヘッドがベルト上 へ移動する動作が行われる際に、設定されているヘッド高 さ位置に移動します。 ヘッド高さの上限は、メディア厚により変化します。

設定值:[2.0 mm~7.0 mm](0.05 mm単位)

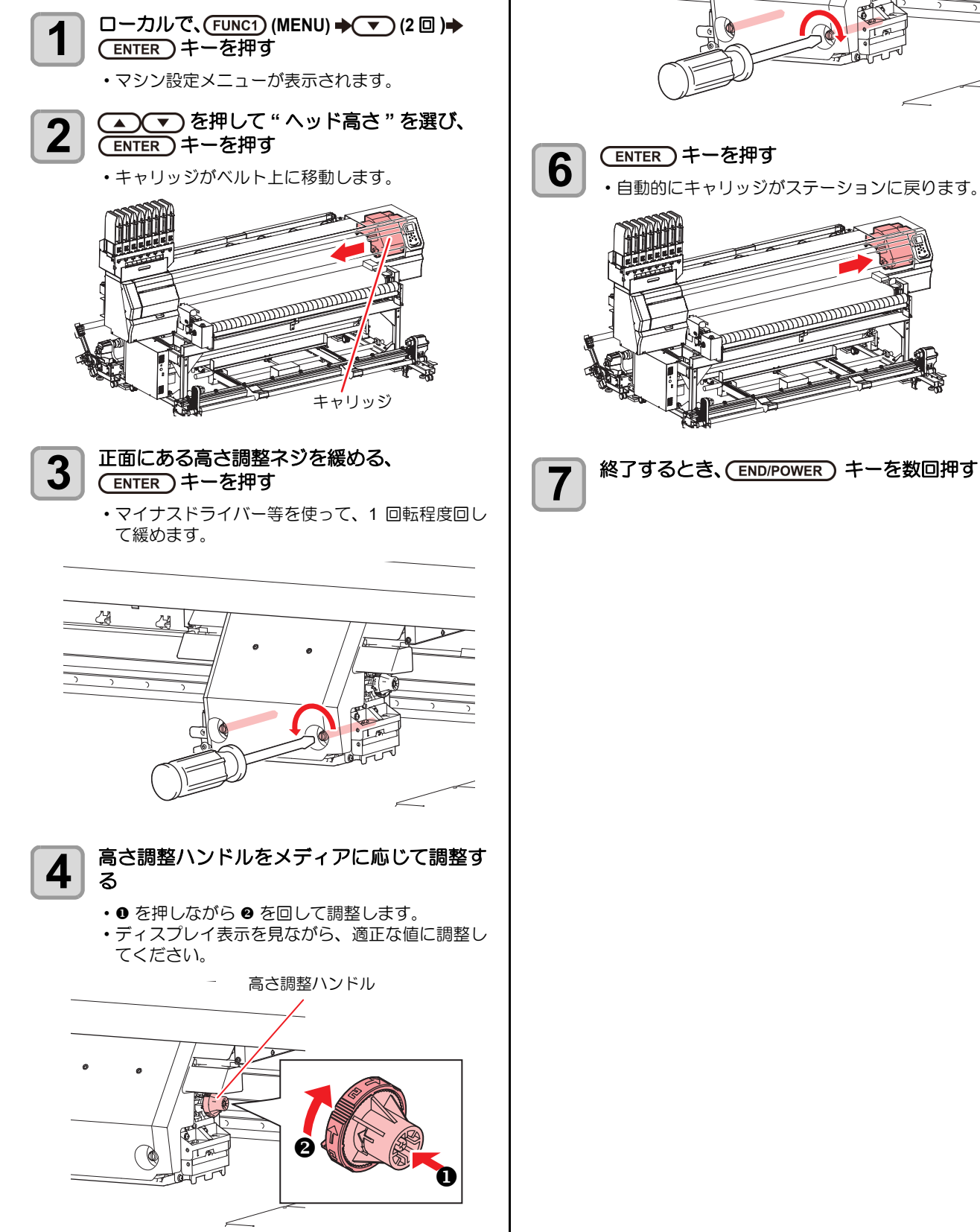

• ネジは緩まないように確実に締めてください。

キャリッジを固定する

5

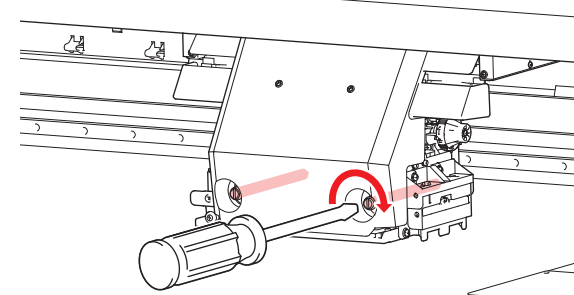

自動的にキャリッジがステーションに戻ります。

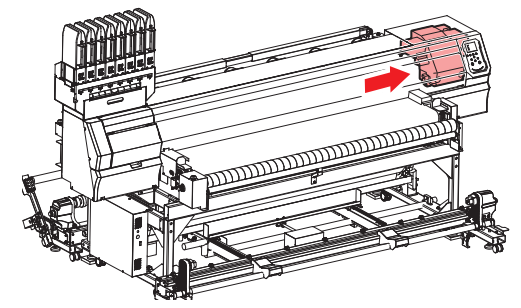

#### 作図幅

#### 作図幅:1880mm

オーバープリント:1900m

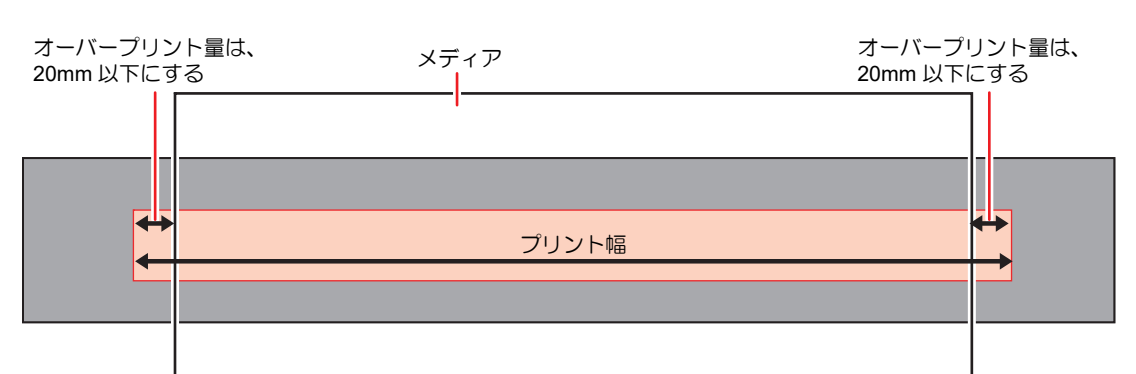

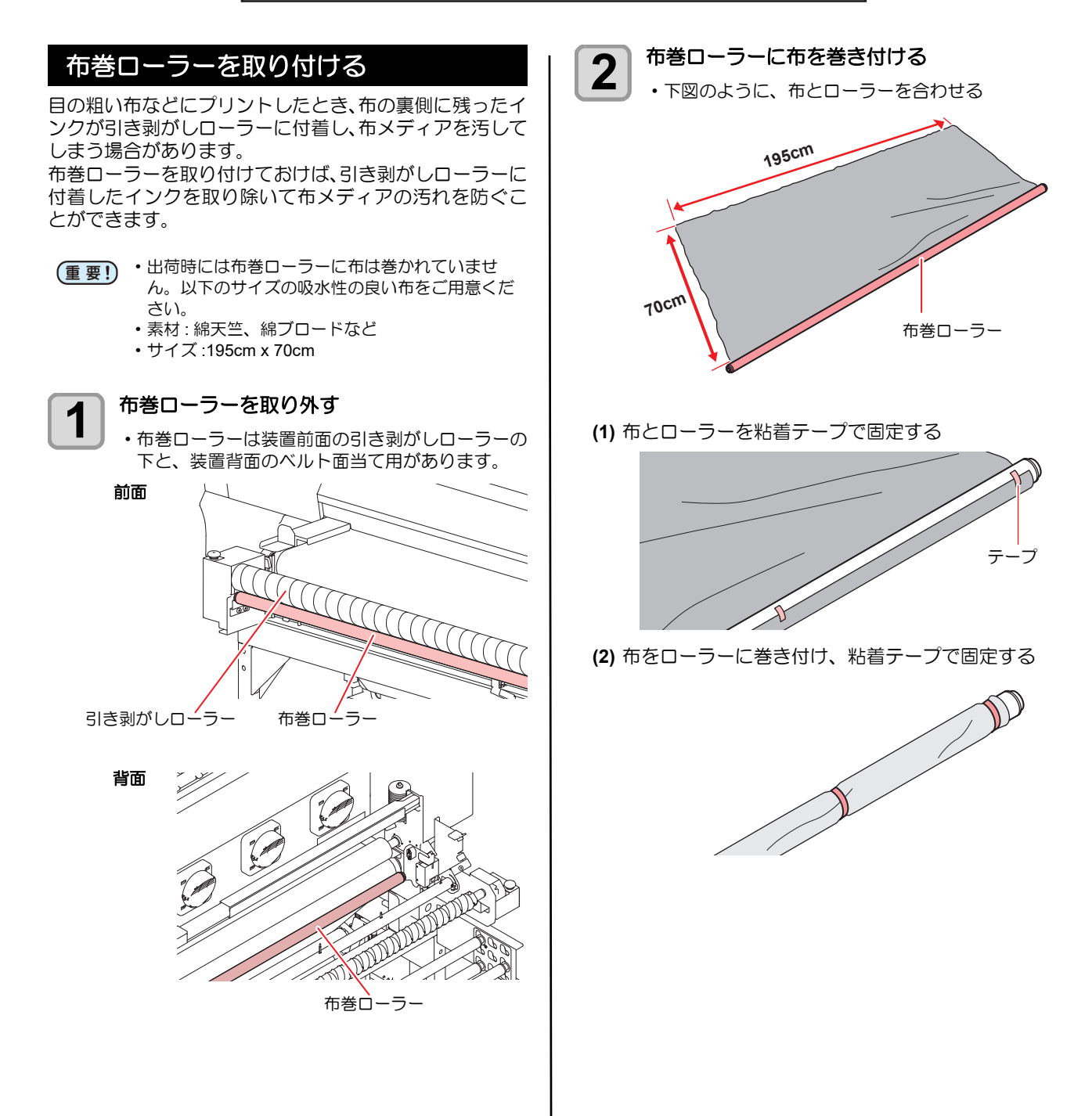

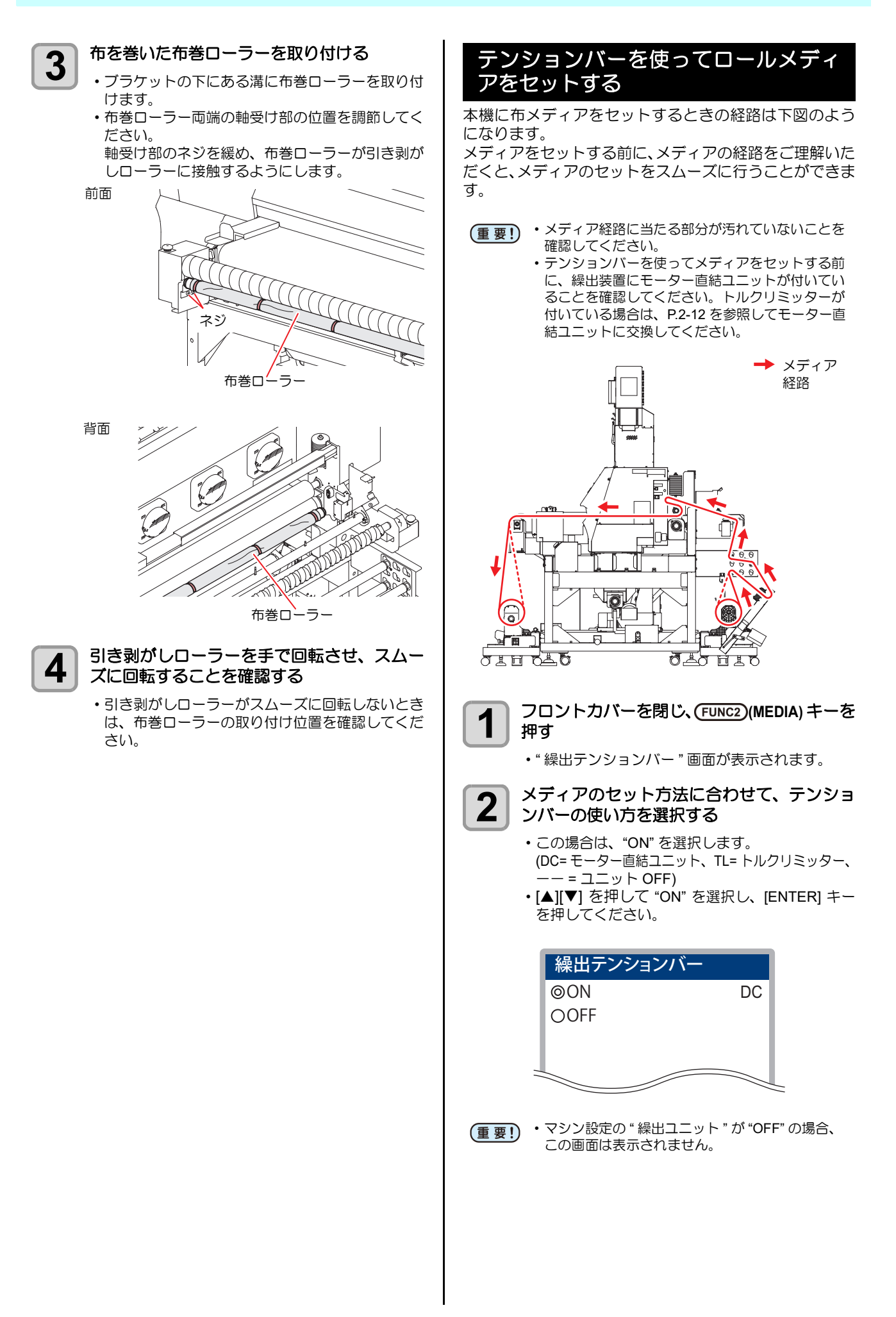

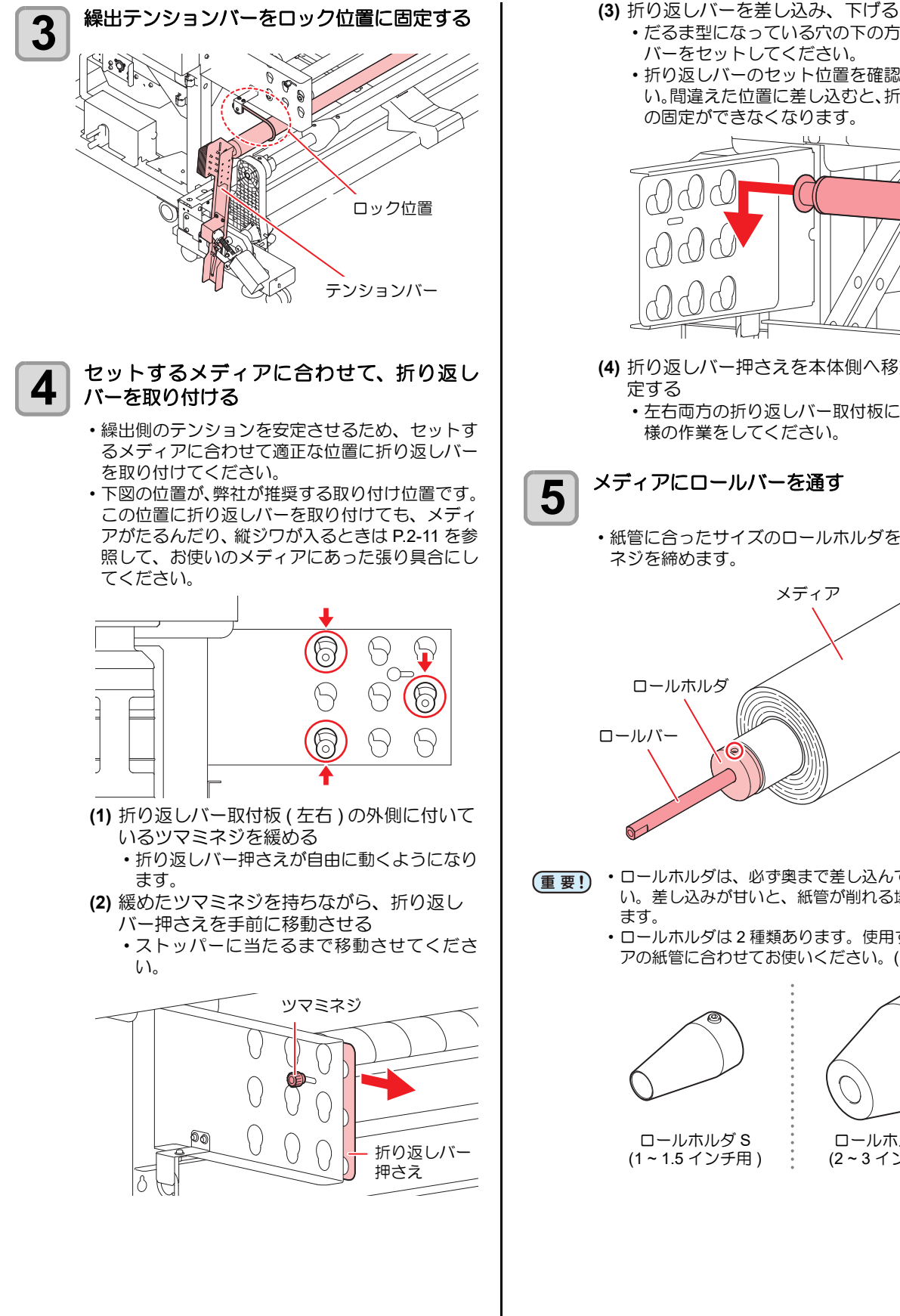

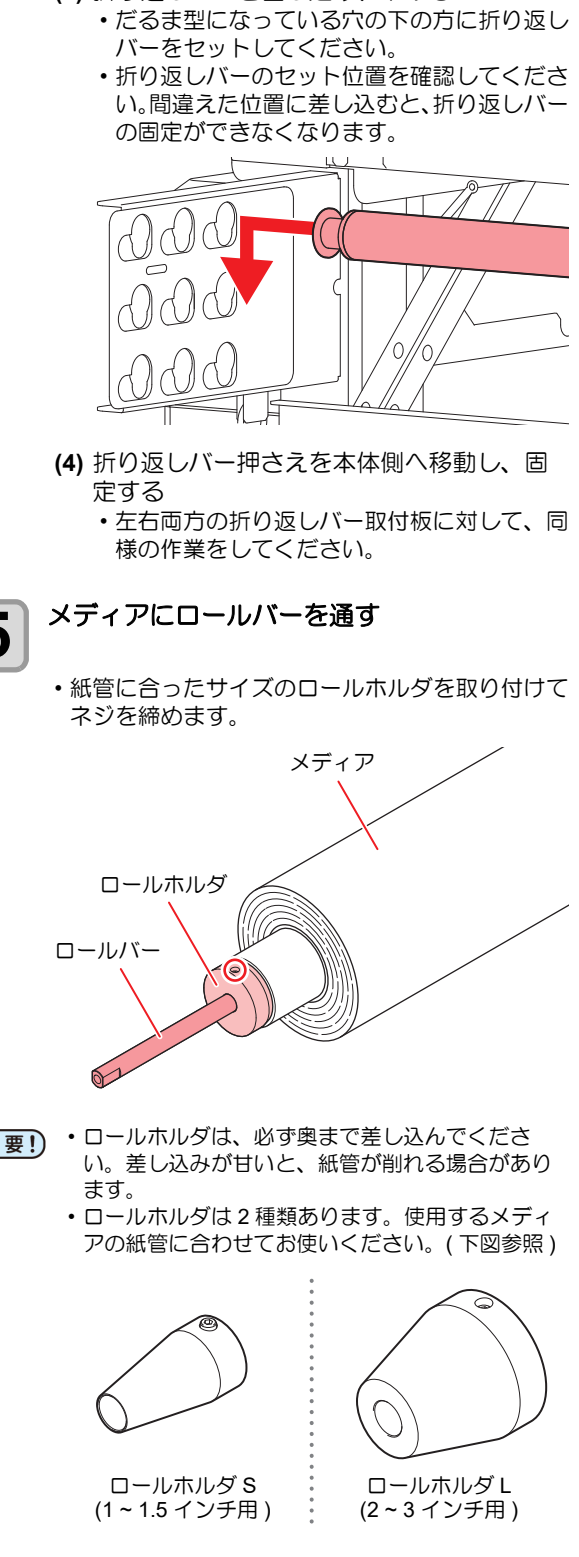
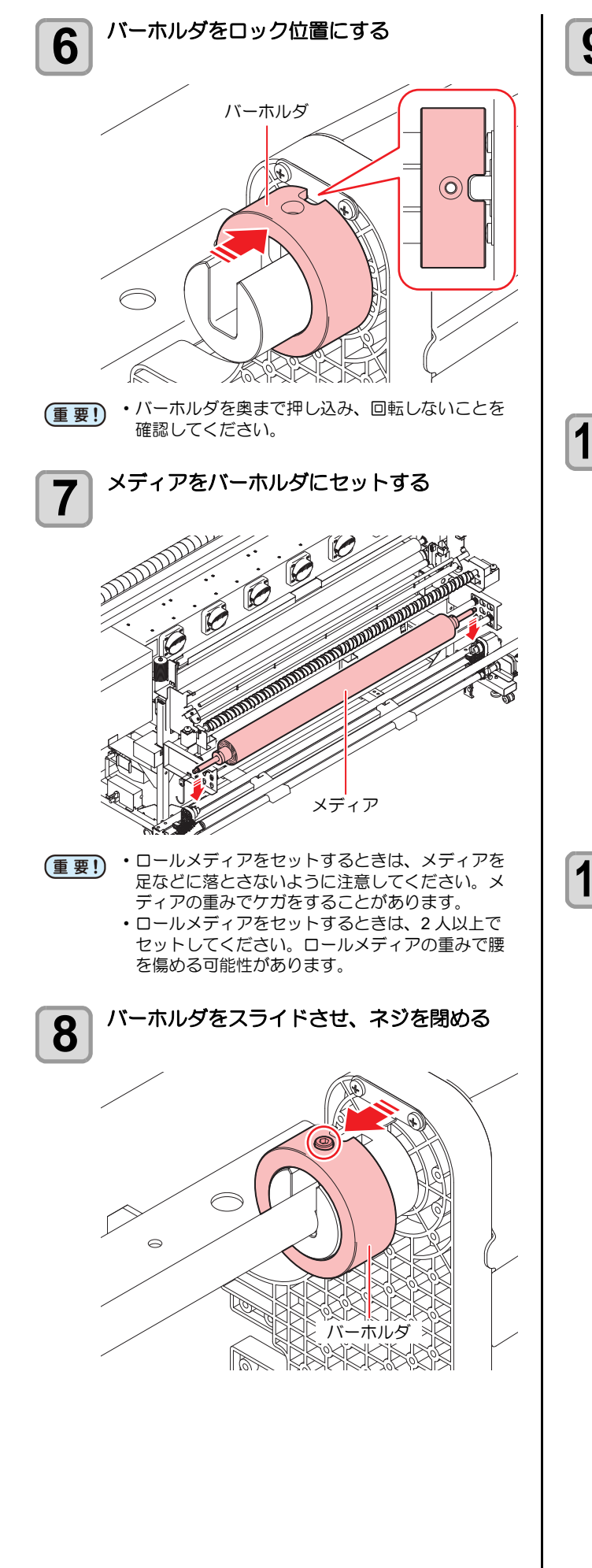

手でメディアを回転させ、問題なく回転する 9 ことを確認する MADAL 繰出テンションバーを下げる 10 AAAA 本機にメディアをセットする 11 メディア 経路 2 0 Ø 0 山 0 Ы <u> To Hi</u>to OIN OLO (1) メディアの経路を参考にしてメディアを セットします。 ・テンションバーと折り返しバーを使って、メ ディアに適切なテンションがかかるようにメ ディアを通してください。

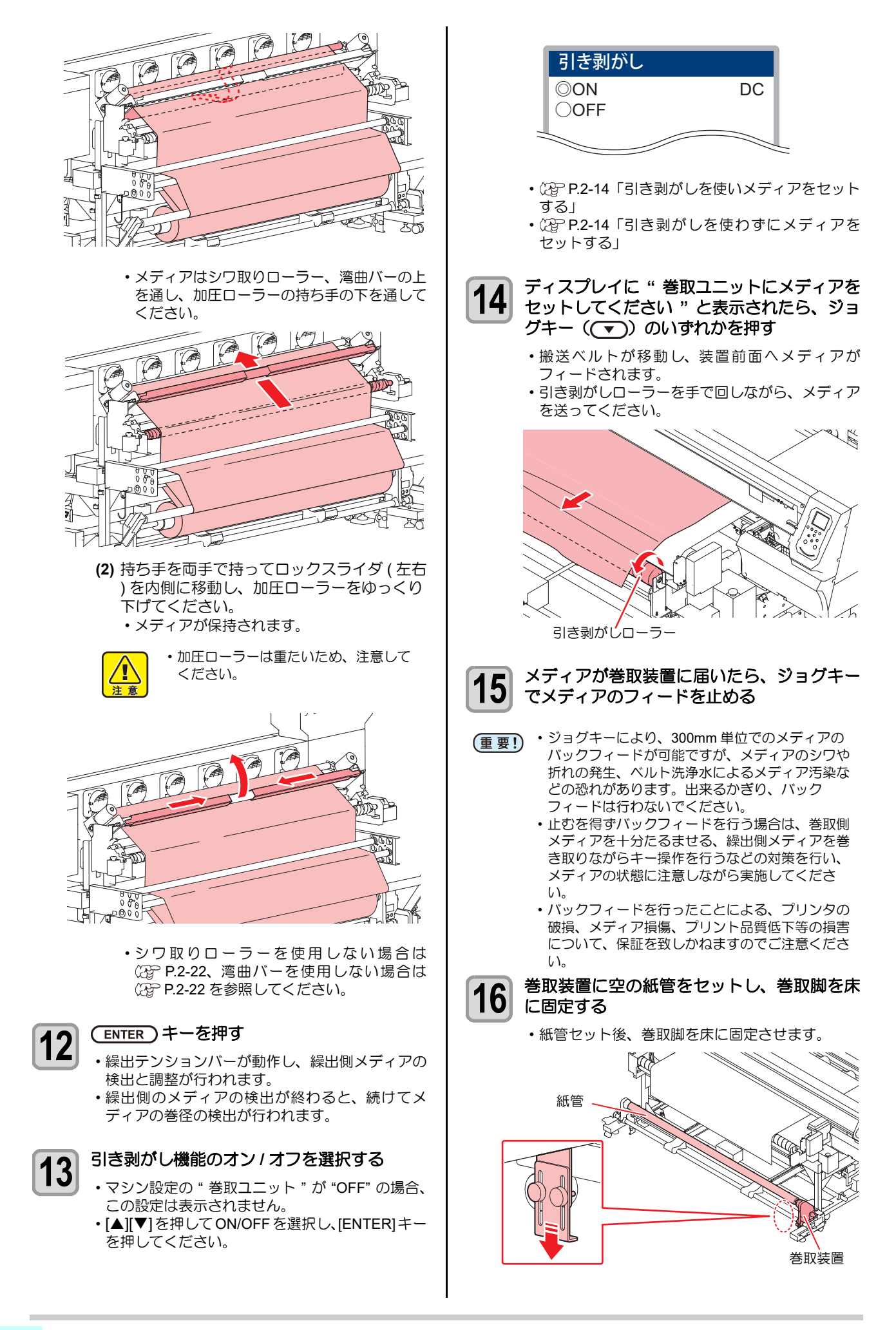

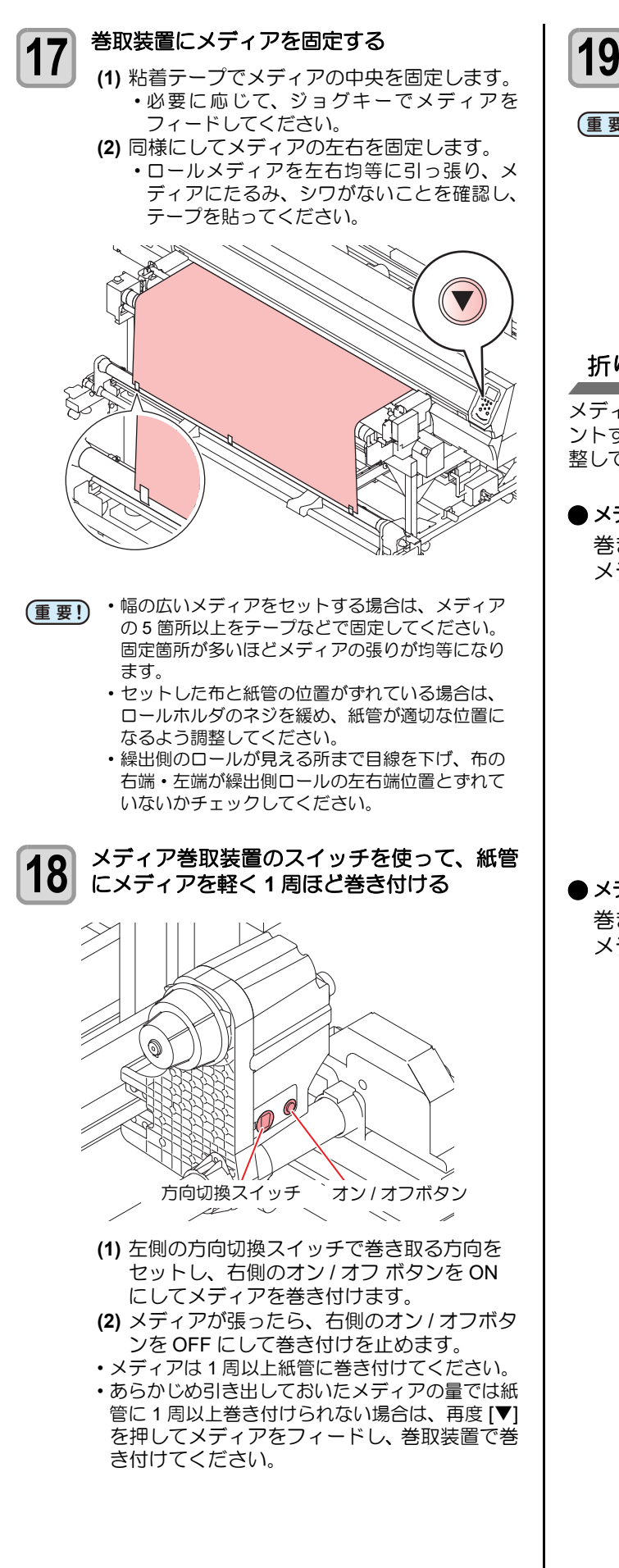

ENTER キーを押す

 (重要!)
 ・メディアをセットしたら、任意のデータをプリントして、メディアテンションが適正にかかっているか確認してください。 プリントした画像に白または黒スジが入る場合は、セットしたメディアに適したテンションになっていません。 折り返しバーの位置や、繰出/巻取テンションバーの重量調整を変更し、適正な位置になるまで確認してください。

### 折り返しバーの調節方法

メディアに合った適正なテンションをかけた状態でプリ ントするために、折り返しバーの取り付け位置や本数を調 整してください。

#### ● メディアの張りが弱い場合

巻き付け角度を大きくしてください。 メディアにかかるテンションが強くなります。

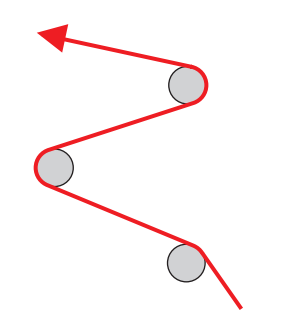

#### ● メディアの張りが強い場合 巻き付け母度たいさくしてくださ

巻き付け角度を小さくしてください。 メディアにかかるテンションが弱くなります。

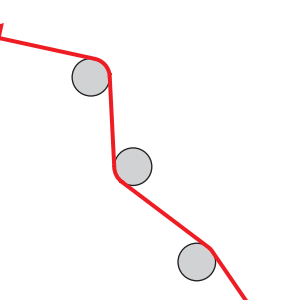

# 伸縮しにくいメディアを使うとき

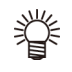

 ・伸縮しにくいメディアを使用するときは、シワ取 りローラーを使用しないことをお勧めします。シ ワ取りローラーを取り外してからメディアをセッ トしてください。((2) P.2-22)
 シワ取りローラーを避ける経路でメディアをセッ トすることもできます。

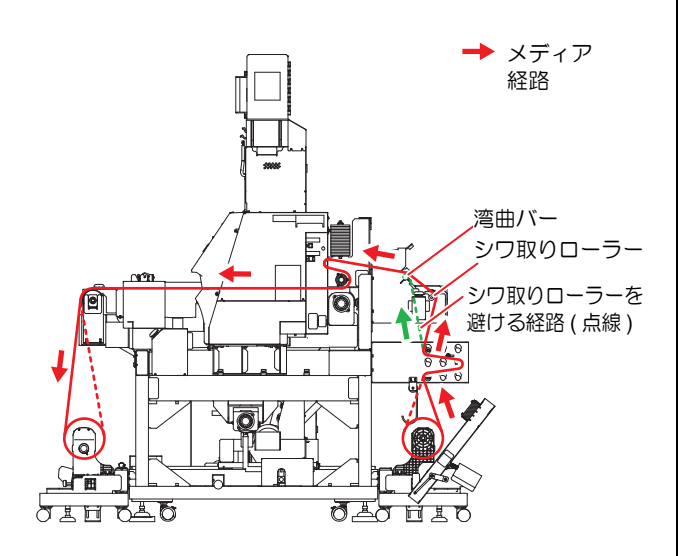

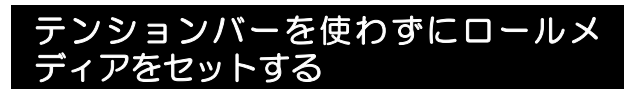

メディアをセットする際は、次の注意事項を良くご理解く ださい。

 ・テンションバーを使用しないでロールメディアを セットする場合は、繰出装置に付いているモー ター直結ユニットを付属のトルクリミッターに交 換してください。

テンションバーを使用しないで連続印刷する場合は、10m程度に限ります。連続印刷をする長さが10mを超える場合は、テンションバーを使用してメディアをセットしてください。

#### モーター直結ユニットを交換する

テンションバーを使わずにメディアを巻き取る場合、モーター直結ユニットの代わりにトルクリミッターに交換する必要があります。

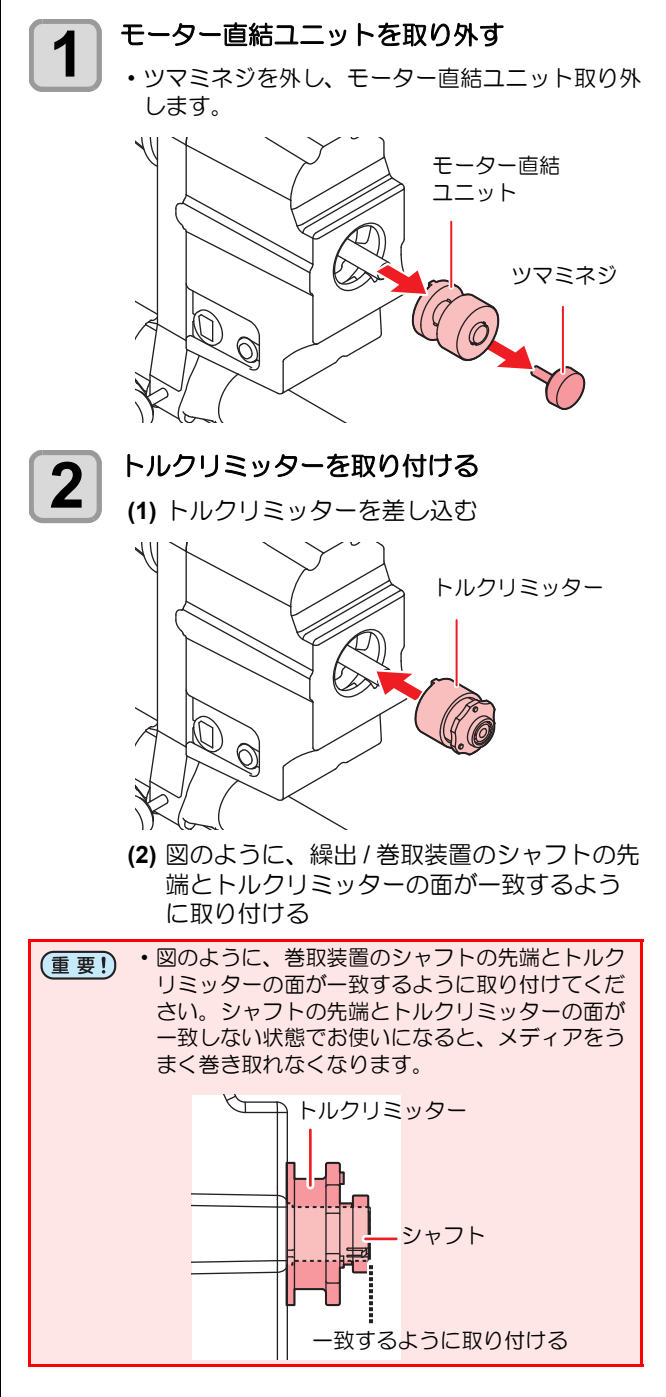

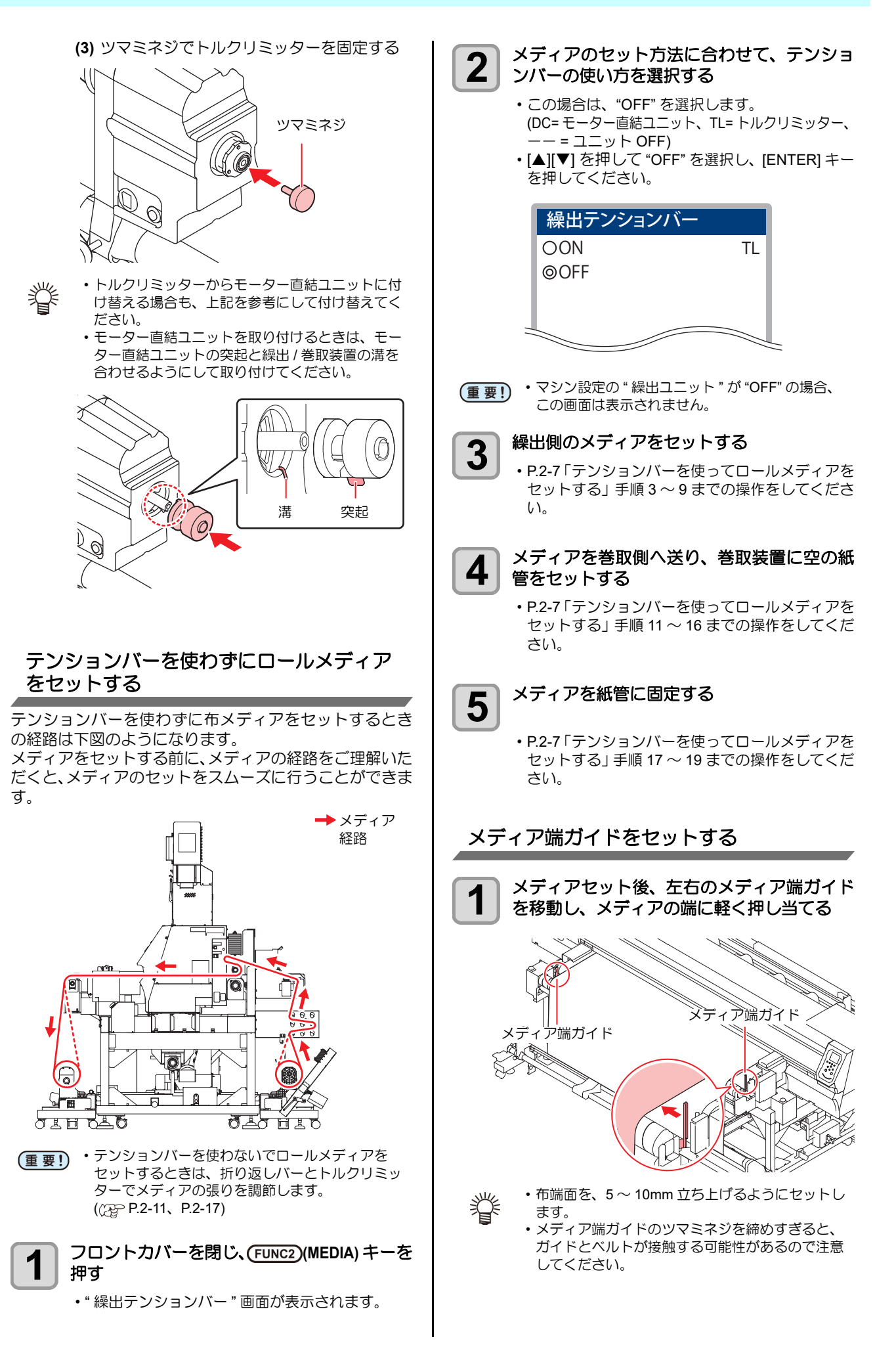

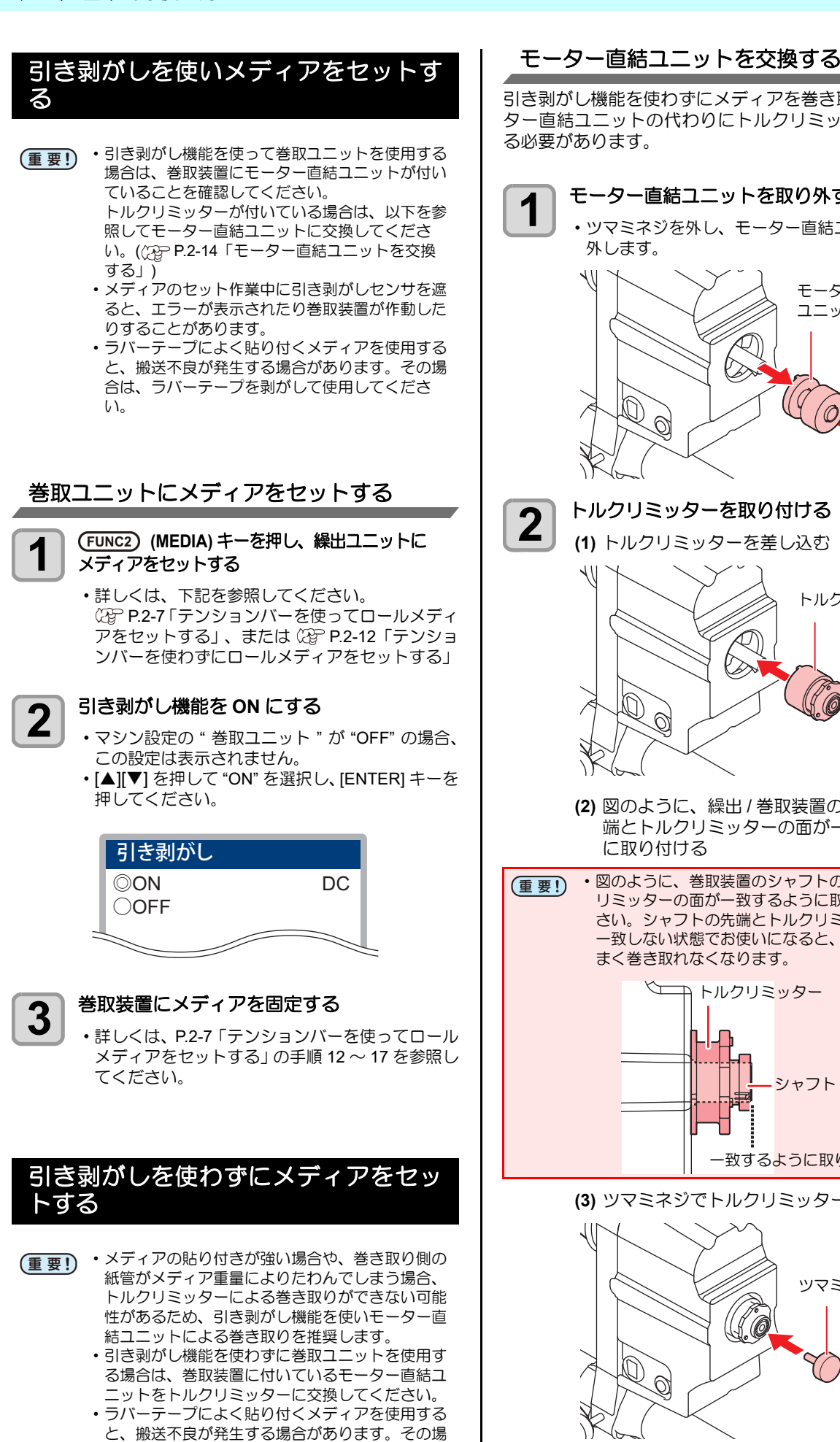

合は、ラバーテープを剥がして使用してくださ

# 引き剥がし機能を使わずにメディアを巻き取る場合、モー ター直結ユニットの代わりにトルクリミッターに交換す る必要があります。 モーター直結ユニットを取り外す

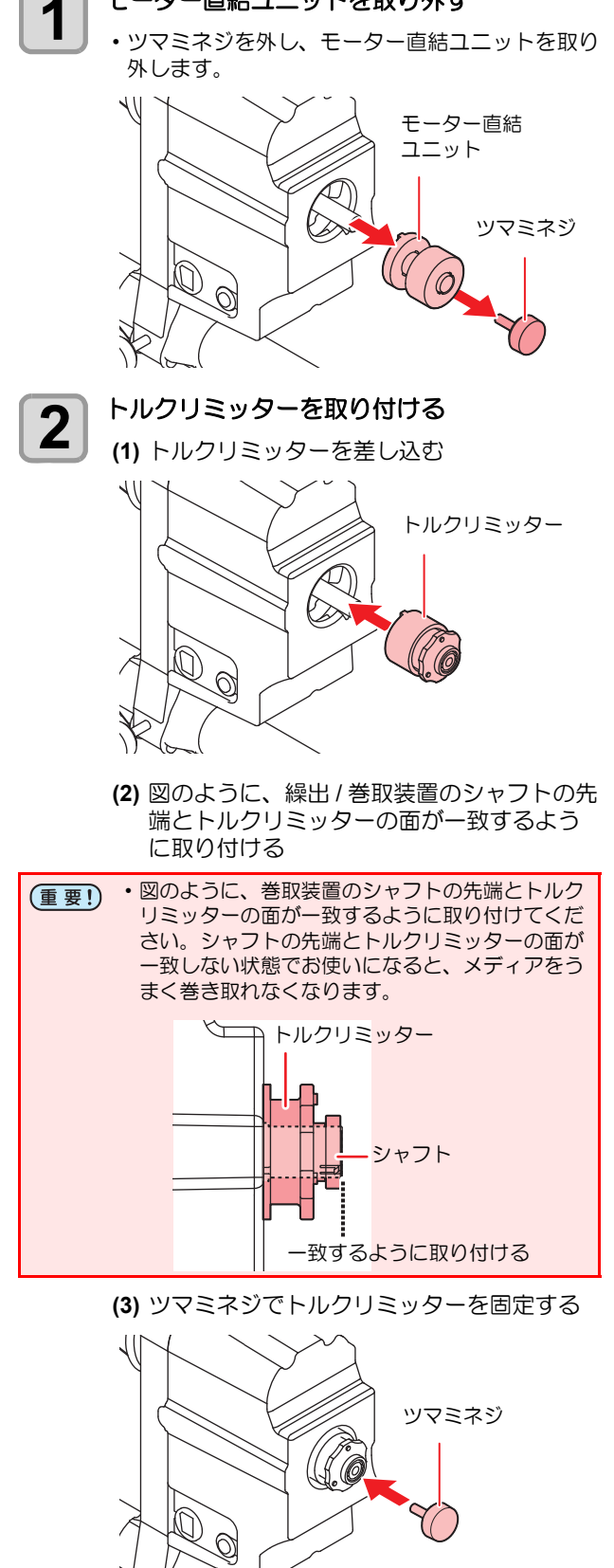

b

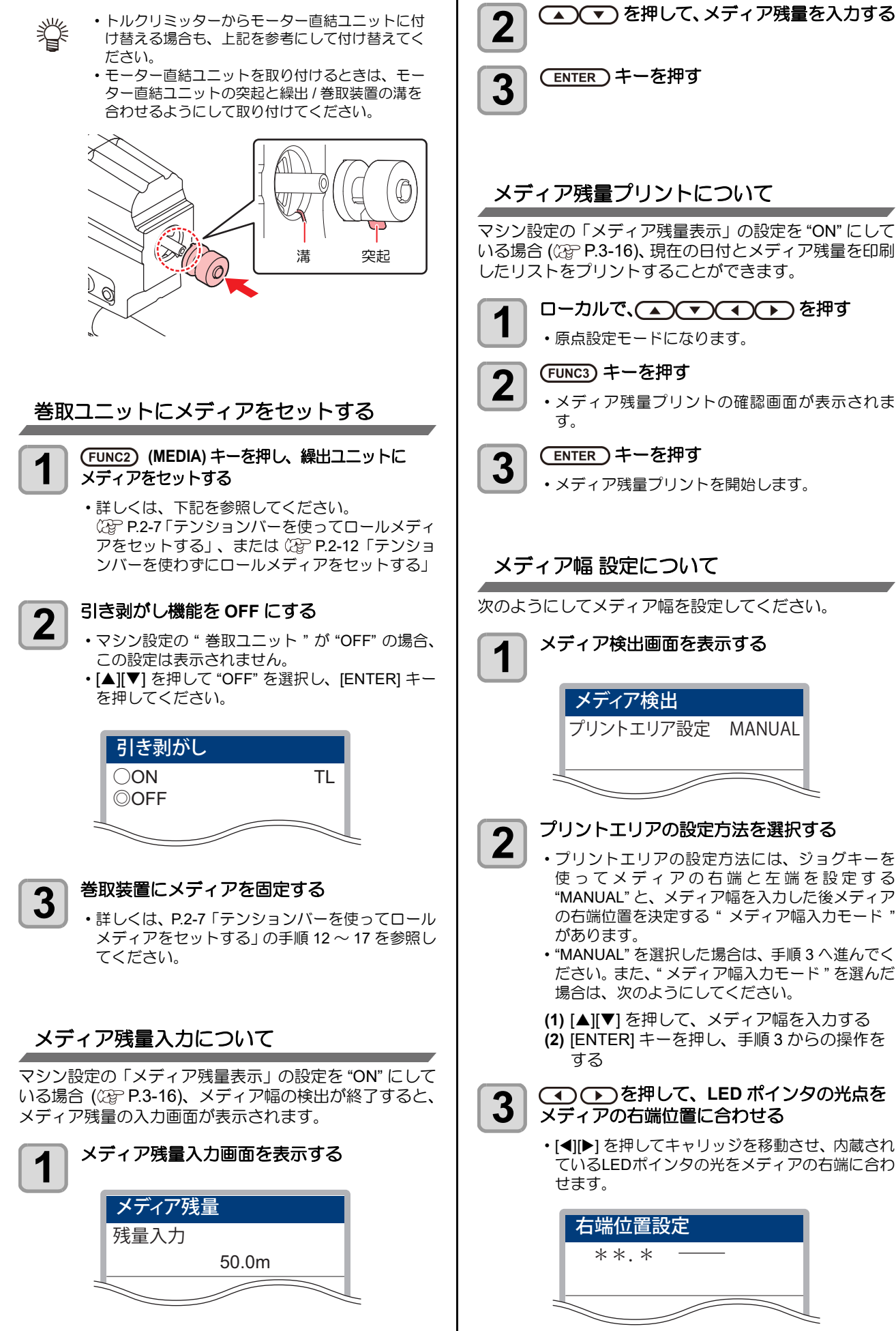

# メディア残量プリントについて

マシン設定の「メディア残量表示」の設定を "ON" にして いる場合 (公P P.3-16)、現在の日付とメディア残量を印刷 したリストをプリントすることができます。

- ローカルで、(▲) マ ( 4) を押す
- ・原点設定モードになります。
- メディア残量プリントの確認画面が表示されま
- (ENTER)キーを押す
- メディア残量プリントを開始します。
- メディア幅 設定について

次のようにしてメディア幅を設定してください。

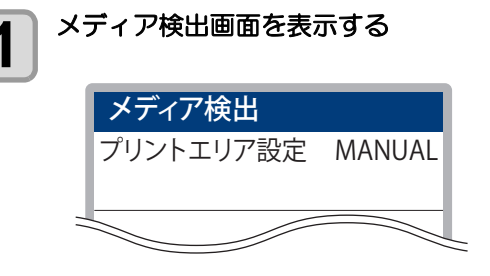

# プリントエリアの設定方法を選択する

- プリントエリアの設定方法には、ジョグキーを 使ってメディアの右端と左端を設定する "MANUAL"と、メディア幅を入力した後メディア の右端位置を決定する"メディア幅入力モード"
- "MANUAL"を選択した場合は、手順3へ進んでく ださい。また、"メディア幅入力モード"を選んだ 場合は、次のようにしてください。
- (1) [▲][▼]を押して、メディア幅を入力する (2) [ENTER] キーを押し、手順3からの操作を
- ・
  ・
  、
  と
  を
  押して、
  LED
  ポインタの
  光点を メディアの右端位置に合わせる
  - [◀][▶] を押してキャリッジを移動させ、内蔵され ているLEDポインタの光をメディアの右端に合わ

|   | 右端位置設定 |
|---|--------|
|   | **.*   |
|   |        |
| _ |        |

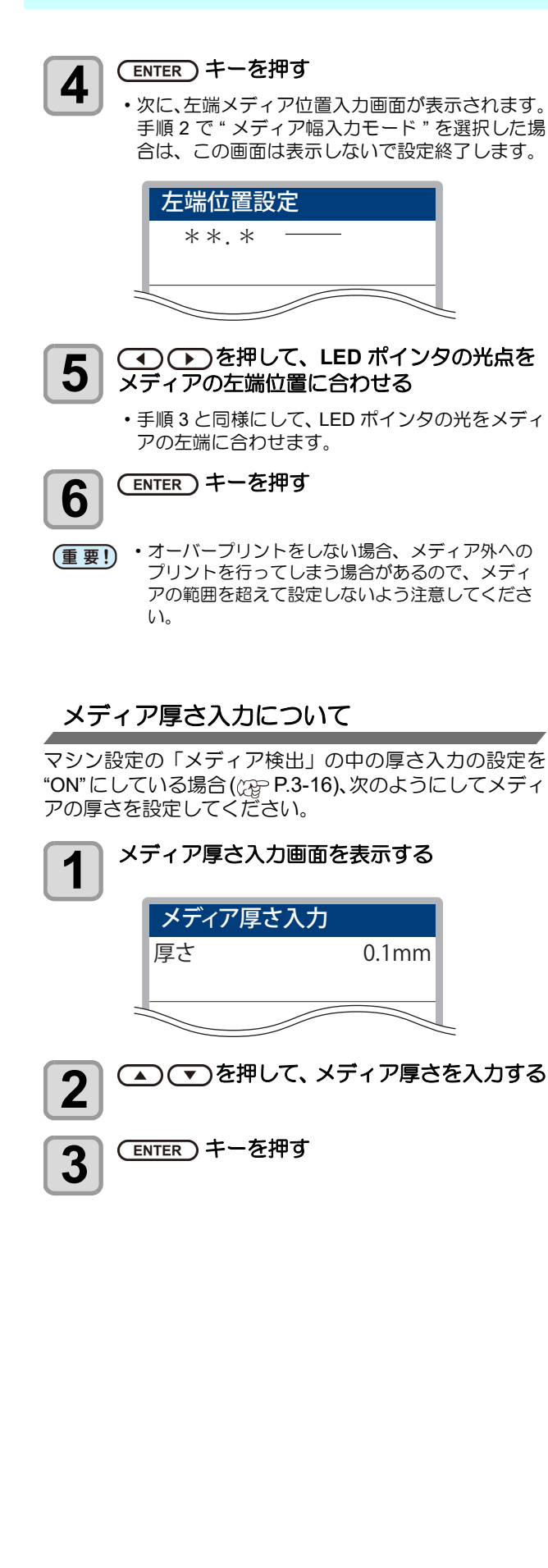

メディアリセットについて

プリントエリアの設定を変更する場合やメディアを交換 する場合は、次の操作を行ってから再度メディアをセット してください。

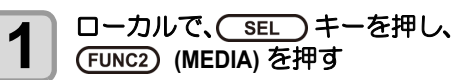

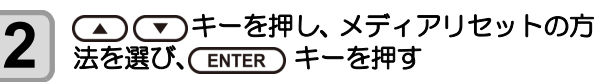

- ・メディアリセットの方法は、次の2種類から選択できます。
   ・幅のみ
  - プリントエリア設定のみリセットする。
  - 全て メディア検出の全ての情報をリセットする。

(ENTER)キーを押す

3

# 繰出 / 巻取装置について

繰出 / 巻取装置のスイッチを使って、メディアの巻き取り 方向の選択などができます。

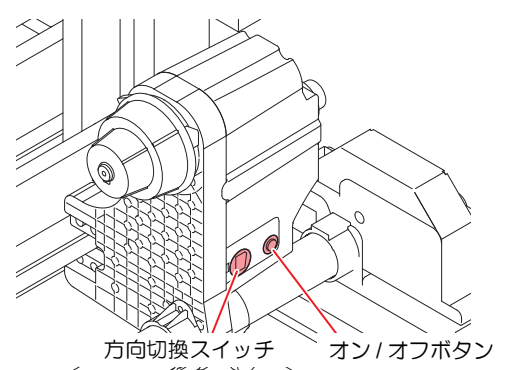

| 繰出装置 | 方向切換       | 上 (REVERSE) | <ul> <li>テンションバーで内巻きのメディ<br/>アを繰り出す場合</li> <li>小巻き取りで外巻きのメディアに<br/>テンションをかける場合</li> </ul>   |
|------|------------|-------------|---------------------------------------------------------------------------------------------|
|      | スイッチ       | 下 (FORWARD) | <ul> <li>・テンションバーで外巻きのメディ<br/>アを繰り出す場合</li> <li>・小巻き取りで内巻きのメディアに<br/>テンションをかける場合</li> </ul> |
|      | オン / オフボタン |             | 繰出動作のオン/オフを切り替える<br>(ボタンを押して繰出装置を動作さ<br>せると、再度ボタンを押すまで繰<br>出動作を継続します。 <sup>*1</sup> )       |

\*1. オン / オフボタンを押している間だけ、繰出動作をするように設定 できます。詳しくは、マシン設定の「繰出 / 巻取ユニットの設定」 ((パーア-2-4)を参照してください。

| 朱    | 方向切換 | 上 (REVERSE) | プリント面を内側にして巻き取る                                                                       |
|------|------|-------------|---------------------------------------------------------------------------------------|
|      | スイッチ | 下 (FORWARD) | プリント面を外側にして巻き取る                                                                       |
| u取装置 | オン/オ | フボタン        | 巻取動作のオン/オフを切り替える<br>(ボタンを押して巻取装置を動作さ<br>せると、再度ボタンを押すまで巻<br>取動作を継続します。 <sup>*1</sup> ) |

\*1. オン / オフボタンを押している間だけ、巻取動作をするように設定 できます。詳しくは、マシン設定の「緑出 / 巻取ユニットの設定」 (23) P.2-4)を参照してください。

巻取/繰出装置には、お買い上げ時、モーター直結ユニッ トが付いています。繰出テンションバー、引き剥がし機能を使用しない場合には、モーター直結ユニットをトルクリ ミッターに交換してください。このときは、トルクリミッ ターを調整して、繰出 / 巻取の強さを変更できます。(エ 場出荷時は、トルクリミッターを"中"で設定してあります。) 薄いメディアを使用してテンションが強すぎるときは、調 節を弱めてください。

| 時計回り | :テンションが強くなる(重量のある厚いメ |
|------|----------------------|
|      | ディア)                 |

**反時計回り**:テンションが弱くなる(軽いメディア)

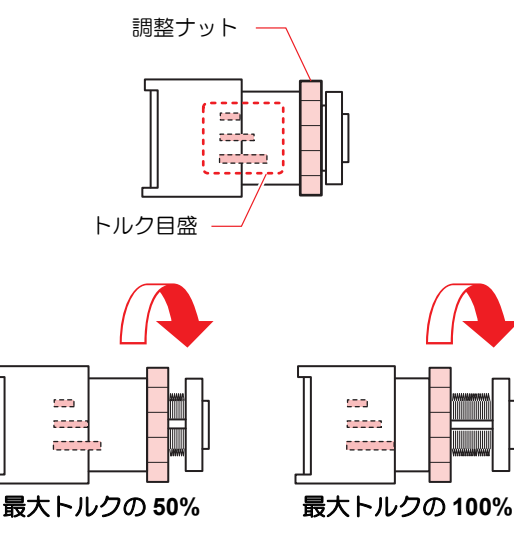

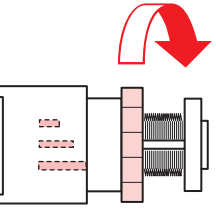

- (重要!)・トルクリミッターの調節が弱いと
  - メディアを確実に巻き取ることができません。 ・トルクリミッターの調節が強いと メディアによってはたるんでしまい、画質に影響 する場合があります。
  - トルクリミッターの調整をする ときは、付属のトルク調整ハン ドルをお使いください。

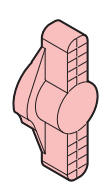

- ・プリンタでメディアを巻き取る場合、次の2つの 掌 方法があります。 (1) 巻取装置のみでメディアを巻き取る
  - (2) 引き剥がし機能を使用してメディアを巻き 取る

#### テンションバーのウェイト調整

メディアには、天然素材、合成繊維など素材の違うものから、織物、編物など製造方法の違うものなど、様々な種類があ ります。また、同じメディアでも前処理行程の違いなどから、伸縮性の特性が変化します。このような様々なメディア を、そのメディアに合った適正なテンションをかけた状態でプリントするために、テンションバーウェイトを調整する必 要があります。

#### ● ウェイト調整の目安

メディアに合った適正なテンションが掛かっているかを以下の現象を参考にして確認してください。適正なテンションが 掛かっていない場合には、カウンターウェイトの枚数を調整する必要があります。

| ウェイト   | メディア表面                  | フィード時の状態                             |
|--------|-------------------------|--------------------------------------|
| 不足している | 部分的なたるみが発生し、<br>なっていない。 | メディアの表面が平面に                          |
| 適正     | 平面を維持している。              |                                      |
| 多すぎる   | メディア表面にシワが入<br>る。       | テンションバーが上がら<br>ない、または、紙管がス<br>リップする。 |

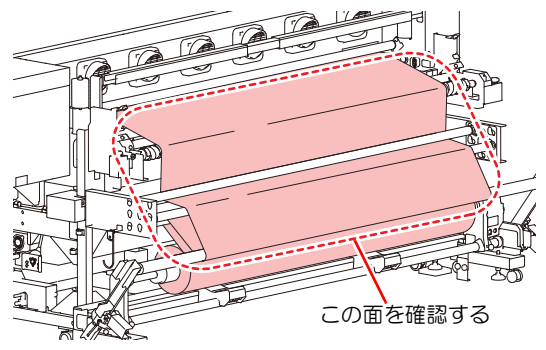

### (重要!) カウンターウェイトについて

- ・お買い上げ時、本機にカウンターウェイトは取り付けてありません。
   ・1箇所に取り付けられるウェイトの最大重量は、700gです。
   メディアの張り具合を確認し、適切なウェイトを取り付けてください。
- カウンターウェイトの取り付け位置によって、テンションバーの重さを変えることができます。
   同じ量のウェイトを上側または下側に付けたとき、上側に付けた方がテンションバーは軽くなります。
   (上下同時にウェイトを取り付けることはできません。)
- カウンターウェイトは、繰出側(左右2箇所)と巻取側(左右2箇所)の計4箇所取り付けられます。ウェイトを取り付けるときは、4箇所が同じ重さとなるように取り付けてください。重さが同じになっていないと、テンションバーがたわみ、プリント品質が低下することがあります。
- ・使用しないカウンターウェイトは、保管箱に入れ紛失しないようにしてください。

#### 重量調整バネについて

- ・お買い上げ時は、緑色のバネが取り付けられています。バネの種類を変えるまたは、バネを取り外すことにより、テンションバーの重さを変えることができます。
- ・重量調整バネは、繰出側の左右2箇所で調整できます。重量調整バネの強度は2箇所とも同様にセットしてください。 強度が異なると、テンションバーがたわみ、プリント品質が低下することがあります。
   ・重量調整バネの交換や取り外しをする際は、手袋をはめて行ってください。バネを取り付けてある軸にはグリスを塗っ
- ・重量調整バネの交換や取り外しをする際は、手袋をはめて行ってください。バネを取り付けてある軸にはグリスを塗っ てあります。また、軸に塗ってあるグリスは拭き取らないでください。

#### テンションバーの調整方法

- (1) 重量調整バネを変更してテンションバーの重さを調整する
- (2) テンションバーが軽すぎる場合は、カウンターウェイトを追加し、重すぎる場合はウェイトを外しててください。
  ・ウェイトを増減するときは、少しずつ重さを変えることをお勧めします。
  - 使用しない重量調整バネは、保管箱に入れ紛失しないようにしてください。

下にカウンターウェイトと重量調整バネの相関図を示します。参考にしてください。

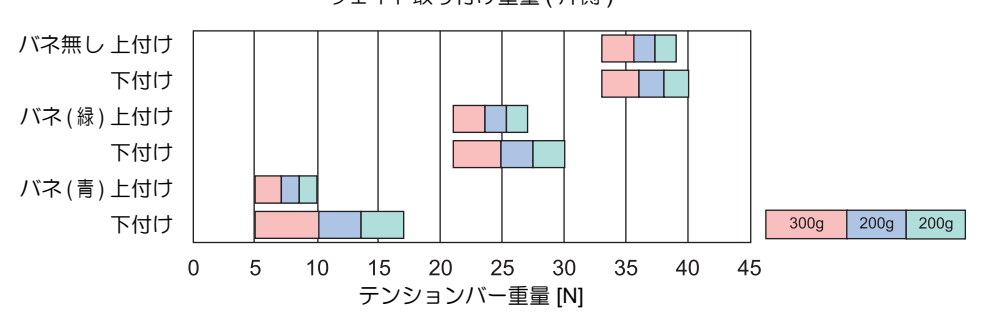

・カウンターウェイトおよび重量調整バネの取り付けは、P.2-25「メディアの送りを設定する」でメディアの送り補正量 を調整してから行ってください。

ウェイト取り付け重量(片側)

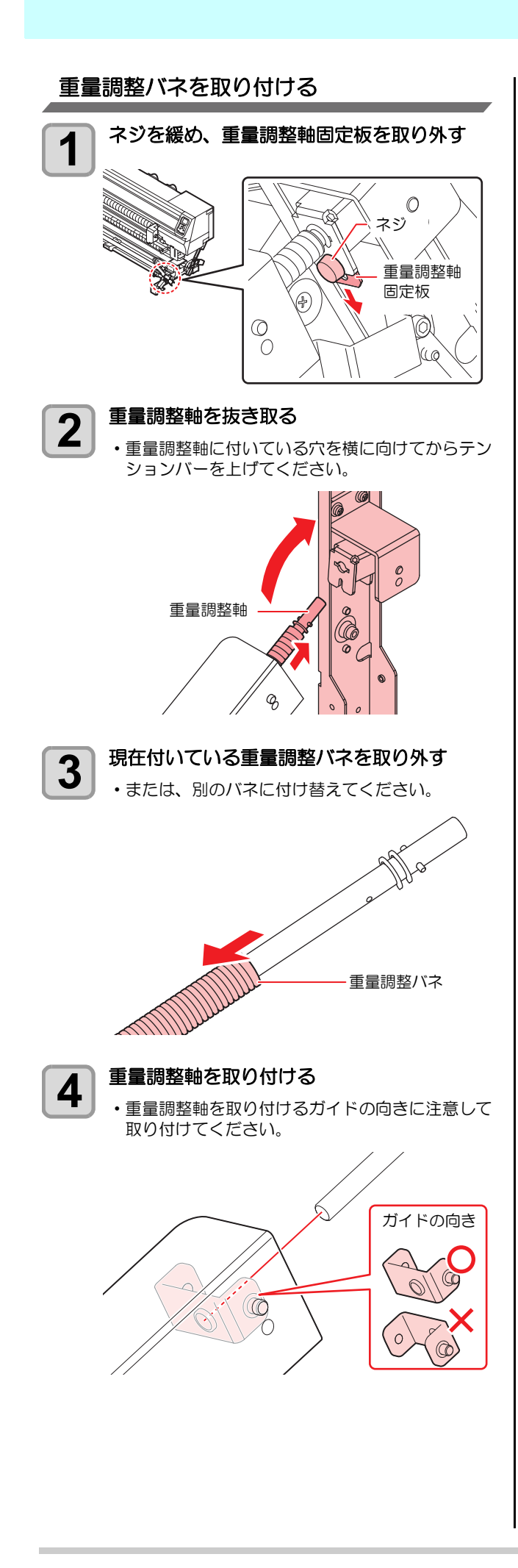

5 重量調整軸に付いている穴を横に向けて差し 込み、重量調整軸固定板を奥まで差し込む

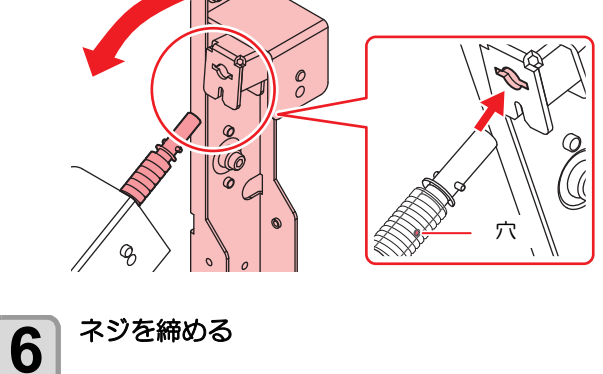

2

#### テンションバーの重量調整用カウンター ウェイトの取り付け

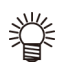

・右図のカウンターウェイト (50g x 28 枚)が添付されている場合は、以下のようにしてカウンターウェイトを取り付けます。

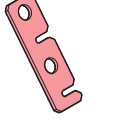

 メディアの張り具合を確認し、適切な ウェイトを取り付けてください。

メディアの性質によって、カウンターウェイトを取り付けてください。

カウンターウェイトは、左右それぞれに最大 14 枚まで取 り付けることができます。

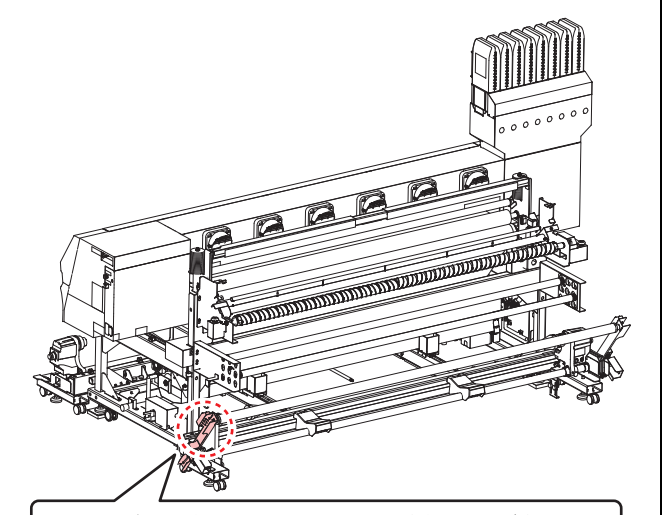

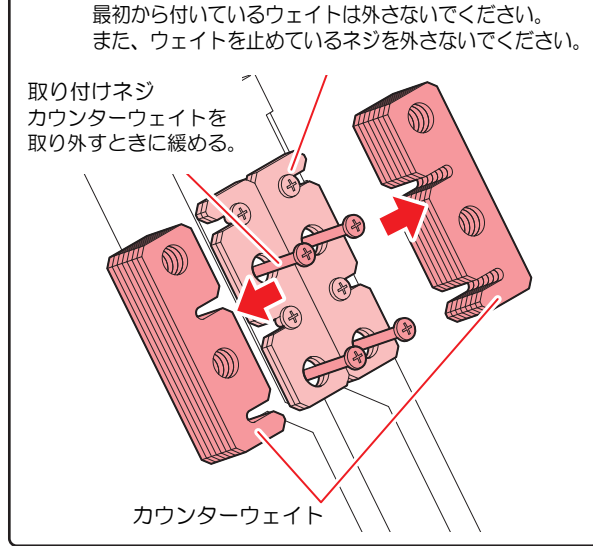

甞

一番下のカウンターウェイトを取り付け/取り外ししたいときは、取り付けネジを十分に緩めてください。ネジが十分に緩んでいないと、最初から付いているウェイトのネジにカウンターウェイトが引っかかり、外れないことがあります。

## 原点を変更する場合は

プリント原点の位置を変更することができます。 変更したい位置へLEDポインタを移動させて決定します。

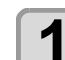

ローカルで、▲▼ ● を押す

・原点設定モードになります。

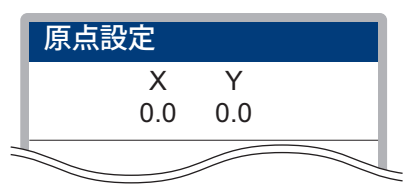

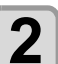

#### ▲ ▼ ● を押して、LED ポインタ の光点を変更したい位置へ合わせる

- [▲][▼][◀][▶]でキャリッジとメディアを移動させて選びます。
- 3 プリント原点を決定したら、(ENTER)キーを 押す
  - ・原点が変更されます。

#### 加圧ローラーのウェイト調整

メディアが強く貼り付いて引き剥がせなかったり、メディアの貼り付きが弱くて浮いてしまったりする場合は、加圧 ローラーのウェイトを調整してください。

#### ●メディアの貼り付きが強い場合

図の赤枠内に、付属のバネを取り付けてください。 (左右)

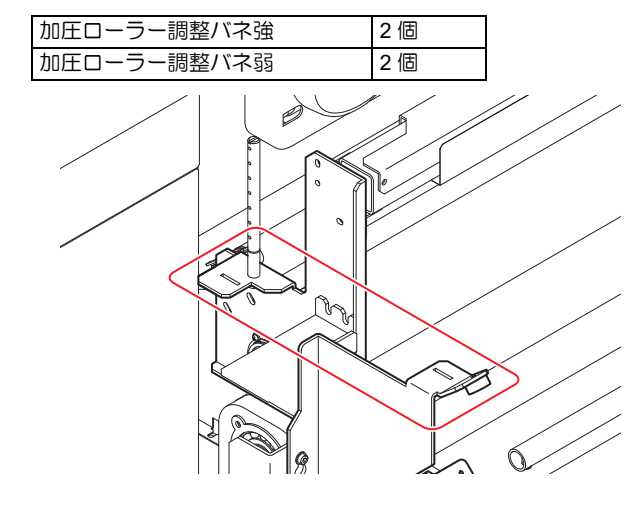

#### ● メディアの貼り付きが弱い場合

図の赤枠内に、付属のウェイトを取り付けてください。 (左右)

| 加圧ローラーバラスト | 40 個 ( 片側 20 個 ) |
|------------|------------------|
|            |                  |

(重要! ・ウェイトの取り付け後に、必ず付属のグロメット を取り付けてください。

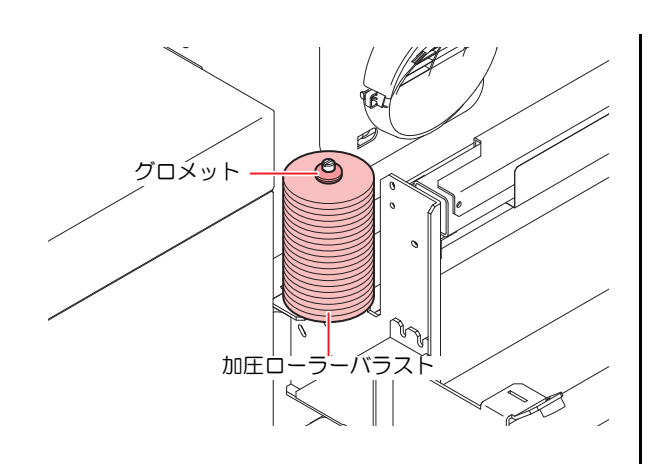

# 引き剥がしセンサの位置調整

メディアの種類、地張り剤の状態により、メディアが正常 に引き剥がれないことがあります。

引き剥がしセンサの位置の確認と調整を行ってください。

#### 引き剥がしセンサの位置を確認する

・装置右側にある反射板の中で、引き剥がしセンサ の光が当たっている位置を確認してください。

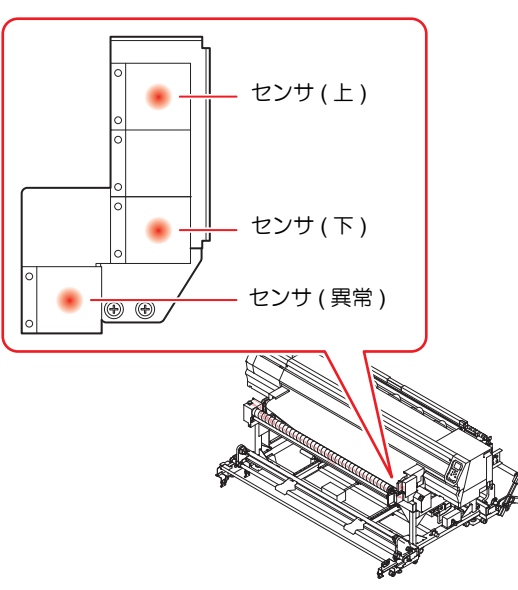

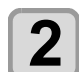

センサ位置を調整する

・図を参考に、引き剥がしセンサ部のツマミネジ2 箇所を緩め、センサ位置を調整してください。

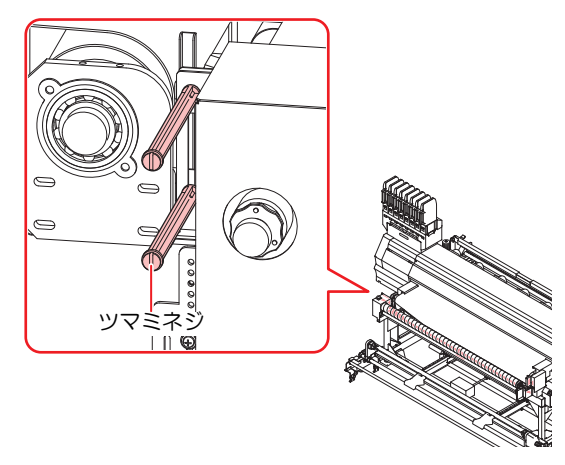

#### センサ位置の目安

#### ●メディアの貼り付きが強い場合

センサ(異常)を検出する可能性があるため、センサ( 下)を上方向に調整してください。

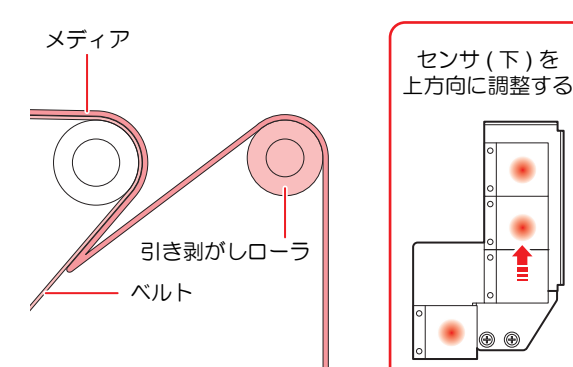

メディアの貼り付きが弱い場合 (特に巻取ロール径が大きい場合)

センサ(上)を下方向に調整してください。

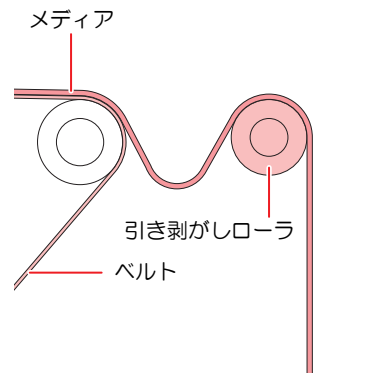

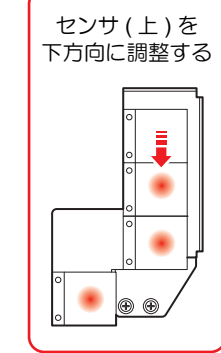

してください。

・検出が不安定になるので、各反射板の端から約 5mm 内に光が当たるように、センサ位置を調整

# 湾曲バーを使ってメディアのたるみを取る

布左右端ガミング処理部が布中央に対して極端に長さが 短いメディア(床に広げると布中央が大きくたるんでいる もの)をお使いの場合は、必ず湾曲バーを使用してたるみ を取ってください。

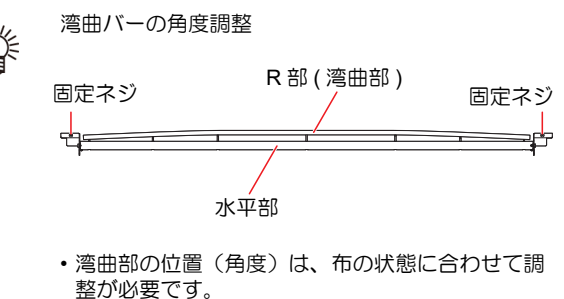

- ・布セット後、湾曲バー部で、布左右端が少したる む程度の位置が目安です。
- メディアの状態に合わせて、湾曲バー使用角度を 変更してください。
- 水平部:通常使用します。
- R部(湾曲部):中央にたるみのある布に使用し ます。

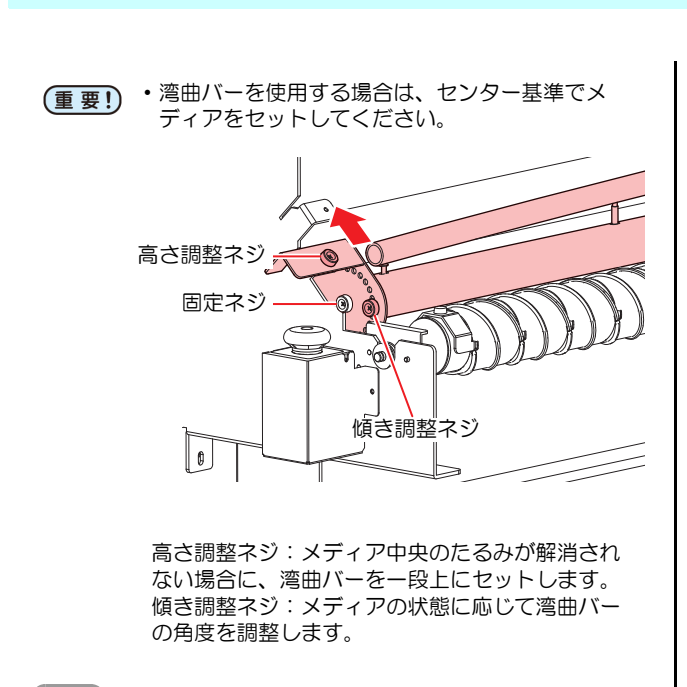

- 1 湾曲バー側面の傾き調整ネジを外し、湾曲 バーの角度を調整する
  - (1) 傾き調整ネジを外し、固定ネジを緩めます。(2) 湾曲バーを回転させ、当たり量を調整しま
  - す。 (3) 傾き調整ネジと固定ネジで、湾曲バーを固 定します。
- 2

メディア中央のたるみが解消されない場合、 高さ調整ネジを一段上にセットする

#### 湾曲バーを使わないとき

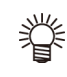

湾曲バーを使わない場合は、傾き調整ネジ(左右)を外し、固定ネジ(左右)を緩めてください。その後、メディアに湾曲部が当たらない位置に湾曲バーを回転させ、再び固定してください。

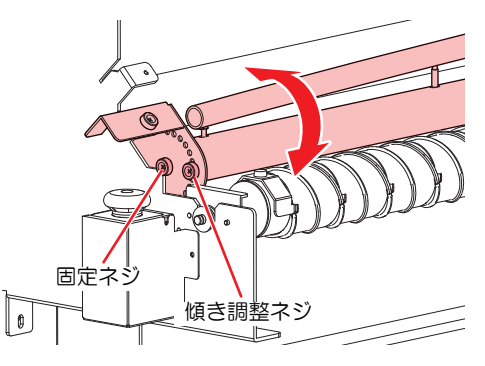

(重要!) ・湾曲バーを使わない場合でも、取り外したままに しないでください。加圧ローラーを下げたときに メディア同士が干渉することがあります。

## シワ取りローラーの取り外しとコマ入れ替え

シワ取りローラーは、布を加圧ローラーで搬送ベルトに貼り付ける際、シワが入ることを防止します。 布のセット位置は中央が基準となっています。幅の狭い布

も必ず搬送ベルトの中央にセットしてください。 ただし、下記の場合には、シワ取りローラーのコマを付け 替えることによって、布の中央部を変更することができま

- す。 • 作図時間を短縮するため、右寄せにして布をセットする場合 • 通常使用が 800mm 幅以下の布で、左または右端に寄せ、地
- 張り剤寿命を延ばす場合

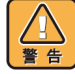

シワ取りローラーの動作中は、手や衣服等を近づけないでください。巻き込まれるとケガや骨折の恐れがあります。

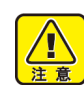

・幅の広いメディアを使用する場合、布端のヨレや ほつれなどがシワ取りローラー両端にある固定ツ マミメジに巻き込まれる恐れがあります。 そのようなメディアをセットする場合は、布の端 面を切断してからセットしてください。

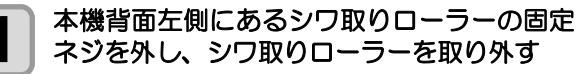

・外すときは、上に上げて左にスライドさせてください。

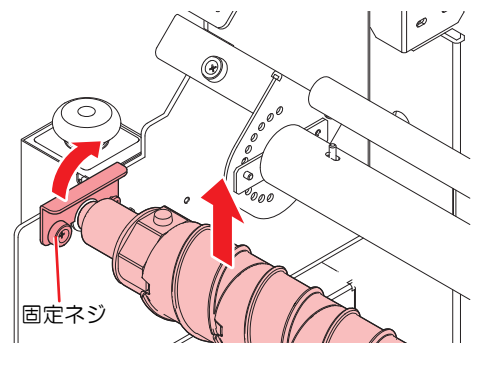

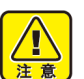

・軸を上にして外してください。シワ取 りローラーが外れ、本機を破損する原 因になります。

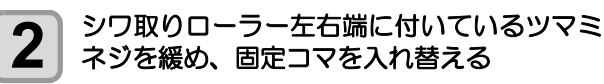

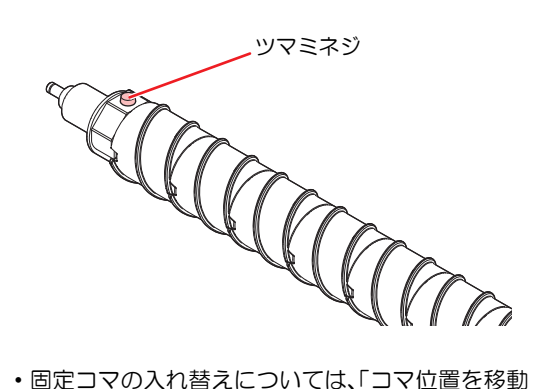

・固定コマの入れ替えについては、「コマ位置を移動 する」(22) P.2-23)を参照してください。

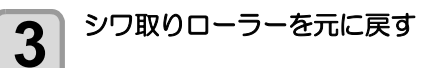

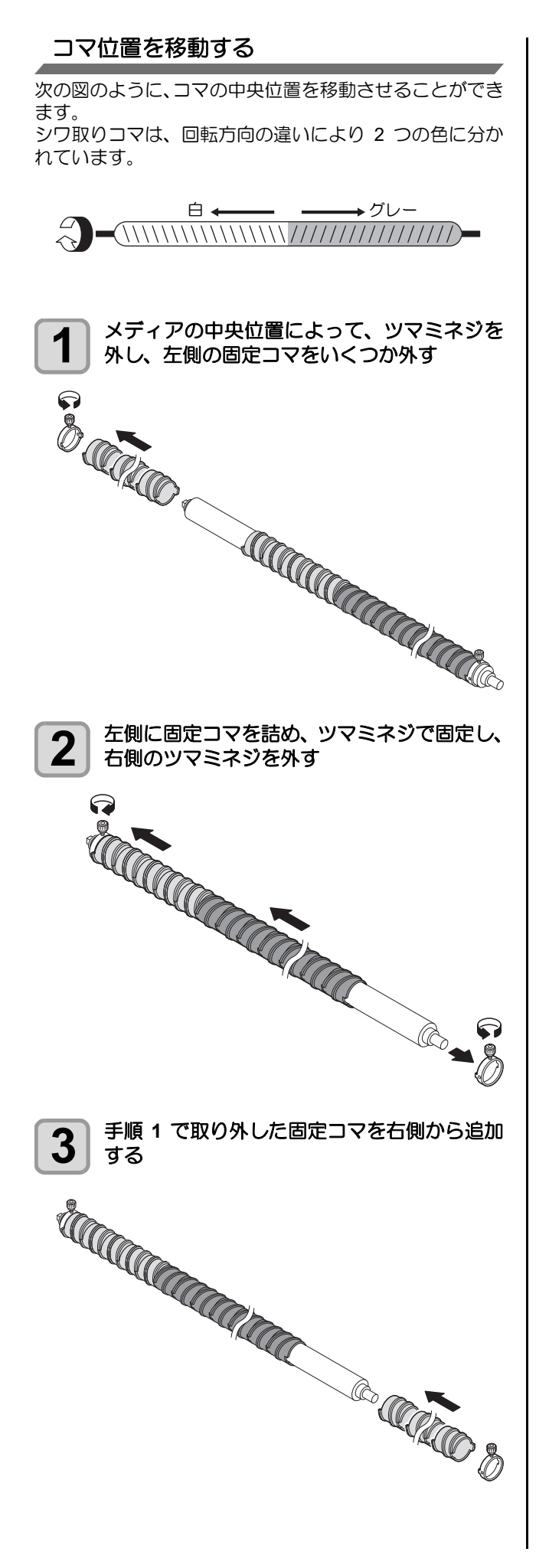

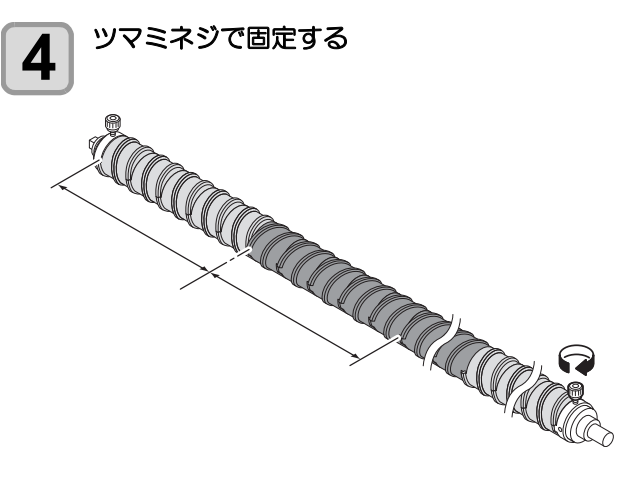

以上の作業でコマの中央位置が変更されます。

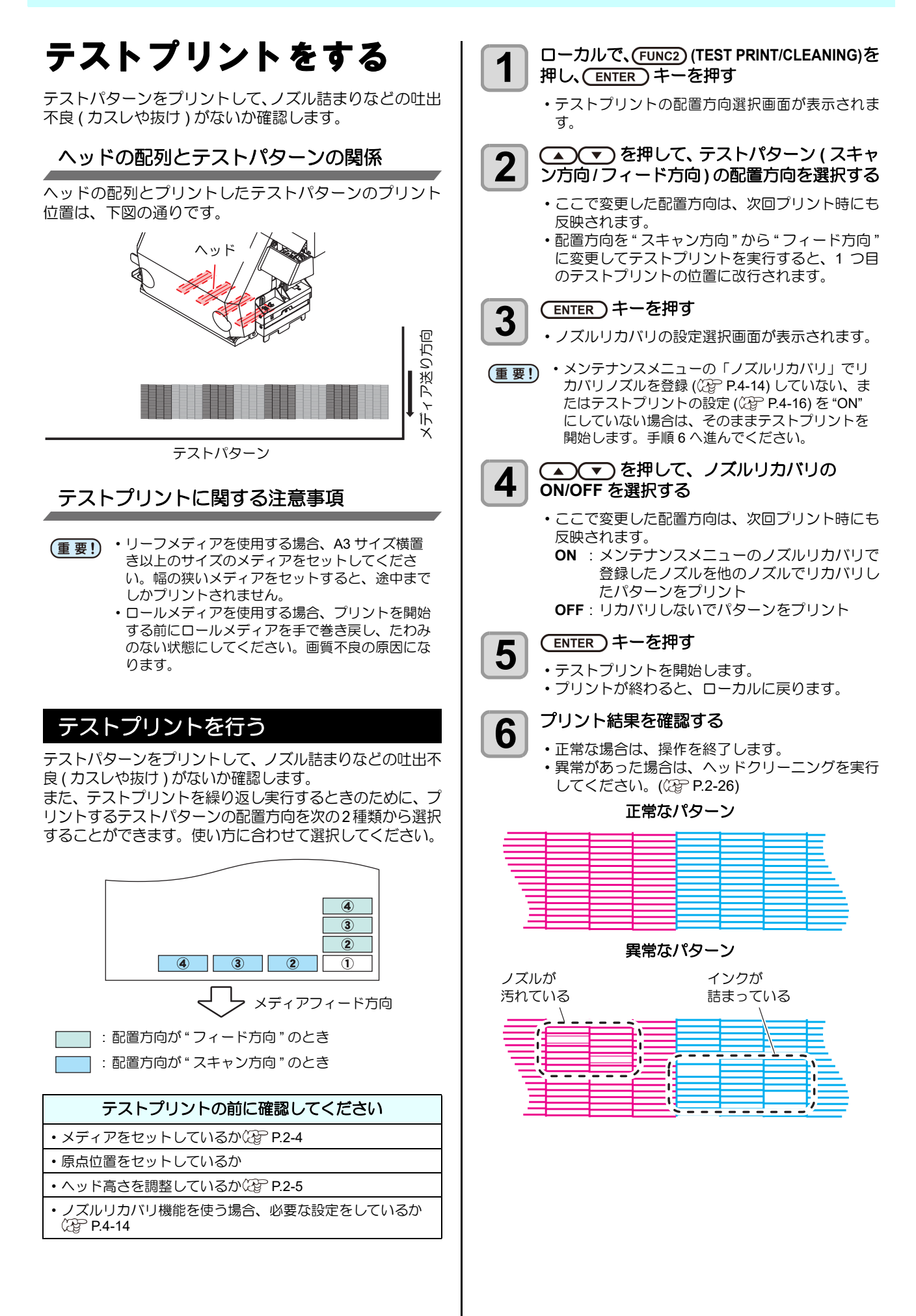

# メディアの送りを設定する

メディアの送り量を補正してください。 補正値が適切でないと、プリントした画像に縞が入るなど、きれいにプリントできない場合があります。

(重要!・メディアの種類を変更した場合、パターンを確認し状況に応じて調整を行う必要があります。 ・巻取装置を使用してのプリントの場合、あらかじめメディアをセットした状態でメディア補正を行ってください。

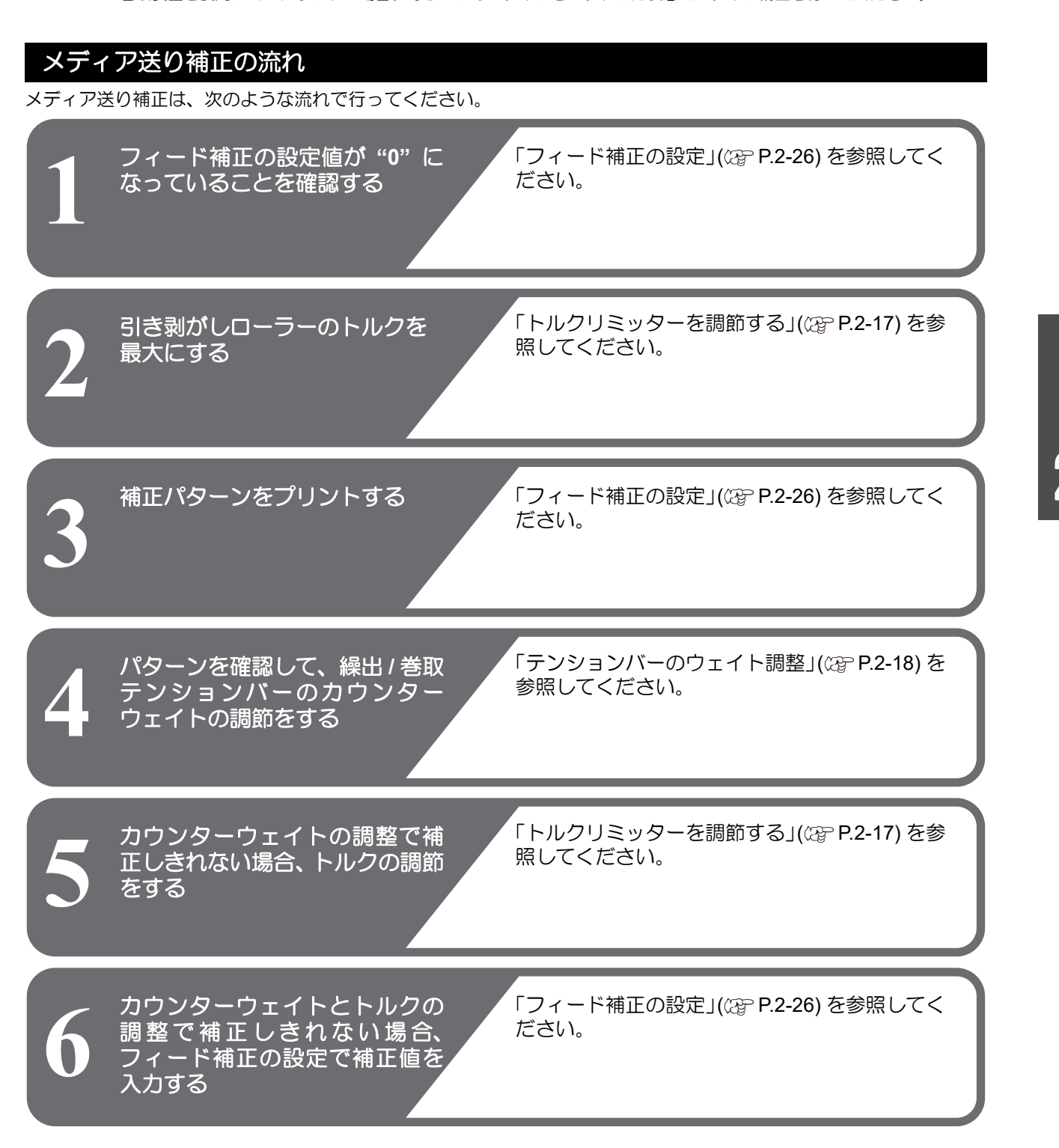

# ヘッドクリーニング

# ヘッドクリーニングについて

プリントしたテストパターンの結果を確認して、症状に合わせたクリーニングを行います。 次の3種類から選んでください。

ノーマル:線の抜けがあるとき

- **ソフト**:ヘッドワイプのみ実行したいとき(線の曲がりがある場合)
- **ハード** : ノーマル、ソフトでクリーニングを実行して も画質不良が改善しないとき

テストプリントの結果に合わせてヘッ ドクリーニングを行う

ヘッドクリーニングには、3種類あります。パターンプリントの結果によって使い分けてください。

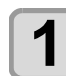

#### ローカルで、(FUNC2) (TEST PRINT/CLEANING) ◆ ▼ ◆ ENTER キーを押す

クリーニングメニューが表示されます。

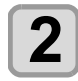

3

#### ▲ ▼ を押して、クリーニングタイプを選 択する

- ノーマル:線の抜けがあるとき
- ・**ソフト**: ヘッドワイプのみ実行したいとき (線の曲がりがある場合)
- ・ハード
   ・ノーマル、ソフトでクリーニングを実行しても、プリント不良が改善しないとき
- (ENTER)キーを押す

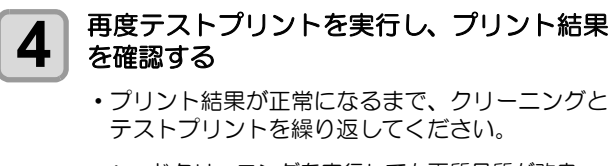

ヘッドクリーニングを実行しても画質品質が改良 されない場合

- ・ワイパーとインクキャップのクリーニングをする (() P.4-6)
- ヘッドノズルの洗浄をする (CP P.4-7)

# フィード補正の設定

お使いになるメディアの種類に合わせて、メディアの送り 量を補正してください。

補正値が適切でないと、プリントした画像に縞が入るな ど、きれいにプリントできない場合があります。

- ・ロールメディアをご使用の場合、フィード補正を 終了すると、プリント原点位置までメディアが戻 り、本機背面のロールメディアにたるみが生じま す。 プリントを開始する前にロールメディアを手で巻 き戻し、たるみのない状態にセットしてくださ い。画質不良の原因になります。
   ・巻取装置を使用してのプリントの場合、あらかじ
  - めメディアをセットした状態でフィード補正を 行ってください。

## フィード補正の設定

動します。

補正パターンをプリントして、メディア送り量の補正を行 います。

 補正パターンでは2本の帯をプリントします。 甞 ・2本の帯の境が均等の濃さになるように調整して ください。 2本目の帯 -ィア送り方 \_\_\_\_\_ i \_\_\_\_\_ ----ĺト - 1本目の帯 メディアをセットする ((フネテ**P.2-4**) 1 ローカルで (SEL) キーを押し、 2 (FUNC2) (ADJUST) を押す 調整メニューが表示されます。 (ENTER)キーを2回押して、補正パターンを 3 プリントする 補正パターンを確認し、補正値を入力する 4 ・補正値の入力画面が表示されます。 ・"+"に入力すると: 2本の帯の間隔が広がる方向に移動します。 ・" ー " に入力すると: 2本の帯の間隔が近づく方向に移動します。 ・補正値を "30" 変更するごとに、約 0.1mm 帯が移

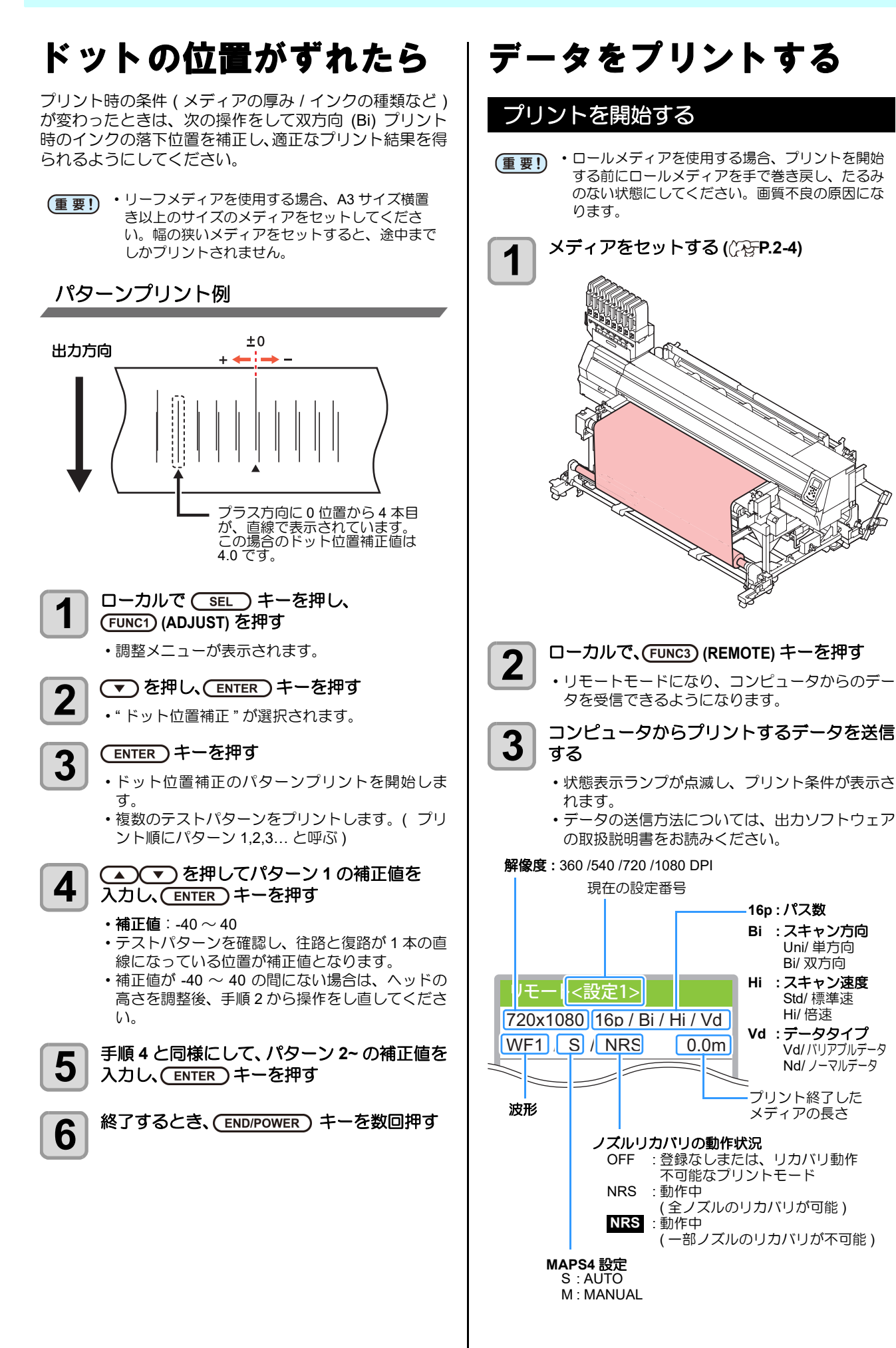

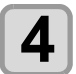

#### プリント開始

・解像度によっては同じデータをプリントしても、 セットしたメディアの幅やプリント原点の位置に よってプリント速度が変化する場合があります。

### プリントを中止する

プリントを途中で中止する場合、次の操作をしてください。

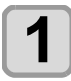

プリント中に、(FUNC3) (LOCAL) を押す

- ・プリント動作を中止します。
- コンピュータからデータを送信している場合は、
   コンピュータ側でデータ送信を止めます。
- ・再度 [REMOTE] キーを押すと、中断したデータからプリントを再開します。

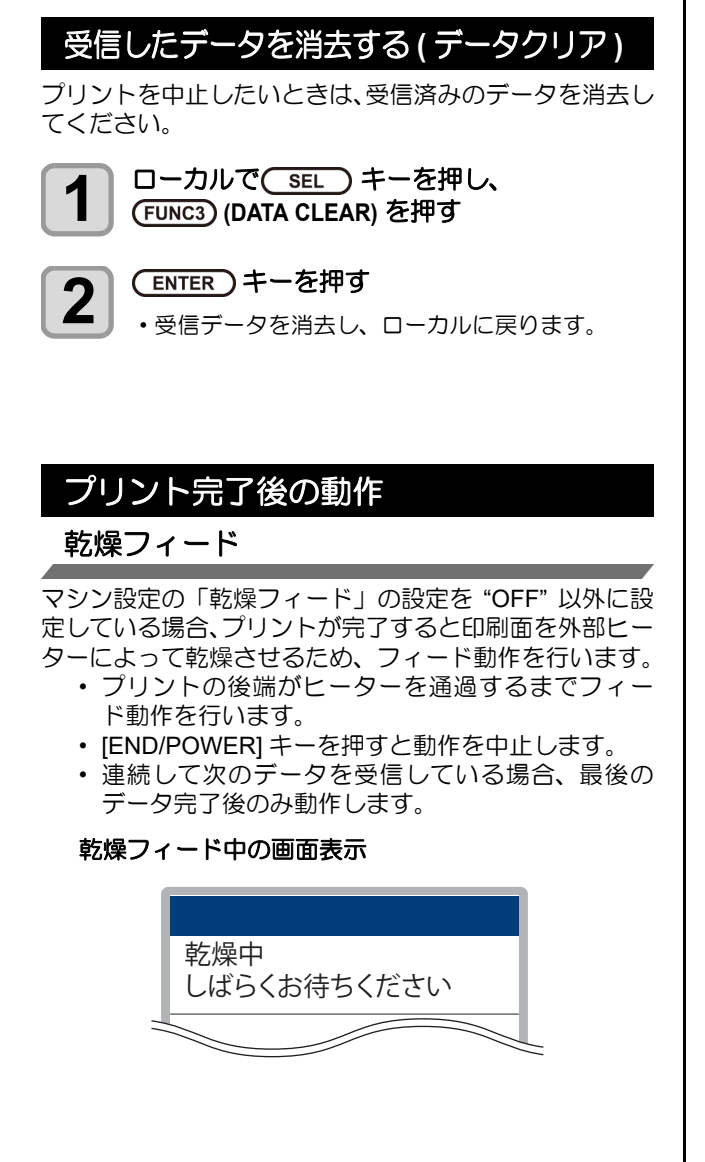

# メディアのムダを減らす

繰出 / 巻取装置を使用したときの、メディアの前端部分に もプリントしたい場合、以下の手順を行うことで無駄なく プリントを行うことが可能です。

メディア前端のムダを減らす

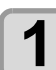

マシン設定の"繰出/巻取ユニット"の"巻取ユ ニット"を "OFF" にする

 ・詳しくは、P.2-4「繰出/巻取ユニットの設定」を 参照してください。

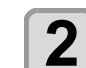

#### ) プリントを開始する

 メディア前端が、巻取側の紙管に巻き付けられる 位置までプリントしてください。

**3** (FUNC3) (LOCAL) を押し、プリントを中止する

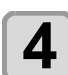

#### マシン設定の"繰出/巻取ユニット"の"巻取ユ ニット"を"ON"にする

・引き剥がしを使用する場合、"引き剥がし"を"ON" にして巻取装置にモーター直結ユニットを取り付 けてください。

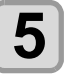

(FUNC3) (REMOTE)を押し、プリントを再開する

# 第3章 セットアップ

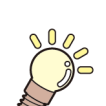

この章では ...

本機の各種設定方法について説明しています。

| 設定メニューについて          | 3-2  |
|---------------------|------|
| 設定メニューー覧表           | 3-3  |
| 使い方に合わせた最適なプリント条件を  |      |
| 登録する                | 3-4  |
| フィード補正の設定           | 3-5  |
| ドットの位置がずれたら         | 3-6  |
| ロジカルシークの設定          | 3-7  |
| 重ね塗りの設定             | 3-7  |
| 乾燥時間の設定             | 3-8  |
| フィード速度の設定           | 3-8  |
| MAPS4 の設定           | 3-8  |
| オートクリーニングの設定        | 3-10 |
| 定期ワイピングの設定          | 3-11 |
| 外部ヒーターの設定           | 3-11 |
| メディア送り量を変更して画質を向上さt | さる   |
| (ベルト補正)             | 3-11 |
| ベルト洗浄の設定            | 3-11 |
| メンテナンス目安時期を設定する     |      |
| (カウンターリミット)         | 3-12 |
| マシン設定メニューについて       | 3-13 |
| マシン設定メニューー覧表        | 3-14 |
| オートパワーオフの設定         | 3-15 |
| トップブロワの設定           | 3-15 |
| メディア残量表示の設定         | 3-16 |
|                     |      |

| 2 | PG 着弾調整の設定         | 3-16  |
|---|--------------------|-------|
| 3 | メディア検出の設定          | 3-16  |
|   | 乾燥フィードの設定          | 3-17  |
| 4 | 言語の設定              | 3-17  |
| 5 | 時刻の設定              | 3-17  |
| 6 | 単位 ( 温度 / 長さ ) の設定 | 3-17  |
| 7 | キーブザーの設定           | 3-18  |
| 7 | 確認フィードの設定          | 3-18  |
| В | 余白フィード方式の設定        | 3-18  |
| В | ネットワークの設定          | 3-19  |
| В | イベントメール機能の設定       | 3-20  |
| C | 設定した内容を初期状態に戻す     | 3-23  |
| 1 | ノズルチェックメニューについて    | 3-24  |
| 1 | ノズルチェックメニュー一覧表     | 3-24  |
|   | 印刷中ノズルチェックの流れ      | 3-25  |
| 1 | 「ノズル抜け」判定時ならびにエラー  | ・発生時の |
| 1 | 印刷動作               | 3-25  |
|   | 印刷中ノズルチェックの設定      | 3-26  |
| 2 | 自動ノズルリカバリの設定       | 3-26  |
| 3 | 判定条件の設定            |       |
| 4 | 情報メニューについて         |       |
| 5 | 情報メニューー覧表          |       |
| 5 | 情報を表示させる           | 3-28  |
|   |                    |       |

# 設定メニューについて

設定メニューでは、普段使用するメディアに合わせてプリント条件を設定することができます。

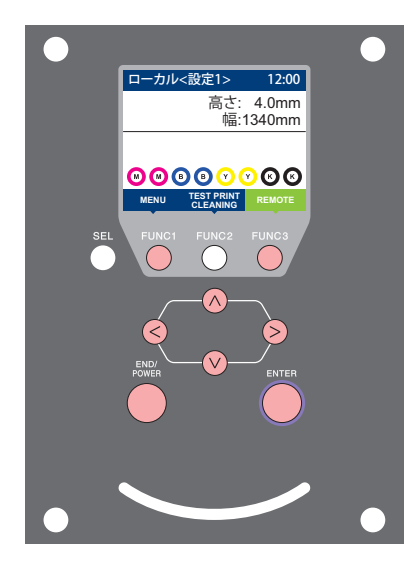

- FUNC1:設定メニューを選ぶとき、または、1つ前の画面に切り替
  - えるときに押す
- FUNC3 : 次の画面に切り替えるときに押す
- ○○ : 設定項目を選択するときに押す
- ENTER : 設定を確定するときなどに押す

◆設定メニュー一覧

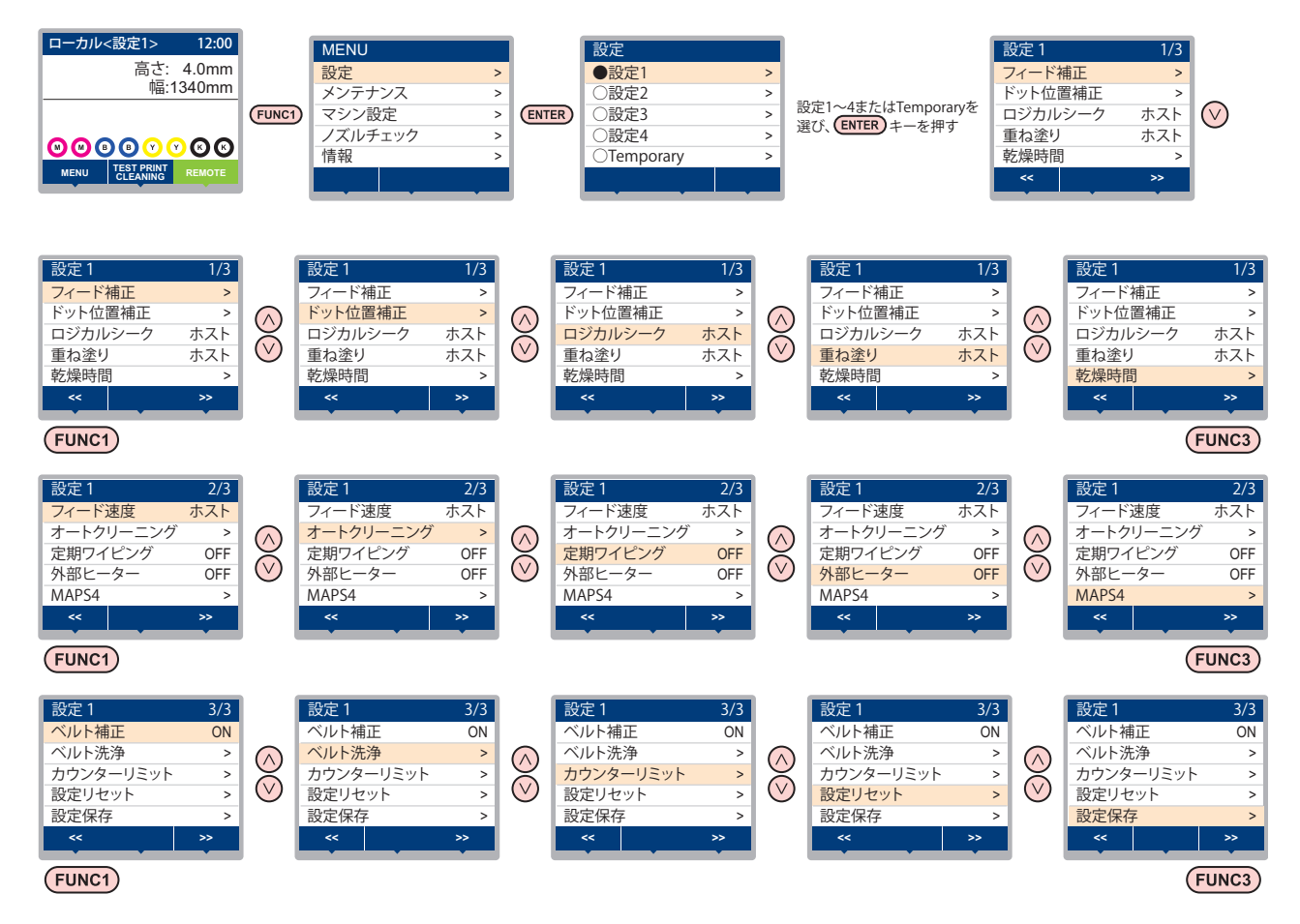

#### 設定メニューー覧表

(重要!) ・次の各設定項目については、接続しているホスト PC でお使いの RIP ソフトウェアからプリント時に指定した設定値に 従って動作するように設定できます。

・設定項目: ロジカルシーク/重ね塗り/乾燥時間/マージン(左右)/フィード速度

・各項目を"ホスト"に設定すれば、RIPの設定内容に従って動作します。本機での設定を優先させたいときは、"ホスト" 以外に設定してください。

・RIP ソフトウェアでの指定方法については、RIP ソフトウェアの取扱説明書をご参照ください。

| 機能名称                 |                        |                     |                    | RIP から指示<br>設定値 がない場合 *1         |         | 概要                                            |  |
|----------------------|------------------------|---------------------|--------------------|----------------------------------|---------|-----------------------------------------------|--|
| フィード補正 (涩P P.3-5)    |                        |                     | )                  | -9999 ~ <u>0</u> ~ 9999          |         | メディアの送り量を補正するためのパターンをプリントし、補正します。             |  |
| ドット位置補正 (紹子 P.3-6)   |                        |                     | -6)                | -40.0 ~ <u>0</u> ~ 40.0          |         | 往復プリントにおける、着弾位置の調整を行います。                      |  |
| ロジカルシーク              | 7 (25                  | <sup>&gt;</sup> P.3 | -7)                | <u> </u>                         | OFF     | プリント中のスキャン可動範囲を設定します。                         |  |
| 重ね塗り (公)             | P.3-7)                 | )                   |                    | <u>ホスト</u> /1~9回                 | 1 🗆     | インク重ね塗りの回数を設定します。                             |  |
| 乾燥時間                 | スキ                     | ャン                  |                    | <u> </u>                         | 0 sec   | ノンクの乾燥味噌を乳空します                                |  |
| (ጬ P.3-8)            | プリ                     | ント                  | エンド                | <u>ホスト</u> /0~120 min            | 0 min   | イノジの乾燥時间を設定します。                               |  |
| フィード速度(              | COP F                  | 2.3-8               | )                  | <u>ホスト</u> /10~100%              | 100 %   | プリント中などにメディア送りをする速度を変更<br>します。                |  |
|                      | デフ:<br>距離、             | ォル  <br>、時間         | ト、ファイル、<br>問       |                                  |         |                                               |  |
|                      |                        | デフ                  | オルト                | 使用インク種/環境による                     |         |                                               |  |
|                      |                        | ファ                  | イル 間隔              | $1 \sim 1000$                    |         |                                               |  |
|                      |                        |                     | タイプ                | ノーマル/ソフト/ハード                     |         | ブリント前またはブリント中に行う、ヘッドの自  <br>  動クリーニング動作を設定します |  |
| オート                  | Ī                      | 距離                  | 間隔                 | $0.1 \sim 100.0 \mathrm{m}$      |         | 到ノリーニノノ到下と設定しより。                              |  |
| クリーニング               |                        |                     | タイプ                | ノーマル/ソフト/ハード                     | ソフト/ハード |                                               |  |
| (vag P.3-10)         |                        | 時間                  | 間隔                 | $10{\sim}480 min$                |         |                                               |  |
|                      |                        |                     | タイプ                | ノーマル/ソフト/ハード                     |         |                                               |  |
|                      | クリーニング後<br>チェック        |                     | ング後                | ON/ OFF                          |         | オートクリーニング後にノズルチェックを実行す<br>る / しないを設定します。      |  |
|                      | 実行タイミング                |                     | ミング                | ファイル間 / プリント中                    |         | 「距離」または「時間」を選択した場合の、ク<br>リーニング実行タイミングを設定します。  |  |
| 定期ワイピンク              | ブ (CEF                 | <sup>&gt;</sup> P.3 | -11)               | 3~255分, OFF                      |         | プリント中に行う、ワイピング動作を設定します。                       |  |
| 外部ヒーター(              | COP F                  | P.3-1               | 1)                 | ON/OFF                           |         | 外部ヒーターのオン / オフ を設定します。                        |  |
|                      | AUT                    | 0                   |                    |                                  |         |                                               |  |
| (APS4<br>(APS P 3-8) |                        |                     | 速度                 | 50 ~ <u>100</u> %                |         | パス問の縞を軽減します                                   |  |
| (12)                 | MANUAL                 |                     | スムージン?<br>レベル      | $\vec{v} = 0 \sim 25 \sim 100\%$ |         |                                               |  |
| ベルト補正 (🦉 P.3-11)     |                        | ON/OFF              |                    | 送りムラを軽減して、プリント品質を向上する設<br>定をします。 |         |                                               |  |
| ベルト洗浄                | ベルト洗浄                  |                     | 净                  | ON/OFF                           |         | 自動的にベルト洗浄を行うかどうかを設定しま<br>す。                   |  |
| (അ P.3-11)           | 洗浄フィード速度 <sup>*2</sup> |                     | ード速度 <sup>*2</sup> | 標準/低速                            |         | プリント以外のジョグ操作によるフィードや、確<br>認フィードのフィード速度を設定します。 |  |
| カウンター                | 地張                     | り剤                  |                    | OFF, 1 $\sim$ 30000m             |         |                                               |  |
| リミット<br>(頌) P.3-12)  | 吸水                     | 吸水ローラー              |                    | OFF, 1 ~ 30000m                  |         | リセットします。                                      |  |
| 設定リセット(              | COP F                  | P.3-5               | )                  | 設定1~4で設定した内容を、個別にリセットできます。       |         |                                               |  |
| 設定保存 (企 P.3-5)       |                        |                     |                    | Temporaryで設定した内容を、設定1~4に保存できます。  |         |                                               |  |

\*1. 本機で"ホスト"を設定しているのに、RIP ソフトウェア(ホスト)側で設定値の指定がないまたは、装置側の設定値を優先する設定にしている場合の、プ

リント時に使用される設定値です。 \*2. オーバープリントを行うときや、裏抜けによる搬送ベルトの汚れがひどいときは、"低速"に設定してください。"標準"のままジョグフィードを行うと、 搬送ベルトが十分に洗浄されないことがあります。

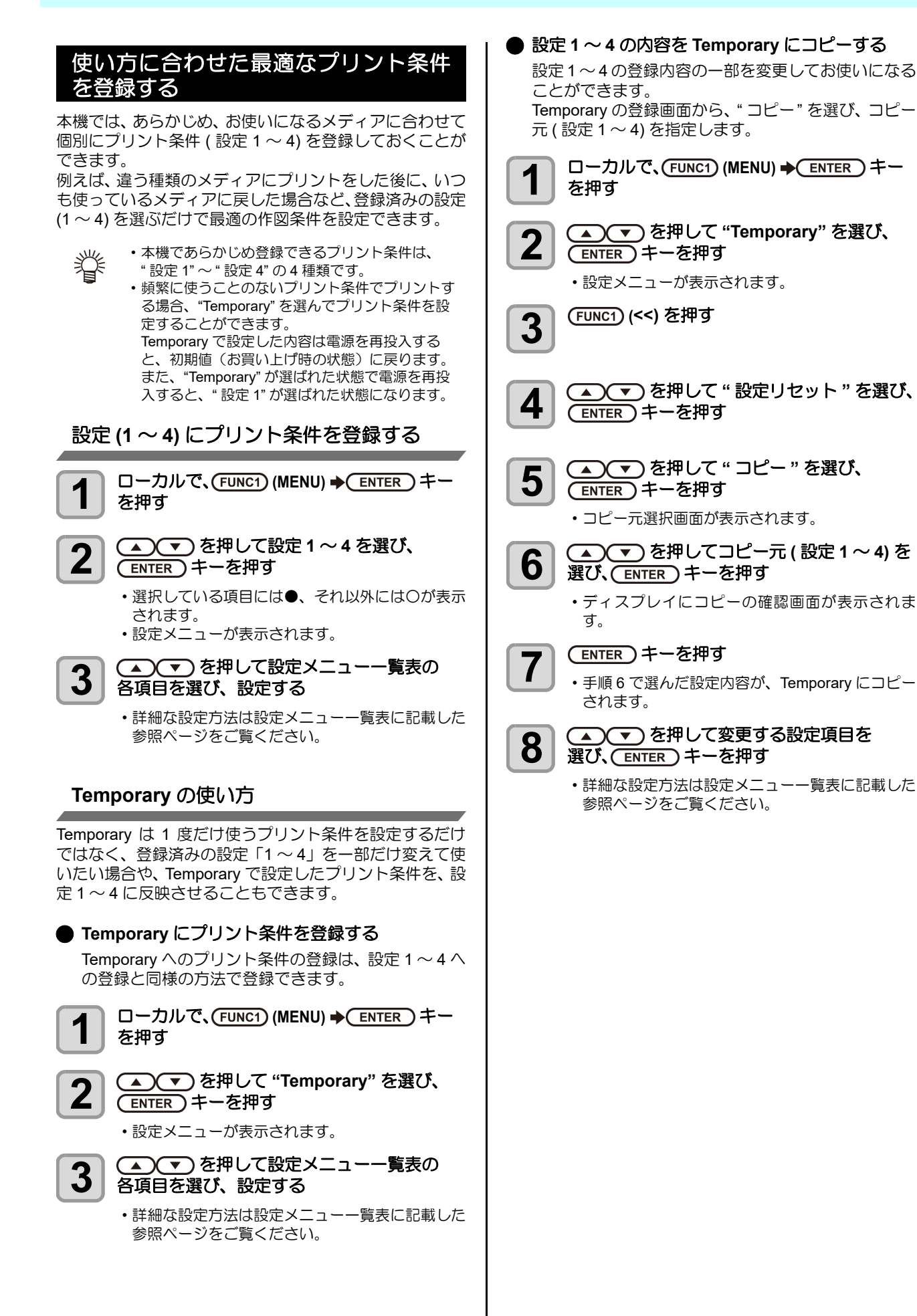

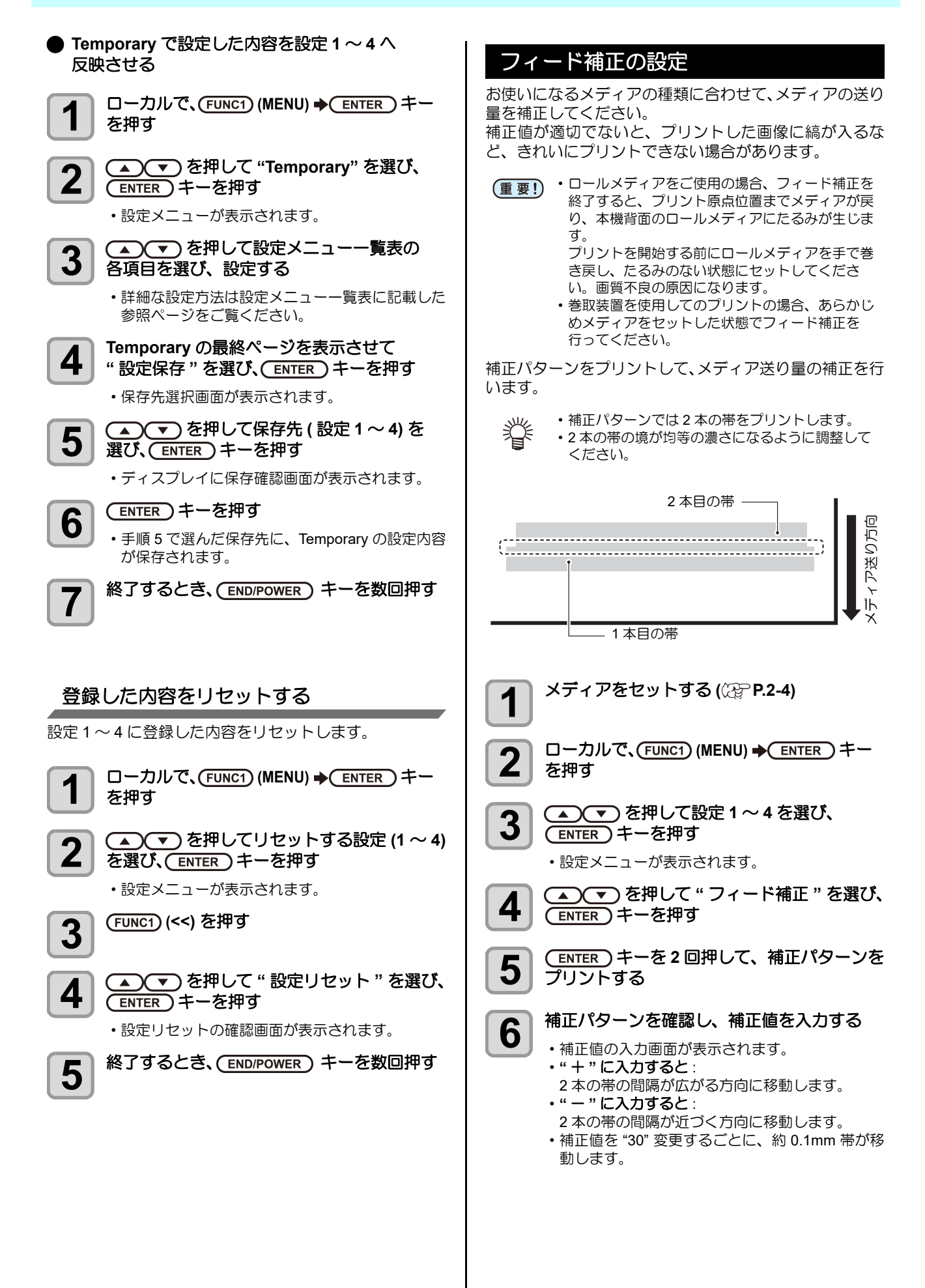

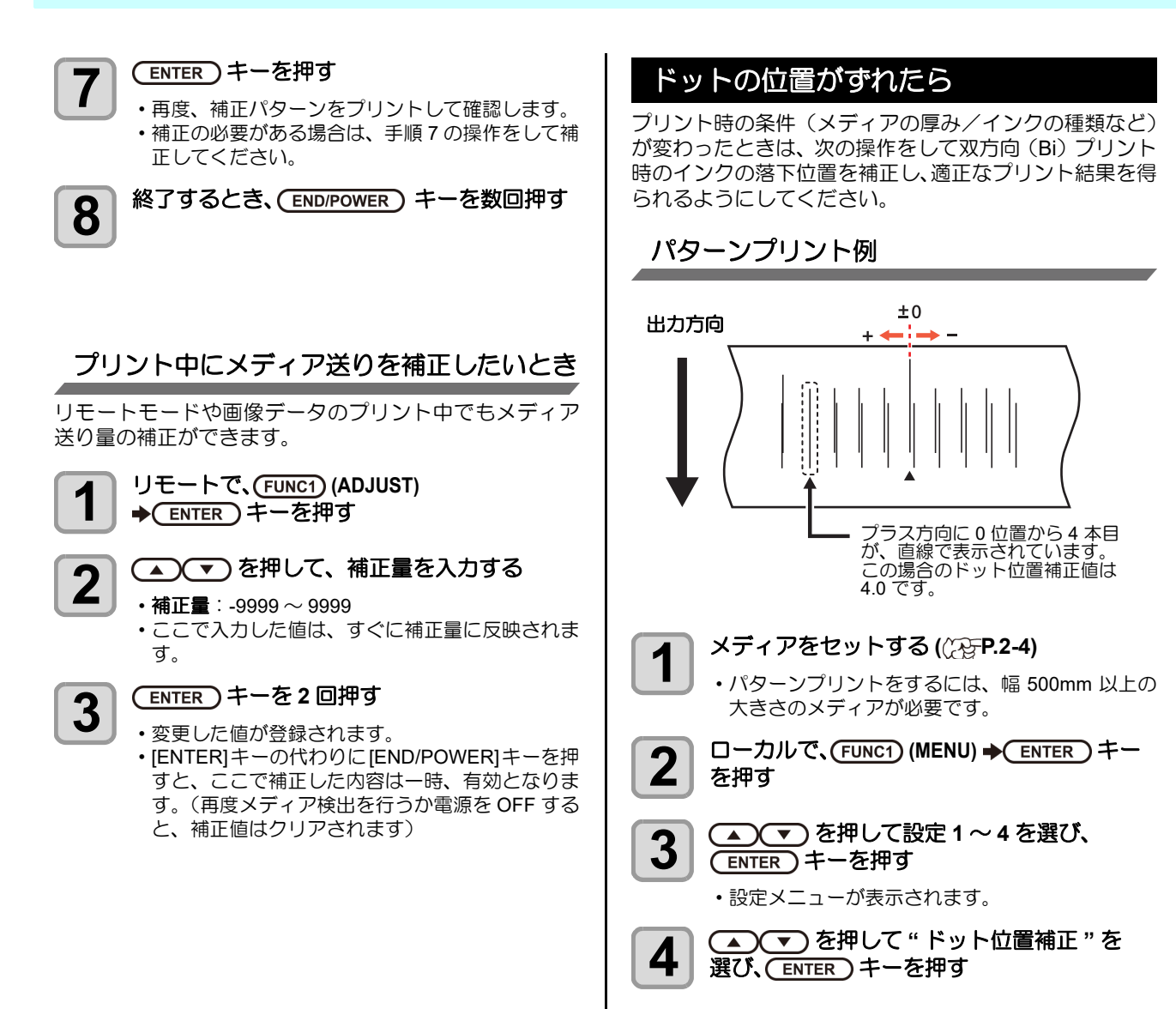

#### (ENTER)キーを押す

5

7

- ドット位置補正のパターンプリントを開始します。
  - 複数のテストパターンをプリントします。(プリント順にパターン1,2,3…と呼ぶ)
- 6 ◆ を押してパターン1の補正値を
   入力し、ENTER キーを押す

#### •補正値:-40~40

- ・テストパターンを確認し、往路と復路が1本の直線になっている位置が補正値となります。
- 補正値が -40 ~ 40 の間にない場合は、ヘッドの 高さを調整後、手順2から操作をし直してください。
- 手順4と同様にして、パターン2~のドット位置を補正し、(ENTER)キーを押す

8 終了するとき、(END/POWER) キーを数回押す

# ロジカルシークの設定

ロジカルシークの設定により、下図のようにヘッドの動作 が変わります。

#### ロジカルシーク OFF 時のヘッドの動き

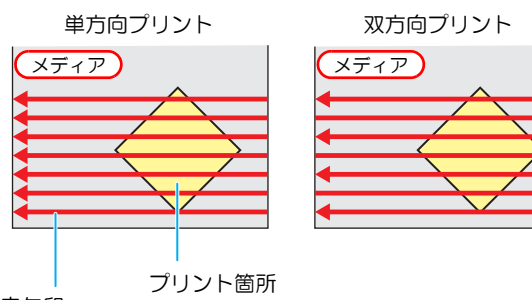

赤矢印: ヘッドの動き

#### ロジカルシーク ON 時のヘッドの動き

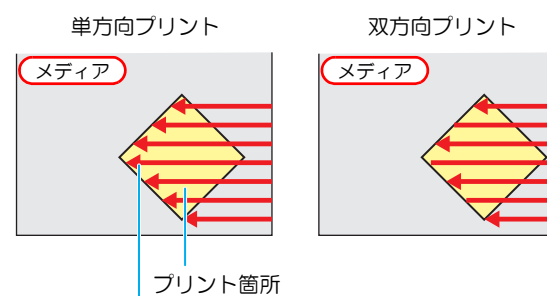

赤矢印: ヘッドの動き

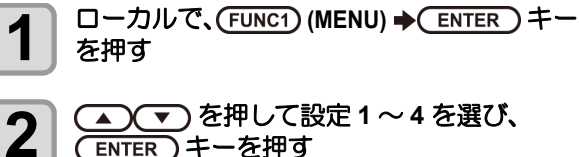

- ▲ ▼ を押して設定1~4を選び、 <u>ENTER</u>キーを押す
  - 設定メニューが表示されます。
- ▲ を押して"ロジカルシーク"を選び、 3 (ENTER)キーを押す
- (▲) (▼)を押して設定値を選び、 4 (ENTER)キーを押す

• 設定値:ホスト /ON/OFF

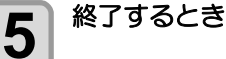

終了するとき、(END/POWER)キーを数回押す

#### 重ね塗りの設定

重ね塗りをするときの、回数を設定します。

- ローカルで、(FUNC1) (MENU) → (ENTER) キー を押す
- ▲ を押して設定1~4を選び、 4 (ENTER)キーを押す

設定メニューが表示されます。

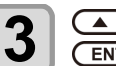

1

▲ ▼ を押して"重ね塗り"を選び、 (ENTER)キーを押す

▲●●を押して重ね塗り回数を設定し、 4 (ENTER)キーを押す

• 設定値:ホスト/1~9回

終了するとき、(END/POWER)キーを数回押す 5

#### 乾燥時間の設定

乾燥時間の設定では、インクの乾燥時間に関する次の各項 目の設定をします。 1 ・スキャン : スキャン毎のインク乾燥時間を設定(双方) 向プリントの場合は、往路/復路のスキャ ン毎に設定した時間だけ一時停止する) ・プリントエンド:プリント終了後のインク乾燥時間を設定 2 • RasterLink 側の設定を優先させたいときは、設定 (重要!) 値を"ホスト"にしてください。 ・RasterLink では、本機で設定する"スキャン"は 3 "スキャン毎の乾燥時間"と表示しています。 ・プリントエンドの設定については、RasterLink 側 での指定ができません。本機の設定で"ホスト" に設定した場合は、プリント時 " プリントエンド 4 =0分"の状態でプリントされます。 ローカルで、(FUNC1) (MENU) → (ENTER) キー 1 5 を押す ▲ (▼)を押して設定1~4を選び、 2 6 (ENTER)キーを押す 設定メニューが表示されます。 (FUNC3) (>>) を押す 3 7 (重要!)・プリント条件によっては、速度が変わらない設定 ▲) (▼) を押して " 乾燥時間 " を選び、 4 (ENTER)キーを押す (ENTER)キーを押す 5 ▲ ▼ ● を押して乾燥時間を 6 設定し、 (ENTER) キーを押す スキャン時とプリント終了後の乾燥時間を設定し ます。お使いの RIP で指定している乾燥時間を有 (重要!) 効にする場合は"ホスト"を選択してください。 ·スキャンの設定値 :ホストまたは 0.0~9.9 秒 プリントエンドの設定値 :ホストまたは0~120分 誉 ・項目の選択: [▲][▼] で選ぶ ・時間の設定: [◀][▶] で設定 終了するとき、(END/POWER)キーを数回押す 7

# フィード速度の設定 プリント中などにメディア送りをする速度を変更します。 ローカルで、(FUNC1) (MENU) → (ENTER) キー を押す を押して設定1~4を選び、 (ENTER)キーを押す 設定メニューが表示されます。 (FUNC3) (>>) を押す (▲)(▼)を押して"フィード速度"を選び、 (ENTER)キーを押す (ENTER)キーを押す

▲ ▼ を押して設定値を選び、

・設定値:ホスト/10~100%

(ENTER)キーを押す

値があります。

#### MAPS4の設定

MAPS (Mimaki Advanced Pass System) 機能とは、パスの 境界を分散させることにより、パス間の送り縞が目立ちに くくさせる機能です。

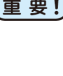

・MAPS4の設定には "AUTO" と "MANUAL" があり ます。使い方に合わせて "AUTO" または "MANUAL" の設定を選んでください。

終了するとき、(END/POWER) キーを数回押す

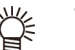

- ・MAPS4の設定を変更すると、色味の変化が見ら れる場合があります。あらかじめ確認を行った上 で使用してください。
- ・プリントする画像によっては MAPS 機能の効果 が得られない場合があります。あらかじめ効果の 確認を行った上で使用してください。

|                                      |                                |                           | MAPS4 機能                |
|--------------------------------------|--------------------------------|---------------------------|-------------------------|
| MAPS 機能が                             | 無効になる条件                        | <b>‡</b>                  |                         |
| 以下の条件では、                             | MAPS 機能が無                      | 効になることがあり                 |                         |
| ます。また、プリ                             | リントする画像に                       | よっては MAPS の効              | と押す                     |
| 果が得られない地                             | 易合があります。                       |                           |                         |
| ib420 インク 4 色イ<br>7セット時              | ンクセット時 /St                     | 421 インク 4 色イン             |                         |
| 解像度                                  | パス                             | スキャン速度                    |                         |
| 540 x 360                            | 2 pass                         |                           | •設定メ_                   |
| 720 x 720                            | 4 pass                         | <u></u>                   | (FUNC3)                 |
| 720 x 1080                           | 6 pass                         | 高迷                        | 3                       |
| 720 x 1440                           | 8 pass                         |                           |                         |
| b420 インク 6 色イ<br>7セット時 /Dd400 -      | ンクセット時 /Sb<br>インク 8 色インク       | 0421 インク 6 色イン<br>セット時    |                         |
| 解像度                                  | パス                             | スキャン速度                    |                         |
| 540 x 360                            | 4 pass                         |                           |                         |
| 720 x 720                            | 8 pass                         | 支油                        |                         |
| 720 x 1080                           | 12 pass                        | 同企                        | · 設定値2                  |
| 720 x 1440                           | 16 pass                        |                           | 能 (AUT                  |
| c400 インク 8 色イ                        | ンクセット時                         |                           |                         |
| 解像度                                  | パス                             | スキャン速度                    | 6                       |
| 720 x 1080                           | 12 pass                        | 支油                        |                         |
| 720 x 1440                           | 16 pass                        | 同企                        | ・プリン                    |
| Ac400 インク 8 色イ                       | ンクセット時                         |                           | プリン                     |
| 解像度                                  | パス                             | スキャン速度                    | プラス                     |
| 720 x 1440                           | 16 pass                        | 高速                        |                         |
| ₹c500 インク 8 色イ                       | ンクセット時                         |                           | <b>重要!</b> ・速度を<br>26)の |
| 解像度                                  | パス                             | スキャン速度                    | 20) 05                  |
| 720 x 1080                           | 12 pass                        | 高速                        |                         |
| b420+TP400 インク<br>b421+TP400 インク     | <br>7 4+4 色インクセ<br>7 4+4 色インクセ | ット時の Sb420/<br>ット時の Sb421 |                         |
| 解像度                                  | パフ                             | スキャン速度                    |                         |
| 101 1000                             | 114                            |                           |                         |
| 540 x 360                            | 4 pass                         |                           | <b>♀</b> ⊂              |
| 540 x 360<br>720 x 720               | 4 pass<br>8 pass               | 言法                        | <b>8</b> 更し、 □          |
| 540 x 360<br>720 x 720<br>720 x 1080 | 4 pass<br>8 pass<br>12 pass    | 高速                        | 8 ● ▼<br>更し、<br>・設定値    |

#### MAPS4 機能 (AUTO) を設定する

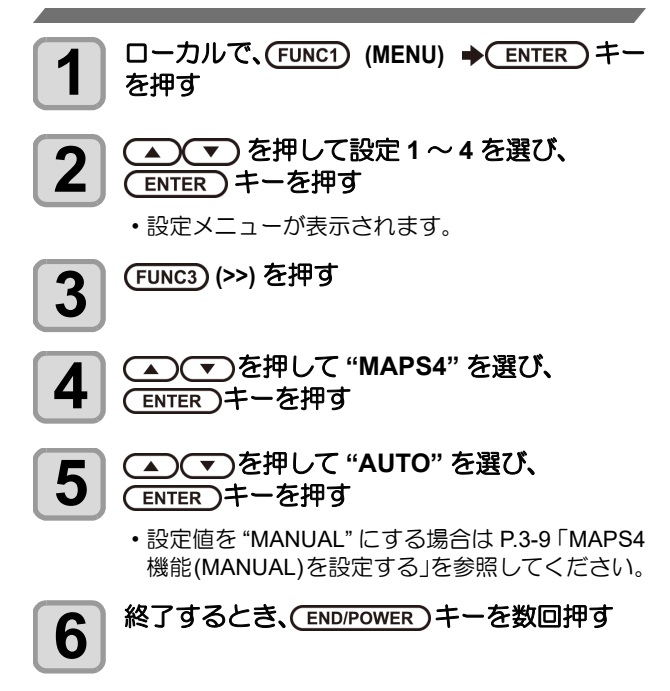

# MAPS4 機能 (MANUAL) を設定する

| 1  | ローカルで、(FUNC1) (MENU) ◆ ENTER キー<br>を押す                                                                               |
|----|----------------------------------------------------------------------------------------------------|
| 2  | ▲ ▼ を押して設定1~4を選び、<br>ENTER キーを押す<br>・設定メニューが表示されます。                                                                  |
| 3  | (FUNC3) (>>) を押す                                                                                                    |
| 4  | ▲ ▼ を押して "MAPS4" を選び、<br>(ENTER)キーを押す                                                                                |
| 5  | ▲ ▼ を押して "MANUAL" を選び、<br>(ENTER)キーを押す                                                                               |
|    | <ul> <li>・設定値を "AUTO" にする場合は P.3-9「MAPS4 機能 (AUTO) を設定する」を参照してください。</li> </ul>                                       |
| 6  | ▲ ● を押して"速度"(50~100%)を選び、<br>● ENTER キーを押す                                                                           |
|    | <ul> <li>プリントするときの速度を選びます。標準画質の<br/>プリントを基準として、プリント速度を遅くした<br/>いときはー(マイナス)に、速くしたいときは+(<br/>プラス)に設定してください。</li> </ul> |
| 重要 | ・速度を変更した場合、ノズルリカバリ (公子 P.3-<br>26) の効果が出ないことがあります。あらかじ<br>め確認をしてから、使用してください。                                         |
| 7  | ▲ ▼ を押して " スムージングレベル " を<br>選び、 ENTER キーを押す                                                                          |
| 8  | ▲●●●●●●●●●●●●●●●●●●●●●●●●●●●●●●●●●●●●                                                                                |
|    | <ul> <li>・設定値:0~100% (5%単位で設定)</li> <li>・設定値を上げると、MAPS4の効果が強くなり、設定値を下げると MAPS4の効果が弱くなります。</li> </ul>                 |
| 9  | 終了するとき、(END/POWER)キーを数回押す                                                                                            |
|    |                                                                                                    |
|    |                                                                                                    |
|    |                                                                                                    |

# オートクリーニングの設定

プリント終了後に今までプリントしたファイル数または 長さまたは時間をカウントし、クリーニングが必要な場合 は自動的にクリーニングを行うよう設定できます。 オートクリーニングの設定は、次の4種類から選択でき ます。

- ・デフォルト:使用するインク種や環境によって、クリーニングを実施する単位や間隔が変わります。 詳しくは、下表を参考してください。
- ファイル : プリントファイル数でクリーニング間隔
   を設定する
- ・距離 : プリントした長さでクリーニング間隔を 設定する
- ・時間 : プリントした時間でクリーニング間隔を 設定する

"デフォルト"のときのクリーニング条件

お使いのインク種や使用環境によって、クリーニング 条件が以下の様になります。

|                 |      | 使用環境    |               |      | 电行    | <u>лц. – у</u> н |
|-----------------|------|---------|---------------|------|-------|------------------|
| インク             | 実行単位 | ~ 30 °C | 30 ~ 35<br>ິC | 35℃~ | タイミング | シリーニンジ<br>タイプ    |
| Sb420           | 距離   |         | 30m           | 10m  | プリント中 | ノーマル             |
| Sb421           | 距離   |         | 30m           | 10m  | プリント中 | ノーマル             |
| Dd400           | 距離   |         |               | 30m  | プリント中 | ノーマル             |
| TP400           | 時間   | 480分    | 120分          | 60分  | ファイル間 | ノーマル             |
| Rc400           | 距離   | —       | 50m           | 30m  | プリント中 | ソフト              |
| Ac400           | 距離   |         | 50m           | 30m  | プリント中 | ノーマル             |
| Rc500           | 距離   |         | 50m           | 30m  | プリント中 | ソフト              |
| Sb420+<br>TP400 | 時間   | 480分    | 120 分         | 60分  | ファイル間 | ノーマル             |
| Sb421+<br>TP400 | 時間   | 480分    | 120分          | 60分  | ファイル間 | ノーマル             |

(重要!・表中の「-」はオートクリーニングを実施しないことを表します。
 ・"デフォルト"以外の設定にしている場合でも、上記のまで知らった。

の表で設定されている条件下で設定間隔を超えたら、 自動的にクリーニングを実施します。

その他にも、次のような機能があります。

- ・クリーニング後チェック機能
  - オートクリーニング後に自動的にノズルチェックを実施する ように設定できます。

・クリーニング実行タイミング選択機能 クリーニングする単位を「距離」または「時間」にした場 合、クリーニングの実行タイミングを設定できます。 ヘッドを常に清潔に保つことで、安定した出力結果を持続 することができます。

| 1 | ローカルで、(FUNC1) (MENU) � (ENTER)キー<br>を押す             |
|---|-----------------------------------------------------|
| 2 | ▲ ▼ を押して設定1~4を選び、<br>ENTER キーを押す<br>・設定メニューが表示されます。 |
| 3 | (FUNC3) (>>) を押す                                    |
| 4 | ▲ ▼ を押して"オートクリーニング"を<br>選び、 ENTER キーを押す             |

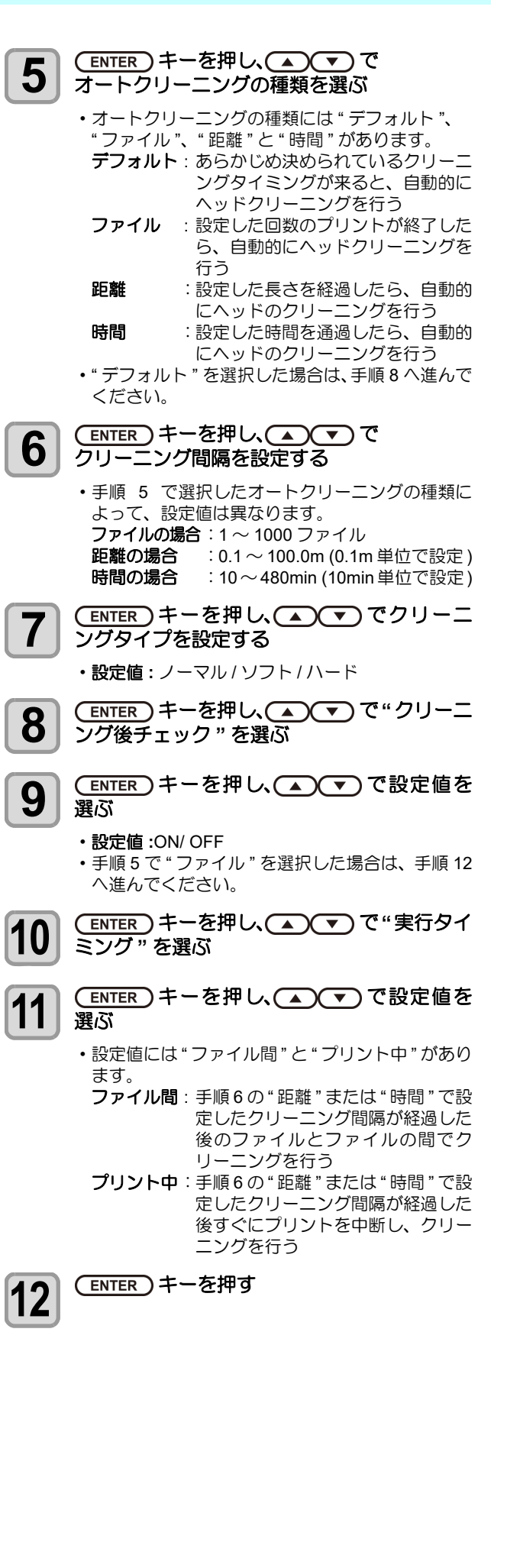

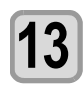

 
 ・ヘッド等の状態によっては、本機能を実行しても ブリント不良が復旧しない場合があります。この 場合は、販売店または弊社営業所、コールセン ターにお問い合わせください。

終了するとき、(END/POWER)キーを数回押す

# 定期ワイピングの設定

設定した時間が経過すると、自動的にヘッドのノズル面の 清掃を行い、ノズル面に付着したインク滴を取り除きま す。 飛行曲がりやノズル抜け、インク滴が落ちるなどの症状が 出た場合、動作間隔を設定します。 ローカルで、(FUNC1) (MENU) → (ENTER) キー 1 を押す を押して設定1~4を選び、 2 (ENTER)キーを押す ・設定メニューが表示されます。 (FUNC1) (<<) を押す 3 ▲ ▼ を押して"定期ワイピング"を選び、 4 (ENTER)キーを押す (▲) (▼)を押して、動作間隔を設定する 5 • 設定值:3~255分,OFF •[OFF]にすると、定期ワイピングを行いません。 (ENTER)キーを押す 6 終了するとき、(END/POWER)キーを数回押す

# 外部ヒーターの設定

外部ヒーターのオン/オフを設定します。

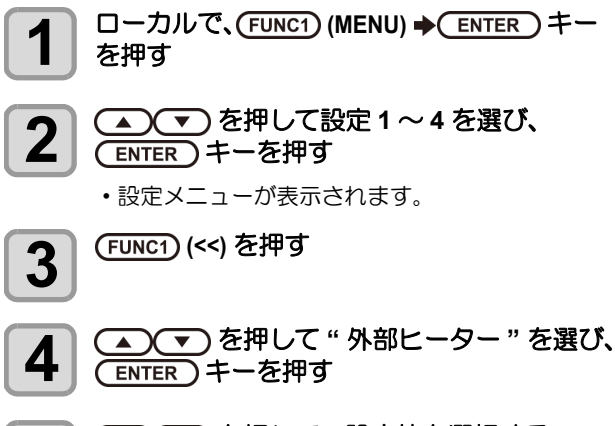

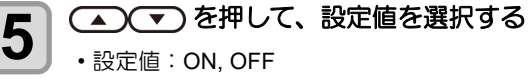

**6** (ENTER) キーを押す

終了するとき、(END/POWER)キーを数回押す

#### メディア送り量を変更して画質を向上 させる(ベルト補正)

ベルト補正の設定を ON にすると、プリント品質を向上さ せることができます。

プリントしたときの送りムラが気になるときや、ベルトの つなぎ目が気になるときに "ON" に設定してください。

- (重要!) ・ベルト補正の設定を変更した場合、フィード補正の設定を行ってください。(公) P.2-26)
- 1 ローカルで、(FUNC1) (MENU) ◆ ENTER) キー を押す
- 2 <br />
   を押して設定1~4を選び、
  - ・設定メニューが表示されます。
- **3** (FUNC1) (<<) を押す

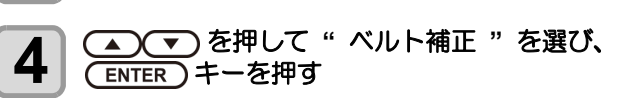

- 5 <br />

  を押して、設定値を選択する

  ・設定値: ON, OFF
- 6 ENTER キーを押す

終了するとき、(END/POWER)キーを数回押す

## ベルト洗浄の設定

1

ベルト洗浄を使用すると、搬送ベルト上にある裏抜けした インクを拭き取ることができます。

(重要! ・ベルト洗浄は搬送ベルトが動作中のみオンになり ます。

設定がオンになっていても搬送ベルトが動作していない場合は動作しません。

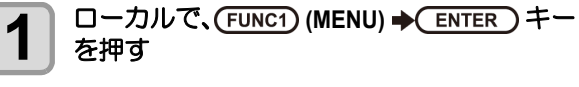

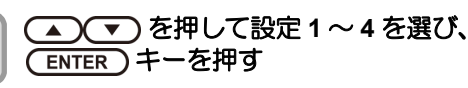

・設定メニューが表示されます。

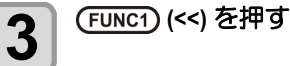

2

4

▲ ▼ を押して " ベルト洗浄 " を選び、 ENTER キーを押す

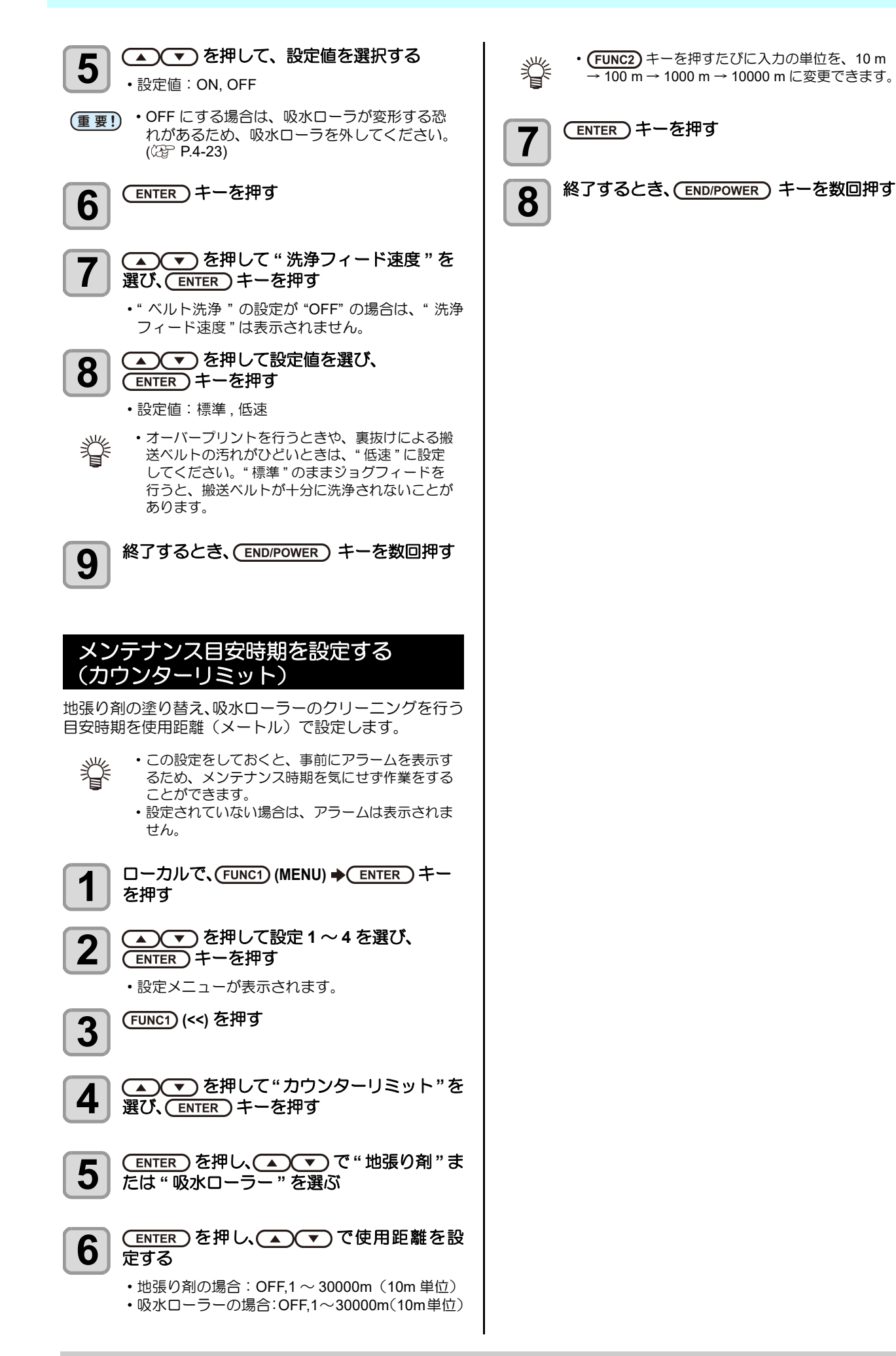

# マシン設定メニューについて

本機を快適に使用するための各種設定です。 マシン設定で設定できる内容は、次の項目です。

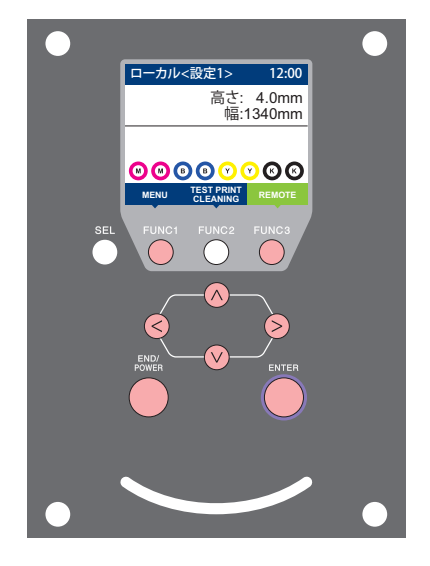

- FUNC1: マシン設定メニューを選ぶとき、または、1つ前の画面に 切り替えるときに押す
- (FUNC3):次の画面に切り替えるときに押す
- ∧ : 設定項目を選択するときに押す
- (ENTER): 設定を確定するときなどに押す

◆マシン設定メニュー一覧

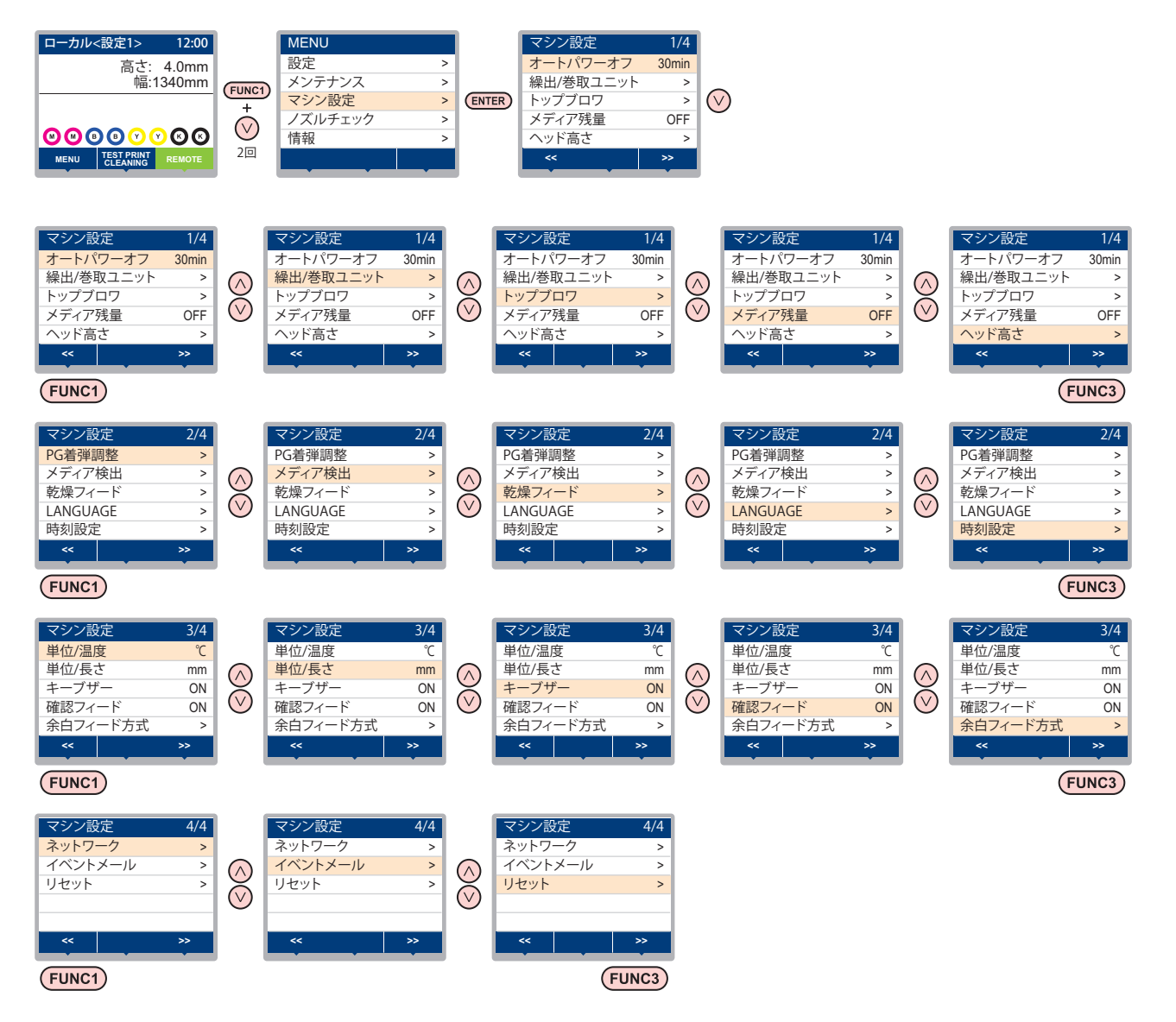

3

# マシン設定メニューー覧表

| 機能名称                                   |                               | 設定値初期値                                                                      |                      | 内容                                                                             |  |  |
|----------------------------------------|-------------------------------|-----------------------------------------------------------------------------|----------------------|--------------------------------------------------------------------------------|--|--|
| オートパワーオフ (②PP.3-15)                    |                               | しない /10 ~ 600 min 30m                                                       |                      | 設定した時間操作がない場合、自動で電源を"OFF"<br>にします。                                             |  |  |
| 繰出 / 巻取ユニット<br>(父愛 <sup>-</sup> P.2-4) | 繰出ユニット                        | ON / OFF                                                                    | ON                   | 繰出ユニットを使用する / しないを設定します。                                                       |  |  |
|                                        | 繰出テンション<br>バー                 | ON / OFF                                                                    | OFF                  | 繰出テンションバーを使用する / しないを設定しま<br>す。                                                |  |  |
|                                        | 巻取ユニット                        | ON / OFF                                                                    | ON                   | 巻取ユニットを使用する / しないを設定します。                                                       |  |  |
|                                        | 引き剥がし                         | ON / OFF                                                                    | OFF                  | 引き剥がし機能を使用する / しないを設定します。                                                      |  |  |
|                                        | 繰出 / 巻取<br>スイッチ               | 継続 / 一時                                                                     | 継続                   | 繰出 / 巻取装置のオン / オフボタンを押したときの<br>動作方法を設定します。                                     |  |  |
| トップブロワ                                 | ON                            | AUTO / 強い / 弱い                                                              | AUTO                 | プリンチャット、プラワク新作を記会します                                                           |  |  |
| ((@PP.3-15)                            | OFF                           |                                                                             |                      | フランド中のドッフノロワの動作を設定します。                                                         |  |  |
| メディア残量 (企)                             | P.3-16)                       | ON / OFF                                                                    | OFF                  | メディアの残量を管理することができます。                                                           |  |  |
| ヘッド高さ (公子 P.:                          | 2-5)                          | $2.0\sim7.0~\text{mm}$                                                      |                      | ヘッド高さの設定をします。                                                                  |  |  |
| PG 着弹調整 (征) P.3-16)                    |                               |                                                                             |                      | 双方向プリント時、往路と復路のインク落下点の位<br>置を調整します。                                            |  |  |
| メディア検出<br>(Ĉ P.3-16)                   | 厚さ入力                          | ON / OFF                                                                    | ON                   | メディア検出時に、使用するメディアの厚みを入力<br>するか設定します。                                           |  |  |
| 乾燥フィード (⑵P P.3-16)                     |                               | OFF / 100 $\sim$ 1000 mm                                                    | OFF                  | プリント完了後にメディアをフィードさせる長さを<br>設定します。                                              |  |  |
| LANGUAGE((2) P.3-17)                   |                               | 日本語 / English / Español /<br>Italiano / Português / 中文 /<br>Korean / Türkçe | English              | 表示言語を変更します。                                                                    |  |  |
| 時刻設定 (公子 P.3-17)                       |                               |                                                                             |                      | 現在の日付と時刻を設定します。                                                                |  |  |
| 単位 / 温度 (② P.3-17)                     |                               | °C(摂氏) / °F(華氏)                                                             | °C                   | 温度の表示単位を設定します。                                                                 |  |  |
| 単位 / 長さ (CPP P.3-17)                   |                               | mm / inch                                                                   | mm 長さ、面積の表示単位を設定します。 |                                                                                |  |  |
| キーブザー (②P P.3-18)                      |                               | ON / OFF                                                                    | ON キーを押したときのブザー音を設定し |                                                                                |  |  |
| 確認フィード (従) P.3-18)                     |                               | ON / OFF                                                                    | ON                   | テストプリントなどのプリント結果を確認するため<br>にメディアのフィードを行うか設定します。                                |  |  |
| 余白フィード方式 (沿) P.3-18)                   |                               | 間欠/連続<br>間欠/連続<br>間欠<br>更します。                                               |                      | 画像データに含まれる余白部分のフィード方式を変<br>更します。                                               |  |  |
|                                        | ネットワークの設定をします。                |                                                                             |                      |                                                                                |  |  |
|                                        | IP アドレス確認                     | 現在、本機が使用中の IP アドレスが表示されます。                                                  |                      |                                                                                |  |  |
| ネットワーク<br>(②ア P.3-19)                  | MAC アドレス<br>確認                | 現在、本機が使用中の MAC アドレスが表示されます。                                                 |                      |                                                                                |  |  |
|                                        | DHCP                          | ON / OFF                                                                    |                      | オンの場合、DHCP サーバーより与えられた IP ア<br>ドレスを使用します。                                      |  |  |
|                                        | AutolP                        | ON / OFF                                                                    |                      | オンの場合、AutoIP プロトコルにより使用する IP<br>アドレスを決定します。ただし、DHCP が ON の<br>場合は DHCP を優先します。 |  |  |
|                                        | IP アドレス <sup>*1</sup>         | 本機が使用する IP アドレスを設定します。                                                      |                      |                                                                                |  |  |
|                                        | デフォルト<br>ゲートウェイ <sup>*1</sup> | 本機が使用するデフォルトゲートウェイを設定します。                                                   |                      |                                                                                |  |  |
|                                        | DNS<br>アドレス <sup>*1</sup>     | 本機が使用する DNS サーバーのアドレスを設定します。                                                |                      |                                                                                |  |  |
|                                        | サブネット<br>マスク <sup>*1</sup>    |                                                                             |                      |                                                                                |  |  |

| 機能名称            |                                           | 設定値                                |                    | 初期値                          | 内容                                     |
|-----------------|-------------------------------------------|------------------------------------|--------------------|------------------------------|----------------------------------------|
| イベントメール         | メール送信<br>(征) P.3-20)                      | ON / OFF                           |                    | OFF                          | 設定したイベントが起こった際に、メールを送信す<br>る機能を設定します。  |
|                 | 送信イベント<br>選択<br>( <sup>(</sup> ②) P.3-20) | プリント<br>スタート                       | ON / OFF           | OFF                          | プリント開始時にメールを送信する / しないを設定<br>します。      |
|                 |                                           | プリント<br>エンド                        | ON / OFF           | OFF                          | プリント終了時にメールを送信する / しないを設定<br>します。      |
|                 |                                           | エラー                                | ON / OFF           | OFF                          | エラー発生時にメールを送信する / しないを設定し<br>ます。       |
|                 |                                           | ワーニング                              | ON / OFF           | OFF                          | ワーニング発生時にメールを送信する / しないを設<br>定します。     |
|                 |                                           | その他                                | ON / OFF           | OFF                          | 上記以外のイベント発生時にメールを送信する / し<br>ないを設定します。 |
|                 | メールアドレス<br>(②P P.3-20)                    | イベントメールを送信する<br>メールアドレスを設定しま<br>す。 |                    | 英数字、記号 (96 文字 )              |                                        |
|                 | 件名<br>(颂 P.3-20)                          | イベントメールの件名に記載<br>する文字を設定します。       |                    | 英数字、記号 (8 文字 )               |                                        |
|                 | サーバー設定<br>(②ア P.3-21)                     | SMTP アドレス                          |                    | SMTP サーバーを設定します。             |                                        |
|                 |                                           | SMTP ポート No.                       |                    | SMTP のポート番号を設定します。           |                                        |
|                 |                                           | 送信元メールアドレス                         |                    | メールの送信元として使用するメールアドレスを設定します。 |                                        |
|                 |                                           | 認証方式                               | OFF                | SMTP サーバーの認証方式を設定します。        |                                        |
|                 |                                           |                                    | POP before<br>SMTP |                              |                                        |
|                 |                                           |                                    | SMTP 認証            |                              |                                        |
|                 |                                           | ユーザー名 <sup>*2</sup>                |                    | 認証に使用するユーザー名を設定します。          |                                        |
|                 |                                           | パスワード *2                           |                    | 認証に使用するパスワードを設定します。          |                                        |
|                 |                                           | POP3 アドレス <sup>*3</sup>            |                    | POP サーバーを設定します。              |                                        |
|                 |                                           | APOP *3                            |                    | APOP のオン / オフを設定します。         |                                        |
|                 | テストメール<br>送信<br>(碇 P.3-22)                | テストメールの                            | )送信を実行しま           | き。                           |                                        |
| リセット (従 P.3-23) |                                           |                                    |                    |                              | 全ての設定項目を初期値に戻します。                      |

\*1. [DHCP]、[AutoIP] が両方オフの場合のみ設定可能

\*2. [ニンショウホウシキ]がオフでない場合のみ設定可能 \*3. [ニンショウホウシキ]が POP before SMTP の場合のみ設定可能

### オートパワーオフの設定

設定した時間操作がない場合、自動で電源を "OFF" に します。

- □ーカルで、(FUNC1) (MENU) → (2 □) → 1 (ENTER)キーを押す •マシン設定メニューが表示されます。
- 2

▲ ● ● を押して"オートパワーオフ"を選 び、(ENTER)キーを押す

▲ ▼ を押して設定値を選び、 3 (ENTER)キーを押す

• 設定値: しない, 10 ~ 600 min

4

終了するとき、(END/POWER)キーを数回押す

### トップブロワの設定

プリント中のトップブロワの動作を設定します。 トップブロワの設定を "ON" にすると、ブロワの強さを設 定できます。

- □ーカルで、(FUNC1) (MENU) → (2 □) → 1 (ENTER)キーを押す マシン設定メニューが表示されます。 ▲ ▼ を押して "トップブロワ "を選び、 2 (ENTER) キーを押す
- 3

4

- ▲ 💌 を押して "ON" を選び、 (ENTER)キーを押す
- ON : ブロワの強さを選べるようになります。 OFF: プリント中にトップブロアは動作しません。 手順6へ進んでください。
- ▲ ▼ を押して"強さ"を選び、 (ENTER)キーを押す

5

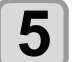

▲) (▼)を押して設定値(AUTO/強い/弱い) を選び、(ENTER)キーを押す ・設定値: ON/ OFF

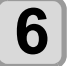

終了するとき、(END/POWER) キーを数回押す

# メディア残量表示の設定

メディア残量表示の設定をします。

| メディア残量表示を<br>ON にすると | リモートでメディア残量が表示されま<br>す。<br>(ただし、リーフメディアを使用した<br>場合は、プリント長が表示されます。) |
|----------------------|--------------------------------------------------------------------|
| メディア残量表示を            | リモートでメディア残量は表示されま                                                  |
| OFF にすると             | せん。                                                                |

・プリント、JOG キーによるフィード量が、メ ディア残量に反映されます。 ・メディア長(残量初期値)はロールメディア検出 時に入力します。(22 P.2-15) ここで行う設定は、設定終了後にメディア検出を 行わないと有効になりません。

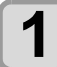

甞

□ーカルで、(FUNC1) (MENU) → (▼) (2 □) → ENTER)キーを押す

マシン設定メニューが表示されます。

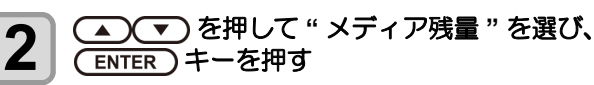

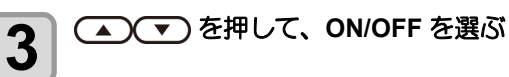

(ENTER)キーを押す

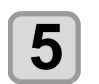

挲

4

終了するとき、(END/POWER)キーを数回押す

・メディア残量表示の設定を "ON" にすると、現在 のメディア残量と日付をリストにしてプリントで きます。(CPP P.2-15)

#### PG 着弾調整の設定

双方向プリント時、往路と復路のインク落下点の位置を調 整します。

PG 着弾調整では、ヘッド高さの異なる2点での着弾位置 調整をすることにより、ヘッド高さが変わった場合でも自 動的にインクの着弾位置を調整して、品質の高いプリント をすることができます。

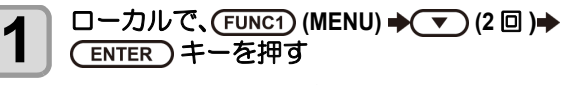

マシン設定メニューが表示されます。

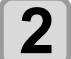

(FUNC3) (>>) を押す

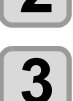

▲) (▼)を押して "PG 着弾調整 "を選び、 (ENTER)キーを押す

4

キャリッジの高さ調整ネジを緩め、 (ENTER)キーを押す

• P.2-5「ヘッド高さを調整する」を参照してネジを 緩めてください。

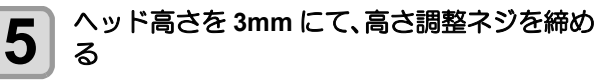

- (ENTER)キーを2回押す 6
  - 着弾位置調整用のパターンが1~5までプリント されます。
  - P.3-6「ドットの位置がずれたら」を参照して、 パターン1~5のドットの位置を補正する

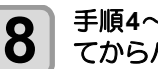

手順4~7を参照し、ヘッド高さを4mm変更し てからパターン1~5のドット位置を補正する

終了するとき、(END/POWER)キーを数回押す 9

# メディア検出の設定

メディア検出の設定をします。

メディア厚さ入力の メディア検出時に、メディアの厚みを 入力するか設定します。 設定

- ローカルで、(FUNC1) (MENU) → (▼) (2 回) → 1 (ENTER)キーを押す
  - マシン設定メニューが表示されます。

(FUNC3) (>>) を押す 2

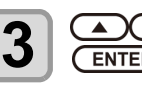

▲ ● を押して " 厚さ入力 " を選び、 ENTER)キーを押す

4

▲) (▼) を押して "ON/OFF" を選び、 (ENTER)キーを押す

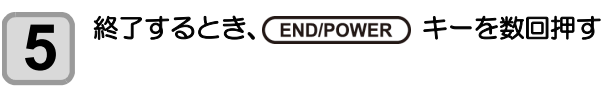

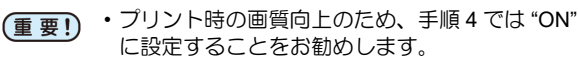
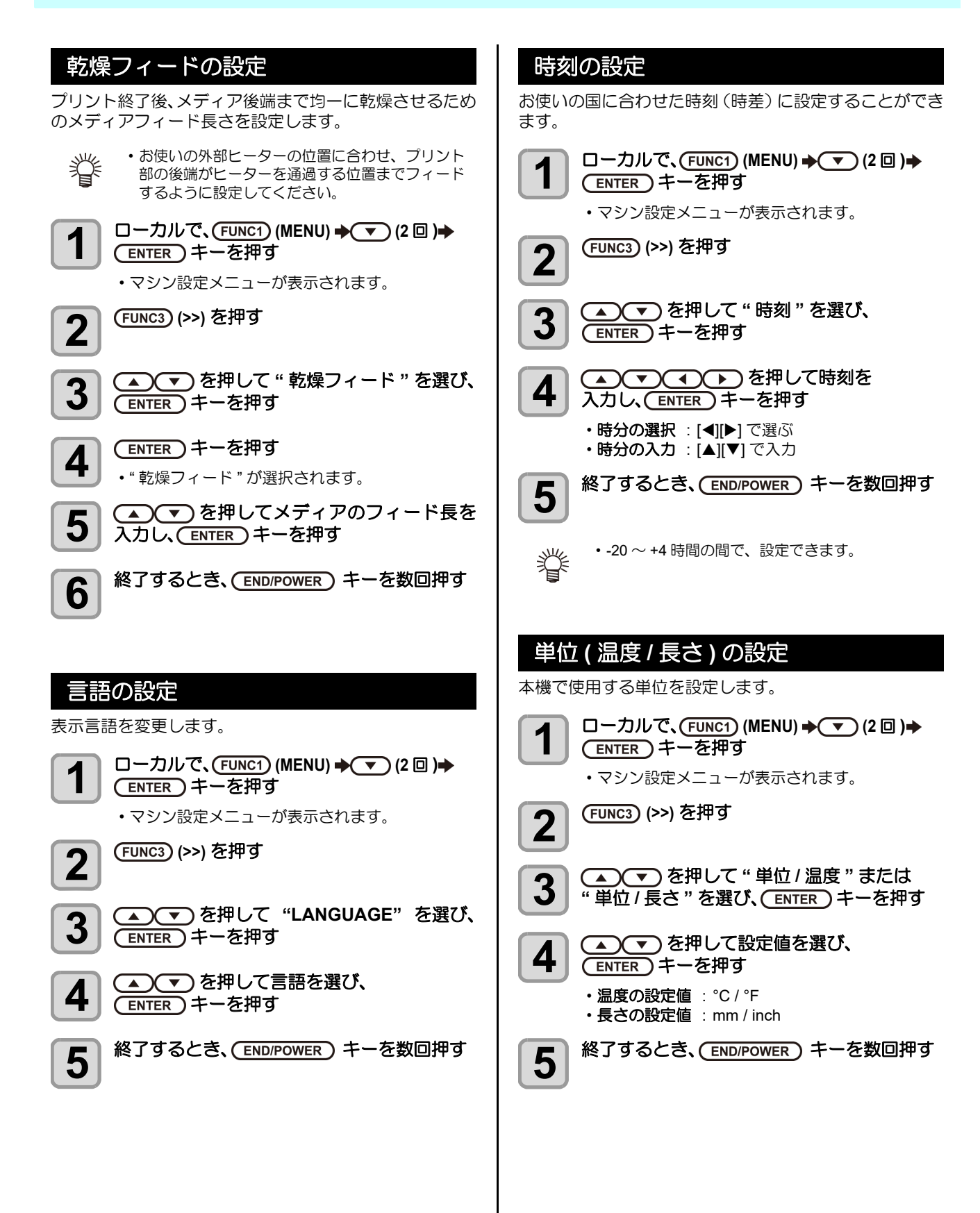

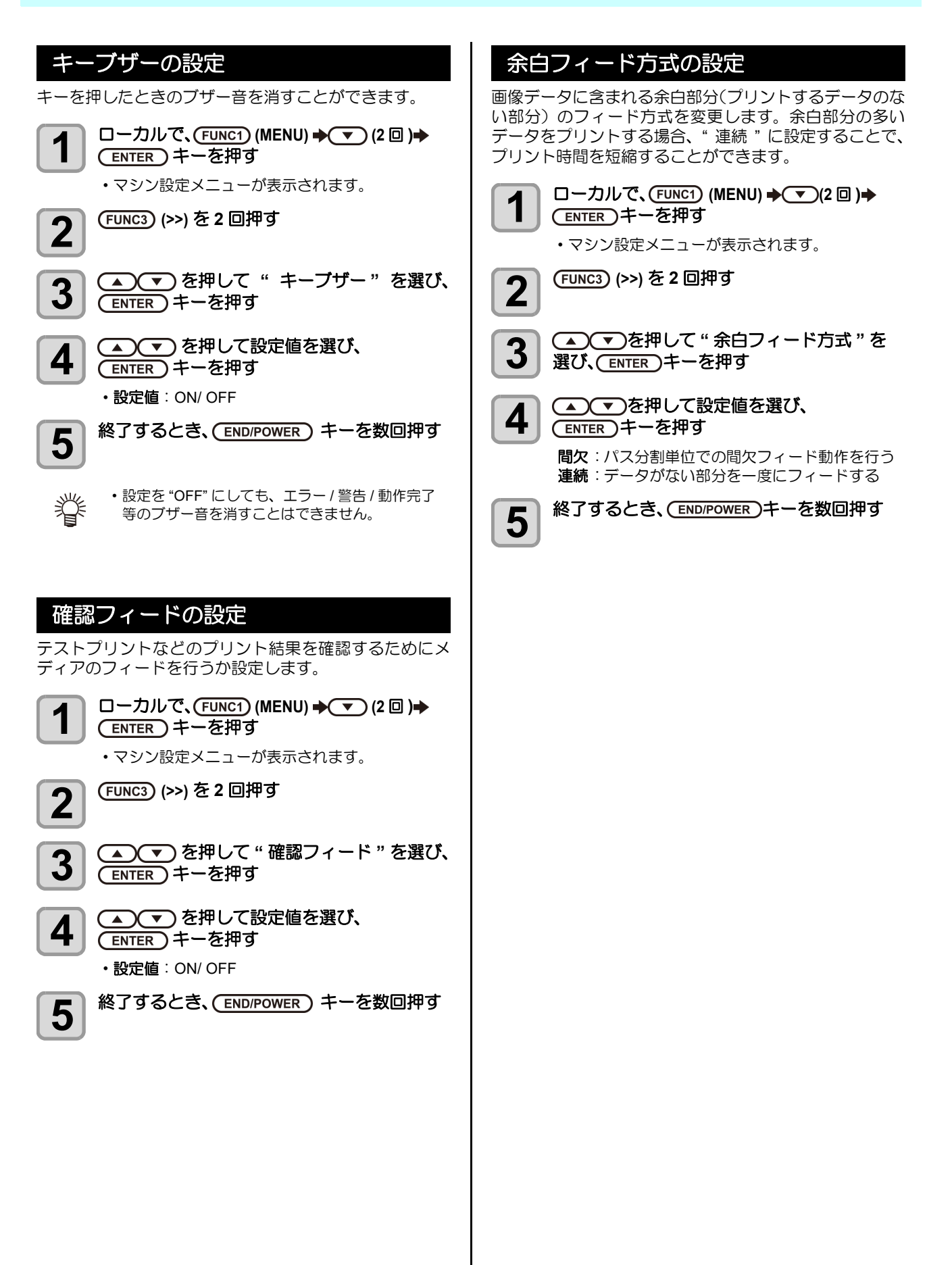

#### ネットワークの設定

ネットワークの設定は、ミマキ製品のネットワーク設定を 行うツール「Network Configurator」でも行うことができ ます。Network Configurator は、ミマキエンジニアリング ダウンロードページ (http://japan.mimaki.com/download/) より"ドライバ/ユーティリティ"をチェックしてダウン ロードしてください。

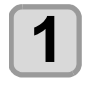

□ーカルで、(FUNC1) (MENU) → (▼) (2 □) → (ENTER)キーを押す

マシン設定メニューが表示されます。

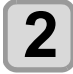

(FUNC3) (>>) を2回押す

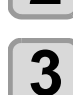

▲ 💌 を押して " ネットワーク " を選び、 (ENTER)キーを押す

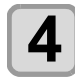

5

6

#### (ENTER)キーを押す

- "IP アドレス確認"が選択されます。
- ・現在、本機で使用中のIPアドレスが表示されます。
- ・確認が終わったら [ENTER] キーを押してくださ い。

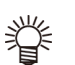

・ネットワークに接続後、IPアドレスが確定する まで時間がかかります。IP アドレス未確定の場 合、「0.0.0.0」と表示します。

#### ▼ を押し、 ENTER キーを押す

- ・ "MAC アドレス確認"が選択されます。
- ・現在、本機で使用中の MAC アドレスが表示され ます。
  - ・確認が終わったら [ENTER] キーを押してくださ い。

▼ を押し、(ENTER)キーを押す

• "DHCP" が選択されます。

#### ▲) ▼)を押して設定値を選び、 (ENTER)キーを押す

- ・設定値: ON/ OFF
- ON の場合、DHCP サーバーより与えられた IP ア ドレスを使用します。

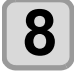

## を押し、ENTER キーを押す

• "AutoIP" が選択されます。

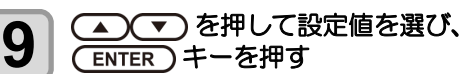

・設定値: ON/ OFF ・オンの場合、AutoIP プロトコルにより使用する IP アドレスを決定します。ただし、DHCP が ON の 場合は DHCP を優先します。

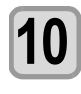

#### を押し、ENTER キーを押す

・ "IP アドレス " が選択されます。

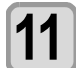

#### ▲ ● を押して設定値を選び、 ENTER)キーを押す

・設定値: ON/ OFF • DHCP、AutoIP が両方オフの場合、IP アドレスの 設定ができます。それ以外の場合、手順 14 へ進 みます。

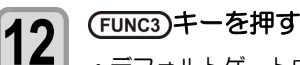

- ・デフォルトゲートウェイ/DNS アドレス/サブネッ トマスクの設定項目が表示されます。 • DHCP、AutoIP が両方オフの場合、デフォルト
- ゲートウェイ /DNS アドレス / サブネットマスク の設定ができます。それ以外の場合、手順14へ 進みます。

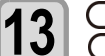

 を数回押して設定項目を選択し、 (ENTER)キーを押す

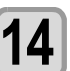

▲ ▼ を押して設定値を選び、 (ENTER)キーを押す

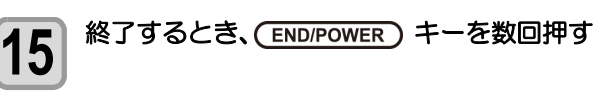

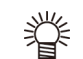

・ネットワークの設定を反映するには、一度電源を オフにし、再度電源をオンにしてください。

### イベントメール機能の設定

プリントの開始/終了や、エラーによる中断などのイベントが発生した際に、設定したメールアドレスにメールを送信する機能を設定します。

イベントメールの設定は、ミマキ製品のネットワーク設定 を行うツール「Network Configurator」でも行うことがで きます。Network Configurator は、ミマキエンジニアリン グダウンロードページ(http://japan.mimaki.com/ download)より"ドライバ/ユーティリティ"をチェック してダウンロードしてください。

#### • 免責事項

- メール通知その他、インターネットの通信が発生した場合の通信費用は、お客様負担となります。
- イベントメール機能による通知は、インターネット環境や 機器の故障、電源の故障などの要因により、不達となることがありえます。不達や遅延があった場合などにおいて発 生した損害について、当社では責任を負いかねます。
- (重要!)
   ・イベントメール機能は本機を LAN 接続することによって使用できます。あらかじめ LAN ケーブルの接続をしておいてください。
   ・SSL 通信には対応していません。

イベントメール機能を有効にする

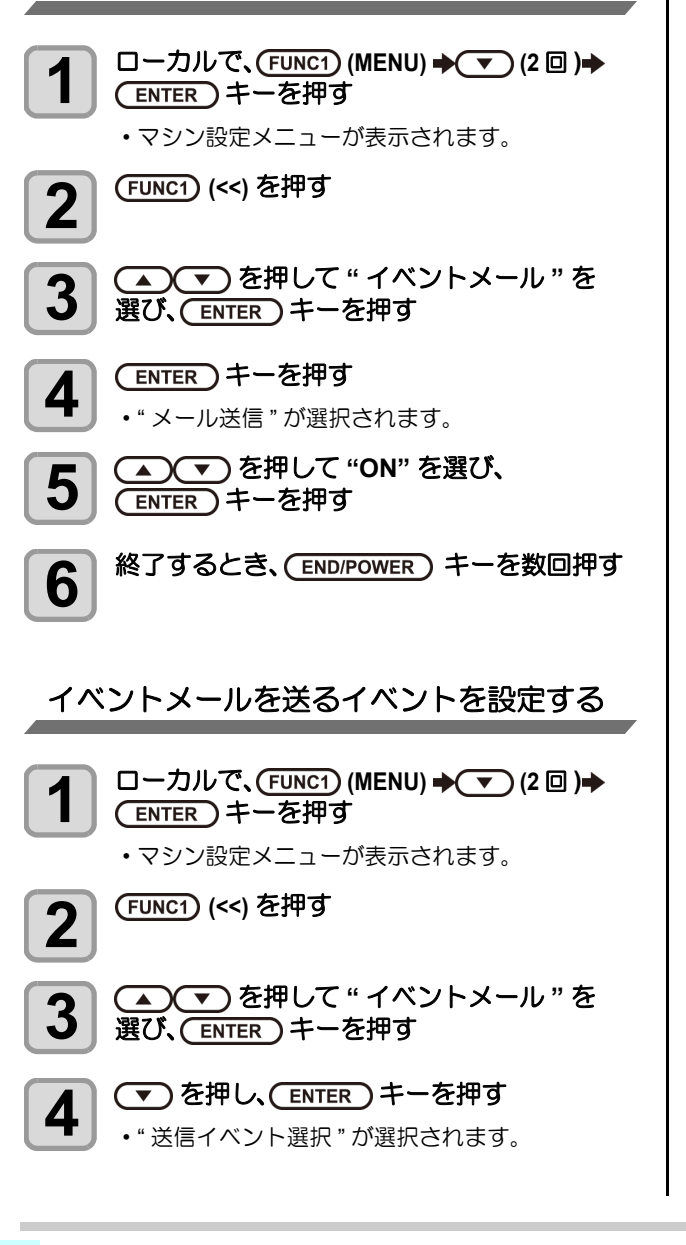

5

▲ ▼ を押してイベントを選択し、 FUNC2 (▼) を押す

- イベント選択後に [FUNC2] を押して、チェック ボックスにチェックを入れてください。
   チェックが入っているイベントが起こったとき に、メール送信を行います。
- ・複数のイベントを選択したい場合は、[▲][▼]を押して選択したいイベントにカーソルを合わせ、
   [FUNC2]を押してチェックを入れてください。

| イベント名        | 概要                                        |
|--------------|-------------------------------------------|
| プリント<br>スタート | プリント開始時にメールを送信する / しないを設<br>定します。         |
| プリント<br>エンド  | プリント終了時にメールを送信する / しないを設<br>定します。         |
| エラー          | エラー発生によるプリント中断時にメールを送<br>信する / しないを設定します。 |
| ワーニング        | プリント中のワーニング発生時にメールを送信<br>する / しないを設定します。  |
| その他          | 上記以外のイベント発生時にメールを送信する /<br>しないを設定します。     |

6

終了するとき、(END/POWER)キーを数回押す

#### メールアドレスを設定する

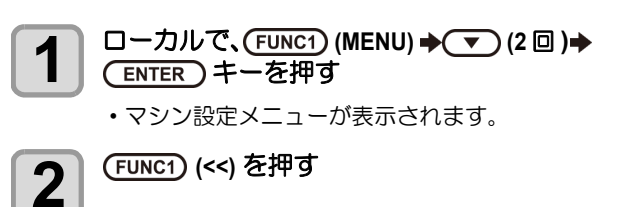

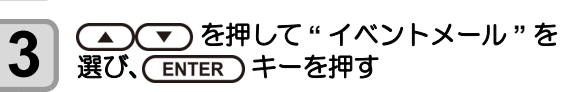

- 4 **を2回押し、(ENTER)キーを押す** ・"メールアドレス"が選択されます。
- 5 ① • を押してアドレスを 設定し、(ENTER)キーを押す
  - イベントメールを送信するメールアドレスを設定します。
     英数字、記号、96 文字以内で設定します。
  - ・ 央数子、 記号、 96 文子以内で設定します。

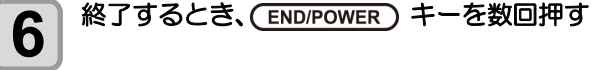

#### 件名を設定する

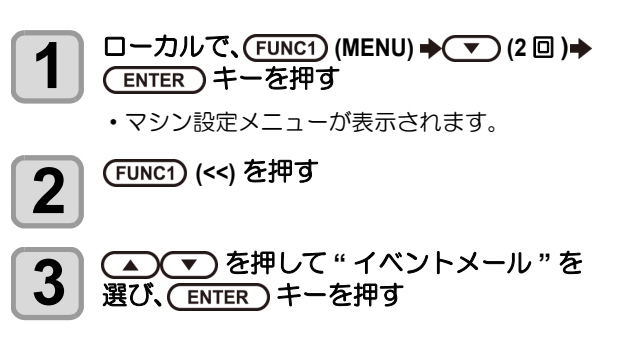

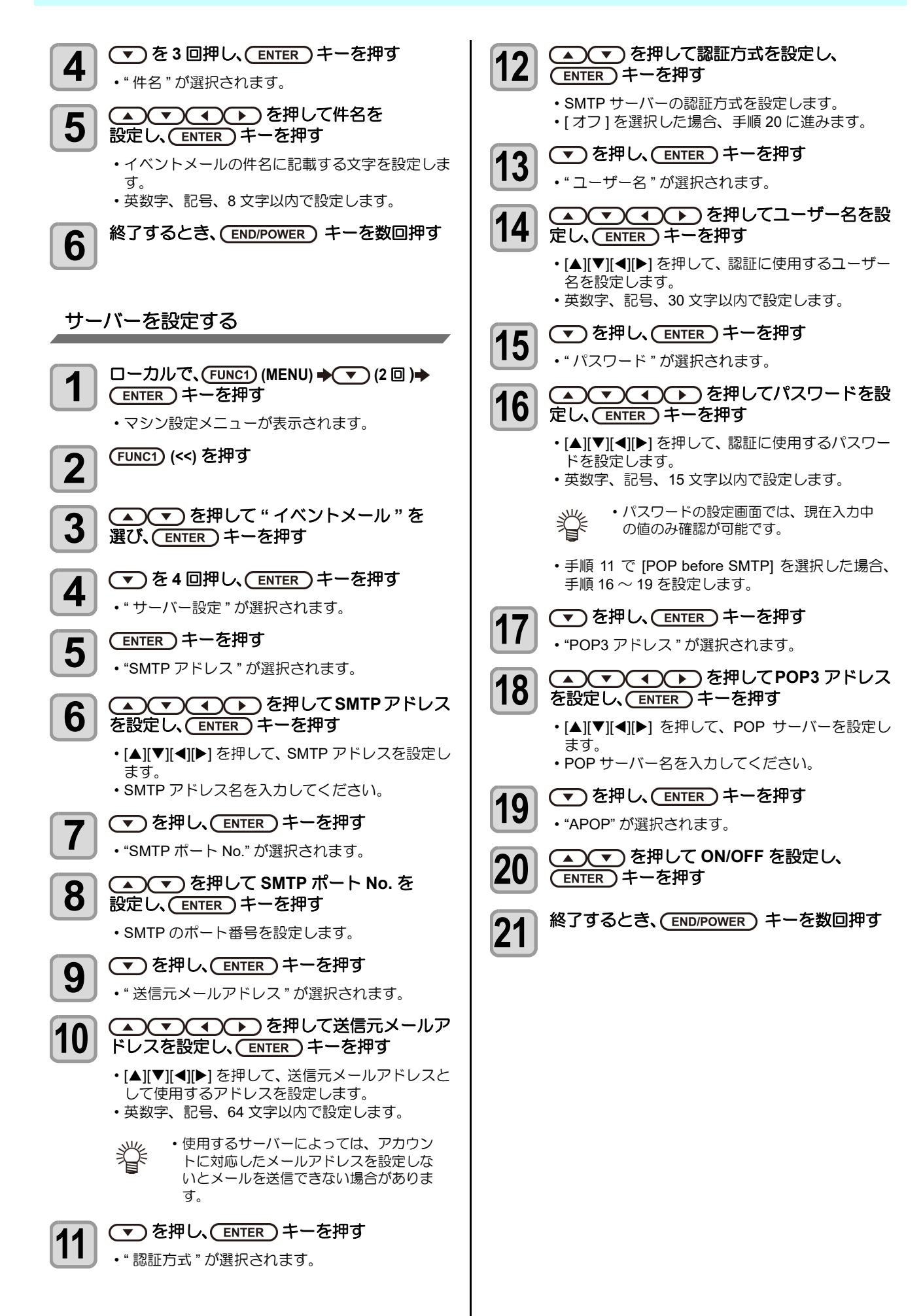

3-21

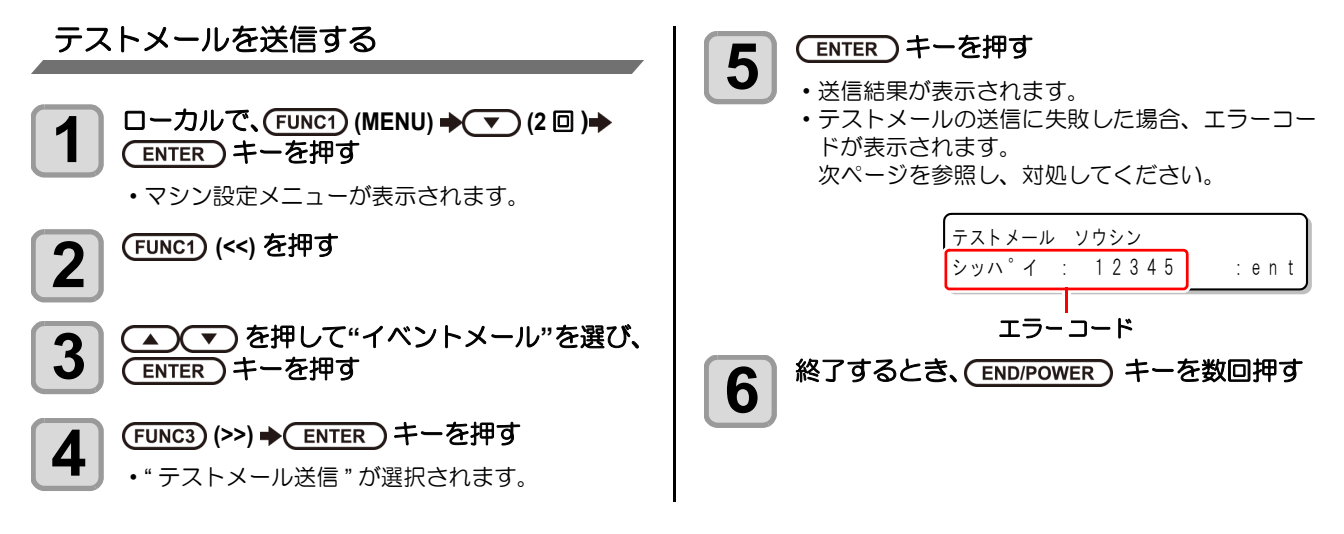

(重要!)・テストメールの送信結果は、本機がメールサーバーに対して行ったメール送信処理の結果です。

メールが宛先に届いたことを示すものではありません。

・メールを受信する端末側で迷惑メールフィルタなどを設定している場合、「ソウシンカンリョウ」となってもメールが届かない場合があります。

- ・テストメールの送信に失敗した場合、以下のエラーコードが表示されます。
- ・エラーが解消されない場合、時間をおいてから試してみてください。
- ・サーバーの設定等については、ネットワーク管理者またはプロバイダにご相談ください。

| エラーコード                           | 予想される原因                                          | 対処方法                                                                                                    |
|----------------------------------|--------------------------------------------------|----------------------------------------------------------------------------------------------------|
| 10                               | ネットワーク接続エラー                                      | <ul> <li>・装置がネットワークに接続されていることを確認してください。</li> <li>・装置の IP アドレスが正しいことを確認してください。</li> <li>・装置が DNS を利用することのできる環境であることを確認してください。</li> </ul>                         |
| 20                               | 有効なメールアドレスがありません                                 | ・正しいメールアドレスを入力してください。                                                                                                    |
| 11003<br>11004                   | POP サーバーが見つかりません<br>または、DNS サーバーにアクセスできま<br>せん   | <ul> <li>POP サーバーのアドレスを確認してください。</li> <li>装置が DNS を利用することのできる環境であることを<br/>確認してください。</li> </ul>                                                                  |
| 11021                            | POP サーバーに接続できません                                 | ・POP サーバー設定を確認してください。<br>・ファイアーウォールの設定を確認してください。                                                                                                    |
| 12010                            | POP サーバーからエラーが返答されまし<br>た                        | ・POP サーバーの設定を確認してください。                                                                                                    |
| 13000                            | POP 認証に失敗しました                                    | <ul> <li>・ユーザー名とパスワードを確認してください。</li> <li>・ APOP の設定を確認してください。</li> <li>・認証方式を確認してください。</li> </ul>                                                               |
| 10013<br>10014                   | SMTP サーバーが見つかりません<br>または、DNS サーバーにアクセスできま<br>せん。 | <ul> <li>SMTP サーバーのアドレスを確認してください。</li> <li>装置が DNS を利用することのできる環境であることを<br/>確認してください。</li> </ul>                                                                 |
| 10021                            | SMTP サーバーに接続できません                                | <ul> <li>SMTP サーバー設定を確認してください。</li> <li>SMTP ポート番号を確認してください。</li> <li>ファイアーウォールの設定を確認してください。</li> </ul>                                                         |
| 10***<br>11***<br>20***<br>21*** | SMTP サーバーからエラーが返答されま<br>した<br>または応答がありません        | <ul> <li>SMTP サーバーの設定を確認してください。</li> <li>SSL 通信が必須のサーバーとは通信できません。</li> <li>プロトコルフィルタの設定を確認してください。</li> </ul>                                                    |
| 12***                            | 無効な送信元メールアドレスです                                  | <ul> <li>ユーザー名、パスワードに入力したアカウントに対応したメールアドレスが送信元メールアドレスに設定されているか、確認してください。</li> </ul>                                                                             |
| 13***                            | メールの宛先が見つかりません<br>または、無効なメールアドレスです               | <ul> <li>・メールアドレスを確認してください。</li> <li>・メールアドレスに間違いがあっても、本エラーが検出できない場合があります。</li> <li>・ユーザー名、パスワードに入力したアカウントに対応したメールアドレスが送信元メールアドレスに設定されているか、確認してください。</li> </ul> |
| 22000<br>22008                   | SMTP 認証エラー                                       | <ul> <li>認証方式を確認してください。</li> </ul>                                                                                                    |
| 23***<br>24***<br>25***          | SMTP 認証に失敗しました                                   | <ul> <li>ユーザー名とパスワードを確認してください。</li> </ul>                                                                                                    |

"\*\*\*" はメールサーバーから返答されたエラーコード

#### 設定した内容を初期状態に戻す

「設定」「メンテナンス」「マシン設定」で設定した内容を、 お買い上げ時の状態に戻します。

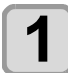

ローカルで、(FUNC1) (MENU) ◆ ▼ (2 回 )→ (ENTER) キーを押す

マシン設定メニューが表示されます。

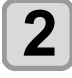

(FUNC1) (<<) を押す

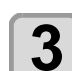

4

▲ ▼ を押して "リセット "を選び、 (ENTER) キーを押す

(ENTER)キーを押す

・設定を初期化します。

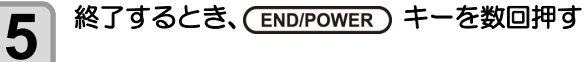

## ノズルチェックメニューについて

ノズル抜け検出機能に関するオペレーションを設定します。

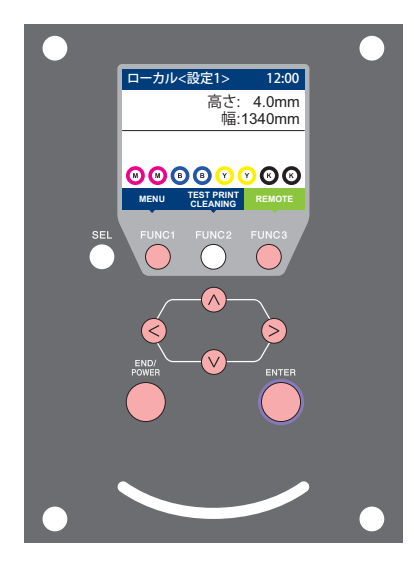

| FUNC1               | : | 情報メニューを選ぶときに押す  |
|---------------------|---|-----------------|
| FUNC3               | : | 次の画面に切り替えるときに押す |
| $\bigcirc \bigcirc$ | : | 設定項目を選択するときに押す  |
| ENTER               | : | 設定を確定するときなどに押す  |

◆ノズルチェックメニュー一覧

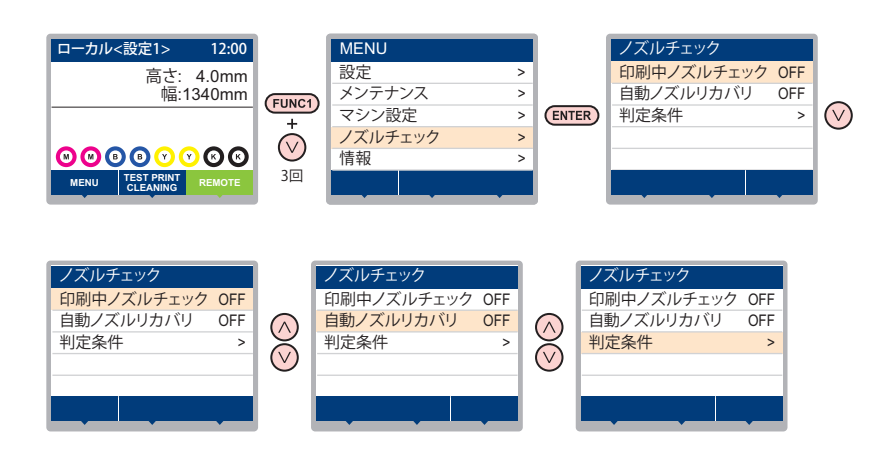

#### ノズルチェックメニュー・ ·覧表

| 機能名称                     |      | 設定値       | 初期値              | 概要                                                                      |                                        |
|--------------------------|------|-----------|------------------|-------------------------------------------------------------------------|----------------------------------------|
| 印刷中ノズルチェック<br>(②PP.3-26) |      | ON/OFF    | OFF              | オンライン印刷の開始時にノズルチェックしたい場合、設定<br>します。                                     |                                        |
| (ON)                     | チェック | 距離        | $0.1\sim 50.0m$  | 30.0m                                                                   | 設定した距離毎にノズルチェックを行います。                  |
|                          | 間隔   | ファイル      | 1~100 ファイル       | 30 ファイル                                                                 | 設定したファイル数毎にノズルチェックを行います。 <sup>*1</sup> |
|                          | 復旧動作 | クリーニング    | ソフト/ノーマル<br>/ハード | ソフト                                                                     | 復旧動作時に行うクリーニングの種類を設定します。               |
|                          |      | リトライ回数    | $0\sim3$ $\Box$  | 0 🗆                                                                     | 設定回数分、リトライ動作を繰り返します。                   |
| 自動ノズルリカバリ (碇PP.3-26)     |      | ON/OFF    | OFF              | 自動でノズルリカバリしたい場合に設定します。                                                  |                                        |
| 判定条件 (征 P.3-26)          |      | 1~200 ノズル | 1ノズル             | 色ごとに何本のノズル抜けを検出したら「ノズル抜け」と判<br>定するか設定します。(1 ノズル列最大 16 本 ) <sup>*2</sup> |                                        |

\*1. プリントの途中で設定した距離に達した場合は、次のブリント開始時にノズルチェックを行います。
 \*2. プリント条件により、ノズルリカバリが適用されない場合があります。

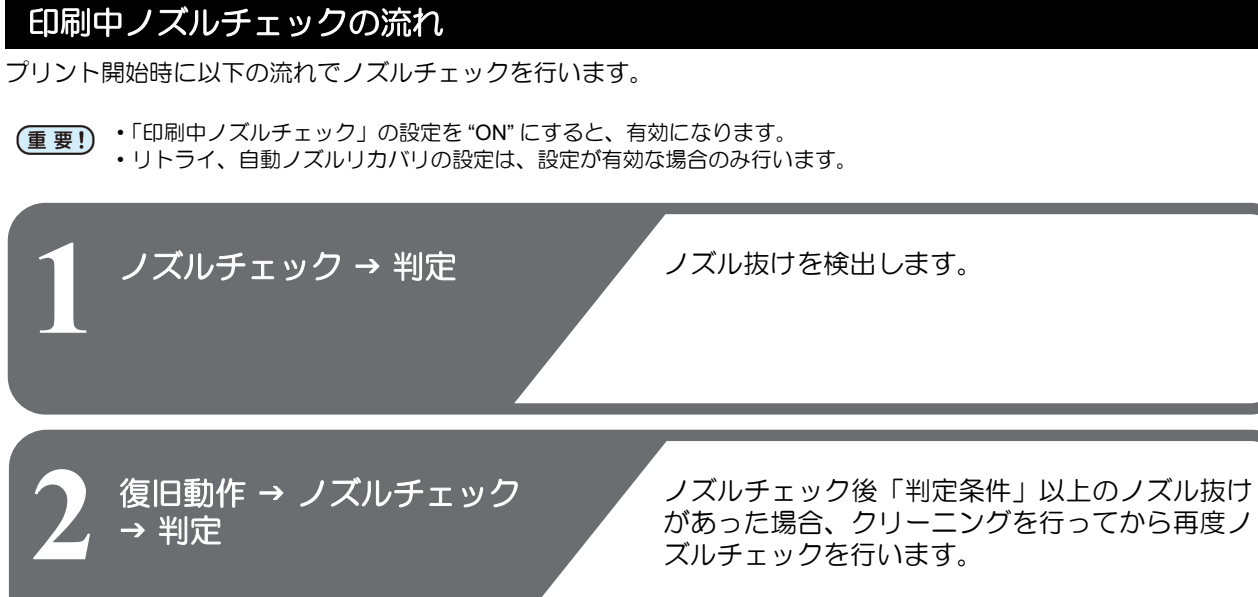

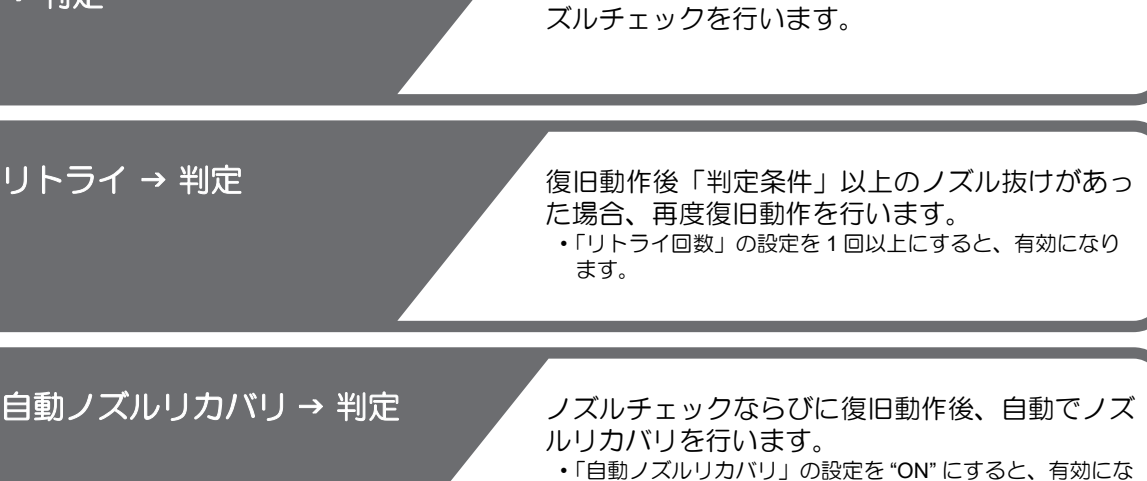

```
ります。
```

最終的に「判定条件」以上のノズル抜けがあった 場合は、プリント継続不可能と判定して、プリン トを停止します。

#### 「ノズル抜け」判定時ならびにエラー発生時の印刷動作

●「ノズル抜け」と判定された場合

ズル抜け判定

- → プリントを停止します。
- ノズルチェック実施中にエラーが発生した場合 → 印刷を停止し、自動的に「印刷中ノズルチェック」を "OFF" に設定します。エラーから復旧後は、再度「印刷中ノズル チェック」の設定を行ってください。

#### 印刷中ノズルチェックの設定

オンライン印刷の開始時にノズルチェックしたい場合、 ON に設定します。

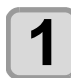

2

3

4

5

□ーカルで、(FUNC1) (MENU) → (3 □) ◆ ENTER )キーを押す

ノズルチェックメニューが表示されます。

(ENTER)キーを押す

・"印刷中ノズルチェック"が選択されます。

#### ▲) ▼)を押してONを選び、(ENTER)キー を押す

- ・"チェック間隔"の設定画面が表示されます。
- ・ "OFF" を選ぶと、ノズルチェックは設定されませ ん。手順11へ進んでください。

(ENTER)キーを押す

#### ▲ ▼ を押して設定項目を選び、 ENTER)キーを押す

- ・ノズルチェックの間隔を"距離"または"ファイル "から選びます。
- 距離 : プリントした距離が設定した長さに達 すると、ノズルチェックを行う ファイル:プリントしたファイル数が設定した数
  - に達すると、ノズルチェックを行う

#### 6 ENTER)キーを押す 手順5で選んだ設定項目により、設定値は異なり

ます。 距離 :  $0.1 \sim 50.0 \mathrm{m}$ **ファイル**: 1 ~ 100 ファイル

#### (ENTER)キーを2回押す

・"復旧動作"の設定画面が表示されます。

#### (ENTER)キーを押す

- ・" クリーニング種別"が選択されます。
- ▲ (▼)を押してクリーニングタイプを 選び、(ENTER)キーを押す 設定値: OFF/ ソフト / ノーマル / ハード
- (▲)(▼)を押してリトライ回数を選び、 10 (ENTER)キーを押す 設定値:0~3回

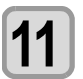

7

8

9

終了するとき、(END/POWER)キーを数回押す

## 自動ノズルリカバリの設定

ノズル抜け判定された場合に自動でノズルリカバリした い場合に設定します。

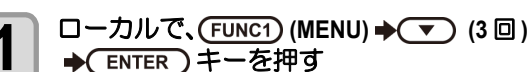

ノズルチェックメニューが表示されます。

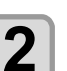

▼ を押し、 ENTER キーを押す ・" 自動ノズルリカバリ " が選択されます。

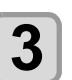

▲ ▼ を押して ON/OFF を選び、 (ENTER)キーを押す

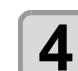

#### 終了するとき、(END/POWER)キーを数回押す

#### 判定条件の設定

ノズル抜けの判定条件を設定します。

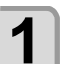

ローカルで、(FUNC1) (MENU) → (▼) (3 □) ◆ ENTER ) キーを押す

ノズルチェックメニューが表示されます。

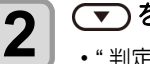

▼を2回押し、ENTER キーを押す • "判定条件"が選択されます。

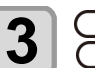

(▲)(▼)を押して色を選び、 ENTER)キーを押す

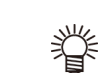

・インクセットにより、色の種類は変わり ます。

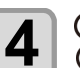

を押して判定ノズル数を設定し、 (ENTER)キーを押す

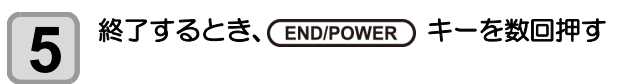

## 情報メニューについて

本機の装置情報を確認できます。 確認できる装置情報は、次の項目です。

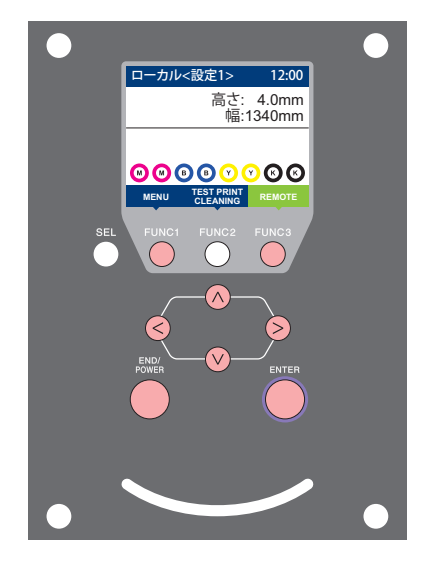

- (FUNC1): 情報メニューを選ぶときに押す(FUNC3): 次の画面に切り替えるときに押す
- ∧∨ : 設定項目を選択するときに押す
- ENTER : 設定を確定するときなどに押す

◆情報メニュー一覧

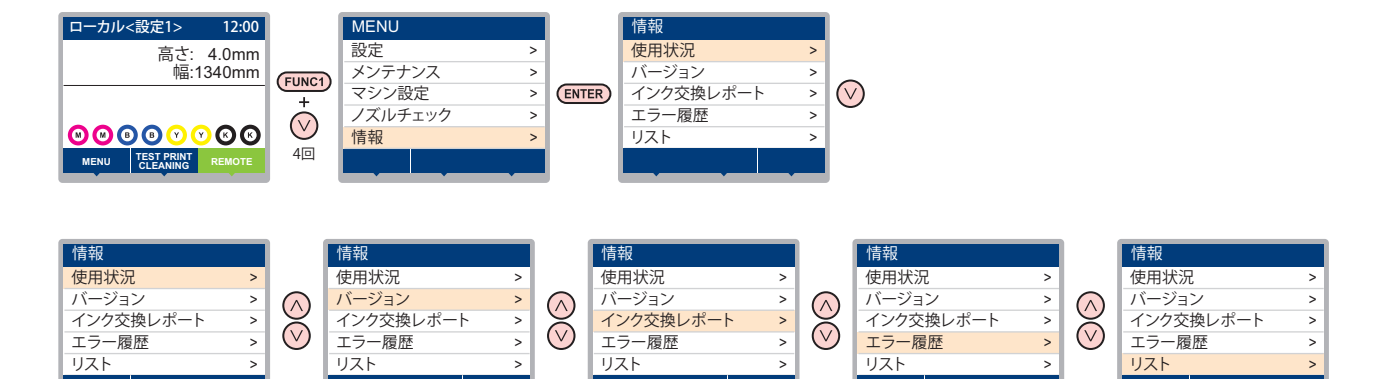

## 情報メニュー一覧表

| 項目                         |                             | 内容                                                                                      |  |  |
|----------------------------|-----------------------------|-----------------------------------------------------------------------------------------|--|--|
|                            | ワイピング情報                     | ワイピングした回数が表示されます。                                                                       |  |  |
|                            | 廃インクタンク情報                   | 廃インクタンクに溜まっている廃インクが何%になっているか、目安が表示されま<br>す。                                             |  |  |
|                            | プリント長情報 今までプリントした長さが表示されます。 |                                                                                         |  |  |
| 使用状況                       | プリント面積情報                    | 今までプリントした面積が表示されます。                                                                     |  |  |
|                            | 使用時間                        | 今までの使用時間が表示されます。                                                                        |  |  |
| スパウトゴム スパワ                 |                             | スパウトゴムの使用時間が表示されます。                                                                     |  |  |
|                            | 地張り剤                        | 地張り剤の使用距離が表示されます。                                                                       |  |  |
| 吸水ローラー 吸水ローラーの使用距離が表示されます。 |                             | 吸水ローラーの使用距離が表示されます。                                                                     |  |  |
| バージョン                      |                             | 装置のバージョン情報が表示されます。                                                                      |  |  |
| インク交換レポート                  |                             | 装置で使用したインクの履歴をプリントします。                                                                  |  |  |
| エラー履歴                      |                             | 現在までに発生したエラー、ワーニング履歴が表示されます。<br>[▲][▼] を押して、発生順に発生日時(年月日時分)とエラー、ワーニング情報を切り<br>替えて表示します。 |  |  |
| リスト                        |                             | 装置の設定内容をプリントします。                                                                        |  |  |

#### 情報を表示させる

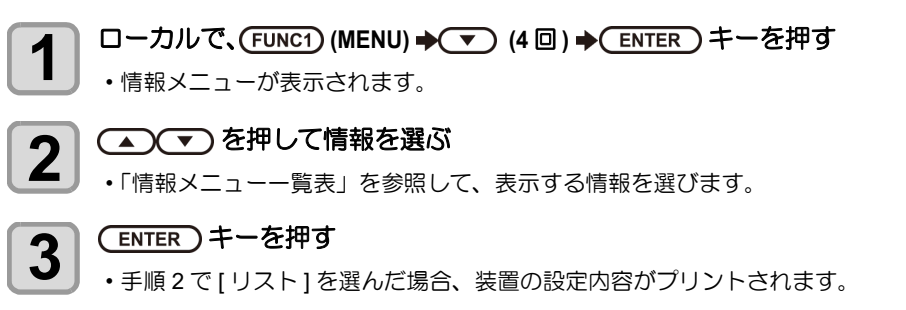

終了するとき、(END/POWER)キーを数回押す

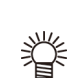

4

 ・ワイパーの使用カウントをリセットしたい場合、ディスプレイに "クリアしますか?"を表示中に [FUNC2] キーを押します。 [ENTER] キーを押すと、ワイピング回数をリセットします。

 ・使用状況の "ワイピング情報"、 "廃インクタンク情報"、 "スパウトゴム"、 "地張り剤"、 "吸水ローラー"を表示中に ファンクションキーを押すと、使用カウントをリセットすることができます。

 ワイピング情報をリセットする場合 : [FUNC2] を押す 廃インクタンク情報をリセットする場合 : [FUNC1] を押す

 スパウトゴムをリセットする場合 : [FUNC3] を押す

 ・使用状況の " 地張り剤"、 "給水ローラー"をリセットするときは、"カウンターのリセット"((2) P.4-32) を行います。

第4章 お手入れ

この章では…

日常行っていただくお手入れ方法やインクカートリッジのメンテナンスなど、本機を快適にお使いいただくために必要な項目を説明します。

| 日常のお手入れ                  | 4-2                       |
|--------------------------|---------------------------|
| お手入れ上のご注意                | 4-2                       |
| メンテナンス液について              | 4-2                       |
| 外装のお手入れ                  | 4-2                       |
| 引き剥がしローラーの清掃             | 4-2                       |
| ベルト補正ユニットの清掃             | 4-3                       |
| メンテナンスニューについて            | 4-4                       |
| メンテナンスメニューー管表            | 4-5                       |
| キャッピングステーションのメンテナンス      | Z 4-6                     |
| ワイパーとキャップの清掃             | 4-6                       |
| ヘッドノズルの洗浄                | 4-7                       |
| インク排出路の洗浄                | 4-9                       |
| 長期間使用しない場合               | 4-10                      |
| へ…<br>ド周辺の<br>清掃         |                           |
| ノブルリカバリ機能                | + 10<br>1_1/              |
| シスルクガバク 低化               | <del>4</del> - 14<br>1_15 |
| 以た値とりビリータる               | 4-15                      |
| ラカバラ こうない未住を追診する         | 4-13                      |
| ノストノリノト時にノスルリルハリを有るかい完する | ×///C9                    |
| るい 設定 9 る                | . 4-10                    |
| ノートメノナノノス(機能             | 4-10                      |
| リノレツンユ间喃を設定9る            | 4-16                      |

| チューブ洗浄間隔を設定する       | 4-17 |
|---------------------|------|
| クリーニング間隔とタイプを設定する   | 4-17 |
| ノズル洗浄を中断する          | 4-17 |
| インク充填               | 4-18 |
| 消耗品の交換              | 4-18 |
| ワイパーを交換する           | 4-18 |
| スパウトゴムを交換する         | 4-19 |
| 廃インクタンク確認メッセージが表示され | たら   |
| 4-20                |      |
| 廃インクタンクを交換する        | 4-21 |
| 洗浄水を交換する            | 4-22 |
| 洗浄ユニットのメンテナンス       | 4-23 |
| ベルト洗浄ユニットの清掃        | 4-23 |
| 吸水ローラーのクリーニング       | 4-23 |
| 地張り剤の塗り替え           | 4-25 |
| 地張り剤を剥がす            | 4-25 |
| 地張り剤を塗る             | 4-27 |
| 洗浄トレイとブラシの清掃        | 4-30 |
| 搬送ベルトのクリーニング        | 4-31 |
| 引き剥がしヤンサのクリーニング     | 4-31 |
| カウンターのリセット          | 4-32 |
|                     | . 02 |

# 日常のお手入れ

本機の精度を保ちながら末永くお使いいただけるよう、使 用頻度に応じて、または定期的にお手入れをしてください。

## お手入れ上のご注意

本機のお手入れをするとき、次の各事項にご注意ください。

|            | <ul> <li>メンテナンス液を使用する場合は、必ず付属の保<br/>護メガネを使用してください。</li> </ul>                                                                                                    |
|------------|----------------------------------------------------------------------------------------------------|
|            | <ul> <li>本機を、絶対に分解しないでください。感電および破損する原因になります。</li> <li>また、お手入れは電源スイッチをオフにし、電源ケーブルを抜いてから行ってください。思わぬ事故が発生する原因となります。</li> </ul>                                                                                                    |
| $\bigcirc$ | <ul> <li>本機の内部に水気が入らないようにしてください。</li> <li>内部が濡れると、感電および破損する原因になります。</li> </ul>                                                                                                    |
| 0          | <ul> <li>本機はインクの吐出安定性を確保するために、長時間ご使用(出力)されないときには、定期的に微量のインクを吐出(フラッシング)させる必要があります。</li> <li>長時間使用されないときには、前面の電源スイッチのみを OFF とし、右側面の主電源スイッチは<br/>ON(  の状態)およびコンセントは挿入した状態にしておいてください。</li> </ul>                                                                     |
| $\bigcirc$ | <ul> <li>ヘッドのノズル面やワイパー、キャップ等を水、<br/>アルコールなどで拭かないでください。ノズル詰まりや故障の原因になります。</li> <li>ベンジン、シンナーや研磨剤の入った薬品は使用しないでください。カバーの表面が変質・変形する恐れがあります。</li> <li>本機の内部に潤滑油などを注油しないでください。故障する恐れがあります。</li> <li>メンテナンス液やインクが、カバーに付着しないように注意してください。カバーの表面が変質、<br/>変形します。</li> </ul> |

### メンテナンス液について

メンテナンス液は、お使いになるインクに対応したものを お使いください。

| インクの種類                                                                                                   | 対応するメンテナンス液                                     |
|----------------------------------------------------------------------------------------------------|-------------------------------------------------|
| 昇華転写インク: Sb420<br>昇華転写インク: Sb421<br>分散染料インク: Dd400<br>酸性染料インク: Ac400<br>反応染料インク: Rc400<br>反応染料インク: Rc500 | メンテナンス液 03 メンテナンス<br>キット<br>(ML003-2-K1) [ 別売 ] |
| 捺染顔料インク: TP400                                                                                           |                                                 |
| ハイプリッド:<br>Sb420+TP400<br>Sb421+TP400                                                                    | C-MLO12-Z-K1-1-KW                               |

## 外装のお手入れ

本体の外装が汚れた場合は、柔らかい布に水、または水で 薄めた中性洗剤を含ませ、堅くしぼってから拭き取ってく ださい。

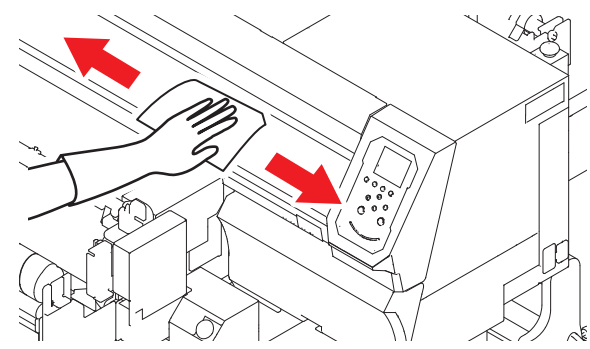

#### 引き剥がしローラーの清掃

装置前面にある引き剥がしローラーに付着したインクな どの汚れを取り除きます。

柔らかい布に水、または水で薄めた中性洗剤を含ませ、堅くしぼってから拭き取ってください。

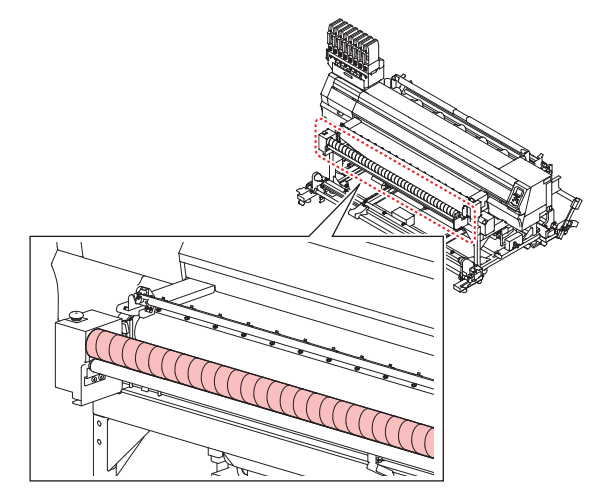

### ベルト補正ユニットの清掃

搬送ベルトに塗った地張り剤が、ベルト補正ユニットのグ リップゴムに付着することがあります。

グリップゴムに地張り剤が付着したままだと、ベルト補正 ユニットがスリップして印刷品質が低下する原因になり ます。

ベルト補正ユニットのグリップゴムと搬送ベルトの端面 20 mm (右側を全周)を、定期的に清掃してください。 (1週間に1回程度)

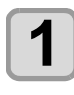

搬送ベルトの端面を清掃する

アルコールをしみこませたウェスで、搬送ベルトの右側端面 20 mm を拭いてください。

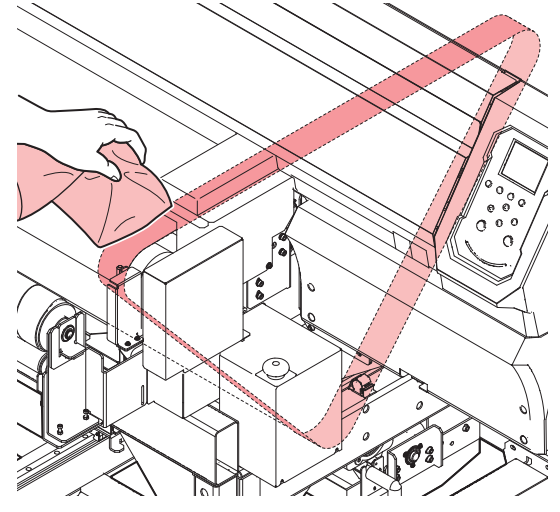

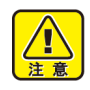

 清掃作業を行うときは、停止した状態で行ってく ださい。(巻き込まれる恐れがあるため。)

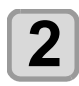

▼ を押し、ベルトをフィードする

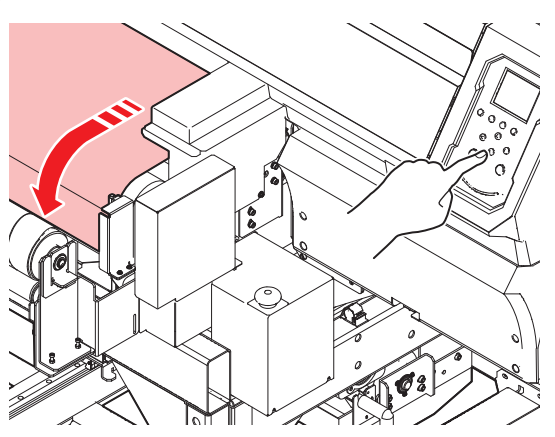

手順[1],[2]を繰り返し、全周を清掃する

3

 ・巻き込まれの危険性があるため、電源を落として 作業を行ってください。

ベルト補正ユニットのカバーを外す

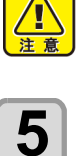

4

- グリップゴムを清掃する
  - アルコールをしみこませた綿棒で、搬送ベルトの 上下にあるグリップゴム部を拭いてください。

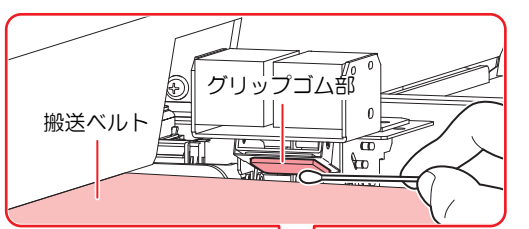

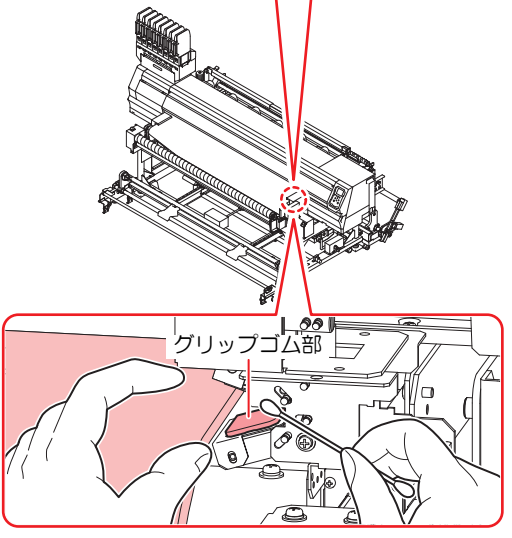

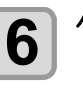

注意

ベルト補正ユニットのカバーを取り付ける

 ・巻き込まれの危険性があるため、電源を落として 作業を行ってください。

## メンテナンスニューについて

本機のメンテナンスをするための各種設定です。 メンテナンス設定で設定できる内容は、次の項目です。

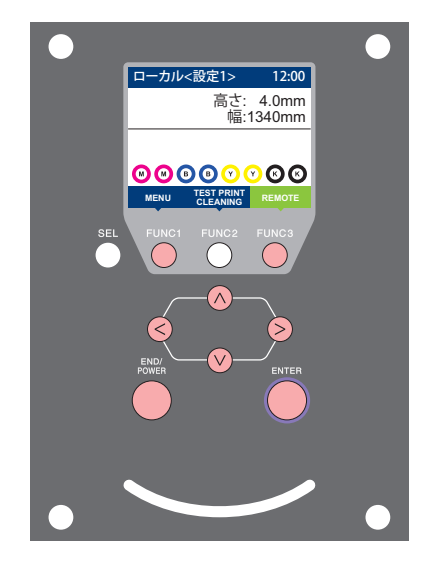

- FUNC1: マシン設定メニューを選ぶとき、または、1 つ前の画面に 切り替えるときに押す
- **(FUNC2)**: メンテナンス機能を使用するときに押す
- (FUNC3):次の画面に切り替えるときに押す
- ○○ : 設定項目を選択するときに押す
- (ENTER): 設定を確定するときなどに押す

◆メンテナンスメニュー一覧

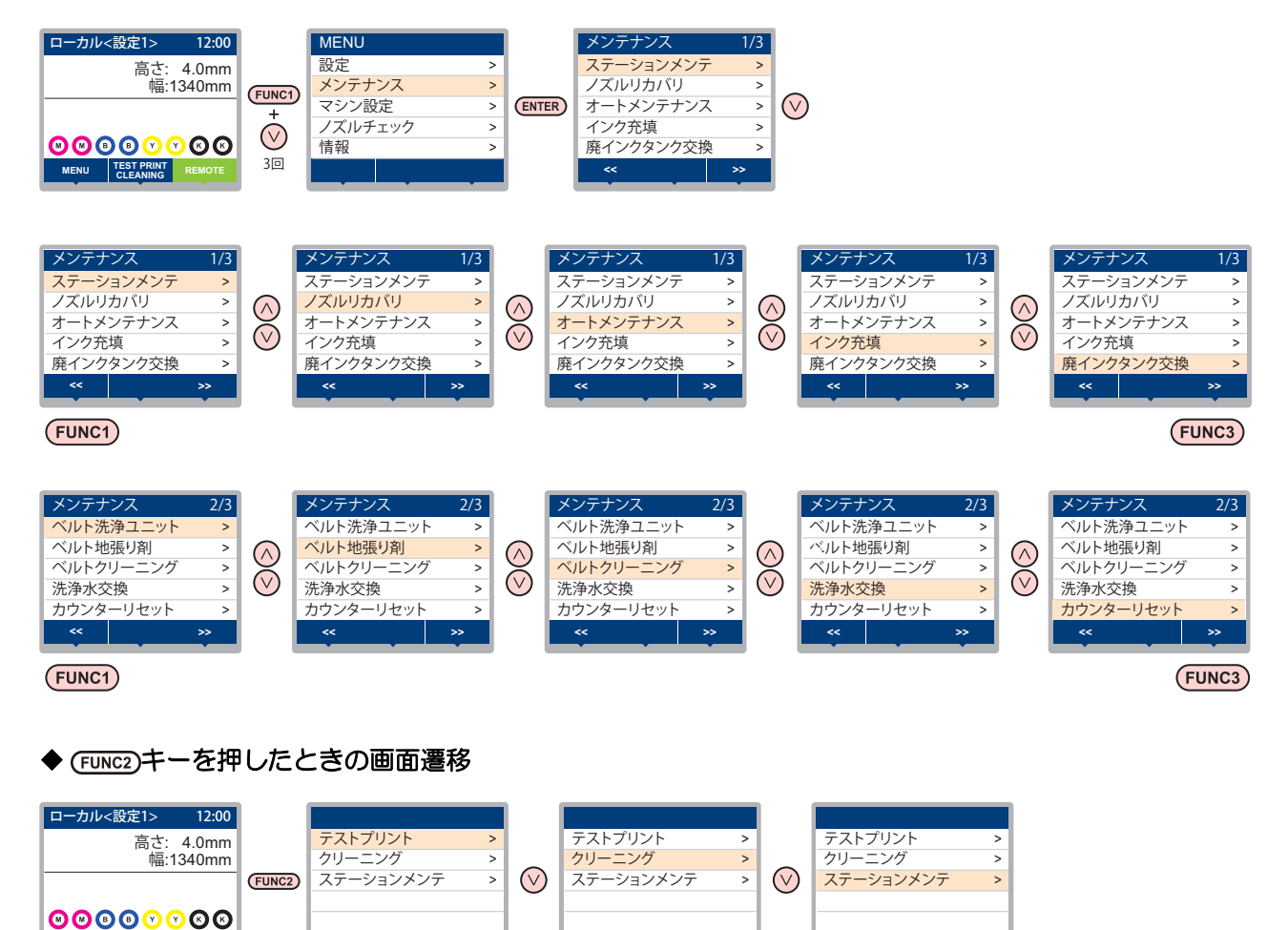

MENU TEST PRINT CLEANING

## メンテナンスメニューー覧表

| B                                       |                                                                                                    | 設定値                                                                                                    | 内容                                                                                                    |  |
|-----------------------------------------|----------------------------------------------------------------------------------------------------|----------------------------------------------------------------------------------------------------|----------------------------------------------------------------------------------------------------|--|
| キャリッジやステーション                            |                                                                                                    | ン周辺のメンテナンス                                                                                                    | 、その方にあす。                                                                                                    |  |
| キャリッジアワ<br>(ご) P.4-6)                   | うト                                                                                                    |                                                                                                    | キャリッジを移動し、キャップ周辺やヘッド、ワイパー等の清<br>掃を行います。                                                                                                    |  |
| ノズル洗浄<br>(②P P.4-7)                     |                                                                                                    | 1 $\sim$ 99min                                                                                                    | ノズル面をメンテナンス液で浸し、ノズル抜けや曲がり等の復<br>旧を行います。                                                                                                    |  |
| ポンプチューフ<br>(②ア P.4-9)                   | ブ洗浄                                                                                                    |                                                                                                    | 吸引ポンプチューブの洗浄を行います。                                                                                                    |  |
| 保管洗浄<br>(公子 P.4-10)                     |                                                                                                    | 1 $\sim$ 99min                                                                                                    | 本機を長期間使わないときに行います。あらかじめノズル洗浄<br>と排路洗浄を行い、本機を快適な状態に保ちます。                                                                                                    |  |
| ワイパー交換<br>(役) P.4-18)                   |                                                                                                    |                                                                                                    | ワイパーの交換をするときに使用します。ワイパー交換を行う<br>と、本機で管理されていたワイパー使用回数がリセットされま<br>す。                                                                                                    |  |
| ノズル洗浄等を                                 | をしてもノ                                                                                                    | ズル抜け等が復旧しな                                                                                                    | い場合、他のノズルを使用してプリントします。                                                                                                    |  |
| プリント                                    |                                                                                                    |                                                                                                    | パターンをプリントし、ノズル詰まりを起こしているノズルを<br>確認します。                                                                                                    |  |
| 登録                                      |                                                                                                    |                                                                                                    | " プリント " で確認した不良ノズルを登録します。                                                                                                    |  |
| リセット                                    |                                                                                                    |                                                                                                    | 登録した不良ノズルをリセットします。                                                                                                    |  |
| チェック                                    |                                                                                                    |                                                                                                    | 登録された不良ノズルがリカバリ可能かチェックします。                                                                                                    |  |
| テストプリント                                 |                                                                                                    | ON/OFF                                                                                                    | テストプリント時にノズルリカバリ機能の設定を行うか選びま<br>す。                                                                                                    |  |
| 各種メンテナン                                 | ノス機能を                                                                                                    | 自動的に行います。各々のメンテナンス実行間隔を設定してください。                                                                                                    |                                                                                                    |  |
| リフレッシュ                                  |                                                                                                    | お使いのインク種<br>によって、設定値                                                                                                    | リフレッシュ動作の間隔を設定します。                                                                                                    |  |
| ポンプチューブ洗浄                               |                                                                                                    |                                                                                                    | 排路洗浄の動作間隔を設定します。                                                                                                    |  |
|                                         | 間隔                                                                                                    | か異なります。                                                                                                    | ヘッドクリーニングの動作間隔を設定します。                                                                                                    |  |
| クリーニング                                  | タイプ                                                                                                    | ノーマル / ハード*1                                                                                                    | ヘッドクリーニングをするときのクリーニングタイプを設定し<br>ます。                                                                                                    |  |
| インクの充填重                                 | 動作を行い                                                                                                    | 、ノズル詰まりを解消                                                                                                    | 当します。                                                                                                    |  |
| 廃インクタンクの使用カウントをリセットまたは補正します。            |                                                                                                    |                                                                                                    | とは補正します。                                                                                                    |  |
| 洗浄ユニットをメンテナンス位置に移動し、洗浄ブラシやトレイ内の清掃を行います。 |                                                                                                    |                                                                                                    |                                                                                                    |  |
| 地張り剤を剥がす                                |                                                                                                    | 地張り剤を剥がす作業を行います。                                                                                                    |                                                                                                    |  |
| (公P P.4-25) 地張り剤を塗る                     |                                                                                                    | 地張り剤を塗る作業を行います。                                                                                                    |                                                                                                    |  |
| 搬送ベルトのクリーニングを行います。                      |                                                                                                    |                                                                                                    |                                                                                                    |  |
| 排水                                      |                                                                                                    | 洗浄ユニットの洗浄水を排水します。                                                                                                    |                                                                                                    |  |
| 給水                                      |                                                                                                    |                                                                                                    |                                                                                                    |  |
| 洗浄トレイ清掃                                 | Ē                                                                                                    | 洗浄トレイと洗浄ブ                                                                                                    | ラシの清掃を行います。                                                                                                    |  |
| ト 地張り剤 各目安になるカウンターの初期化を行います。            |                                                                                                    |                                                                                                    | ターの初期化を行います。                                                                                                    |  |
|                                         | <ul> <li>日</li> <li>キャリッジシア「</li> <li>((ご ズ) P.4-6)</li> <li>ノ(ご ブ) P.4-7)</li> <li>ボ(ご ブ) P.4-9)</li> <li>デア・ユーーン</li> <li>デア・ユーーン</li> <li>デア・ユーーン</li> <li>デア・ユーーン</li> <li>ア(ご ア・ユーーン</li> <li>ア(ご ア・ユー)</li> <li>ア(ご ア・ユー)</li> <li>ア(ご ア・ユー)</li> <li>ア(ご ア・ユー)</li> <li>ア(ご ア・ユー)</li> <li>ア(ご ア・ユー)</li> <li>ア(ご ア・ユー)</li> <li>ア(ご ア・ユー)</li> <li>ア(ご ア・ユー)</li> <li>ア(ご ア・ユー)</li> <li>ア(ご ア・ユー)</li> <li>ア(ご ア・ユー)</li> <li>ア(ご ア・ユー)</li> <li>ア(ご ア・ユー)</li> <li>ア(ご ア・ユー)</li> <li>ア()</li> <li>ア()</li> <l< td=""><td>目         キャリッジやステーショ         「(2) P.4-6)         「(2) P.4-7)         「(2) P.4-7)         「(2) P.4-7)         「(2) P.4-7)         「(2) P.4-7)         「(2) P.4-7)         「(2) P.4-7)         「(2) P.4-10)         「(2) P.4-18)         「(2) P.4-18)         「(3) P.4-18)         「(3) P.4-18)         「(3) P.4-18)         「(4) P.4-18)         「(5) P.4-18)         「(4) P.4-18)         「(5) P.4-18)         「(5) P.4-18)         「(6) P.4-18)         「(7) P.4-18)         「(8) P.4-18)</td><td>目設定値キャリッジアウト<br/>(公学 P.4-6)「、つ 99minパズル洗浄<br/>(公学 P.4-7)1~99minポンプチューブ法浄<br/>(公学 P.4-10)1~99min保管洗浄<br/>(公学 P.4-10)1~99min児イパー交換<br/>(公学 P.4-10)1~99minワイパー交換<br/>(公学 P.4-18)1~99minフズル洗浄等レてもレンレ気力<br/>フズル洗浄等レイト181~99minフズル洗浄<br/>ジラム<br/>フリント1~99minフイパー交換<br/>(公学 P.4-18)1~99minフイパー交換<br/>(公学 P.4-18)1~99minフイパー交換<br/>(公学 P.4-18)1~99minフイパー交換<br/>(公学 P.4-18)1~90minフイパー交換<br/>(公子 P.4-18)1~90minフリント<br/>シーマルイハード1各種メンテナンス機能を<br/>リフレッシュ1高種、シフテンス機能を<br/>シーマルイハード*11オンクの充填<br/>リーニング1御宿<br/>クリーニング1御イプノーマルイハード*1インクの充填<br/>レスクの方は<br/>第1施長の剤を剥びす作<br/>地張の剤を塗る作業地張の剤を塗る作業搬送ペルトのノリーニンジ<br/>法浄トレイと洗浄ブ洗浄ユニットの洗浄絵水沃浄ユニットに洗浄洗浄トレイ法湯<br/>洗浄トレイと洗浄ブ浜浄トレイと洗浄ブ</td></l<></ul> | 目         キャリッジやステーショ         「(2) P.4-6)         「(2) P.4-7)         「(2) P.4-7)         「(2) P.4-7)         「(2) P.4-7)         「(2) P.4-7)         「(2) P.4-7)         「(2) P.4-7)         「(2) P.4-10)         「(2) P.4-18)         「(2) P.4-18)         「(3) P.4-18)         「(3) P.4-18)         「(3) P.4-18)         「(4) P.4-18)         「(5) P.4-18)         「(4) P.4-18)         「(5) P.4-18)         「(5) P.4-18)         「(6) P.4-18)         「(7) P.4-18)         「(8) P.4-18) | 目設定値キャリッジアウト<br>(公学 P.4-6)「、つ 99minパズル洗浄<br>(公学 P.4-7)1~99minポンプチューブ法浄<br>(公学 P.4-10)1~99min保管洗浄<br>(公学 P.4-10)1~99min児イパー交換<br>(公学 P.4-10)1~99minワイパー交換<br>(公学 P.4-18)1~99minフズル洗浄等レてもレンレ気力<br>フズル洗浄等レイト181~99minフズル洗浄<br>ジラム<br>フリント1~99minフイパー交換<br>(公学 P.4-18)1~99minフイパー交換<br>(公学 P.4-18)1~99minフイパー交換<br>(公学 P.4-18)1~99minフイパー交換<br>(公学 P.4-18)1~90minフイパー交換<br>(公子 P.4-18)1~90minフリント<br>シーマルイハード1各種メンテナンス機能を<br>リフレッシュ1高種、シフテンス機能を<br>シーマルイハード*11オンクの充填<br>リーニング1御宿<br>クリーニング1御イプノーマルイハード*1インクの充填<br>レスクの方は<br>第1施長の剤を剥びす作<br>地張の剤を塗る作業地張の剤を塗る作業搬送ペルトのノリーニンジ<br>法浄トレイと洗浄ブ洗浄ユニットの洗浄絵水沃浄ユニットに洗浄洗浄トレイ法湯<br>洗浄トレイと洗浄ブ浜浄トレイと洗浄ブ |  |

\*1. 反応染料インク Rc400、Rc500 をお使いの場合は、" ソフト " も設定可能です。

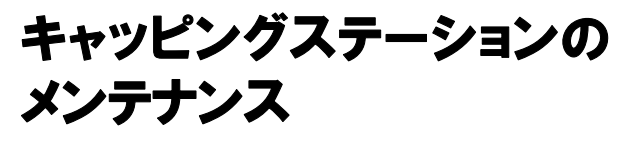

キャッピングステーションにあるインクキャップやワイ パー等のメンテナンスをします。(ステーションメンテナンス)

(重要!)・ノズル状態を正常に保つため、ワイパーの清掃は こまめに実施してください。

インクキャップやワイパーは、それぞれ次のような働きを しています。

・ワイパー : ヘッドのノズルに付着したインクを拭き取る ・インクキャップ: ヘッドのノズルが乾燥により、目詰まりする

のを防止する

本機を使用していると、インクやホコリ等でワイパーや キャップが汚れてきます。

ヘッドクリーニングを実行 (CPP P.2-26) しても、ノズル抜 けが解消されない場合は、03 メンテナンス液キットとク リーンスティックを使用して清掃を行います。

| メンテナンスに必要な道具                     |        |  |
|----------------------------------|--------|--|
| ・03 メンテナンス液キット ( 品番 :ML003-Z-K1) |        |  |
| ・クリーンスティック ( 品番:SPC-0527)        |        |  |
| • 手袋                             | ・保護メガネ |  |

 キャッピングステーションのメンテナンスを行う ときは、必ず付属の保護メガネと手袋を着用して 作業を行ってください。インクが目に入る場合が あります。

 キャリッジを手でキャッピングステーションから 出さないでください。キャリッジを移動させたい ときは、[FUNC1] キーを押し、キャリッジアウト を実行してください。(22P P.4-6 手順1~2)

### ワイパーとキャップの清掃

画質や本機の状態を良好に保つため、こまめに清掃される ことをお勧めします。

- ・ワイパーの汚れ、曲がりがひどい場合は、新しい (重要!) ワイパーと交換してください。(CP P.4-18) ・清掃の際は、クリーンスティックの繊維が残らな いように注意してください。繊維が残っている と、プリント不良の原因になります。
- □ーカルで、(FUNC1) (MENU) → (▼)→ 1 ENTER)キーを押す
  - メンテナンスメニューが表示されます。
- (ENTER)キーを2回押す 2 キャリッジがベルト上に移動します。 3

フロントカバーを開ける

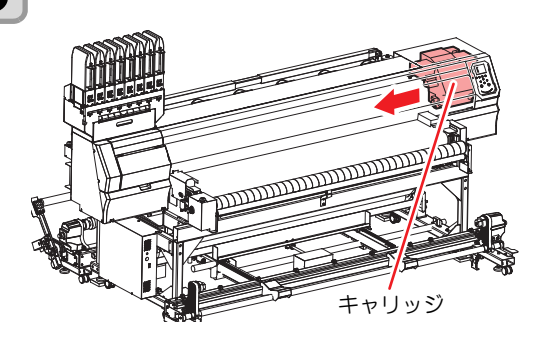

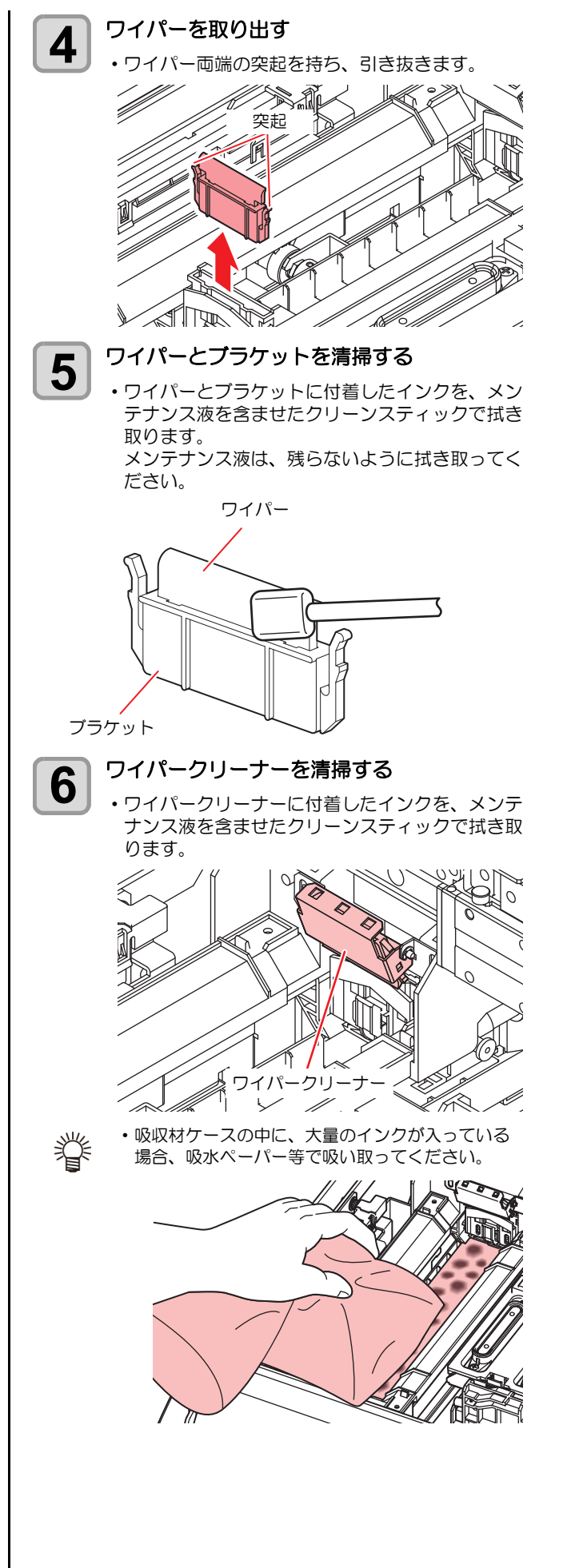

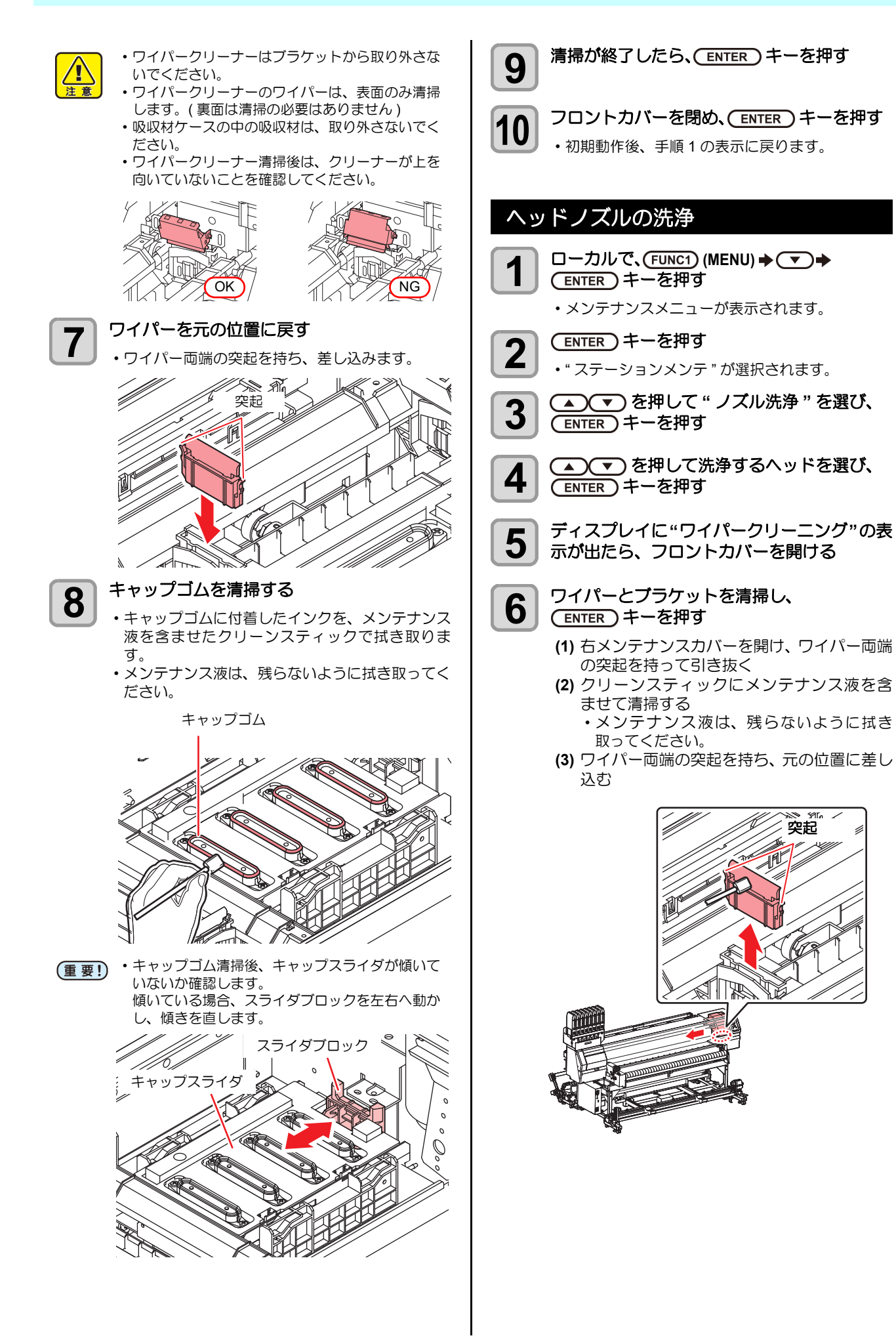

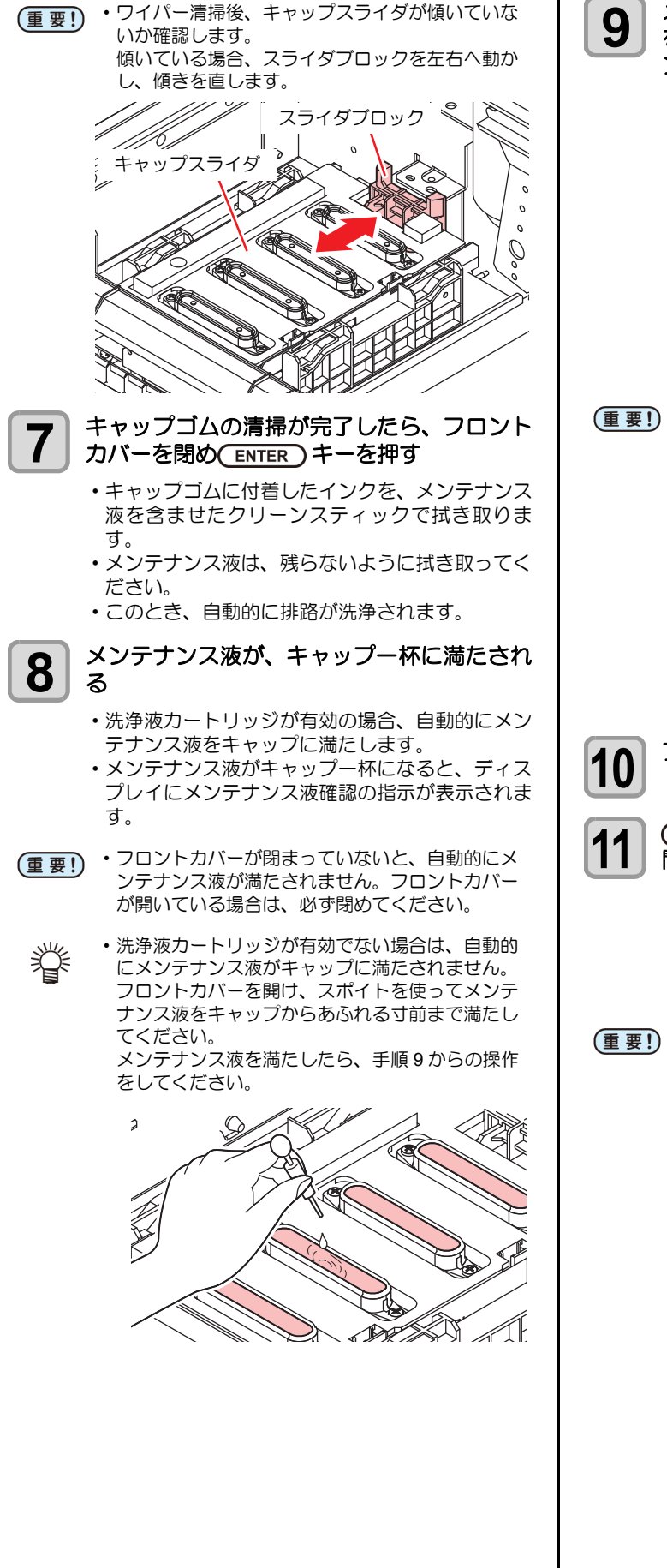

メッセージが表示されたら、フロントカバー を開け、キャップに満たされているメンテナ ンス液の量を確認する 2 Ć ・メンテナンス液がキャップ一杯になっていない場 合は、スポイトを使ってメンテナンス液をキャッ プからあふれる寸前まで満たしてください。 2 1 フロントカバーを閉め、(ENTER)キーを押す (▲) (▼)を押してメンテナンス液の放置時 間を設定し、(ENTER)キーを押す ・設定値:1~99分(1分単位) •キャップに満たしたメンテナンス液を吸引しま す。 ・設定した時間が経過するまで、ディスプレイには "しばらくお待ちください"が表示されます。 • ノズルリカバリ (CPP P.4-14) やこの洗浄を何回か 実行してもノズル抜けが解消されない場合は、販 売店または弊社営業所にご連絡(サービスコール

)ください。

### インク排出路の洗浄

インク排出路内でのインクの凝固によるインク詰まりを 防止するため、定期的に(1週間に1回程度)インク排出 路の洗浄をしてください。

- ・インク排出路の洗浄を行う前に、必ずメンテナン (重要!) ス液がセットされていることを確認してくださ い。メンテナンス液がセットされていないと、洗 浄動作をせず、経路が詰まる恐れがあります。
  - ローカルで、(FUNC1) (MENU) → (▼) → 1 (ENTER)キーを押す

メンテナンスメニューが表示されます。

(ENTER)キーを押す 2 ・"ステーションメンテ"が選択されます。 3

▲) (▼)を押して"ポンプチューブ洗浄"を 選び、(ENTER)キーを押す

- ▲ ▼ を押して洗浄するヘッドを選び、 4 (ENTER)キーを押す
- メンテナンス液が、キャップ一杯に満たされ 5 る
  - ・洗浄液カートリッジが有効の場合、自動的にメン テナンス液をキャップに満たします。
- ・フロントカバーが閉まっていないと、自動的にメ (重要!) ンテナンス液が満たされません。フロントカバー が開いている場合は、必ず閉めてください。
- 洗浄液カートリッジが有効でない場合は、自動的 甞 にメンテナンス液がキャップに満たされません。 フロントカバーを開け、スポイトを使ってメンテ ナンス液をキャップからあふれる寸前まで満たし てください。

メンテナンス液を満たしたら、手順7からの操作 をしてください。

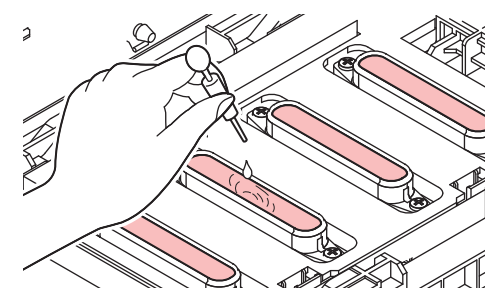

終了メッセージが表示されたら、フロントカ 6 バーを開け、キャップに満たされているメン テナンス液の量を確認する

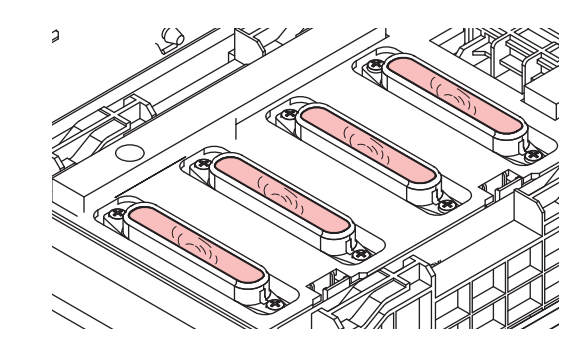

 メンテナンス液がキャップー杯になっていない場 (重要!) 合は、スポイトを使ってメンテナンス液をキャッ プからあふれる寸前まで満たしてください。

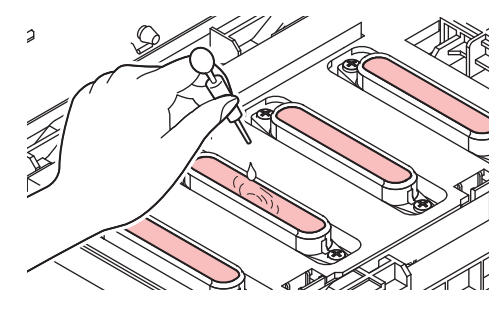

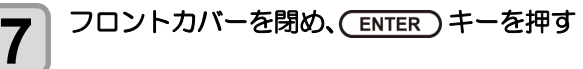

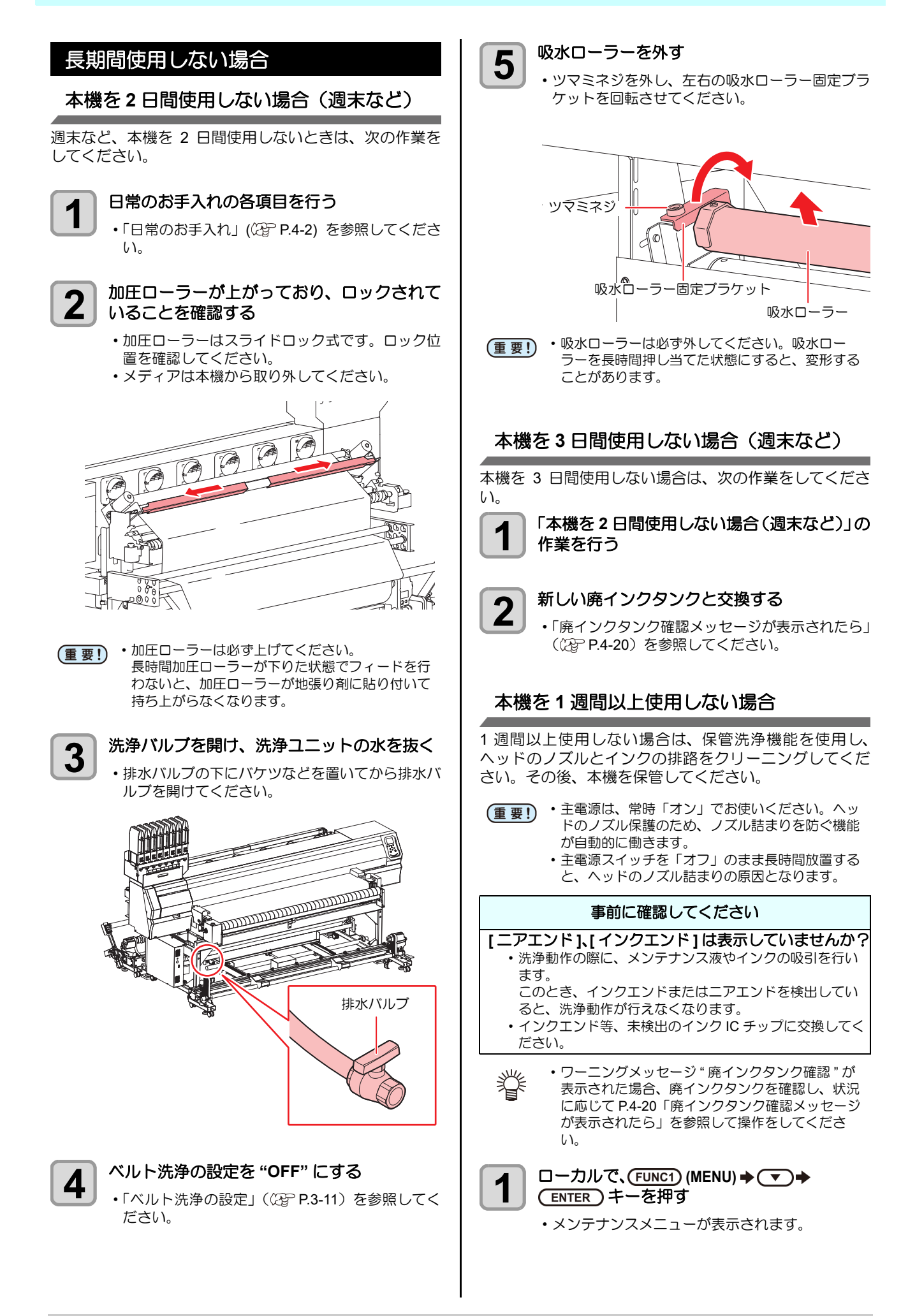

0 Õ

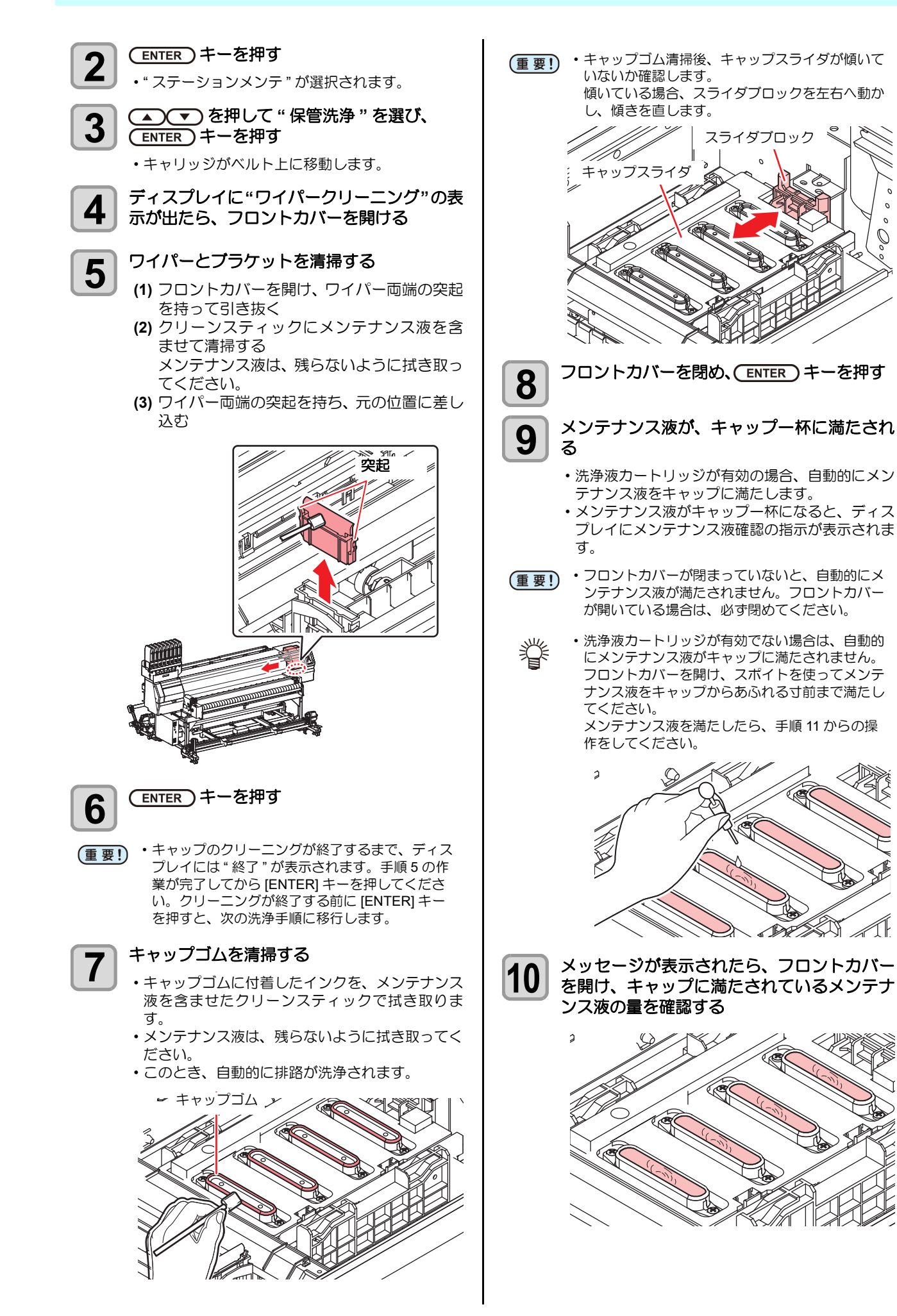

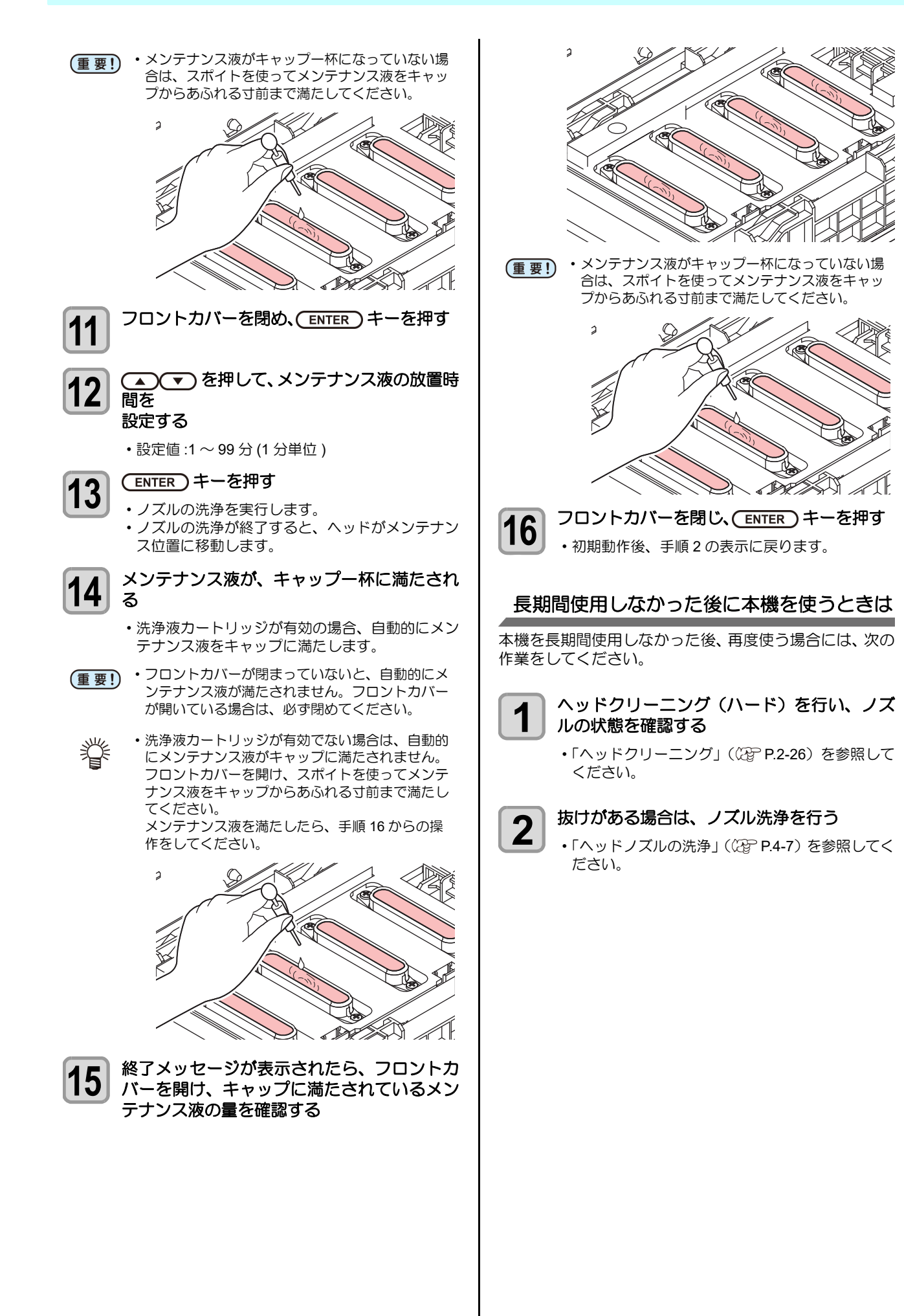

ヘッドの側面などに付着したインクをクリー

ンスティックで拭き取る

5

7

## ヘッド周辺の清掃

ヘッドそのものは非常に微細なメカニズムを採用してお りますので、お手入れの際には十分な注意が必要です。 スライダ下部、ヘッド周辺にゲル状になったインクや、ホ コリが付着することがありますので、クリーンスティック などでこすり落としてください。その際、ヘッドのノズル 部分は絶対にこすらないようにしてください。

| 清掃に必要な道具   |      |  |  |
|------------|------|--|--|
| ・クリーンスティック | • 手袋 |  |  |
| ・保護メガネ     |      |  |  |

注意

清掃を行うときは、必ず付属の保護メガネと手袋を着用して作業を行ってください。インクが目に入る場合があります。
 インクは有機溶剤を使用しています。皮膚や目に

インクは有機溶剤を使用しています。皮膚や目に 入った場合は、直ちに水で十分に洗い流してくだ さい。

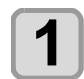

ローカルで、(FUNC1) (MENU) **→ マ →** (ENTER) キーを押す

メンテナンスメニューが表示されます。

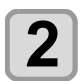

ENTER キーを2回押す
・"キャリッジアウト"が選択されます。

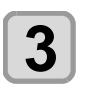

▲ ▼ を押して " ヘッドメンテ " を選び、 ENTER キーを押す

キャリッジが本機の左側に移動します。

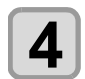

メンテナンスカバーを開く

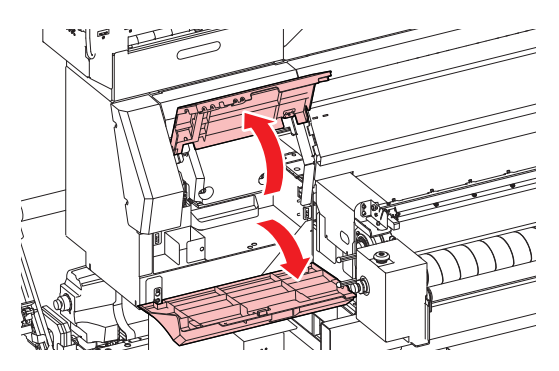

 ・ノズル部分は、絶対にこすらないでください。
 ヘッドの側面(濃い灰色部分)をクリー、 フティックで清掃します。
 イズル部分(絶対に触) らないでください)
 イズル部分(絶対に触)
 インティックまたはウェスで清掃します
 オ湯が終了したら、ENTER)キーを押す

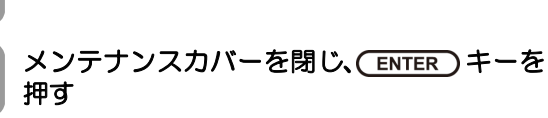

・初期動作後、ローカルに戻ります。

## ノズルリカバリ機能

特定ノズルのノズル抜けが直らない場合、そのノズルは使用せず他の正常なノズルをかわりに使用(ノズルリカバリ)してプリントすることができます。

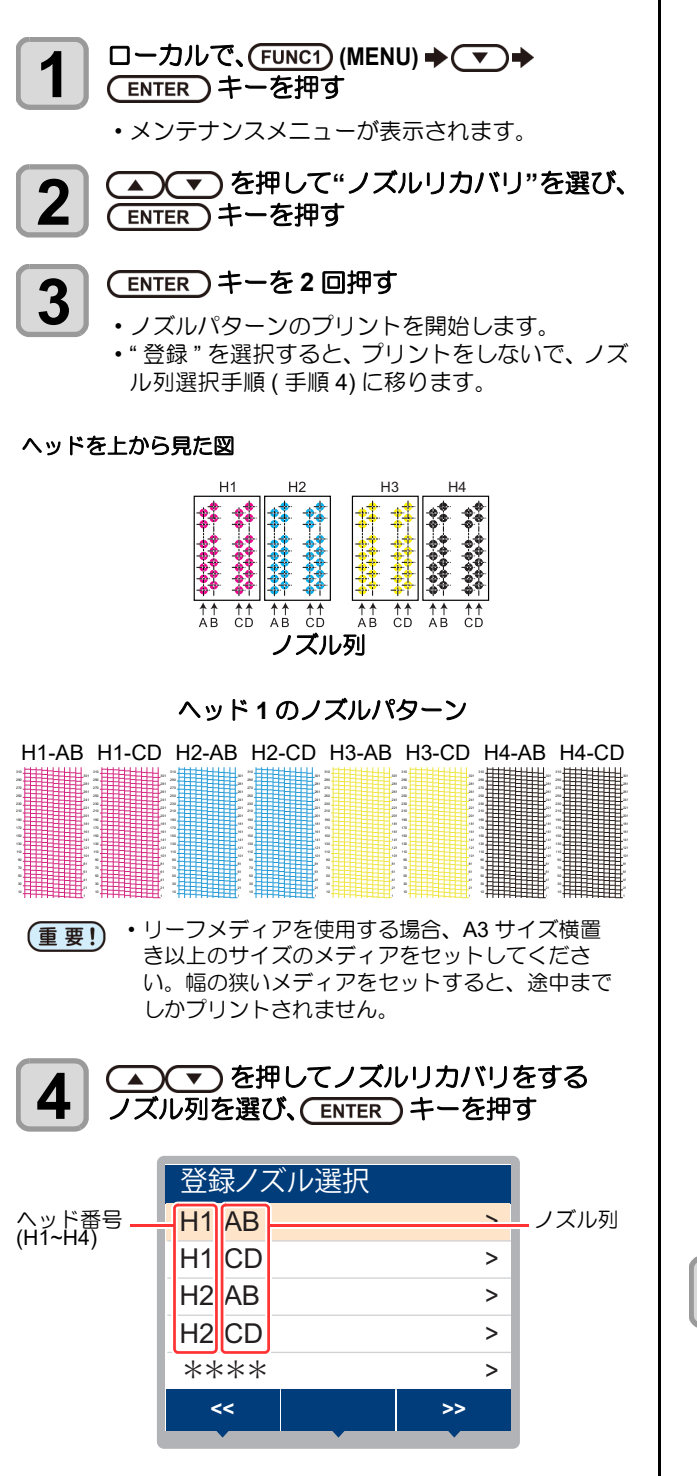

5

リカバリが必要なノズル番号を登録し、 (ENTER)キーを押す

- (1) [▲][▼] を押して登録番号 (1~10) を選択し、 [ENTER] キーを押します。
- (2) [▲][▼] を押してリカバリするノズル番号を 登録し [ENTER] キーを押します。

| Head1-A                               | B |     |
|---------------------------------------|---|-----|
| No.1                                  |   | 16  |
| No.2                                  |   | 128 |
| No.3                                  |   | 184 |
| No.4                                  |   | OFF |
| No.5                                  |   | OFF |
| <<                                    |   | >>  |
| · · · · · · · · · · · · · · · · · · · | • | •   |

OFF

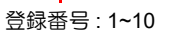

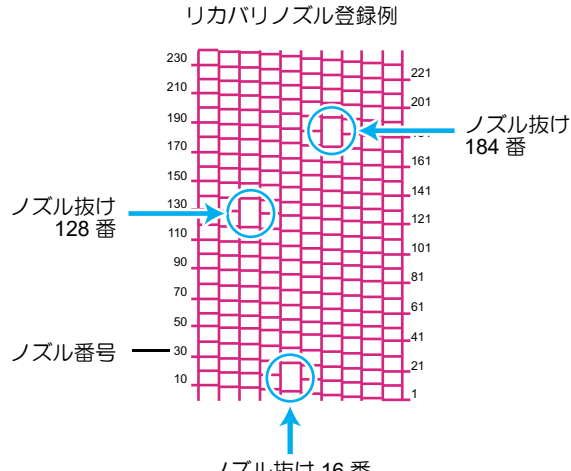

ノズル抜け 16 番

| 登録番号 | リカバリ<br>ノズル番号 | 状態        |
|------|---------------|-----------|
| 1    | 16            | ノズルリカバリする |
| 2    | 128           | ノズルリカバリする |
| 3    | 184           | ノズルリカバリする |
| 4    | OFF           | 登録無し      |
| 5    | OFF           | 登録無し      |

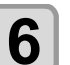

終了するとき、(END/POWER)キーを数回押す

- (重要!) ・1ノズル列あたり 10 個までノズルを登録できま
  - す。 • 本機能を使用しても、プリント時間は変わりません。
  - ・最低パスでプリントをした場合は、ノズルリカバリが反映されません。

| 設定値をリセットする                                                                                          | 4 判定条件の各項目を、現在お使いの状態に<br>合わせる                                                                                                    |
|----------------------------------------------------------------------------------------------------|----------------------------------------------------------------------------------------------------|
| <b>1</b><br>□ーカルで、(FUNC1) (MENU) ◆ ▼ ◆<br>ENTER キーを押す<br>・メンテナンスメニューが表示されます。                        | <ul> <li>(1) [▲][▼] を押して変更する項目を選び、</li> <li>(1) [ENTER] キーを押す</li> <li>(2) [▲][▼] を押して設定値を変更し、</li> <li>[ENTER] キーを押す</li> </ul> |
| 2 ● ● を押して"ノズルリカバリ"を選び、<br>ENTER キーを押す                                                              | <ul> <li>(3) (1)(2) を繰り返し、全ての項目を設定する</li> <li>(5) (FUNC2)キーを押す</li> <li>・設定したプリント条件で、ブルリカバリできる</li> </ul>                        |
| 3 (▼) を押して"リセット"を選び、<br>ENTER キーを押す                                                                 | <ul> <li>か、チェックを始めます。</li> <li>・チェックが終わると、画面に判定結果が表示されます。</li> </ul>                                                             |
| 4<br>(FUNC3) (<<) を押してリセットするノズル列を<br>選び、ENTER キーを押す<br>・リセット確認のメッセージが表示されます                         | ノズルリカバリ<br>可能な場合     判定結果       判定結果     OK                                                                                      |
|                                                                                                    |                                                                                                    |
| <b>う</b><br>終了するとき、(END/POWER) キーを数回押す                                                              | ノズルリカバリ<br>不可能な場合<br>判定結果<br>NG<br>HEAD1-AB<br>HEAD1-CD<br>UEAD2 AB                                                              |
| リカバリできない条件を確認する                                                                                     | HEAD2-CD 2                                                                                                    |
| 1 □ーカルで、(FUNC1) (MENU) ◆ ▼ ◆ ENTER キーを押す                                                            |                                                                                                    |
| <ul> <li>・メンテナンスメニューが表示されます。</li> <li>・メンテナンスメニューが表示されます。</li> </ul>                                | 刊正結果<br>HEAD3-AB 1                                                                                                    |
| <b>2</b> (*)を押して"ノスルリカハリ"を選び、<br>ENTER キーを押す                                                        | HEAD3-CD 0<br>HEAD4-AB 0<br>HEAD4-CD 0                                                                                           |
| 3<br>● マ を押して "チェック"を選び、<br>● ENTER キーを押す                                                           |                                                                                                    |
| <ul> <li>判定条件入力画面が表示されます。</li> <li>判定条件</li> </ul>                                                  | ヘッド番号と リカバリできない                                                                                                    |
| PJと来住       解像度     720 x 720       パス     8       スキャン速度     標準       MAPS4     >       重ね塗り     1 | ノズル刻 ジズル数 ジズル数 で ジズル数 で ジズル数 で ジズル数 で ジズル数 で うえん (END/POWER) キーを数回押す                                                             |
| <ul> <li>・ハイブリッド機能により2種類のインクをご使用の場合は、チェックするインク種類を選択してください。</li> </ul>                               |                                                                                                    |
| <b>判定条件</b><br>インク選択<br>:Sb420                                                                      |                                                                                                    |

#### テストプリント時にノズルリカバリを 有効にするか設定する

以下の設定を "ON" にし、かつ P.4-14「ノズルリカバリ機能」でリカバリするノズル番号を登録しておけば、テスト プリントをする(22° P.2-24)ときにノズルリカバリ機能が 有効になります。

1 ローカルで、(FUNC1) (MENU) → ▼ →
ENTER) キーを押す

メンテナンスメニューが表示されます。

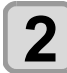

▲ ▼ を押して"ノズルリカバリ"を選び、 ENTER キーを押す

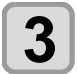

▲ ▼ を押して"テストプリント"を選び、 ENTER キーを押す

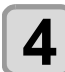

▲)▼ を押して ON/OFF を選び ENTER キーを押す

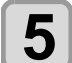

終了するとき、(END/POWER)キーを数回押す

## オートメンテナンス機能

本機を快適にお使いになるため、自動的に各種メンテナン スを行うように設定できます。 ここでは、各種自動メンテナンスの実行間隔を設定しま

す。 定期的に自動メンテナンスを行うことにより、インク詰ま

りなどのトラブルを防止することができます。

(オートメンテナンス機能)

オートメンテナンス機能には、以下の項目があります。

- (重要!) ・手動で各種メンテナンスを行った場合、手動メン テナンス終了後、オートメンテナンス機能で設定 した時間が経過したら自動的に各種メンテナンス を開始します。
  - オートメンテナンス機能をお使いになるときは、 必ずメンテナンス液がセットされていることを確 認してください。メンテナンス液がセットされて いないと、チューブ洗浄の動作を定期的に行わ ず、経路が詰まる恐れがあります。

| 機能名             | 説明                          |
|-----------------|-----------------------------|
| リフレッシュ          | リフレッシュを実行するまでの間隔を設定し<br>ます。 |
| ポンプチューブ<br>洗浄   | 排路洗浄の動作間隔を設定します。            |
| クリーニング<br>(間隔)  | クリーニングを実行するまでの間隔を設定し<br>ます。 |
| クリーニング<br>(タイプ) | クリーニングタイプを設定します。            |
| ノズル洗浄           | 動作の設定を変更することはできません。         |

- (重要! ・ワーニングメッセージ "! 廃インクタンク " が表示 されている場合、オートメンテナンス機能で設定 した動作は実行されません。必要に応じて P.4-21 の操作をしてください。
  - ・装置前面の電源スイッチをオフにする場合は、廃 インクタンクの確認をしてください。

#### リフレッシュ間隔を設定する

ノズル詰まり防止のため、ノズルから若干のインクを吐出 する間隔を設定します。

| 1 | ローカルで、(FUNC1) (MENU) ◆▼ ◆<br>(ENTER) キーを押す                          |
|---|---------------------------------------------------------------------|
| 7 | <ul> <li>・メリテナリスメニューか表示されます。</li> <li>● を押して"オートメンテナンス"を</li> </ul> |
|   |                                                                     |
| 3 | ・"リフレッシュ"が選択されます。                                                   |
| 4 | ▲ ▼ を押してリフレッシュ間隔を設定<br>し、ENTER キーを押す                                |
|   | • 設定値:お使いのインク種によって、設定値が異なります。                                       |
| 5 | 終了するとき、(END/POWER) キーを数回押す                                          |

### チューブ洗浄間隔を設定する

インク排出路内でのインクの凝固によるインク詰まりを 防止するため、インク排出路の洗浄を行う間隔を設定しま す。

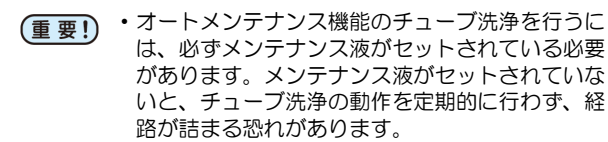

1

3

5

ローカルで、FUNC1 (MENU) **→ マ →** (ENTER) キーを押す

メンテナンスメニューが表示されます。

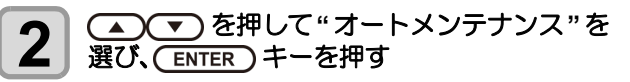

- を押し、ENTER キーを押す
   ・" ポンプチューブ洗浄 " が選択されます。
- 4 ● を押してチューブ洗浄をする間隔 を設定し、(ENTER) キーを押す
  - ・設定値:お使いのインク種によって、設定値が異 なります。

終了するとき、(END/POWER)キーを数回押す

## クリーニング間隔とタイプを設定する

クリーニングタイプと、クリーニングを実行するまでの間隔を設定します。

- 1 □ーカルで、(FUNC1) (MENU) → ▼ →
  ENTER キーを押す
  - メンテナンスメニューが表示されます。
- 2

3

4

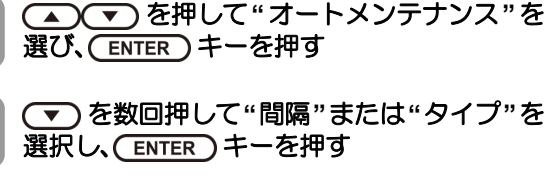

▲ ▼ を押して設定値を選び、 (ENTER)キーを押す

- ・設定値:お使いのインク種によって、設定値が異 なります。
- ・タイプの設定値:ノーマル/ハード

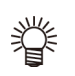

反応染料インク Rc400、Rc500 をお使いの場合は、"ソフト"も設定可能です。

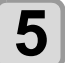

終了するとき、(END/POWER)キーを数回押す

### ノズル洗浄を中断する

ノズル洗浄中にプリントなどの作業をしたいときに、ノズ ル洗浄を中断することができます。

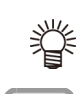

ノズル洗浄を中断した場合は、設定済みの洗浄時間を待たずにヘッドクリーニングを実行します。

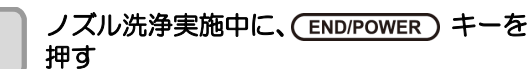

・ノズル洗浄中止の選択画面が表示されます。

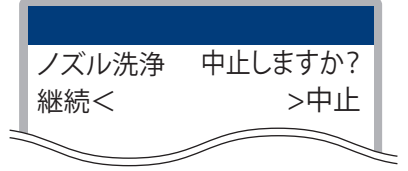

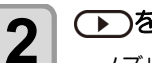

- ▶ を押して"中止"を選ぶ
- ノズル洗浄を中止し、ヘッドクリーニング(ノーマル)を始めます。
- ヘッドクリーニングが終了しローカルに戻った
   ら、プリントなどの作業を行ってください。
- そ ・そのままノズル洗浄を継続したい場合は、
  - [◀](継続)を選んでください。
     ・反応染料インク Rc400、Rc500 をお使いの場合は、ノズル洗浄中止後、ソフトクリーニングを始めます。

## インク充填

インクの充填動作を行い、ノズル詰まりを解消します。

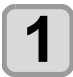

ローカルで、(FUNC1) (MENU) ◆▼ ◆ (ENTER) キーを押す

メンテナンスメニューが表示されます。

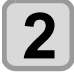

▲ ▼ を押して "インク充填"を選び、 (ENTER)キーを押す

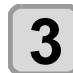

4

5

▲ ▼ を押して充填するヘッドを選び、 ENTER キーを押す

ENTER キーを押す
 ・自動的にインク充填を開始します。

終了するとき、(END/POWER)キーを数回押す

# 消耗品の交換

消耗品は、販売店、またはお近くの弊社営業所にてお買い 求めください。 消耗品は、弊社ウェブサイトにてご覧になれます。 https://japan.mimaki.com/supply/inkjet.html

#### ワイパーを交換する

ワイパーは消耗品です。ディスプレイにワーニングメッ セージ"ワイパー交換"が表示されたら、速やかにワイ パーを確認・交換してください。 また、スライダ下面に付着したインクの清掃をしてください。

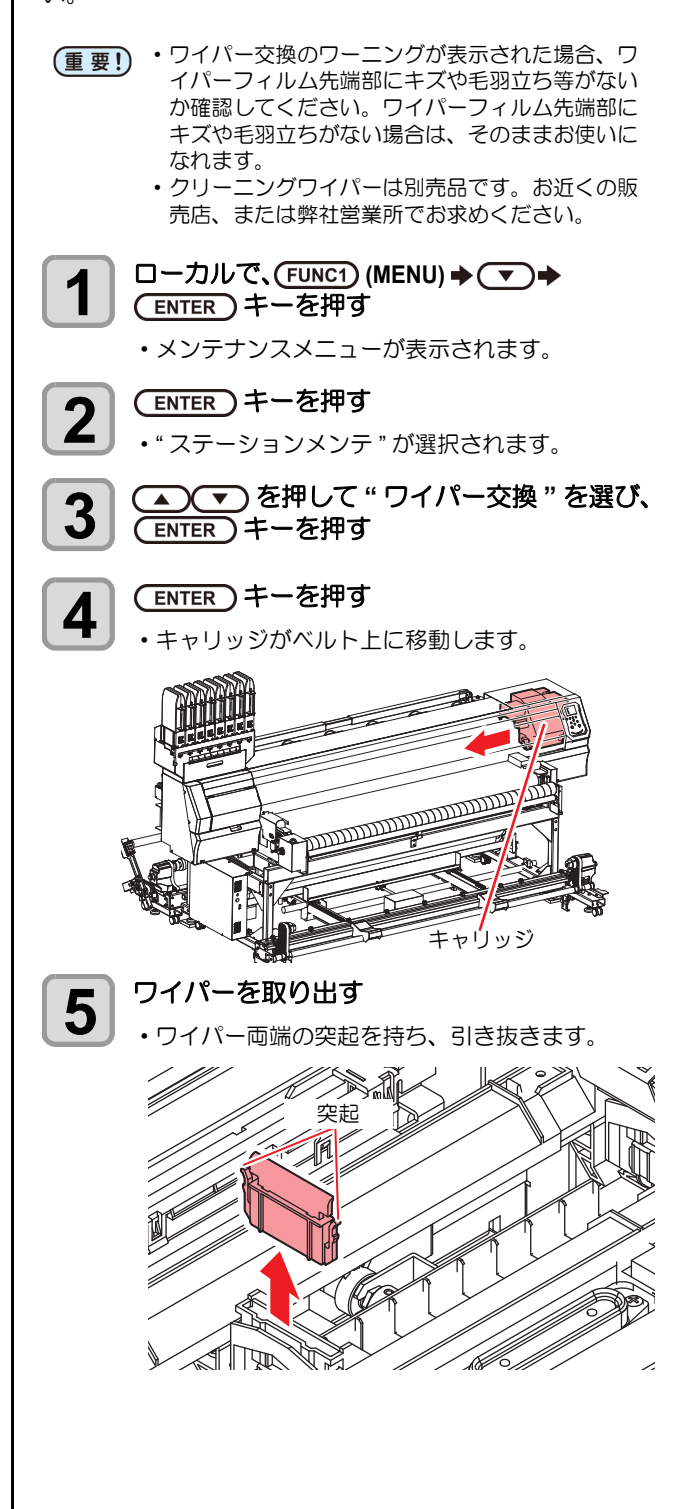

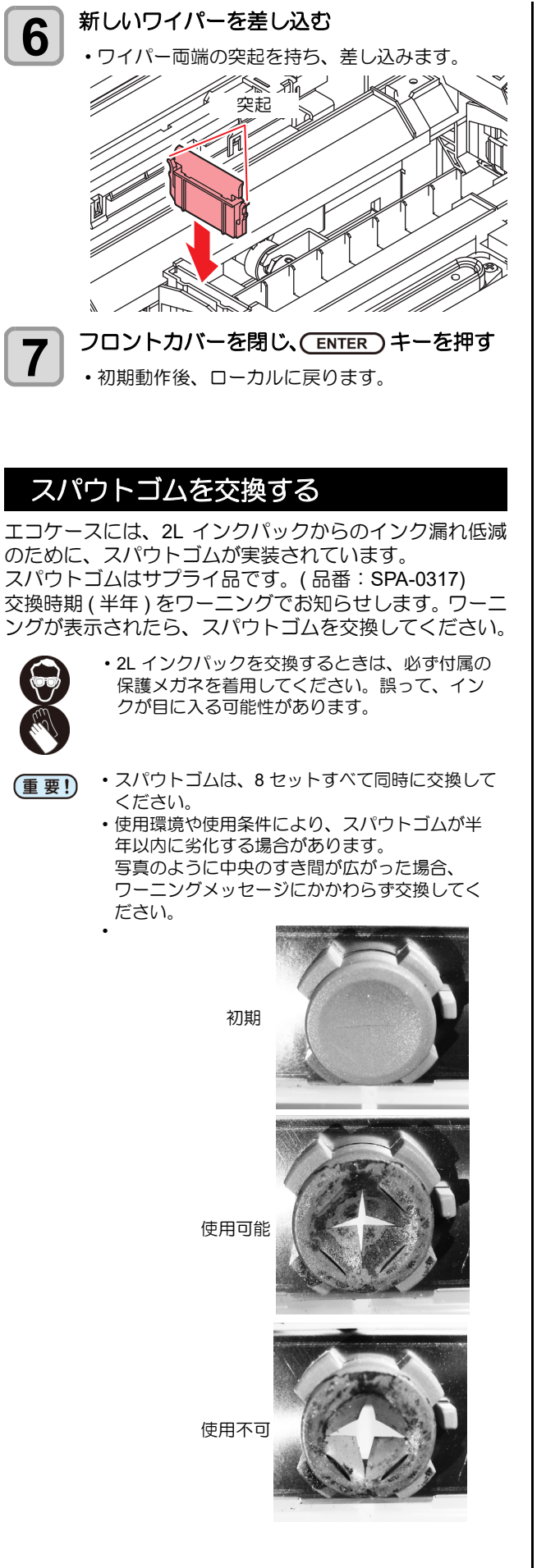

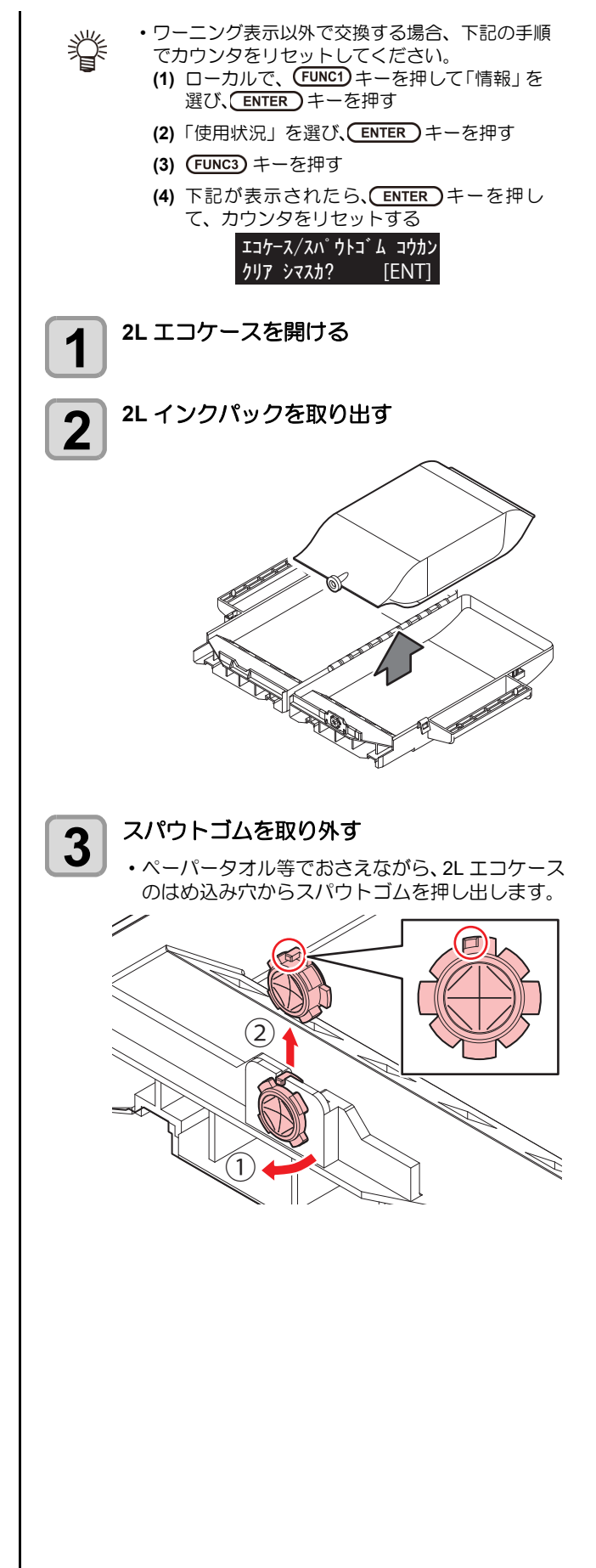

4

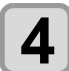

甞

#### 新品のスパウトゴムをエコケースの外側から 取り付ける

- スパウトゴムの位置決め突起をエコケースの凹み 位置に合わせて挿し込んでください。
- 取り付けるとき、ゴムの向きに注意してください。
   スパウトゴムが均等に納まるまでゴム全体を満に 押し込んでください。

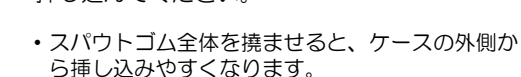

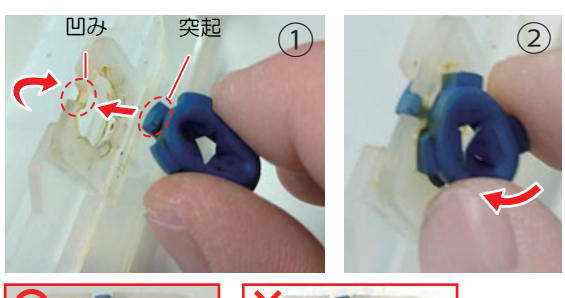

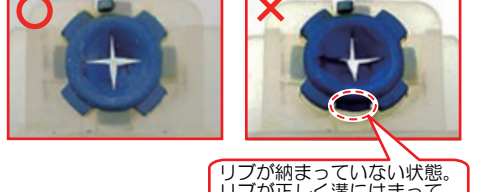

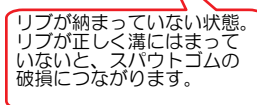

5

スパウトゴム表面をメンテナンス液で十分に 湿らせる

- メンテナンス液はインク種にあったものを使用してください。
- スパウトゴムを湿らさずにインクパックと本機台 座に差し込むと、ゴムが破損する恐れがあります。

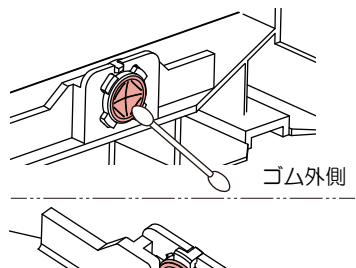

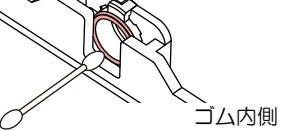

### 廃インクタンク確認メッセージが表示 されたら

ヘッドクリーニングなどで使用したインクは、本機の右下 にある廃インクタンクに溜まります。本機では、インクの 排出量を累積カウントし、一定の量になったら確認を促す メッセージが表示されます。(廃インクタンク交換の目安 としてお使いください。)

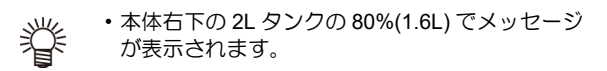

・左側の廃インクタンクではインクなどの排出量を 累積カウントしていません。タンクに汚水が80% 以上溜まっても、メッセージは表示されません。 こまめに左側タンクの汚水量を確認し、汚水が溜 まっていたら廃棄してください。

ローカルでの確認メッセージ

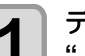

ディスプレイにワーニングメッセージ " 廃インクタンク確認 " が表示される

- 2 廃インクタンクを確認する
  - ・実際の量と誤差がある場合は、手順3以降の操作 をしてください。
  - ・実際の量と誤差がなく、廃インクタンクを交換 (廃棄処分)する場合は、「廃インクタンクを交換 する」の手順を実行してください。(公室 P.4-21)
- 3 ローカルで、(FUNC1) (MENU) → ▼ → (ENTER) キーを押す

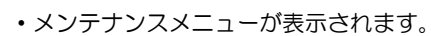

**4** 

▲ ▼ を押して"廃インクタンク交換"を 選び、ENTER キーを押す

5

廃インク量の調整が必要な場合、 (ENTER)キーを押す

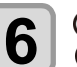

▲ ▼ を押してレベルを調整し、 ENTER キーを押す

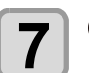

(ENTER)キーを押す

るか、現在の廃インクタンクの廃液を捨てる

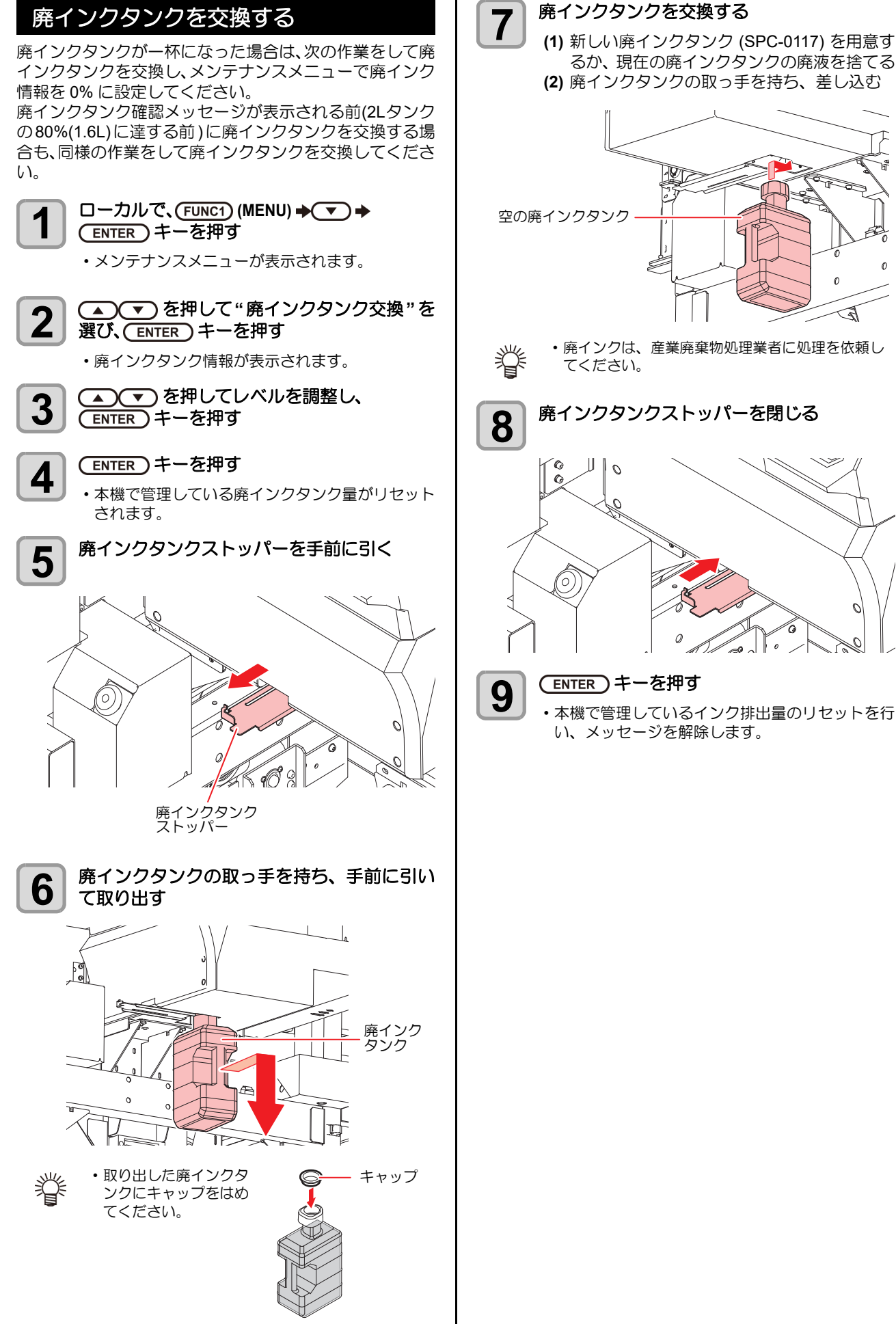

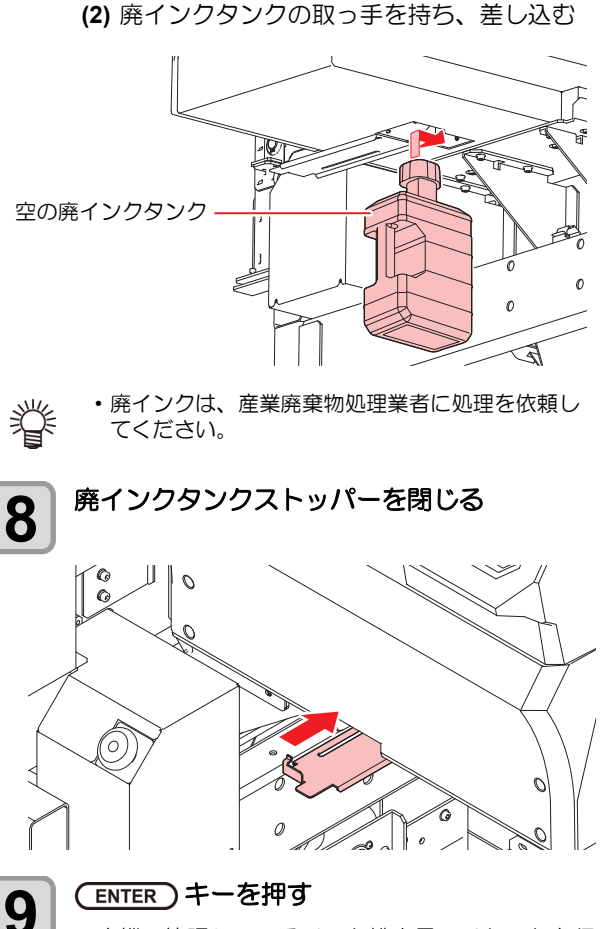

•本機で管理しているインク排出量のリセットを行 い、メッセージを解除します。

#### 洗浄水を交換する

ベルト洗浄を行っても搬送ベルトとの汚れが残る場合は、 洗浄水を交換してください。かけ流しで使用していない場 合は、洗浄水の交換は毎日実施してください。

□ーカルで、(FUNC1) (MENU) → ▼ →

1

ENTER キーを押す
・メンテナンスメニューが表示されます。

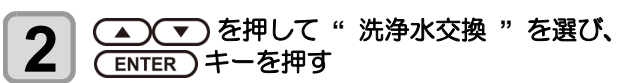

・洗浄水交換の設定画面が表示されます。

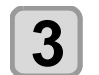

▲ 
 ▲ を押して "排水"を選び、
 ENTER キーを押す

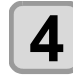

(ENTER)キーを押す

・ディスプレイに"洗浄ユニット移動 しばらくお 待ちください"と表示されます。

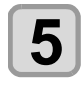

ディスプレイに"洗浄水を排水します 排水 バルブを緩めてください"と表示されたら、排 水バルブの下にバケツなどを置き、排水バル ブを開ける

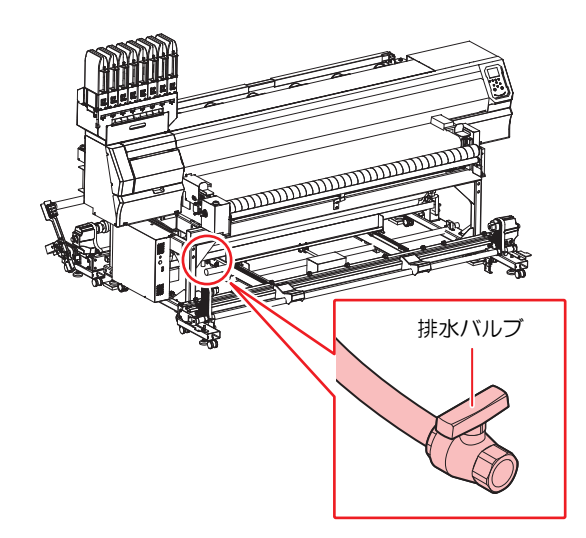

- (ENTER) キーを押す ・排水が始まり、ディスプレイに "洗浄水排水中
  - しばらくお待ちください"と表示されます。

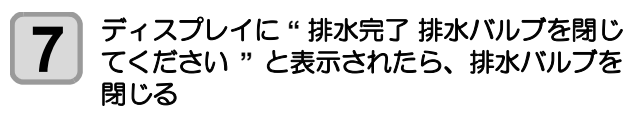

8 (ENTER) キーを押す ・ディスプレイに"洗浄水を給水しますか?"と表示されます。

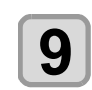

6

#### (ENTER)キーを押す

 ディスプレイに"洗浄水を給水します排水バルブ を閉じてください"と表示されます。

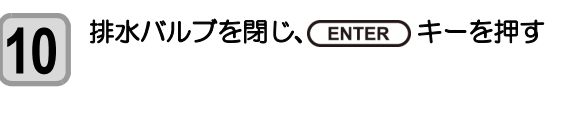

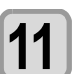

F

13

ディスプレイに"洗浄水を給水します"と表示されたら、(ENTER)キーを押す

- ・給水が始まり、ディスプレイに"洗浄水給水中 しばらくお待ちください"と表示されます。
- ・給水中の水量が多すぎたり、少なすぎたりする場合は、給水バルブのコックで水量を調整してください。

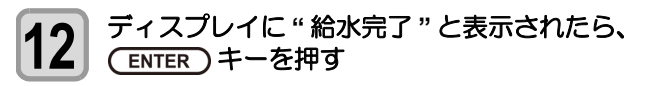

### (ENTER)キーを押す

- ・ディスプレイに"洗浄ユニットを戻す しばらく お待ちください"と表示されます。
- ・洗浄ユニットが待機位置に戻ると、洗浄水交換の 設定画面が表示されます。

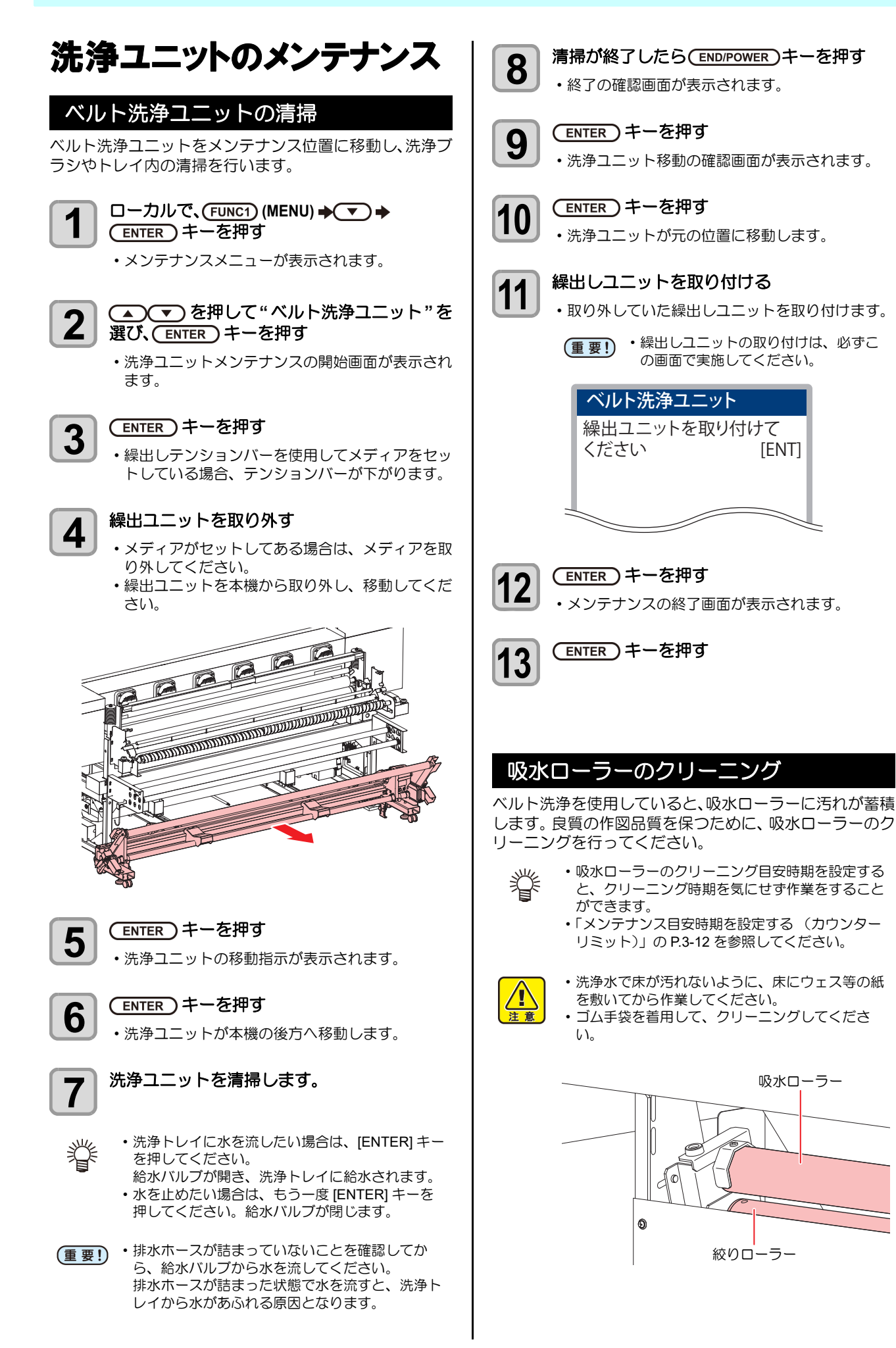

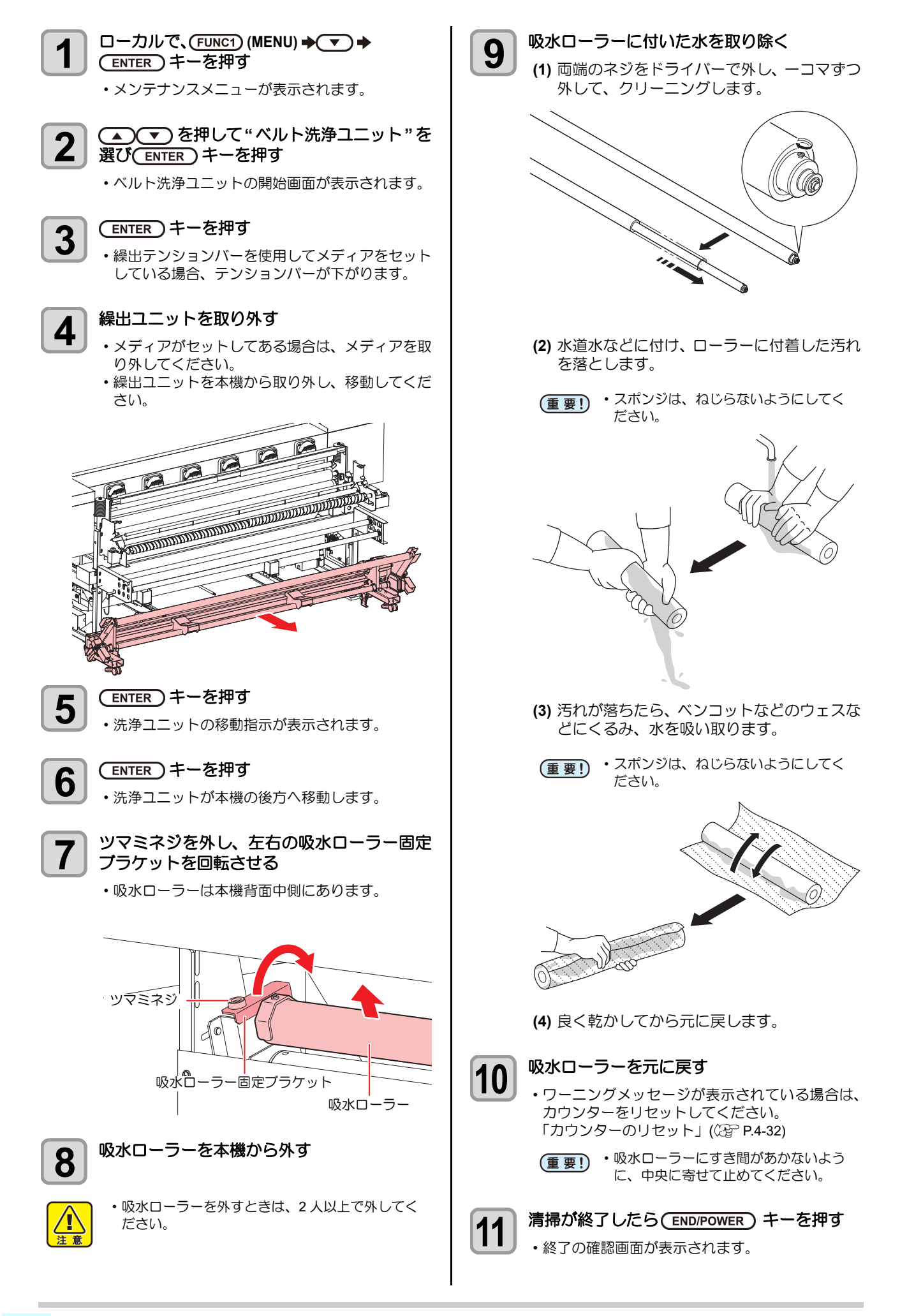
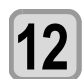

#### (ENTER)キーを押す

洗浄ユニット移動の確認画面が表示されます。

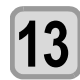

#### (ENTER)キーを押す

・洗浄ユニットが元の位置へ移動します。

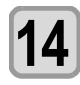

# 繰出しユニットを取り付ける

・取り外していた繰出しユニットを取り付けます。

(重要!)・繰出しユニットの取り付けは、必ずこ の画面で実施してください。

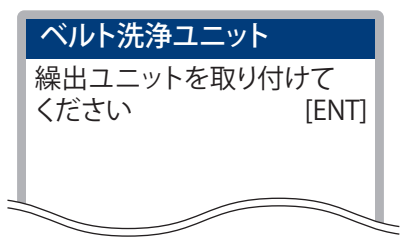

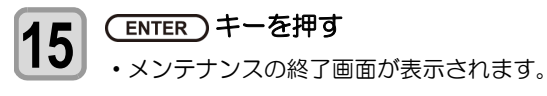

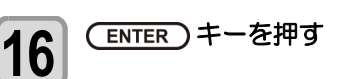

# 地張り剤の塗り替え

布の接着力が弱くなった場合は、地張り剤を塗りなおす必 要があります。

本機は、工場出荷時に地張り剤を塗布してありますが、イ ンク、糸くず、ホコリなどで接着力が低下した場合は、地 張り剤の塗り替えが必要です。

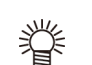

#### 塗り替えの目安

作図した布に正面カバーから出てきた時点で浮き が発生していたら、塗り替え時期です。 ディスプレイにワーニングメッセージ " ベルト地 張り剤 塗りなおしてください"が表示されたら、 速やかに地張り剤を塗りなおしてください。

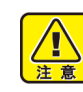

・弊社純正の地張り剤は、溶剤系の地張り剤です。 必ず有機溶剤用保護マスク、保護メガネ、手袋を 着用して、地張り剤の塗り替えを行ってくださ 610

- ・換気の悪い部屋、または密閉された部屋で地張り 剤の塗り替えを行う場合は、必ず換気装置を設け てください。
- ・地張り剤を使用する場合、有機溶剤中毒予防規則 を遵守してください。 また地張り剤の塗り替えを行う場合は、有機溶剤 作業主任者技能講習を終了した方、または有機溶 剤作業主任者が選任されている下で、作業を行っ てください。
- ・布が使用前からたるんでいて、搬送ベルトに張り (重要!) 付けする(加圧ローラーを通した)時点で浮き・ たるみが発生する場合は、地張り剤が原因ではあ りません。またその布は使用できません。

### 地張り剤を剥がす

地張り剤を剥がす際には以下の物が必要です。

- ・使用するもの ドクタ、手袋 ご用意していただくもの ウェス 灯油または軽油(約500cc) エタノール(約 200cc) トレイのような形状の金属板または耐油性のある樹脂板 眥
  - ロの小さな容器に灯油(軽油)、エタノールを移 しておくと便利です。

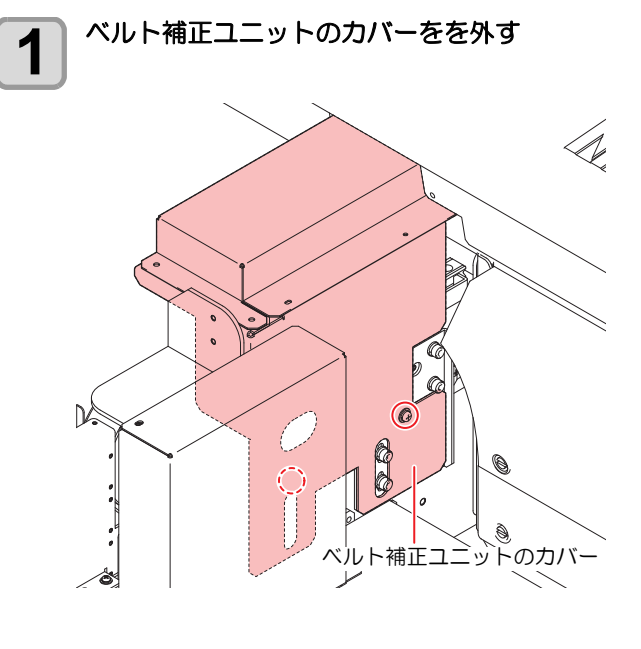

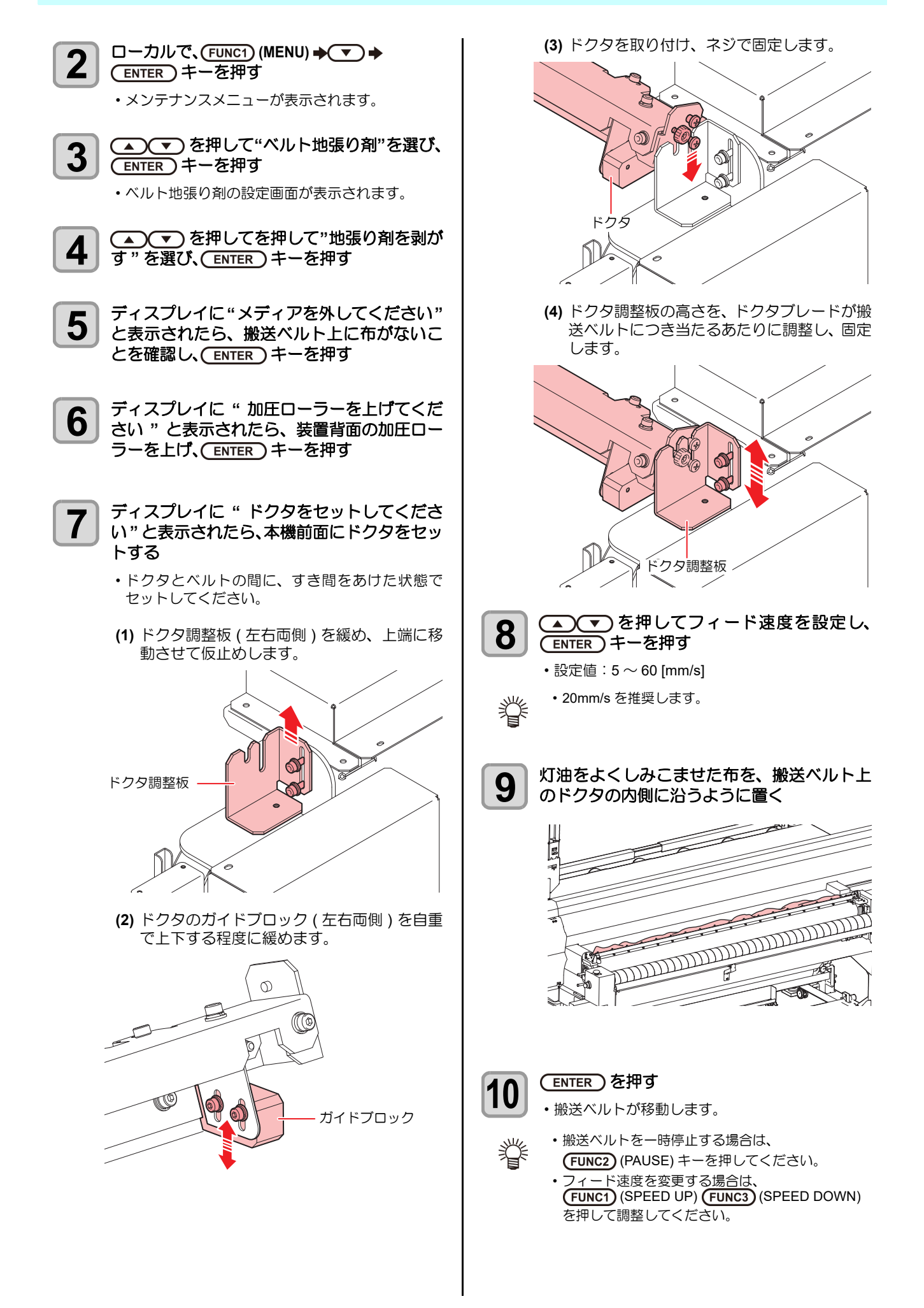

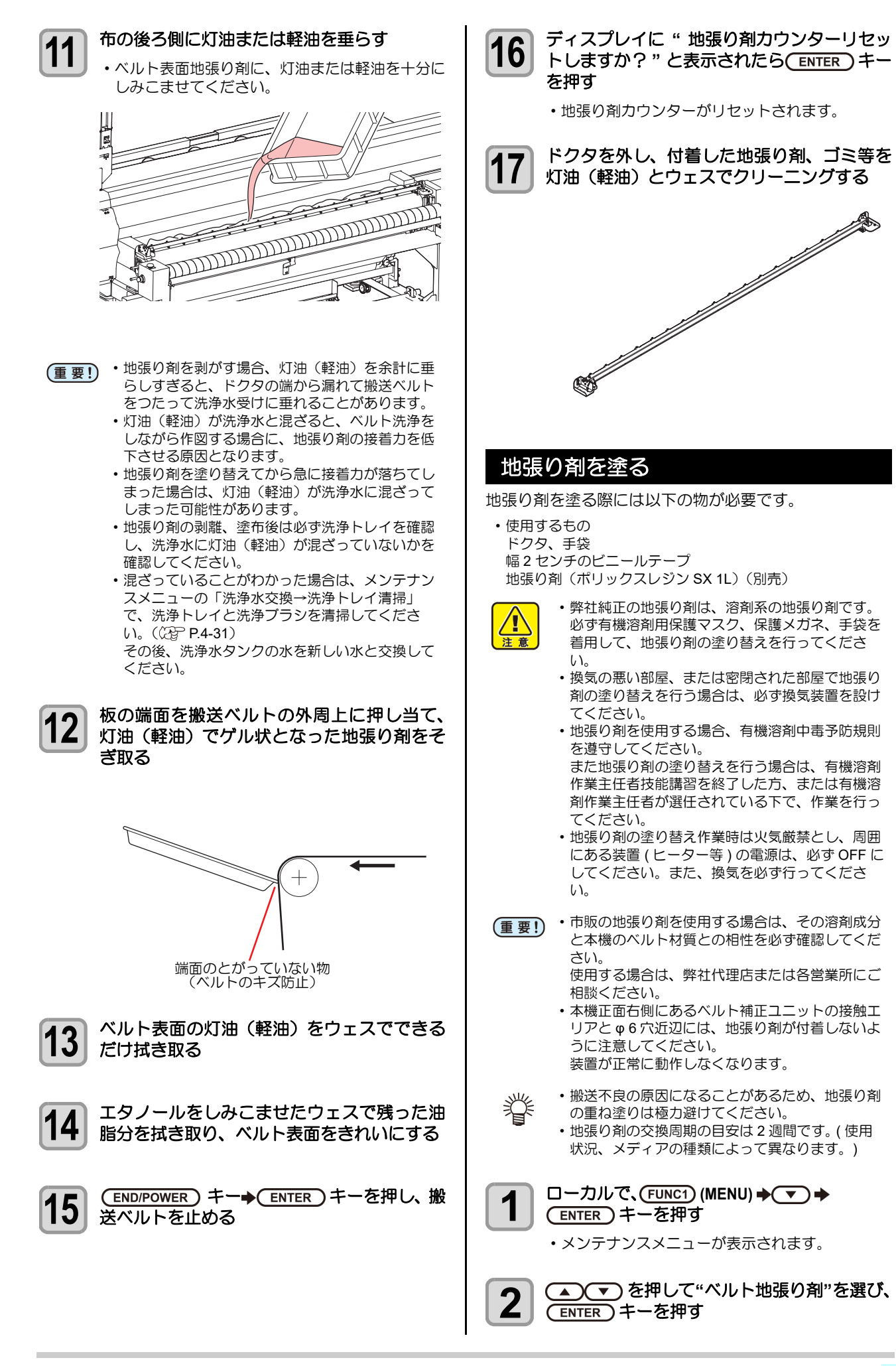

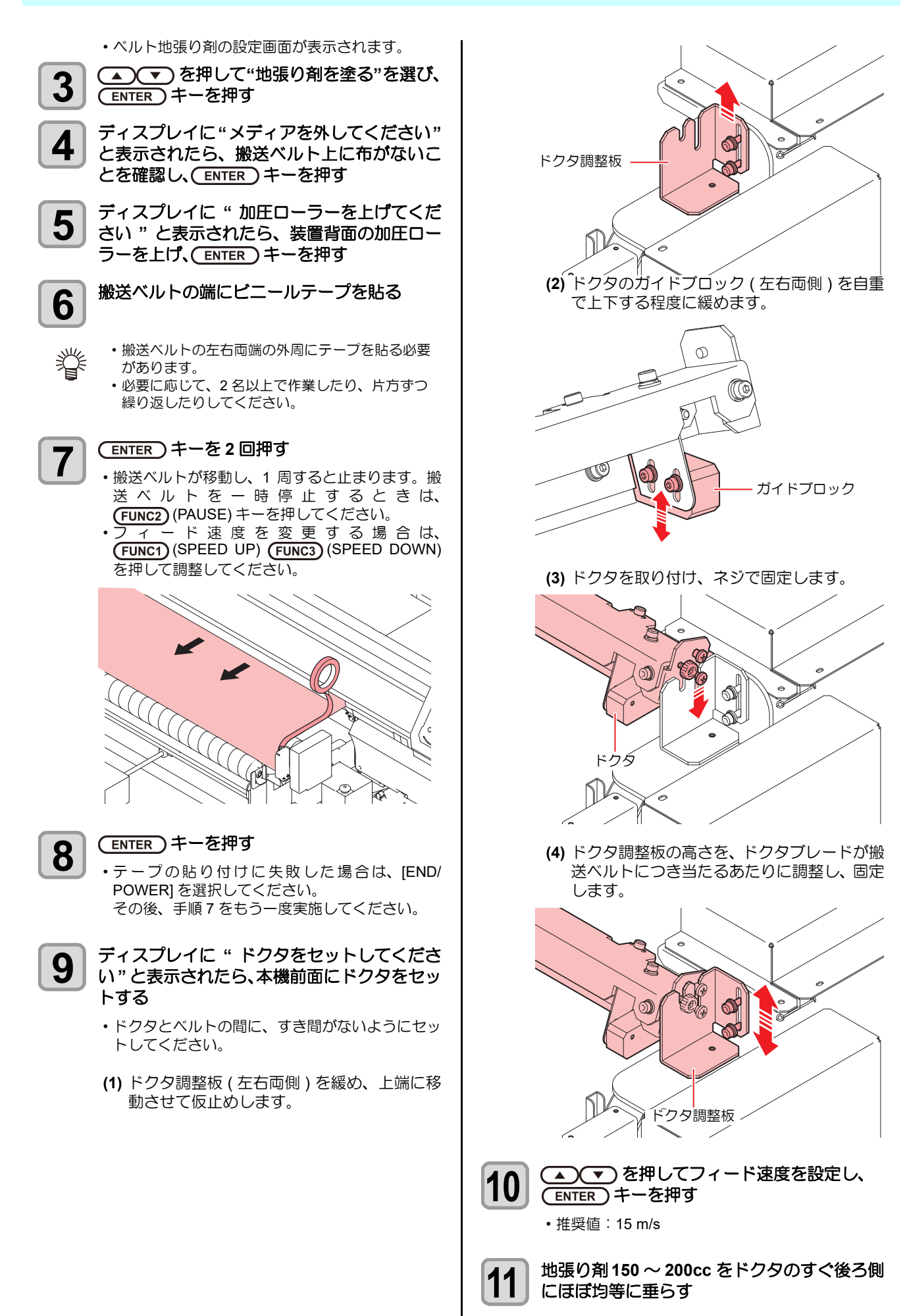

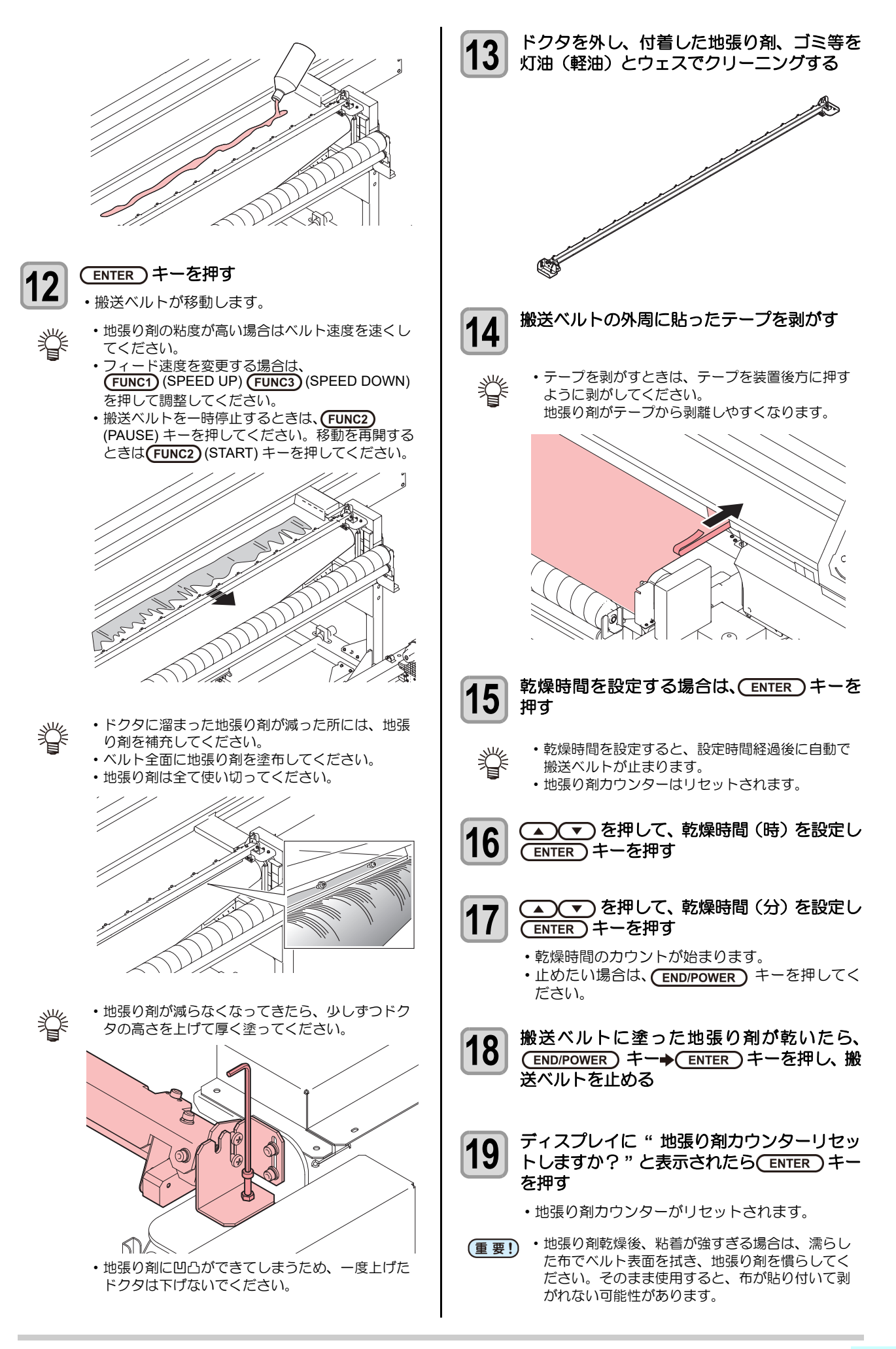

4

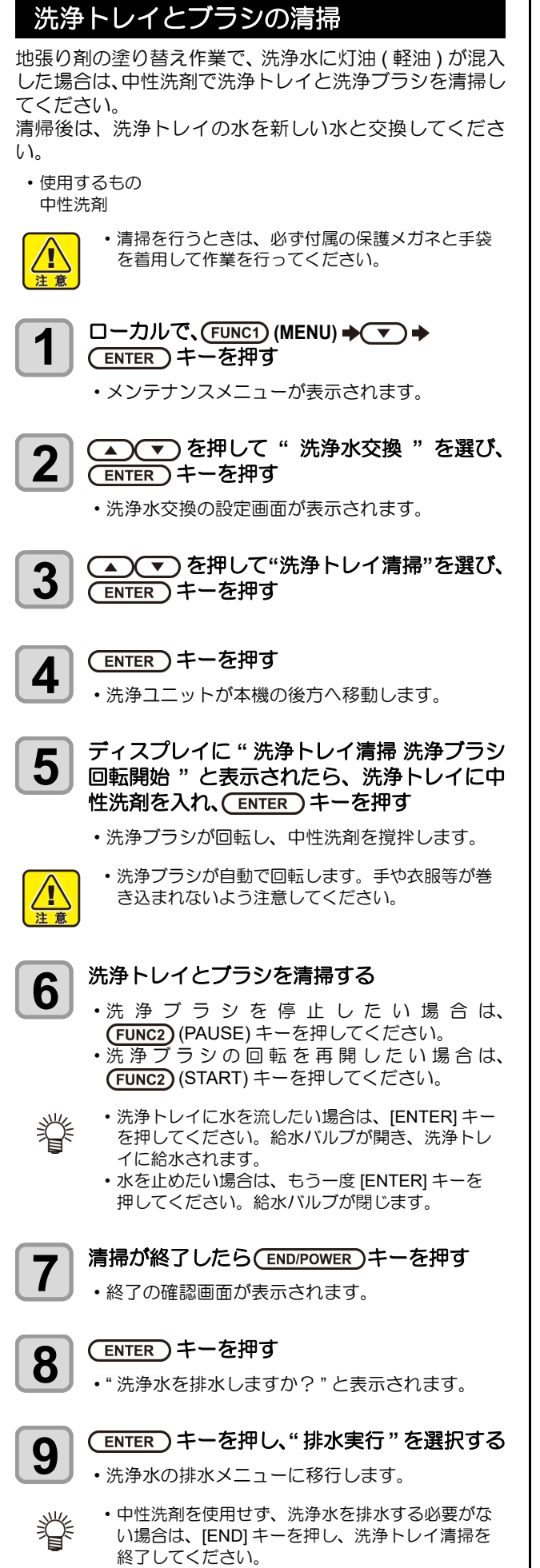

```
ディスプレイに"洗浄水を排水します 排水
10
   バルブを緩めてください"と表示されたら、排
   水バルブの下にバケツなどを置き、排水バル
    ブを開ける
            מתתתתתתתתתתתתת
          排水バルブ
   (ENTER)キーを押す
11
    ・排水が始まり、ディスプレイに"洗浄水排水中
     しばらくお待ちください"と表示されます。
   ディスプレイに"排水完了排水バルブを閉じ
12
   てください"と表示されたら、排水バルブを
   閉じる
    (ENTER)キーを押す
13
    ディスプレイに"洗浄水を給水しますか?"と表
    示されます。
    (ENTER)キーを押す
14
    ・ディスプレイに " 洗浄水を給水します 排水バルブ
    を閉じてください"と表示されます。
   排水バルブを閉じ、(ENTER)キーを押す
15
   ディスプレイに"洗浄水を給水します"と表示
16
   されたら、(ENTER)キーを押す
    ・給水が始まり、ディスプレイに"洗浄水給水中
    しばらくお待ちください"と表示されます。
    ・ 給水中の水量が多すぎたり、少なすぎたりする場
     合は、給水バルブのコックで水量を調整してくだ
     さい。
    ディスプレイに"給水完了"と表示されたら、
17
    (ENTER)キーを押す
```

- ディスプレイに"洗浄ユニットを戻す しばらく お待ちください"と表示されます。
- 洗浄ユニットが待機位置に戻ると、洗浄水交換の 設定画面が表示されます。

# 搬送ベルトのクリーニング

搬送ベルトのクリーニングをします。

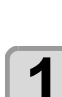

・搬送ベルトをクリーニングする前に、必ず布を搬 (重要!) 送ベルト上から外してください。

□ーカルで、(FUNC1) (MENU) → ▼ → (ENTER)キーを押す

メンテナンスメニューが表示されます。

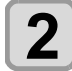

▲ ▼ を押して"ベルトクリーニング"を 選び、(ENTER)キーを押す

• ベルトクリーニングの設定画面が表示される。

ディスプレイに"メディアを外してください" 3 と表示されたら、搬送ベルト上に布がないこ とを確認し、(ENTER)キーを押す

ディスプレイに" 加圧ローラーを上げてくだ 4 さい"と表示されたら、装置背面の加圧ロー ラーを上げ、(ENTER)キーを押す

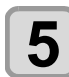

▲)(▼)を押して洗浄回数を設定し、 ENTER)キーを2回押す

 設定値:1~99回 ベルトの洗浄が開始され、ベルト1周するごとに 洗浄回数の表示が更新されます。

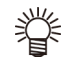

・洗浄を中止する場合は、[END/POWER] キーを押 し、[ENTER] キーを押してください。

6

ディスプレイに "終了"と表示されたら、 (ENTER)キーを押す

メンテナンスメニューが表示されます。

# 引き剥がしセンサのクリーニング

汚れによる引き剥がしセンサの誤動作を防止するため、定 期的(1週間に1回程度)に引き剥がしセンサのクリーニ ンクを行ってください。

・引き剥がしセンサは、プリント時に発生するイン (重要!) クミストや、布を乾燥するときに発生する蒸気な どの影響で汚れます。

また、以下の症状が発生した場合にも、クリーニングを 行ってください。

- 布が引き剥がれずにアラームが鳴る。
- 布がベルトに巻き込まれていないのにアラームが鳴る。

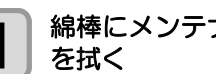

# 綿棒にメンテナンス液をしみこませ、反射板

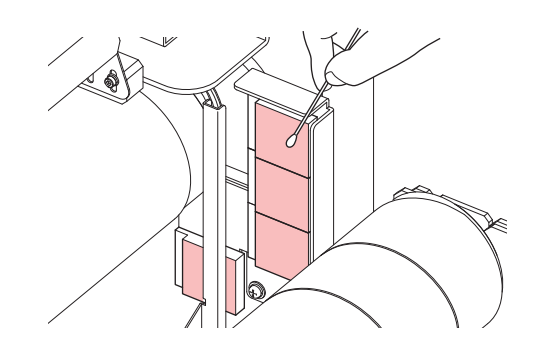

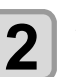

手順1で拭いた反射板を、乾いた綿棒で拭き取 る

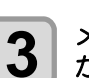

メンテナンス液のしみこんだ綿棒で、引き剥 がしセンサの発光面 (3つ)を拭く

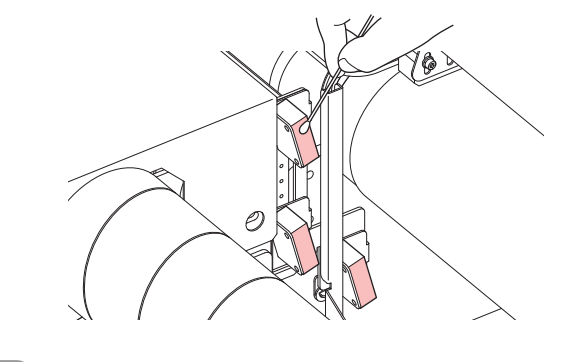

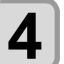

2

手順3で拭いたレンズを、乾いた綿棒で拭き取

# カウンターのリセット

地張り剤、吸水ローラーのカウンターを初期化します。

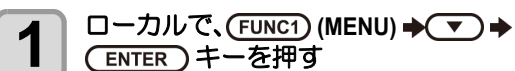

メンテナンスメニューが表示されます。

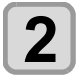

2 ● ● を押して"カウンターリセット"を 選び、ENTER キーを押す

• カウンターリセットの設定画面が表示されます。

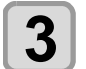

▲ で " 地張り剤 " または " 吸水ロー ラー "を選び、 ENTER キーを押す

 カウンターがリセットされ、メンテナンスメ ニューが表示されます。

# 第5章 困ったときは

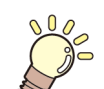

この章では ...

故障かな?と思ったときの対処方法や、ディスプレイに表示するエラー番号の解消方法 などを説明をしています。

| 故障かな?と思う前に         | 5-2 |
|--------------------|-----|
| 電源が入らない            |     |
| プリントできない           | 5-2 |
| メディア詰まり / メディアが汚れる | 5-2 |
| 画質不良が発生したときは       | 5-3 |
| ノズル詰まりを解消したいとき     | 5-3 |
| インク IC 異常が発生したら    | 5-3 |
| インク漏れが発生したら        | 5-3 |
| メッセージを表示するトラブル     | 5-4 |
| ワーニングメッセージ         | 5-4 |
| エラーメッセージ           | 5-8 |

# 故障かな?と思う前に

故障?と思う前にもう一度確認してください。<br/>
対処しても正常に戻らない場合は、<br/>
販売店または弊社営業所にご連絡ください。

#### 電源が入らない

電源が入らない場合の原因の多くは、電源やコンピュータのケーブル接続ミスによるものです。 接続が適正かもう一度確認してください。

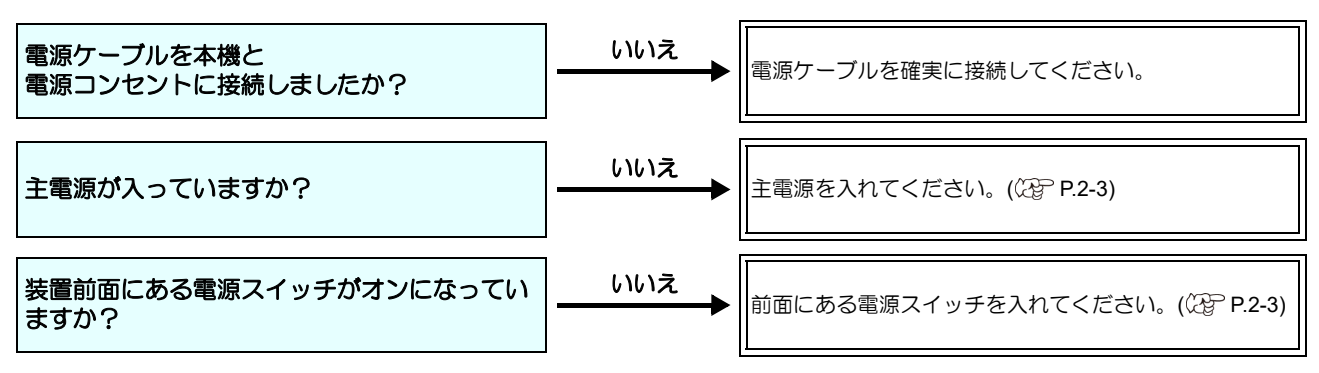

#### プリントできない

プリントができない場合は、データが適正に本機に送られていない場合があります。 また、プリント機能に不良がある場合や、メディアのセット方法に問題がある場合などが考えられます。

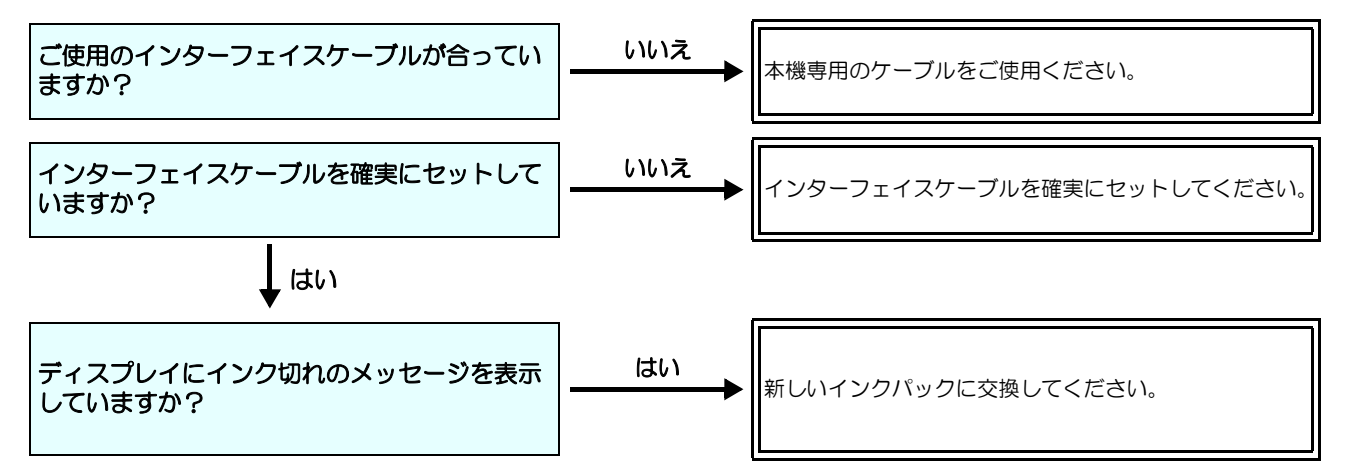

### メディア詰まり / メディアが汚れる

メディア詰まりやメディアの汚れは、ご使用のメディアやセット方法に問題があるなどが考えられます。

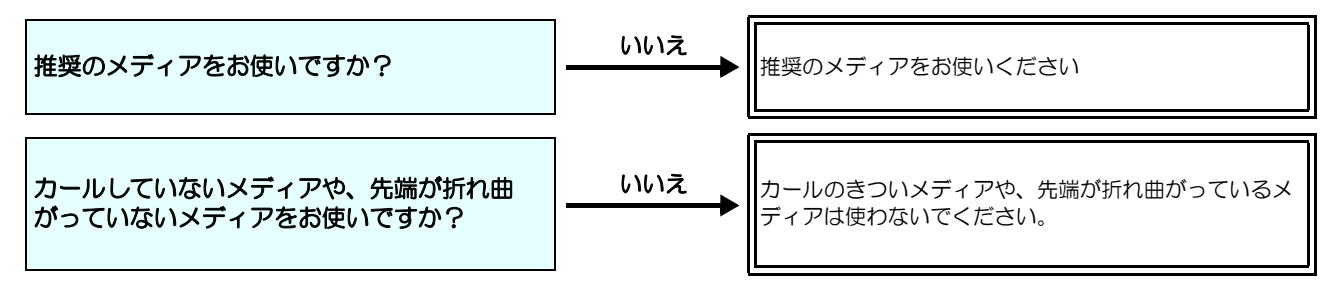

#### 画質不良が発生したときは

ここでは、プリント品質に問題があるときの対処方法を説明します。症状に従って対処してください。対処しても改善し ない場合は、販売店または弊社営業所にご連絡ください。

| 現象                                      | 刘処方法                                                                                                    |
|-----------------------------------------|----------------------------------------------------------------------------------------------------|
| 白スジ / カスレ / 色の濃いスジが<br>発生する ( ヘッド移動方向 ) | <ul> <li>(1) ヘッドクリーニングを行ってください。(公子 P.2-26)</li> <li>(2) ステーション内部のメンテナンスをしてください。(公子 P.4-6)</li> <li>(3)「フィード補正」機能を実行してください。(公子 P.3-5)</li> <li>(4) メディア押さえの上などヘッドが通過する部分に、紙片などのゴミが付着している場合は、ゴミを取り除いてください。</li> </ul>                   |
| 文字が用紙送り方向に2重、3重にプレる                     | (1)「フィード補正」機能を実行してください。(公P P.3-5)                                                                                                    |
| 往復印字でズレが発生する                            | (1)「ドット位置補正」機能を実行してください。(公理 P.3-6)                                                                                                    |
| プリント中にインク滴が落ちる                          | <ul> <li>(1) ワイパーを清掃してください。(公) P.4-6)</li> <li>(2) インクキャップのクリーニングをしてください。(公) P.4-6)</li> <li>(3) ヘッドの周辺を清掃してください。(公) P.4-13)</li> <li>(4) ヘッドクリーニングの[ノーマル]を実行してください。(公) P.2-26)</li> <li>(5) 定期ワイピングを、設定してください。(公) P.3-11)</li> </ul> |

#### ノズル詰まりを解消したいとき

P.2-26の操作でヘッドのクリーニングをしてもノズル詰まりが解消しない場合は、次の2つの項目を確認してください。

● P.4-7 の操作をして、ヘッドノズルの洗浄をしてください。

● P.4-13 の操作をして、ヘッドノズル面の洗浄をしてください。

● P.4-14 の操作をして、ノズルリカバリをしてください。

#### インク IC 異常が発生したら

インクICに異常が発生したら、カートリッジLED「赤」が点灯し、ワーニングメッセージが表示されます。 プリント、クリーニング等、インク吐出に関する動作は全てできなくなります。 速やかに新しいインクパックに交換してください。

(重要!)・カートリッジ異常を表示したまま長時間放置しないでください。ノズル詰まりの防止機能が動作しなくなります。 ノズルが詰まった場合、サービスマンによる修理が必要になります。

#### インク IC 異常の詳細を表示する

次の操作をして、IC 異常の内容を確認できます。

1 ローカルモードで、(ENTER)キーを押す

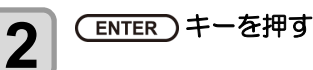

#### インク漏れが発生したら

インク漏れが発生した場合は、主電源スイッチをオフにして電源プラグを抜いてから、販売店または弊社営業所、コール センターにお問い合わせください。

# メッセージを表示するトラブル

何らかの異常が発生すると、ブザーが鳴りディスプレイにメッセージが表示されます。 メッセージの内容によって対処してください。

### ワーニングメッセージ

#### 操作を実行したときに表示されるエラー

| 表示                          | 原因                           | 対処方法                                                                                                    |
|-----------------------------|------------------------------|----------------------------------------------------------------------------------------------------|
| 実行できません<br>:メディア未検出         | メディア未検出のため、機能が実行でき<br>ない。    | ・メディア検出後実行してください。                                                                                                    |
| 実行できません<br>:MOTOR POWER OFF | カバーオープン後などモーターが OFF<br>している。 | <ul> <li>ローカルに戻り、初期化動作が完了してから<br/>機能を実行してください。</li> </ul>                                                                   |
| 実行できません<br>: インクエラーあり       | インクエラーが発生している。               | <ul> <li>新しいインクパックに交換後、機能を実行してください。</li> </ul>                                                                              |
| 実行できません<br>カバーオープン          | カバーが開いている。                   | <ul> <li>カバーを閉めてから、機能を実行してください。</li> </ul>                                                                                  |
| 実行できません<br>プリントデータあり        | データを受信している。                  | <ul> <li>データクリアを実行後、機能を実行してくだ<br/>さい。(公P P.2-28)</li> </ul>                                                                 |
| 実行できません<br>:非常停止スイッチ        | 非常停止スイッチが押されている。             | <ul> <li>非常停止スイッチを解除してから、機能を実行してください。</li> </ul>                                                                            |
| 実行できません<br>:洗浄ユニット原点        | ベルト洗浄ユニットの原点が検出できない。         | <ul> <li>一度、主電源を OFF にしてしばらく経って<br/>から電源を ON してください。</li> <li>再度表示する場合は販売店または弊社営業</li> <li>所、コールセンターにお問い合わせください。</li> </ul> |

#### ローカルで表示されるメッセージ

| 表示              | 原因                                                         | 対処方法                                                                                      |
|-----------------|------------------------------------------------------------|-------------------------------------------------------------------------------------------|
| プリント不可 / カートリッジ | 複数のインクエラー(使用不可インク)<br>が発生し、インクの供給(プリントやク<br>リーニングなど)が行えない。 | ・新しいインクパックに交換してください。                                                                      |
| 廃インクタンク確認       | 廃インクタンクのカウントが規定量を超<br>えた。                                  | <ul> <li>・廃インクタンクの排液量を確認してください。</li> <li>・メンテナンス・廃インクタンク交換を実行し、廃液量をリセットしてください。</li> </ul> |
| ワイパー交換          | ワイパー使用カウントが規定量を超え<br>た。                                    | <ul> <li>・メンテナンス・ステーションメンテ・ワイ<br/>パー交換を実行し、ワイパーを交換してくだ<br/>さい。</li> </ul>                 |
| プリントデータあり       | ローカルでプリントデータを受信した。                                         | <ul> <li>リモートに移行し、プリントを実行します。</li> <li>またはデータクリアを実行し、印刷を中止します。</li> </ul>                 |
| 【装置温度 / 高 **℃   | 設置環境(装置)の温度が高く、安定し<br>たプリントが行えない。                          | ・仕様 (20 ℃~ 35 ℃ ) の範囲内に室温を調節                                                              |
| 【装置温度 / 低 ** ℃  | 設置環境(装置)の温度が低く、安定し<br>たプリントが行えない。                          | してください。                                                                                   |

| 表示                                          | 原因                                                                        | 対処方法                                                                                                    |
|---------------------------------------------|---------------------------------------------------------------------------|----------------------------------------------------------------------------------------------------|
| (洗浄カートリッジ無し                                 | メンテナンス液カートリッジがセットさ<br>れていない。<br>ワイパー洗浄やポンプチューブ洗浄が実<br>行できない。(オートメンテナンス動作) | <ul> <li>・メンテナンス液カートリッジをセットして<br/>ください。</li> </ul>                                                                                          |
| 洗浄液エンド                                      | メンテナンス液の残量がない。<br>ワイパー洗浄やポンプチューブ洗浄が実<br>行できない。(オートメンテナンス動作)               | <ul> <li>・新しいメンテナンス液カートリッジに交換<br/>してください。</li> </ul>                                                                                        |
| NCU センサー感度低下                                | NCU のセンサ感度が低下してきている。                                                      |                                                                                                    |
| NCU カンドチョウセイエラーH           NCU カンドチョウセイエラーH | - センサの感度を調整できない。                                                          | <ul> <li>NCU の交換をお勧めします。</li> <li>販売店または弊社営業所、コールセンターにお問い合わせください。</li> </ul>                                                                |
|                                             |                                                                           |                                                                                                    |
| ノズル抜け検出<br>印刷停止しました                         | ノズルチェックでノズル抜けと判定され<br>たため、プリントを停止した。                                      | ・ヘッドクリーニング(②PP.2-26)ならびにノ<br>ズル詰まりの対処 (②PP.5-3)を行ってくだ<br>さい。                                                                                |
| NCU トシュツイチケンシュツエラ-<br>ノズルチェック OFF           |                                                                           | <ul> <li>ノズル状態を確認し、ノズル抜け、飛行曲が<br/>りが多い場合はクリーニングを実施し回復<br/>させてください。</li> </ul>                                                               |
| NCU SN チョウセイエラ-<br>ノズルチェック OFF              | ノズルチェック実行中に NCU 関連のエ<br>ラーが発生したため、印刷を停止してノ<br>ズルチェック機能を OFF にした。          | <ul> <li>ノズル状態を確認し、ノズル抜け、飛行曲が<br/>りが多い場合はクリーニングを実施し回復<br/>させてください。ノズル状態を回復しても、<br/>再度表示する場合は販売店または弊社営業<br/>所、コールセンターにお問い合わせください。</li> </ul> |
| NCU センターイチケンシュツエラー<br>ノズルチェック OFF           |                                                                           |                                                                                                    |
| NCU ケンシュツエラ- (HW)<br>ノズルチェック OFF            | NCUのセンサ感度が低く、正常にノズル<br>抜けを判定できない。<br>ノズルチェック機能が使用できない。                    | ・ノズル状態を確認し、ノズル抜け、飛行曲が<br>りが多い場合はクリーニングを実施し回復<br>させてください。                                                                                    |
| NCU ケンシュツエラ-(マ-ク)<br>ノズルチェック OFF            |                                                                           |                                                                                                    |
| NCU 接続異常                                    | NCU のユニットが接続されていない。<br>ノズルチェック機能が使用できない。                                  | <ul> <li>・一度、主電源をオフにして、しばらくたって<br/>から再度オンにしてください。</li> <li>再度表示する場合は販売店または弊社営業</li> <li>所、コールセンターにお問い合わせください。</li> </ul>                    |
| NCU 交換                                      | NCUのセンサ感度が低く、正常にノズル<br>抜けを判定できない。<br>ノズルチェック機能が使用できない。                    | <ul> <li>NCU の交換が必要です。</li> <li>販売店または弊社営業所、コールセンターにお問い合わせください。</li> </ul>                                                                  |
| NCU インク吸収材交換                                | NCU のインク吸収材が満杯になった。                                                       | <ul> <li>NCUのインク吸収材交換が必要です。</li> <li>販売店または弊社営業所、コールセンターにお問い合わせください。</li> </ul>                                                             |
| NCU エラー<br>ノズルチェック OFF                      | ノズルチェック実行中に NCU 関連のエ<br>ラーが発生したため、プリントを停止し<br>てノズルチェック機能を OFF にした         | <ul> <li>・販売店または弊社営業所、コールセンターに<br/>お問い合わせください。</li> </ul>                                                                                   |
| ヘッド高さ 調整                                    | マシンに保存されているヘッド高さ設定<br>値と現在のヘッド高さに違いがある。                                   | <ul> <li>ヘッド高さの設定を行ってください。<br/>(公 P.2-5)</li> </ul>                                                                                         |
| <br>エコケースのスパウトゴム<br>を交換してください。              | エコケース (MBIS) のスパウトゴム交換<br>時期になった。                                         | <ul> <li>・エコケースからインクが漏れる場合があります。</li> <li>スパウトゴムを交換してください。</li> </ul>                                                                       |

#### 第5章 困ったときは

| 表示                              | 原因                                                            | 対処方法                                                                                                    |
|---------------------------------|---------------------------------------------------------------|----------------------------------------------------------------------------------------------------|
| モーター直結ユニットを<br>確認してください         | 繰出 / 巻取テンションバーの設定に対し<br>て、モーター直結ユニット・トルクリミッ<br>ターの取り付けが正しくない。 | <ul> <li>テンションバーを使う場合はモーター直結<br/>ユニットを取り付けてください。</li> <li>テンションバーを使わない場合はトルクリ<br/>ミッターを取り付けてください。</li> </ul>      |
| カバーを閉めてください                     | カバーが開いている。                                                    | <ul> <li>カバーを閉めてから、機能を実行してください。</li> </ul>                                                                        |
| スイッチを解除してください                   | 非常停止スイッチが押されている。                                              | ・非常停止スイッチを解除してください。                                                                                               |
| 「吸水ローラーを確認                      | 吸水ローラーの給水量の確認時期に達し<br>た。                                      | ・吸水ローラーのクリーニングを行ってください。(公) P.4-31)<br>その後メンテナンス・カウンターリセットを<br>実行し、吸水ローラーのカウンターをリセットしてください。                        |
| ベルト地張り剤 残り 200m                 | 地張り剤の交換時期が近づいている。                                             | <ul> <li>・新しく地張り剤を塗りなおしてください。</li> <li>(公 P.4-25)</li> <li>その後メンテナンフ・カウンターリセットを</li> </ul>                        |
| ベルト地張り剤 塗りなおし                   | 地張り剤の交換時期に達した。                                                | 実行し、地張り剤のカウンターをリセットしてください。                                                                                        |
| 加圧ローラーを下げてくださ<br>い              | プリント開始時に加圧ローラーが上って<br>いる。                                     |                                                                                                    |
| 加圧ローラーを上げてくださ<br>い              | 電源を切るときやベルトクリーニングの<br>実行時に加圧ローラーが下がっている。                      |                                                                                                    |
| 引き剥がしエラー<br>メディアユニット位置を確認してください | 引き剥がしセンサのエラーが発生した。                                            | <ul> <li>・メディアが巻き込まれている場合は、手動で<br/>メディアを引き剥がしてください。</li> <li>・巻取りモーターのスイッチで、引き剥がした<br/>メディアを巻き取ってください。</li> </ul> |
| 洗浄水を給水してください                    | ーーーーーーーーーーーーーーーーーーーーーーーーーーーーーーーーーーーー                          | ・洗浄ユニットに水を給水してください。                                                                                               |
| (洗浄ユニットの水を<br>交換してください          | 前回の洗浄水交換実施から、1 週間が経<br>過した。                                   | <ul> <li>洗浄ユニットの洗浄水を、排出 / 給水してく<br/>ださい。</li> </ul>                                                               |

インクエラー

インクエラーは、ローカルガイダンスでも表示されます。((2) P.3-28)

| 表示          | 原因                                   | 対処方法                                                                                                    |
|-------------|--------------------------------------|----------------------------------------------------------------------------------------------------|
| インクに異常      | インクパックのICチップが正常に読み込<br>めない。          | ・ワーニングが発生しているインク IC チップ<br>を再挿入してください。<br>再度表示する場合は販売店または弊社営業<br>所、コールセンターにお問い合わせください。                                                                                                    |
| インク種類       | インクパックのインク種類が充填してあるインクと異なる。          | <ul> <li>ワーニングが発生しているカートリッジの<br/>インク種類を確認してください。</li> </ul>                                                                                                    |
| インク カラー     | インクパックのインクカラーが充填して<br>あるインクと異なる。     | <ul> <li>ワーニングが発生しているカートリッジの<br/>インクカラーを確認してください。</li> </ul>                                                                                                    |
| カートリッジ異常    | インクパックの IC チップの情報に異常<br>が生じた。        | <ul> <li>MBIS・BS インク使用の場合。</li> <li>IC チップを交換してください。(パック交換<br/>と共にチップも必ず交換してください。)</li> <li>・共通<br/>ノズル詰まりがないことを確認してください。)</li> </ul>                                                                         |
| カートリッジ無し    | IC チップがスロットに挿入されていない。                | <ul> <li>ワーニングが発生しているスロットにイン<br/>クIC チップを挿入してください。</li> <li>インクIC チップが正しく挿入されているか<br/>確認してください。</li> <li>ー度、主電源をオフにして、しばらくたって<br/>から再度オンにしてください。再度表示する<br/>場合は販売店または弊社営業所、コールセン<br/>ターにお問い合わせください。</li> </ul> |
| インクエンド      | インクパックのインクがなくなった。                    | <ul> <li>ワーニングが発生しているインクパックを<br/>交換してください。</li> </ul>                                                                                                    |
| インク ニアエンド   | インクパックのインクが残りわずかなっ<br>ている。           | ・間もなくインクがなくなります。<br>ご注意ください。                                                                                                    |
| インク 期限切れ    | インクパックの使用有効期限が切れている。                 | <ul> <li>・消費期限を過ぎました。</li> <li>ただし、翌々月まで使用することができます。</li> </ul>                                                                                                    |
| [期限切れ(1ヶ月)] | インクパックの有効期限切れになった。<br>(期限切れから 1ヶ月経過) | ・消費期限より 1ヶ月以上過ぎています。<br>ただし、翌月まで使用することができます。                                                                                                    |
| 期限切れ(2ヶ月)   | インクパックの使用有効期限が切れている (期限切れから 2ヶ月経過)。  | <ul> <li>・消費期限より2ヶ月以上過ぎています。</li> <li>ワーニングが発生しているインクパックを</li> <li>交換してください。</li> </ul>                                                                                                    |

# エラーメッセージ

エラーメッセージを表示する場合は、下の表に従って、エラーを取り除いてください。 それでもメッセージを表示する場合は、販売店または弊社営業所にご連絡ください。

| 表示                            | 原因                 | 対処方法                                                         |
|-------------------------------|--------------------|--------------------------------------------------------------|
| ERROR 108<br>HD THERMIS[1234] | ヘッド温度制御に異常が発生した。   |                                                              |
| ERROR 108<br>HD CONNECT[1234] | ヘッドの接続に異常が発生した。    |                                                              |
| ERROR 122<br>CHECK:SDRAM      | メイン基板に異常が発生した。     |                                                              |
| ERROR 128<br>HDC FIFO OVER    | へいに制御其板に異党が発生した    |                                                              |
| ERROR 128<br>HDC FIFO UNDER   |                    |                                                              |
| ERROR 129<br>バッテリ コウカン        | メイン基板の電池切れを検出した。   |                                                              |
| ERROR 12a<br>HDC SPEED        | へッド制御其板に異党が発生した    |                                                              |
| ERROR 130<br>HD DATA SEQ      |                    |                                                              |
| ERROR 148<br>E-LOG SEQ        | ログの制御に異常が発生した。     | ・一度、主電源をオフにして、しばらくたって                                        |
| ERROR 151<br>Main PCB V1R2    |                    | から再度オンにしてください。<br>再度表示する場合は販売店または弊社営業<br>所、コールセンターにお問い合わせくださ |
| ERROR 152<br>Main PCB V2R5    |                    | ί <b>ι</b> .                                                 |
| ERROR 153<br>Main PCB V3R3    |                    |                                                              |
| ERROR 154<br>Main PCB V05     | メイン基板の電源系統に異常が発生し  |                                                              |
| ERROR 157<br>Main PCB VTT     | た。                 |                                                              |
| ERROR 16e<br>Main PCB V3R3B   |                    |                                                              |
| ERROR 18a<br>Main PCB V_CORE  |                    |                                                              |
| ERROR 18c<br>Main PCB V12     |                    |                                                              |
| ERROR 15f<br>HEAD DRIVE HOT   | COM ドライバが高温になっている。 |                                                              |
| ERROR 171<br>NEW HEAD CONNECT | 新しいヘッドの接続を認識した。    |                                                              |

| 表示                                | 原因                             | 対処方法                                                         |
|-----------------------------------|--------------------------------|--------------------------------------------------------------|
| ERROR 18e<br>FLS NOT COMP         |                                |                                                              |
| ERROR 18f<br>OFFSET START         | ヘッド制御基板に異常が発生した。               |                                                              |
| ERROR 18f<br>OFFSET END           |                                |                                                              |
| ERROR 1ce<br>SLIDER PCB V24       | スライダ P 基板の電源に異常が発生し            |                                                              |
| ERROR 1cf<br>SLIDER PCB V1R8      | <i>T</i> €₀                    |                                                              |
| ERROR 1d9<br>Main PCB V48-1       | メイン基板の電源に異常が発生した。              |                                                              |
| ERROR 1db<br>Station4 PCB V48     |                                |                                                              |
| ERROR 1dc<br>Station4 PCB V24     | ステーションIV基板の1枚目の電源に異常が発生した。     |                                                              |
| ERROR 1dd<br>Station4 PCB V24-A   |                                |                                                              |
| ERROR 1db<br>Station4-2 PCB V48   |                                | ・一度、主電源をオフにして、しばらくたって                                        |
| ERROR 1dc<br>Station4-2 PCB V24   | ステーションIV基板の2枚目の電源に異常が発生した。     | から再度オンにしてください。<br>再度表示する場合は販売店または弊社営業<br>所、コールセンターにお問い合わせくださ |
| ERROR 1dd<br>Station4-2 PCB V24-A |                                | ί <b>ι</b> .                                                 |
| ERROR 1db<br>Station4-3 PCB       |                                |                                                              |
| ERROR 1dc<br>Station4-3 PCB       | ステーションIV基板の3枚目の電源に異<br>常が発生した。 |                                                              |
| ERROR 1dd<br>Station4-3 PCB       |                                |                                                              |
| ERROR 1de<br>SLIDER PCB V1R2      |                                |                                                              |
| ERROR 1df<br>SLIDER PCB V2R5      |                                |                                                              |
| ERROR 1e0<br>SLIDER PCB V3R3      | スライダ P 基板の電源に異常が発生した。          |                                                              |
| ERROR 1e1<br>SLIDER PCB V5        |                                |                                                              |
| ERROR 1e2<br>SLIDER PCB V48       |                                |                                                              |
| ERROR 1e6<br>PRAM サイズフソク          | メモリーサイズが不足している。                |                                                              |

| 表示                                                     | 原因                                                                                               | 対処方法                                                                                                    |
|--------------------------------------------------------|--------------------------------------------------------------------------------------------------|----------------------------------------------------------------------------------------------------|
| ERROR 201<br>コマンド エラー                                  | プリントデータ以外のデータを受信<br>した。<br>または送信したプリントデータに異常が<br>発生した。                                           | <ul> <li>・データクリアを実行し、再度データを送信してください。</li> <li>・一度電源を再投入し、データを送信してください。</li> <li>・インターフェイスケーブルを確実に接続し</li> </ul>                                                                                           |
| ERROR 202<br>パラメータ エラー                                 | 送信したプリントデータに異常が発生した。                                                                             | てください。規格に適合したインターフェイ<br>スケーブルを使用してください。                                                                                                    |
| ERROR 206<br>プリント モード エラー                              | プリント不可能な条件のプリントデータ<br>を受信した。                                                                     | <ul> <li>RIPソフトのプリントデータ出力条件を確認してください。</li> <li>プロファイルを確認してください。</li> <li>再度表示する場合は販売店または弊社営業所、コールセンターにお問い合わせください。</li> </ul>                                                                              |
| ERROR 304<br>USB INIT ERR<br>ERROR 305<br>USB TIME OUT | ・USB の通信に異常が発生した。                                                                                | <ul> <li>一度電源を再投入し、データを送信してください。</li> <li>インターフェイスケーブルを確実に接続してください。規格に適合したインターフェイスケーブルを使用してください。</li> </ul>                                                                                               |
| ERROR 307<br>MCFD ファイル IF エラー                          | 印刷条件データへのアクセス中に異常が<br>発生した。                                                                      | <ul> <li>一度、主電源をオフにして、しばらくたって<br/>から再度オンにしてください。</li> <li>再度表示する場合は販売店または弊社営業</li> <li>所、コールセンターにお問い合わせください。</li> </ul>                                                                                   |
| ERROR 401<br>モータ - アラーム X                              | X モーターに過大な負荷がかかった。                                                                               | <ul> <li>・メディアのセット状態を確認してください。<br/>(搬送が問題なく行えるか)</li> <li>・カバーを開け、キャリッジの移動に障害のあるものがないか確認してください。</li> <li>・一度、主電源をオフにして、しばらくたってから再度オンにしてください。</li> <li>再度表示する場合は販売店または弊社営業所、コールセンターにお問い合わせください。</li> </ul> |
| ERROR 403<br>X オーバー カレント                               | X モーターの過電流エラーを検出した。                                                                              | ・一度、主電源をオフにして、 しばらくたっ                                                                                                    |
| ERROR 402<br>モータ・アラーム Y                                | Y モーターに過大な負荷がかかった。                                                                               | てから再度オンにしてください。<br>再度表示する場合は販売店または弊社営業<br>所、 コールセンターにお問い合わせくださ                                                                                                    |
| ERROR 404<br>Y オーバー カレント                               | Yモーターの過電流エラーを検出した。                                                                               | ί <b>ι</b> .                                                                                                    |
| ERROR 424<br>クリダシ テンションバー                              | <ul> <li>繰出テンションバーのエラー。</li> <li>・テンションバー原点が見つけられなかった。</li> <li>・テンションバー角度変化が見られなかった。</li> </ul> | <ul> <li>メディアのセット状態を確認してください。</li> <li>マニュアルSWでメディアを巻き取れることを確認してください。また、テンションバーが上がることを確認してください。上がらない場合は、カウンターウェイトを調整してください。(公PP.2-18)</li> </ul>                                                          |
| ERROR 426<br>クリダシ イジョウ                                 | 繰出テンションバーに異常が発生した。<br>・テンションバーが最下点制御位置を一<br>定時間外れた                                               | <ul> <li>メディアが終了していないか確認してください。</li> <li>メディアのセット状態を確認してください。</li> <li>マニュアルSWでメディアを巻き取れることを確認してください。また、テンションバーが上がることを確認してください。上がらない場合は、カウンターウェイトを調整してください。(公PP.2-18)</li> </ul>                          |
| ERROR 42A<br>クリダシ LIMIT ケンシュツ                          | 繰出テンションバーの LIMIT 位置を検出<br>した。<br>・テンションバーが最上点制御位置を一<br>定時間外れた。                                   | <ul> <li>メディアのセット状態を確認してください。</li> <li>マニュアルSWでメディアを巻き取れることを確認してください。また、テンションバーが上がることを確認してください。上がらない場合は、カウンターウェイトを調整してください。(公P.2-18)</li> </ul>                                                           |

| 表示                             | 原因                                                   | 対処方法                                                                                                    |
|--------------------------------|------------------------------------------------------|----------------------------------------------------------------------------------------------------|
| ERROR 44f<br>マキトリ ロール センサ イジョウ | 巻取りユニット巻軸センサ異常<br>・巻軸センサを正しく読めない。                    | <ul> <li>マシン設定の巻取ユニットと巻取テンションバーの設定が "ON" になっていることを確認してください。(公) P.2-4)</li> <li>メディアのセット状態を確認してください。</li> <li>マニュアルSWで巻取装置が動作することを確認してください。</li> </ul>                    |
| ERROR 450<br>クリダシ ロール センサ イジョウ | 繰出しユニット巻軸センサ異常<br>(巻軸センサを正しく読めない)                    | <ul> <li>マシン設定の繰出ユニットの設定が "ON" になっていることを確認してください。</li> <li>メディアのセット状態を確認してください。</li> <li>マニュアルSWで繰出装置が動作することを確認してください。</li> </ul>                                        |
| ERROR 459<br>GRIPORG ミケンシュツ    | 補正ユニットのグリップ部の原点が検出<br>できない。                          | • [ 設定 ]-[ ベルト補正 ] の設定が "ON" になっていることを確認してください。<br>・一度、主電源をオフにして、しばらくたって                                                                                                 |
| ERROR 472<br>ヘンイセンサーゲンテン       | 補正ユニットの変位センサ部の原点が検<br>出できない。                         | から再度オンにしてください。<br>再度表示する場合は販売店または弊社営業<br>所、コールセンターにお問い合わせくださ<br>い。                                                                                                    |
| ERROR 473<br>グリップスベリ           | フィード時、補正ユニットのグリップ部<br>の原点がオフしない。あるいは変位セン<br>サが反応しない。 | <ul> <li>・搬送ベルトの右端に付着した地張り剤を清<br/>掃してください。</li> <li>・ベルト補正ユニットのグリップゴムに付着</li> </ul>                                                                                      |
| ERROR 475<br>ベルトホセイエラー         | ベルト補正ユニットの変位センサの値が<br>正しくない。                         | <ul> <li>(公 P.4-3「ベルト補正ユニットの清掃」)</li> <li>・頻発するときは、販売店または弊社営業所、<br/>コールセンターにお問い合わせください。</li> </ul>                                                                       |
| ERROR 46d<br>洗浄ユニット原点          | 洗浄ユニットの原点が検出できない。                                    | <ul> <li>・一度、主電源をオフにして、しばらくたってから再度オンにしてください。</li> <li>再度表示する場合は販売店または弊社営業所、コールセンターにお問い合わせください。</li> </ul>                                                                |
| ERROR 46f<br>引き剥がしセンサー         | 引き剥がしセンサ(たるみセンサ)の検<br>出に失敗した。                        | <ul> <li>・手動でメディアを巻き取り、引き剥がしセン<br/>サ上にメディアがない状態にしてください。</li> <li>・巻取りモーターの回転方向スイッチが正し<br/>いか確認してください。</li> <li>・再度表示する場合は販売店または弊社営業<br/>所、コールセンターにお問い合わせください。</li> </ul> |
| ERROR 470<br>引き剥がし異常           | 引き剥がし動作中エラー(センサ ON /<br>OFF 連続検出)                    | <ul> <li>・メディアが左右均等に引き剥がせているか<br/>確認してください。</li> <li>・巻取りモーターの回転方向スイッチが正し<br/>いか確認してください。</li> <li>・手動でメディアを引き剥がし、巻取りスイッ<br/>チで巻き取ってください。</li> </ul>                     |
| ERROR 471<br>メディア巻込み           | 引き剥がしセンサ EM (最下センサ)検出                                | <ul> <li>・メディアが洗浄ユニット付近まで巻き込まれていないか確認してください。</li> <li>・巻取りモーターの回転方向スイッチが正しいか確認してください。</li> <li>・手動でメディアを引き剥がし、巻取りスイッチで巻き取ってください。</li> </ul>                              |
| ERROR 509<br>HDC POSCNT        | 位置制御に異常が発生した。                                        | ・一度、主電源をオフにして、しばらくたって                                                                                                    |
| ERROR 50a<br>Y ゲンテン ケンシュツ      | Y 原点検出(初期化動作)に異常が発生<br>した。                           | から再度オンにしてください。<br>再度表示する場合は販売店または弊社営業<br>所、コールセンターにお問い合わせくださ                                                                                                    |
| ERROR 50f<br>L-SCALE BLACK     | リニアスケール異常が発生した。                                      | ل ۱ <sub>۵</sub>                                                                                                    |
| ERROR 505<br>メディア ジャム          | メディア詰まりが発生した。                                        | <ul> <li>・メディアを取り除き、再セットしてください。</li> <li>・カバーを開け、キャリッジの移動に障害のあるものがないか確認してください。</li> </ul>                                                                                |

| 表示                                                                                                    | 原因                                                     | 対処方法                                                                                                    |
|----------------------------------------------------------------------------------------------------|--------------------------------------------------------|----------------------------------------------------------------------------------------------------|
| ERROR 528<br>ポンプモーター センサ                                                                                            | ポンプセンサ検出エラー                                            |                                                                                                    |
| ERROR 52f<br>キャリッジ 原点 未設定                                                                                           | キャリッジの制御原点位置設定が行われ<br>ていない。                            | ・一度、主電源をオフにして、しばらくたって                                                                                                    |
| ERROR 530<br>ステーション 原点 未設定                                                                                          | ステーションの制御原点位置設定が行われていない。                               | から再度オンにしてください。<br>再度表示する場合は販売店または弊社営業<br>所、コールセンターにお問い合わせくださ                                                                                                    |
| ERROR 536<br>ステーションロック                                                                                              | ステーションの動作異常を検出した。                                      | ί <b>λ</b> ο                                                                                                    |
| ERROR 537<br>洗浄液シャッター                                                                                               | メンテナンス液シャッターの動作異常を<br>検出した。                            |                                                                                                    |
| ERROR 53e<br>洗浄水フル                                                                                                  | ベルト洗浄トレイ内の水が満杯になっ<br>た。                                | <ul> <li>洗浄水の流入量を調整してください。</li> <li>洗浄水排出経路が詰まっていないか確認してください。</li> </ul>                                                                                                   |
| ERROR 53f<br>洗浄水確認                                                                                                  | ベルト洗浄トレイ内の水が少ない。                                       | <ul> <li>ベルト洗浄トレイ内に水を追加してください。</li> </ul>                                                                                                    |
| ERROR 602<br>カートリッジェンド                                                                                              | インクエンド(使用不可、4色セットで<br>クリーニング時のみ使用可)                    | ・新しいインクに交換してください。                                                                                                    |
| ERROR 608<br>インク IC イジョウ                                                                                            | インクパックの IC チップが正常に読め<br>ない。                            | <ul> <li>カートリッジが正しく挿入されているか確認してください。</li> <li>カートリッジを挿入しなおしてください。</li> <li>一度、主電源をオフにして、しばらくたってから再度オンにしてください。</li> <li>再度表示する場合は販売店または弊社営業所、コールセンターにお問い合わせください。</li> </ul> |
| ERROR 627<br>カートリッジ セット                                                                                             | カートリッジがセットされていない。<br>(一定時間以上セットされていない)                 | <ul> <li>カートリッジをセットしてください。</li> <li>カートリッジが正しく挿入されているか確認してください。</li> </ul>                                                                                                 |
| ERROR 628<br>カートリッジ イジョウ                                                                                            | インクパックの IC チップの情報に異常<br>が生じた。<br>使用量が規定値を超えている。        | <ul> <li>MBIS・BS インク使用の場合。</li> <li>IC チップを交換してください。(パック交換<br/>と共にチップも必ず交換してください。)</li> <li>共通<br/>ノズル詰まりがないことを確認してくださ<br/>い。(特にホワイトインク)</li> </ul>                        |
| ERROR 650<br>NCU セツゾク イジョウ                                                                                          | NCU のユニットが接続されていない。<br>ノズルチェック機能が使用できない。               | <ul> <li>一度、主電源をオフにして、しばらくたってから再度オンにしてください。</li> <li>再度表示する場合は販売店または弊社営業所、コールセンターにお問い合わせください。</li> </ul>                                                                   |
| ERROR 651<br>NCU コウカン                                                                                               | NCUのセンサ感度が低く、正常にノズル<br>抜けを判定できない。<br>ノズルチェック機能が使用できない。 | •NCUの交換が必要です。<br>販売店または弊社営業所、コールセンターに<br>お問い合わせください。                                                                                                    |
| ERROR 652<br>NCU ケンシュツエラー (HW)<br>ERROR 653                                                                         | ノズル抜け、飛行曲がりが多発していて、<br>NCU がインクの吐出を正常に認識でき<br>ない。      |                                                                                                    |
| NCU ケンシュツエラー(マーク)           ERROR 654           NCU センターイチケンシュツエラー           ERROR 655           NCU トシュツイチケンシュツエラー | - NCU への吐出位置の調整に失敗した。                                  | <ul> <li>・ノズル状態を確認し、ノズル抜け、飛行曲が<br/>りが多い場合はクリーニングを実施し回復<br/>させてください。</li> </ul>                                                                                             |

| 表示                                                               | 原因                                      | 対処方法                                                                                                    |
|------------------------------------------------------------------|-----------------------------------------|----------------------------------------------------------------------------------------------------|
| ERROR 656<br>NCU SN チョウセイエラー                                     | センサの感度調整に失敗した。                          | <ul> <li>ノズル状態を確認し、ノズル抜け、飛行曲が<br/>りが多い場合はクリーニングを実施し回復<br/>させてください。</li> <li>ノズル状態を回復しても、再度表示する場合<br/>は販売店または弊社営業所、コールセンター<br/>にお問い合わせください。</li> </ul> |
| ERROR 657<br>NCU インクキュウシュウザイ コウカン                                | NCU のインク吸収剤が満杯になった。                     | • NCU のインク吸収材交換が必要です。<br>販売店または弊社営業所、コールセンターに<br>お問い合わせください。                                                                                          |
| ERROR 658<br>NCU センサー カンド テイカ                                    | NCU のセンサ感度が低下してきている。                    |                                                                                                    |
| ERROR 65b<br>NCU カンドチョウセイエラー H<br>ERROR 65c<br>NCU カンドチョウセイエラー L | - センサの感度を調整できない。                        | • NCU の交換をお勧めします。<br>販売店または弊社営業所、コールセンターに<br>お問い合わせください。                                                                                              |
| ERROR 901<br>ジッコウ デキマセン                                          | 何らかのエラーにより、機能が実行でき<br>ない。               | <ul> <li>カバーを閉めてから実行してください。</li> <li>メディアを検出してから実行してください。</li> <li>インクエラーを解消してから実行してください。</li> </ul>                                                  |
| ERROR 902<br>ミサクズ データ アリ                                         | プリントデータが残っている。                          | <ul> <li>・データクリアを行なってから、実行してください。</li> </ul>                                                                                                    |
| ERROR 90d<br>ヘッド センタク ナシ                                         | 搭載ヘッドに異常が発生した。                          | <ul> <li>一度、主電源をオフにして、しばらくたって<br/>から再度オンにしてください。</li> <li>再度表示する場合は販売店または弊社営業</li> <li>所、コールセンターにお問い合わせください。</li> </ul>                               |
| ERROR 90f<br>プリント エリア フソク                                        | プリントに必要なメディア幅またはメ<br>ディア長さが足りない。        | <ul> <li>・メディア幅の広い、またはメディア長さが十<br/>分なメディアに交換してください。</li> <li>・原点移動によりメディア幅が狭くなってい<br/>る場合、原点を右にずらして有効メディア幅<br/>を広げてください。</li> </ul>                   |
| ERROR 04<br>PARAM ROM                                            | メイン基板に異常が発生した。                          | <ul> <li>一度、主電源をオフにして、しばらくたって<br/>から再度オンにしてください。</li> <li>再度表示する場合は販売店または弊社営業</li> <li>所、コールセンターにお問い合わせください。</li> </ul>                               |
| ERROR 91a<br>ヘッド高さ 調整                                            | マシンに保存されているヘッド高さ設定<br>値と現在のヘッド高さに違いがある。 | ・ヘッド高さの設定を行ってください。<br>(頌) P.2-5)                                                                                                    |

#### 第5章 困ったときは

| 表示                             | 原因                              | 対処方法                                                                                   |
|--------------------------------|---------------------------------|----------------------------------------------------------------------------------------|
| ERROR D01<br>HCB POWER [1234]  | HCB 基板の電源に異常が発生した。              |                                                                                        |
| ERROR D02<br>HCB COMMON [1234] | HCB基板の異学を検出した                   |                                                                                        |
| ERROR D03<br>HCB HARD [1234]   |                                 |                                                                                        |
| ERROR D04<br>HCB CMD [1234]    | HCB 基板の通信に異常が発生した。              |                                                                                        |
| ERROR D05<br>HCB WFM [1234]    | 印字している吐出波形の異常を検出<br>した。         | <ul> <li>・一度、主電源をオフにして、しばらくたってから再度オンにしてください。</li> <li>・ 再度表示する場合は販売店または弊社営業</li> </ul> |
| ERROR D06<br>HCB VUP [1234]    | HCB 基板のバージョンアップ失敗を検<br>出した。     | 所、コールセンターにお問い合わせください。                                                                  |
| ERROR D07<br>HCB FAN [1234]    | HCB 基板のファンに異常が発生した。             |                                                                                        |
| ERROR D08<br>HCB UKNWN [1234]  | HCB 基板より未定義エラーを検出した。            |                                                                                        |
| ERROR D09<br>HD MEMORY [1234]  | ヘッド内蔵メモリーに異常を検出した。              |                                                                                        |
| ERROR DOA<br>HCB BUSY [1234]   | HCB 基板 - スライダ P 基板間の通信に異常が発生した。 |                                                                                        |

#### SYSTEM HALT

| 表示                                 | 対処方法                                                                                                    |
|------------------------------------|----------------------------------------------------------------------------------------------------|
| SYSTEM HALT (*)<br>000 : メッセージ     | <ul> <li>・一度、主電源をオフにして、しばらくたってから再度オンにしてください。</li> <li>再度表示する場合は番号を確認の上、販売店または弊社営業所、コールセンターにお問い合わせください。("000" はエラー No.)</li> </ul>           |
| SYSTEM HALT (*)<br>406 : WIPER ORG | <ul> <li>ワイパー周辺の清掃をしてください。</li> <li>一度、主電源をオフにして、しばらくたってから再度オンにしてください。</li> <li>再度表示する場合は番号を確認の上、販売店または弊社営業所、コールセンターにお問い合わせください。</li> </ul> |

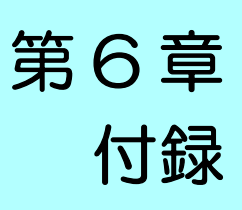

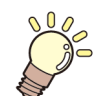

この章では ...

本機の仕様一覧表や、 機能の一覧表を記載しています。

| 仕様                | 6-2 |
|-------------------|-----|
| 本体仕様              | 6-2 |
| インク仕様             | 6-3 |
| インク種によるセットの違いについて | 6-4 |
| インクカートリッジのセット順    | 6-4 |
| お問い合わせシート         | 6-5 |

# 仕様

本体仕様

| 項          | =                      | Tx300P-1800B                                                                                        |  |  |  |  |
|------------|------------------------|----------------------------------------------------------------------------------------------------|--|--|--|--|
|            |                        | オンデマンドピエゾヘッド                                                                                        |  |  |  |  |
| プリントヘッド部   | 仕様                     | 4ヘッドインライン                                                                                           |  |  |  |  |
| プリントモード(スキ | ャンxフィード)               | 540×360dpi/ 540×540dpi/ 540×720dpi/ 720×720dpi/ 720×1080dpi/ 720×1440dpi <sup>*1</sup>              |  |  |  |  |
| 使用可能インク    |                        | 昇華転写インク :Sb420、昇華転写インク :Sb421、捺染顔料インク :TP400、<br>分散染料インク :Dd400、酸性染料インク :Ac400、反応染料インク :Rc400、Rc500 |  |  |  |  |
| インク供給      |                        | インクパックからのチューブ供給<br>インクパック交換方式:2 パック /1 色によるトグル切換供給 (4 色時 /6 色時 :M, BI)                              |  |  |  |  |
|            |                        | Y, M, Bl, K (Sb420):2L インクパック各色 2 本                                                                 |  |  |  |  |
|            | 4 色                    | Y, M, Bl, K (Sb421):2L インクパック各色 2 本                                                                 |  |  |  |  |
|            |                        | Y, M, C, K (TP400):2L インクパック各色 2 本                                                                  |  |  |  |  |
|            | 6 色                    | Y, K, LBl, Lm:2L インクパック各色 1 本<br>M, Bl:2L インクパック各色 2 本                                              |  |  |  |  |
|            | 7 色                    | M, R, Bl, C, Y, Lk:2L インクパック各色 1 本<br>K:2L インクパック 2 本                                               |  |  |  |  |
| インク容量      |                        | M, R, C, Gr, Y, K, V, P (Dd400):2L インクパック各色1本                                                       |  |  |  |  |
|            | 0.4                    | M, R, Bl, C, Y, Or, K, Lk (Ac400):2L インクパック各色 1 本                                                   |  |  |  |  |
|            | 8 色                    | M, R, Bl, C, Y, Or, K, Lk (Rc400):2L インクパック各色1本                                                     |  |  |  |  |
|            |                        | M, R, Bl, C, Y, Or, K, Lk (Rc500):2L インクパック各色 1 本                                                   |  |  |  |  |
|            |                        | Y, M, Bl, K (Sb420):2L インクパック各色1本<br>Y, M, C, K (TP400):2L インクパック各色1本                               |  |  |  |  |
|            | 4+4 色                  | Y, M, Bl, K (Sb421):2L インクパック各色1本<br>Y, M, C, K (TP400):2L インクパック各色1本                               |  |  |  |  |
| 使用可能メディア   |                        | 綿、 絹、 ポリエステルなど                                                                                      |  |  |  |  |
| 最大プリント範囲   |                        | 1880mm                                                                                              |  |  |  |  |
|            | 最大幅                    | 1900mm                                                                                              |  |  |  |  |
|            | 最小幅                    | 210mm                                                                                               |  |  |  |  |
|            | 厚さ                     | 1.0mm 以下                                                                                            |  |  |  |  |
| ロールメディア    | ロール外径 <sup>*2</sup>    | Φ250mm 以下                                                                                           |  |  |  |  |
| サイズ        | ロール重量 <sup>*1,*3</sup> | 40kg 以下 (2 ~ 3 インチ紙管)<br>34kg 以下 (1 ~ 1.5 インチ紙管)                                                    |  |  |  |  |
|            | 紙管内径                   | 1~1.5インチ,2~3インチ                                                                                     |  |  |  |  |
|            | プリント面                  | 内巻き / 外巻き不問                                                                                         |  |  |  |  |
|            | 巻終わり処理                 | 紙管にテープ止め、または弱粘着                                                                                     |  |  |  |  |
| リーフメディア    | 最大幅                    | 1900mm                                                                                              |  |  |  |  |
| サイズ        | 最小幅                    | 210mm                                                                                               |  |  |  |  |
| プリントマージン   | リーフメディア                | 左右 : 20.0 ㎜(デフォルト値) 前 :120 ㎜ 後 : 150 ㎜                                                              |  |  |  |  |
|            | ロールメディア                | 左右 : 20.0 ㎜(デフォルト値) 前 :140 ㎜ 後 : 170 ㎜                                                              |  |  |  |  |
| 距離精度       | 絶対精度                   | ±0.3 mm または指定距離の ±0.3 % の大きい方                                                                       |  |  |  |  |
|            | 再現性                    | ±0.2 mm または指定距離の±0.1%の大きい方                                                                          |  |  |  |  |
| 直角度        |                        | ± 0.5 mm / 1000 mm                                                                                  |  |  |  |  |
| メディアスキュー   |                        | 5 mm 以下 / 10 m                                                                                      |  |  |  |  |
| ヘッド高さ調整    |                        | 2 ~ 7mm まで、手動無制限調整                                                                                  |  |  |  |  |
| 排紙         |                        | ロール巻取装置標準 (内巻き / 外巻き 切り替え可能 )                                                                       |  |  |  |  |
| 廃インクタンク    |                        | ホトル式 (2000 cc)                                                                                      |  |  |  |  |
| インターフェイス   | 印刷データ<br>転送機能          | USB 2.0、Ethernet 1000BASE-T                                                                         |  |  |  |  |
|            | メール機能                  | Ethernet 10 BASE-T / 100 BASE-TX / 1000BASE-T                                                       |  |  |  |  |
| コマンド       |                        | MRL- IV                                                                                             |  |  |  |  |

| 項目       |        | Tx300P-1800B                                                                          |  |  |
|----------|--------|---------------------------------------------------------------------------------------|--|--|
|          | 待機時    | 58 dB 以下 (FAST-A, 前後左右 1m)                                                            |  |  |
| 騒音       | 動作連続音  | 55 dB 以下                                                                              |  |  |
|          | 動作不連続音 | 70 dB 以下                                                                              |  |  |
| 適合規格     |        | VCCI-classA, FCC ClassA, CE マーキング (EMC 指令、機械指令、RoHS 指令、低<br>電圧指令 ), CB レポート , RoHS 対応 |  |  |
| 電源仕様     |        | 本体 : AC100 ~ 120/ 200 ~ 240V 12A/8A 50/60Hz                                           |  |  |
| 消費電力     |        | 本体 : 1440W (AC100 - 120V), 1920W (AC 200 ~ 240V 時 )                                   |  |  |
|          | 使用可能温度 | 20 °C~ 30 °C                                                                          |  |  |
|          | 相対湿度   | 35 ~ 65% Rh (結露なきこと)                                                                  |  |  |
| 乳業理論     | 精度保証温度 | 20 °C~ 25 °C                                                                          |  |  |
| <u> </u> | 温度勾配   | ±10 ℃ / h 以下                                                                          |  |  |
|          | 粉塵     | オフィス相当                                                                                |  |  |
|          | 最高動作高度 | 2000 m                                                                                |  |  |
|          |        | 627kg                                                                                 |  |  |
|          | 幅      | 3183mm                                                                                |  |  |
| 外形寸法     | 奥行き    | 1912mm                                                                                |  |  |
|          | 高さ     | 1844mm                                                                                |  |  |

\*1. お使いになるインク種により、ブリント可能なプリントモードは異なる。
\*2. メディア巻き取り後の外形および重量
\*3. ただしロールの左右を保持したとき、ロールがたわまないこと。

インク仕様

| 項           | E   | 昇華転写インク<br>昇華転写イン<br>Sb420 Sb421                                             | ク<br>捺染顔料インク<br>TP400                                                                   | 分散染料インク<br>Dd400                                                                                | 酸性染料インク<br>Ac400 | 反応染料インク<br>Rc400 | 反応染料インク<br>Rc500 |
|-------------|-----|------------------------------------------------------------------------------|-----------------------------------------------------------------------------------------|-------------------------------------------------------------------------------------------------|------------------|------------------|------------------|
| 形態          |     | 2L インクパック                                                                    |                                                                                         |                                                                                                 |                  |                  |                  |
| 色           |     | ブラック (K)<br>ブルー (Bl)<br>マゼンタ (M)<br>イエロー (Y)<br>ライトブルー (LBI)<br>ライトマゼンタ (Lm) | ブラック(K)<br>シアン(C)<br>マゼンタ(M)<br>イエロー(Y)<br>レッド(R)<br>グレー(Gr)<br>バイオレット<br>(V)<br>ピンク(P) | ブラック (K)<br>シアン (C)<br>ブルー (Bl)<br>マゼンタ (M)<br>イエロー (Y)<br>オレンジ (Or)<br>レッド (R)<br>ライトブラック (Lk) |                  |                  |                  |
| イング         | 7容量 | 2L                                                                           |                                                                                         |                                                                                                 |                  |                  |                  |
| 有効其         | 服   | 有効期限は、インクパックに記載されている通り。<br>ただし、開封後は有効期限内であっても3ヶ月以内。                          |                                                                                         |                                                                                                 |                  |                  |                  |
| 保存          | 保存時 | 10~35 ℃ (1日の平均気温)<br>・容器は密閉した状態で保管すること。<br>・乾燥した換気の良い冷暗所に保管すること。             |                                                                                         |                                                                                                 |                  |                  |                  |
| <i>`</i> 温渂 | 輸送時 | 0 ~ 40 ℃<br>・0 ℃より低温になる場所、40 ℃より高温になる場所は避けること。                               |                                                                                         |                                                                                                 |                  |                  |                  |

(重要! ・インクパックや 2L エコケースを分解したり、インクを詰め替えないでください。 ・インクは、寒い場所で長時間放置すると凍結する場合があります。

・水性インクをお使いの場合、インクが凍結すると変質して使用できなくなります。インクが凍結しない環境で保管して ください。

# インク種によるセットの違いについて

ご使用になるインク種によって、設定値やインクカートリッジのセット順が異なります。

### インクカートリッジのセット順

お使いになるインクセットによって、インクステーションにセットするインクカートリッジの順番が異なります。

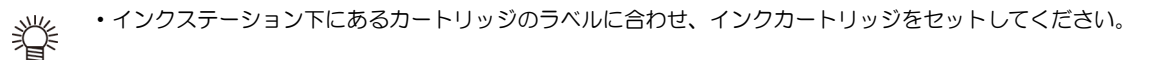

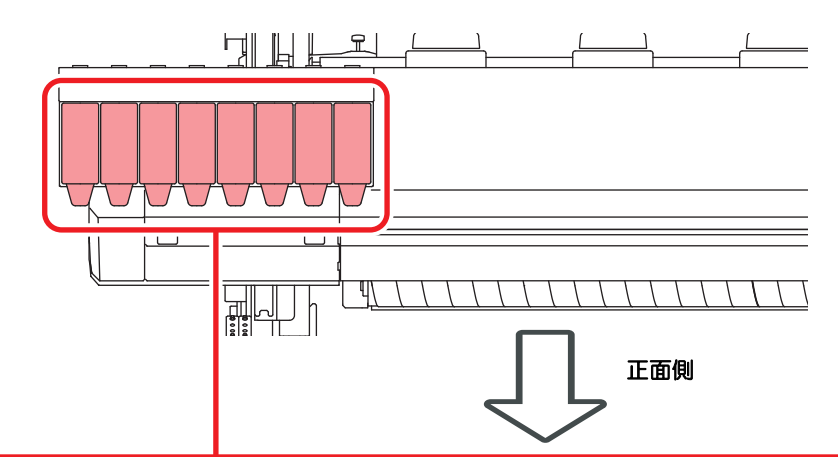

|          | 昇華転写インク : Sb420                | М     | М  | BI | BI    | Y | Y  | К   | к  |
|----------|--------------------------------|-------|----|----|-------|---|----|-----|----|
| 4 色モデル   | 昇華転写インク : Sb421                | М     | М  | BI | BI    | Y | Y  | К   | к  |
|          | 捺染顔料インク : TP400                | М     | М  | С  | С     | Y | Y  | К   | к  |
| ᅊᄸᆍᆕᄟ    | 昇華転写インク : Sb420                | М     | М  | BI | BI    | Y | К  | LBI | Lm |
| 080770   | 昇華転写インク : Sb421                | М     | М  | BI | BI    | Y | К  | LBI | Lm |
| 7 色モデル   | 捺染顔料インク : TP400                | М     | R  | BI | С     | Y | Lk | К   | К  |
| 8 色モデル   | 分散染料インク : Dd400                | М     | R  | С  | Gr    | Y | К  | V   | Р  |
|          | 酸性染料インク: Ac400                 | М     | R  | BI | С     | Y | Or | К   | Lk |
|          | 反応染料インク:Rc400                  | М     | R  | BI | С     | Y | Or | К   | Lk |
|          | 反応染料インク : Rc500                | М     | R  | BI | С     | Y | Or | К   | Lk |
|          | 昇華転写インク:Sb420<br>捺染顔料インク:TP400 | Sb420 |    |    | TP400 |   |    |     |    |
|          |                                | М     | BI | Y  | К     | М | С  | Y   | к  |
| 474 巴てプル | 昇華転写インク:Sb421                  | Sb421 |    |    | TP400 |   |    |     |    |
|          | 捺染顔料インク:TP400                  | М     | BI | Y  | К     | М | С  | Y   | к  |

# お問い合わせシート

プリンタの故障、異常動作については、このシートをお使いください。 下記の必要事項をご記入の上、弊社営業所まで FAX でお送りください。

| 御社名                 |  |
|---------------------|--|
| ご担当者名               |  |
| お電話番号               |  |
| プリンタ機種名             |  |
| お使いの OS             |  |
| マシン情報 <sup>*1</sup> |  |
| エラーメッセージ            |  |
| お問い合わせ内容            |  |

\*1. 「第3章便利な使い方」の、「情報を表示させる」をご覧いただき、必要な情報をご記入ください。((アア.3-28)

#### 索引 お オートパワーオフの設定 ......3-15 Ε オートメンテナンス機能 ......4-16 チューブ洗浄間隔 ......4-17 ノズル洗浄を中断する ......4-17 L リフレッシュ間隔 ......4-16 お手入れ上のご注意 ......4-2 LAN ケーブル ......1-9 お問い合わせシート ......6-5 LED ポインタ ...... 2-20 おねがい ......v Μ か MAPS4 機能 (AUTO) を設定する ...... 3-9 加圧ローラーのウェイト調整 ......2-20 MAPS4 機能 (MANUAL) を設定する ...... 3-9 外装のお手入れ ......4-2 MAPS4の設定 ......3-8 確認フィードの設定 ......3-18 MAPS4 機能 MAPS 機能が有効になる条件 ...... 3-9 キャッピングステーション ......1-8 キャリッジ ......1-8 Ρ 装置前面 ......1-4 PG 着弾調整の設定 ......3-16 メディアセンサー .....1-7 重ね塗りの設定 ......3-7 Т 乾燥時間の設定 ......3-8 乾燥フィードの設定 ......3-17 Temporary の使い方 ...... 3-4 き U キーブザーの設定 ......3-18 USB2.0 インターフェイスケーブル ...... 1-8 キャッピングステーションのメンテナンス .....4-6 USB 2.0 インターフェイスについての インク排出路の洗浄 ......4-9 注意事項 ......1-8 長期間使用しない場合 ......4-10 ヘッドノズルの洗浄 ......4-7 ワイパーとキャップの清掃 ......4-6 あ 安全インターロック ..... viii < 安全にお使いいただくために ......vi ご注意とお願い ......vii 使用上の警告と注意 .....vi 使用上のご注意 ......vii 繰出/巻取ユニットの設定 ......2-4 設置上のご注意 ...... viii け 61 ケーブルを接続する ......1-8 言語の設定 ......3-17 原点を変更する ......2-20 イベントを設定する ......3-20 件名を設定する ......3-20 インク交換レポート ......3-27 インク充填 ......4-18 C 故障かな?と思う前に ......5-2 え インク IC 異常が発生したら .......5-3 画質不良が発生したときは .......5-3 エラーメッセージ ......5-8 電源が入らない ......5-2 エラー履歴 ......3-27 ノズル詰まりを解消したいとき ......5-3 プリントできない ......5-2 メディアが汚れる ......5-2

| メデ  | ィア詰まり |   | 2 |
|-----|-------|---|---|
| ご注意 |       | V | 1 |

| さ |  |
|---|--|

| サーバーを讀 | 受定する | <br> | 3-2 <sup>-</sup> | 1 |
|--------|------|------|------------------|---|
| 作業の流れ  |      | <br> | 2-2              | 2 |

#### し

| 時刻の設定     | 3-17 |
|-----------|------|
| 受信障害      | v    |
| 主電源スイッチ   | 2-3  |
| 仕様        | 6-2  |
| インク仕様     | 6-3  |
| 本体仕様      | 6-2  |
| 使用環境温度    | 1-2  |
| 使用状況      | 3-27 |
| 使用時間      | 3-27 |
| スパウトゴム    | 3-27 |
| 廃インクタンク情報 | 3-27 |
| プリント長情報   | 3-27 |
| プリント面積情報  | 3-27 |
| ワイピング情報   | 3-27 |
| 情報メニュー    | 3-27 |
| 情報メニューー覧表 |      |
| 情報を表示させる  |      |
| 消耗品の交換    | 4-18 |
| 初期状態に戻す   | 3-23 |
|           |      |

#### せ

| 設置場所について  | 1-2 |
|-----------|-----|
| 設定メニュー    | 3-2 |
| 設定メニューー覧表 | 3-3 |

| た |
|---|
|   |

| 単位(温度/長さ)の設定 |  |
|--------------|--|
|--------------|--|

#### ち

直結ユニットを交換する ......2-12

っ

| 使い方に | 合わせた最適 | [なプリン | ト条件を |     |
|------|--------|-------|------|-----|
| 登録する |        |       |      | 3-4 |

### τ

| ー<br>データクリア          | . 2-28 |
|----------------------|--------|
| データをプリントする           | . 2-27 |
| 定期ワイピングの設定           | . 3-11 |
| テストプリント              |        |
| テストプリントに関する注意事項      | . 2-24 |
| テストプリントの前に確認してください … | . 2-24 |
| ヘッドの配列とテストパターンの関係    | . 2-24 |
| テストプリントをする           | . 2-24 |

| テストメールを送信する          | . 3-22 |
|----------------------|--------|
| 電源ケーブル               | . 1-10 |
| 電源を入れる               | 2-3    |
| 電源を切る                | 2-3    |
| 電源を切るときのご注意          | 2-3    |
| テンションバーを使わずにロールメディアを |        |
| セットする2-12, 2-13,     | 2-14   |
| 電波障害自主規制             | v      |

### と

| 一一一一一一一一一一一一一一一一一一一一一一一一一一一一一一一一一一一一一一 | 3-5 |
|----------------------------------------|-----|
| というこうです。<br>ドットの位置がずれたら                |     |
| トップブロワの設定                              |     |
| 取扱説明書について                              | V   |
| トルクリミッター                               |     |

#### E

日常のお手入れ ......4-2

| 布押さえの調節方法 |  |
|-----------|--|
| 布巻きローラ    |  |

ぬ

### ね

| ネットワーク経由でE | 印刷を行う |  |
|------------|-------|--|
| ネットワークの設定  |       |  |

### の

| ノズル洗浄を中断する          | 4-17 |
|---------------------|------|
| ノズルチェック             |      |
| 印刷中ノズルチェックの設定       | 3-26 |
| 印刷中ノズルチェックの流れ       | 3-25 |
| 自動ノズルリカバリの設定        | 3-26 |
| 「ノズル抜け」判定時ならびにエラー発生 | 時の   |
| 印刷動作                | 3-25 |
| 判定条件の設定             | 3-26 |
| ノズルチェックメニュー         | 3-24 |
| ノズルチェックメニュー一覧表      | 3-24 |
| ノズルリカバリ機能           | 4-14 |
| 設定値をリセットする          | 4-15 |
| テストプリント時にノズルリカバリを   |      |
| 有効にするか設定する          | 4-16 |
| リカバリできない条件を確認する     | 4-15 |

#### は

| バージョン          | 3-27 |
|----------------|------|
| 廃インクタンク確認メッセージ | 4-19 |
| 廃インクタンクを交換する   | 4-19 |
| パターンプリント2-27,  | 3-6  |

| U                    |        |
|----------------------|--------|
|                      | . 2-21 |
| 引き剥がしローラーの清掃         | 4-2    |
| 引き剥がしを使いメディアをセットする   | . 2-14 |
| 引き剥がしを使わずにメディアをセットする | 2-14   |

ISI

| フィード速度の設定            | 3-8    |
|----------------------|--------|
| フィード補正の設定2-26,       | , 3-5  |
| プリント完了後の動作           | . 2-28 |
| プリント結果               | . 2-24 |
| プリント条件を登録する          | 3-4    |
| プリント中にメディア送りを補正したいとき | . 3-6  |
| プリントを開始する            | . 2-27 |
| プリントを中止する            | . 2-28 |
|                      |        |

### $\wedge$

| ヘッドクリーニング          | 2-26 |
|--------------------|------|
| テストプリントの結果に合わせてヘッド |      |
| クリーニングを行う          | 2-26 |
| ヘッドクリーニングについて      | 2-26 |
| ヘッド周辺の清掃           | 4-13 |
| ヘッド高さを調整する         | 2-5  |
| ベルト洗浄ユニットの清掃       | 4-21 |
| ベルト補正ユニットの清掃       | 4-3  |

### ほ

| 補正パターン | シー: | 3-5 |
|--------|-----|-----|
| 本機の移動  | ·   | 1-2 |

### ま

| マークキテ        | vi |
|--------------|----|
| マーク表示        | VI |
| マシン設定メニュー    |    |
| マシン設定メニュー一覧表 |    |
| マニュアルメディア幅設定 |    |

# め

| メールアドレスを設定する   | 3-20 |
|----------------|------|
| メッセージを表示するトラブル | 5-4  |
| メディア厚さ入力       | 2-16 |
| メディア検出の設定      | 3-16 |
| メディア残量入力       | 2-15 |
| メディア残量表示の設定    | 3-16 |
| メディア残量プリントについて | 2-15 |
| メディア端ガイドをセットする | 2-13 |
| メディアについて       | 1-14 |
| 使用可能メディアサイズ    | 1-14 |
| メディア取り扱い上の注意   | 1-14 |
| メディアのムダを減らす    | 2-28 |
| メディアをセットする     | 2-4  |
| メニューモードについて    | 1-16 |
| ノットレディモード      | 1-16 |
| メニューモード        | 1-16 |

| 1-16  |
|-------|
| 1-16  |
| . 4-2 |
| . 4-4 |
| . 4-5 |
|       |

| لـــــــــــــــــــــــــــــــــــــ |
|----------------------------------------|
| <br>余白フィード方式の設定3-18                    |
|                                        |

### ろ

| ロール置き台        |      | 1-4  |
|---------------|------|------|
| ロールメディアをセットする | 2-7, | 2-13 |
| ロジカルシークの設定    |      | 3-7  |

# わ

| ワーニングメッセージ         | 5-4  |
|--------------------|------|
| インクエラー             | 5-7  |
| 操作を実行したときに表示されるエラー | 5-4  |
| ローカルで表示されるメッセージ    | 5-4  |
| ワイパーを交換する          | 4-18 |
|                    |      |

### Tx300P-1800B 取扱説明書

#### 2021年5月

発行者 株式会社ミマキエンジニアリング 発行所 株式会社ミマキエンジニアリング 〒 389-0512 長野県東御市滋野乙 2182-3

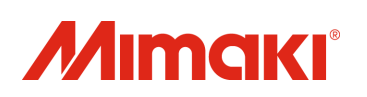